# Appunti sull'utilizzo di ANSYS 12.1

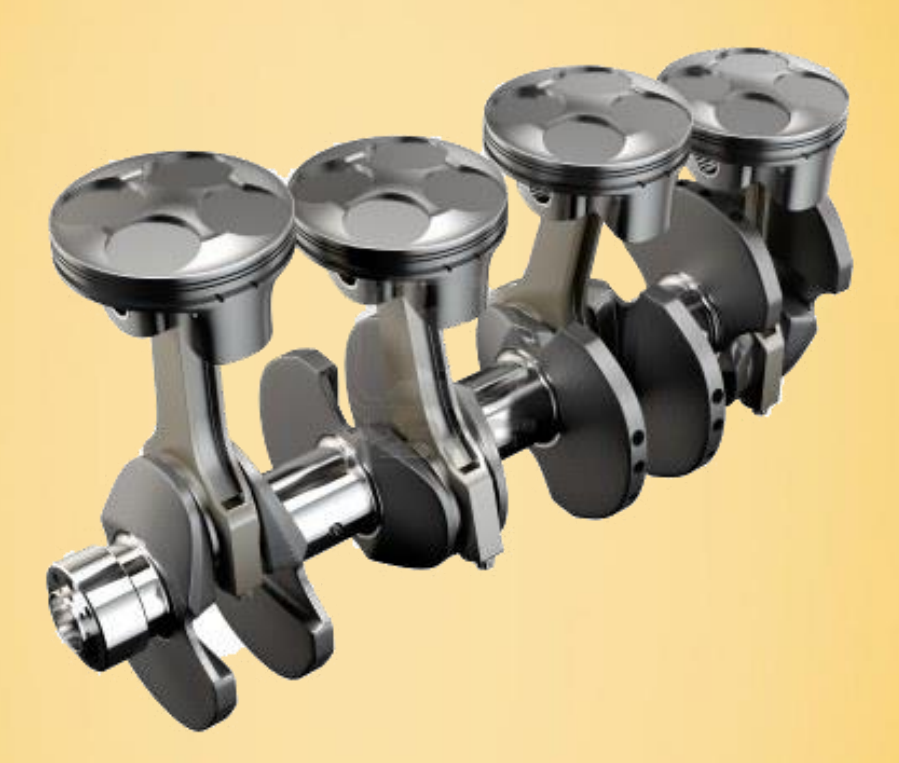

Slide realizzate sulla base delle lezioni dell'Ing. Luca Cortese

(Dipartimento di Meccanica ed Aeronautica - Facoltà di Ingegneria Civile ed Industriale - Università degli studi di Roma "La Sapienza").

Anno Accademico 2011/12.

## Introduzione (ANSYS 12.1)

Le presenti slide hanno tratto origine da un insieme di appunti presi durante il corso di *Progettazione agli Elementi Finiti* tenuto dall'Ing. Luca Cortese (del Dipartimento di Meccanica ed Aeronautica della Sapienza) attraverso la versione accademica del software ANSYS 12.1.

Lo scopo principale è stato quello di creare una semplice guida utile all'apprendimento dei principali strumenti che ANSYS mette a disposizione, soprattutto nel caso di un utente che si avvicini per la priva volta ad un software di analisi strutturale.

Gli appunti sono organizzati in esercitazioni successive, ognuna della quali aggiunge nuovi concetti nell'utilizzo del programma. Procedendo nelle esercitazioni molti concetti saranno dati per acquisiti e l'attenzione sarà poste sulle novità introdotte dall'esercitazione corrente.

In nessun modo questa semplice guida vuole sostituirsi ad un manuale o ad un libro di testo, che sicuramente sarà più completo ed esaustivo.

Daniele Cortis

Rev. 2 (Novembre 2013)

## Indice degli argomenti (Esercitazioni)

**Esercitazione N.1** – Trave piana non rettilinea con carico distribuito

Esercitazione N.2 – Trave nello spazio con carico concentrato

Esercitazione N.3 – Struttura portante di un capannone industriale in acciaio

Esercitazione N.4 – Scripting: trave piana, carico variabile

Esercitazione N.5 – Piastra con foro, fattore di intaglio

Esercitazione N.6 – Trave inflessa in campo plastico, tensioni residue

**Esercitazione N.7** – Simulazione elasto-plastica della prova di trazione su provino cilindrico

## Indice degli argomenti (Esercitazioni)

**Esercitazione N.8** – Progetto di un dissipatore per CPU in ventilazione forzata

Esercitazione N.9 – Paletta di turbina aeronautica, analisi termo-strutturale

Esercitazione N.10 – Verifica attacco telaio

(Braccetto sospensione per autoveicolo FSAE)

**Esercitazione N.11** – Strutture a spessore sottile, elementi SHELL

Esercitazione N.12 – Ottimizzazione di progetto

Esercitazione N.13 – Analisi modale e risposta dinamica di una trave rastremata

**APPENDICE** – Materiali Ortotropi (Compositi)

#### Esercitazione N.1 Trave piana non rettilinea con carico distribuito

Determinare le caratteristiche di sollecitazione della struttura isostatica rappresentata in figura soggetta ad un carico distribuito uniforme sul tratto CD pari a *w*.

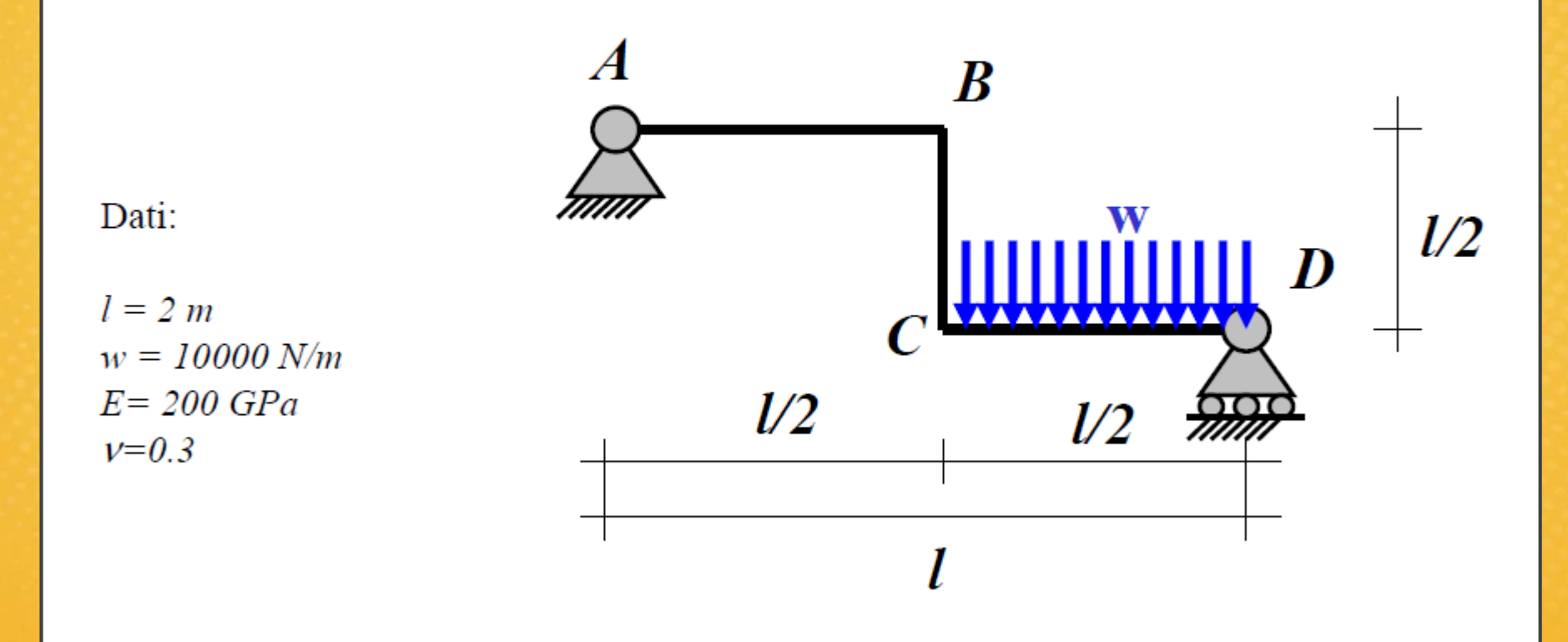

#### **Esercitazione N.1**

#### Trave piana non rettilinea con carico distribuito

#### New:

- Elemento trave 2d.
- Definizione real constants per trave 2d.
- Definizione materiale lineare elastico.
- Modellazione keypoints, linee.
- Granularità e impostazioni di discretizzazione.
- Applicazione vincoli, soluzione con carichi concentrati e distribuiti.
- Opzioni standard di soluzione statica con ipotesi di piccoli spostamenti.
- Post-processing, visualizzazioni grandezze di interesse, deformata, campo di spostamenti.
- Definizione altre grandezze di interesse mediante element table.
- Visualizzazione caratteristiche di sollecitazione.

### Esercitazione N.1 (Passi preliminari)

| ANSYS Multiphysics Utility Menu                    | And in case of the local division of the local division of the loc |
|----------------------------------------------------|----------------------------------------------------------------------------------------------------|
| <u>File Select List Plot Plot</u>                  | t <u>C</u> trls <u>W</u> orkPlane Pa <u>r</u> ame                                                                                                    |
| Clear & Start New                                  | 剄                                                                                                    |
| Change Jobname                                     | P                                                                                                    |
| Change Directory<br>Change Title                   |                                                                                                    |
| Resume Jobname.db<br>Resume from                   |                                                                                                    |
| Save as Jobname.db<br>Save as<br>Write DB log file | NODES                                                                                                    |

**Change Jobname:** una volta avviato ANSYS Mechanical APDL è possibile modificare il nome da assegnare al file di lavoro. Se questa operazione non viene effettuata il programma utilizzerà di default il nome **file.db** 

**Change Directory:** Si consiglia di creare sempre una cartella dedicata in cui andranno salvati tutti i file del lavoro.

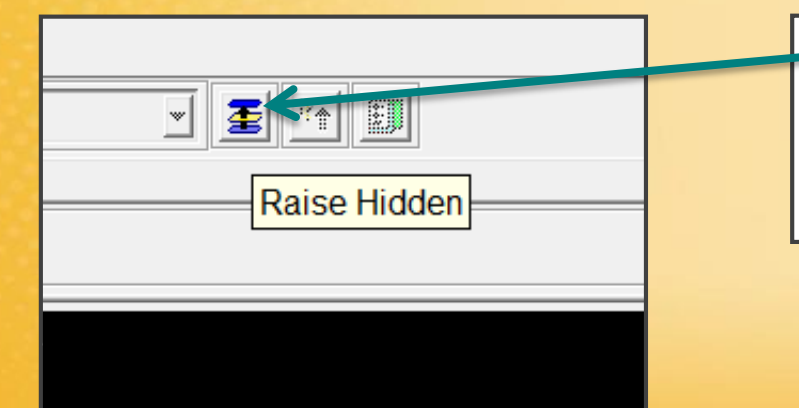

**Raise Hidden:** questo comando mostra le finestre di ANSYS eventualmente nascoste, che finiscono coperte da altre finestre durante le operazioni.

### Esercitazione N.1 (Passi preliminari)

| <u>F</u> ile         | <u>S</u> elect                                 | <u>L</u> ist                   | <u>P</u> lot | Plot <u>C</u> trls | <u>W</u> o |
|----------------------|------------------------------------------------|--------------------------------|--------------|--------------------|------------|
| CI<br>CI<br>CI<br>CI | ear & Sta<br>nange Jo<br>nange Di<br>nange Tit | art Ne<br>bnam<br>rector<br>le | w<br>ie<br>y |                    | POV        |
| Re<br>Re             | esume Jo<br>esume fro                          | obnan<br>om                    | ne.db        |                    |            |
| Sa<br>Sa             | ave as Jo<br>ave as                            | bnam                           | ne.db        |                    |            |

| <u>F</u> ile | <u>S</u> elect   | <u>L</u> ist | <u>P</u> lot | Plot <u>C</u> trls |  |
|--------------|------------------|--------------|--------------|--------------------|--|
| CI           | ear & St         | art Ne       | W            | 圏                  |  |
| Cl           | hange Jo         | bnam         | ie           | P                  |  |
| Cl           | Change Directory |              |              |                    |  |
| Cl           | hange Tit        | tle          |              |                    |  |
| Re           | esume Jo         | obnan        | ne.db        |                    |  |
| Re           | esume fro        | om           |              |                    |  |
|              |                  |              |              |                    |  |

#### Save as Jobname.db: come salvare un file

**Resume Jobname.db:** come aprire un file salvato

### **Esercitazione N.1 (Impostazione ELEMENTO)**

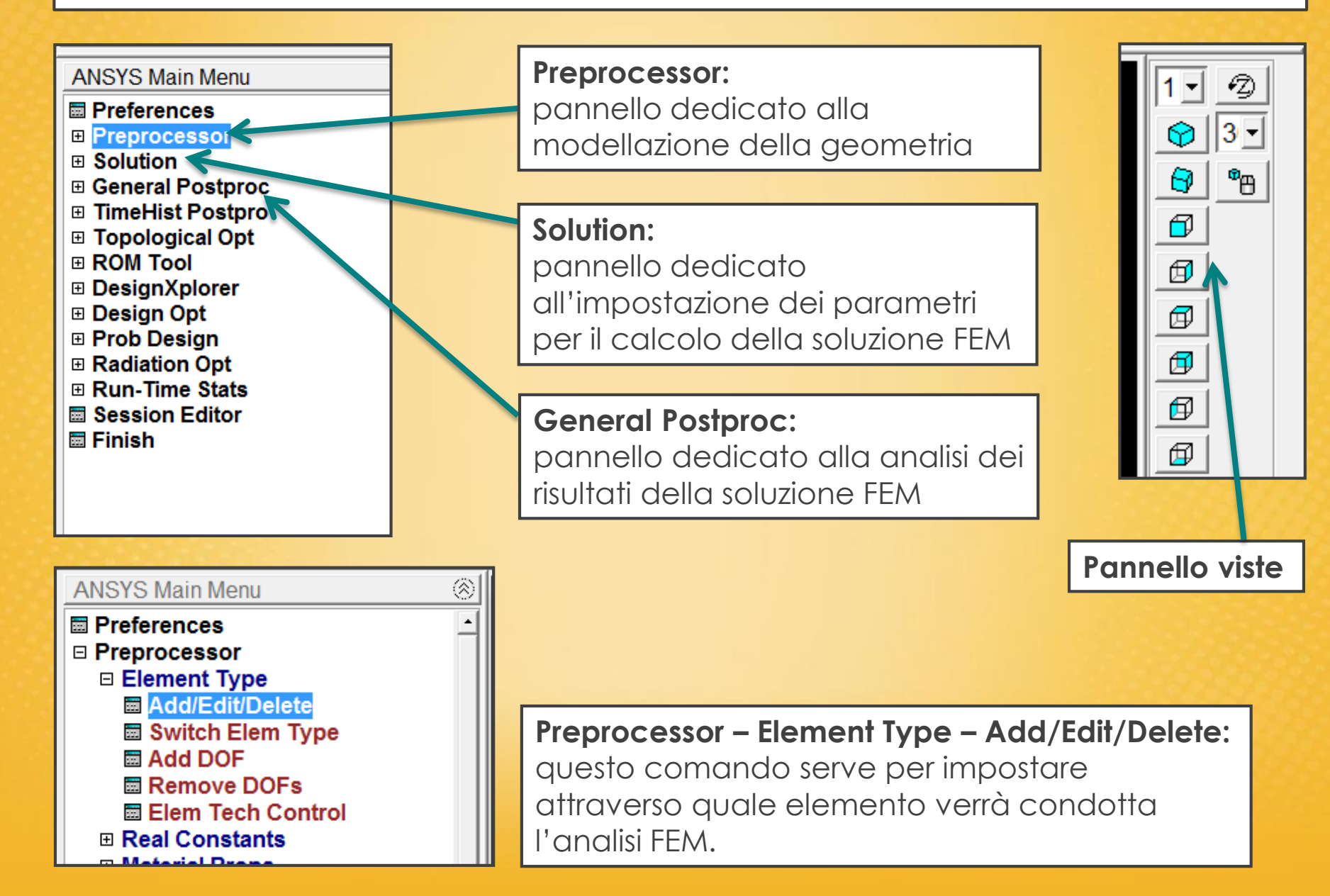

#### **Esercitazione N.1 (Impostazione ELEMENTO)**

| Element Types          |                               |                                                                                                    |     |
|------------------------|-------------------------------|----------------------------------------------------------------------------------------------------|-----|
| Defined Element Types: | ▲ Library of Element Types    |                                                                                                    |     |
|                        | Library of Element Types      | Structural Mass<br>Link<br>Beam<br>Pipe<br>Solid<br>Shell<br>Solid-Shell<br>2D elastic 3<br>plastic 3<br>tapered 54<br>3D finite strain<br>2 node 118<br>2D elastic 3<br>tapered 54<br>3D finite strain<br>2 node 118 |     |
|                        | Element type reference number | 1                                                                                                    |     |
|                        | OK Apply                      | Cancel H                                                                                                    | elp |
|                        |                               |                                                                                                    |     |
| Add                    | Options Delete                |                                                                                                    |     |
| Close                  | Help                          |                                                                                                    |     |

Beam (trave) 2D (piana) elastic: trave piana con comportamento elastico (BEAM3)

#### **Esercitazione N.1 (Impostazione ELEMENTO)**

| Defined Element Types:<br>Type 1 BEAM3<br>Questa opzione serve per<br>includere o meno dei punti |
|--------------------------------------------------------------------------------------------------|
| intermedi nell'elemento dovena BEAM3 element type options                                        |
| dell'analisi (oltre ai nodi) Options for BEAM3, Element Type Ref. No. 1                          |
| Member force + moment output K6 Include output                                                   |
| Output at extra intermed pts K9 Include output                                                   |
| OK Cancel Help                                                                                   |
|                                                                                                  |
| Add Options Delete                                                                               |
| <b>Ontions:</b> onzioni configurabili per l'elemento BEAM3                                       |
| epiens. Opzieni connigorabili per reletione dell'autout delle seluzione i memoriali              |

In questo caso viene scelto di includere nell'output della soluzione i momenti e forze «Include output».

### Esercitazione N.1 (Impostazione COSTANTI)

| ANSYS Main Menu                                                                                                    |                                                                   |                                                                                                    |
|----------------------------------------------------------------------------------------------------|-------------------------------------------------------------------|----------------------------------------------------------------------------------------------------|
| ■ Preferences □ Preprocessor                                                                                                    | Real Constants                                                    | ×                                                                                                    |
| Element Type     Real Constants     Add/Edit/Delete                                                                                                    | Defined Real Constant Sets                                        | Element Type for Real Constants                                                                                     |
| <ul> <li>➡ Thickness Func</li> <li>➡ Material Props</li> <li>➡ Sections</li> <li>➡ Modeling</li> </ul>                                                                                                    |                                                                   | Choose element type:<br>Type 1 BEAM3                                                                                |
| <ul> <li>         ■ Meshing         <ul> <li>             ■ Checking Ctrls             </li> <li>             ■ Numbering Ctrls             </li> <li>             ■ Archive Model         </li> </ul> </li> </ul> |                                                                   | Real Constants for BEAM3                                                                                            |
| <ul> <li></li></ul>                                                                                                    |                                                                   | Cross-sectional area AREAArea moment of inertia IZZ<br>Total beam height HEIGHT<br>Shear deflection constant SHEARZ |
| <ul> <li></li></ul>                                                                                                    | Add Edit Del                                                      | Added mass/unit length ADDMAS                                                                                       |
| <b>Preprocessor – Real Con</b><br>auesto comando serve                                                                                                    | n <b>stants – Add/Edit/Delete:</b><br>per impostare le costanti d | Apply Cancel Help                                                                                                   |
| geometria dell'element<br>sezione ecc.                                                                                                    | o trave: area, momento d                                          | l'inerzia,                                                                                                    |

### Esercitazione N.1 (Impostazione COSTANTI)

| Real Constants for BEAM3         | ×               |
|----------------------------------|-----------------|
| Element Type Reference No. 1     |                 |
| Real Constant Set No.            | 1               |
| Cross-sectional area AREA        | 3.14*0.05**2/4  |
| Area moment of inertia IZZ       | 3.14*0.05**4/64 |
| Total beam height HEIGHT         | 0.05            |
| Shear deflection constant SHEARZ | 0               |
| Initial strain ISTRN             | 0               |
| Added mass/unit length ADDMAS    | 0               |
|                                  |                 |
| OK Apply Cancel                  | Help            |
|                                  |                 |

**Come inserire i valori:** all'interno dei campi è possibile inserire direttamente i valori delle costanti, altrimenti è possibile scrivere direttamente le formule per il calcolo automatico.

**NB:** per esempio l'elevamento a potenza si scrive con la seguente notazione:  $0.05^2 = 0.05^{**}2$ 

| ANSYS Main Menu                                                                                                    |                                                                                                    |
|----------------------------------------------------------------------------------------------------|----------------------------------------------------------------------------------------------------|
| <ul> <li>■ Preferences</li> <li>■ Preprocessor</li> </ul>                                                                                                    | 1<br>NODES                                                                                                    |
| Element Type     Deal Constants                                                                                                    | ▲ Define Material Model Behavior                                                                                                    |
| Real Constants     Material Props                                                                                                    | Material Edit Favorite Help                                                                                                    |
| Material Library                                                                                                    | Material Models Defined Material Models Available                                                                                                    |
| <ul> <li>Temperature Units</li> <li>Electromag Units</li> <li>Material Models</li> <li>Convert ALPx</li> <li>Change Mat Num</li> <li>Failure Criteria</li> <li>Write to File</li> <li>Read from File</li> <li>Sections</li> <li>Modeling</li> <li>Meshing</li> <li>Checking Ctrls</li> <li>Numbering Ctrls</li> <li>Archive Model</li> </ul> | <ul> <li>Material Model Number 1</li> <li>Material Model Number 1</li> <li>Favorites</li> <li>Structural</li> <li>Linear</li> <li>Elastic</li> <li>Sotropic</li> <li>Orthotropic</li> <li>Anisotropic</li> <li>Anisotropic</li> <li>Nonlinear</li> <li>Density</li> <li>Thermal Expansion</li> <li>Damping</li> <li>Eriction Coofficient</li> </ul> |

Material Props – Materiale Models: questo comando serve per impostare le proprietà del materiale. Nel nostro caso strutturale, lineare, elastico, isotropo.

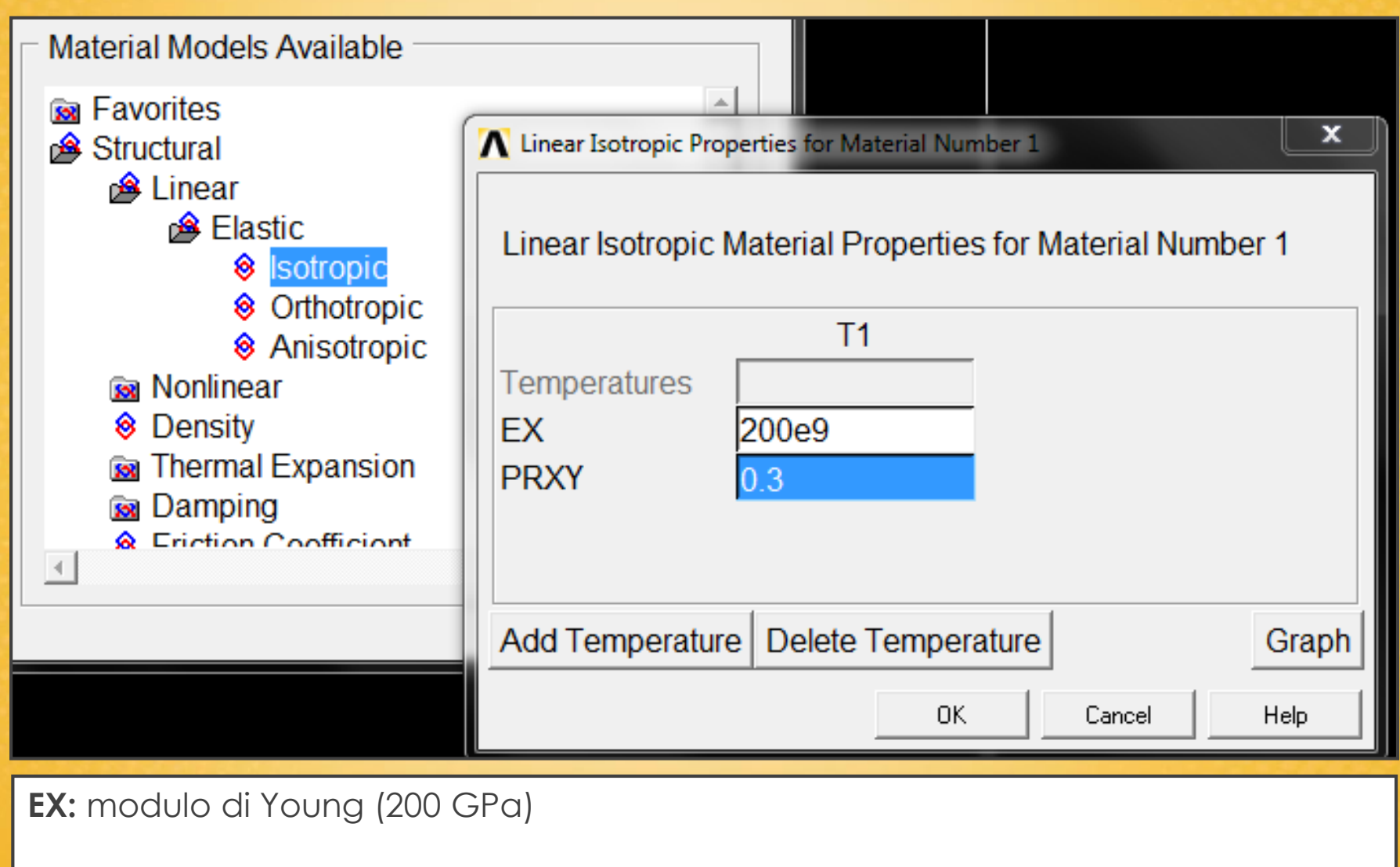

PRXY: coefficiente di Poisson (0.3)

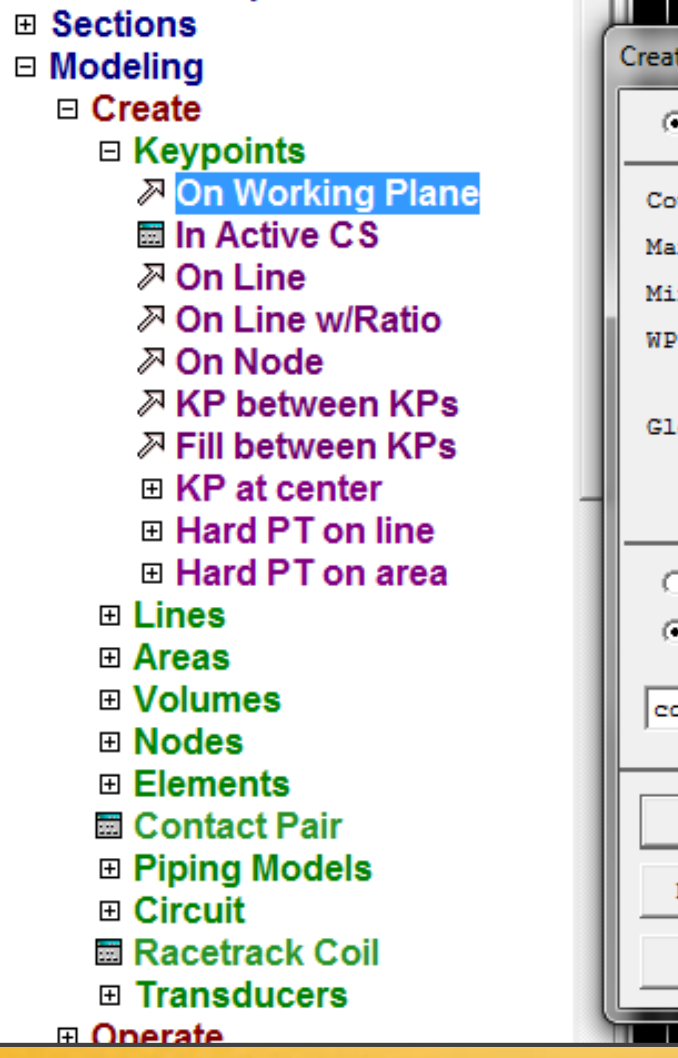

| Create KPs on V  | WP        |  |  |
|------------------|-----------|--|--|
| @ Pick           | C Unpick  |  |  |
| Count =          | : 0       |  |  |
| Maximum =        | 1000      |  |  |
| Minimum =        | - 1       |  |  |
| WPX =            |           |  |  |
| Y =              | :         |  |  |
| Global X =       | :         |  |  |
| Y =              |           |  |  |
| Z =              |           |  |  |
| C WP Coor        | rdinates  |  |  |
| Global           | Cartesian |  |  |
| coordinate punti |           |  |  |
| OK               | Apply     |  |  |
| Reset            | Cancel    |  |  |
| Help             |           |  |  |
|                  |           |  |  |

#### Modelling – Create – Keypoints – On Working Plane

Inserimento progressivo delle coordinate dei punti che la nostra trave. Successivamente «Apply».

Nel nostro caso, le coordinate in un piano 2D dei «nodi» della trave saranno:

A (0,0,0)

B (1,0,0)

C (1,-1,0)

D (2,-1,0)

La coordinata Z è nulla, perché siamo nel piano.

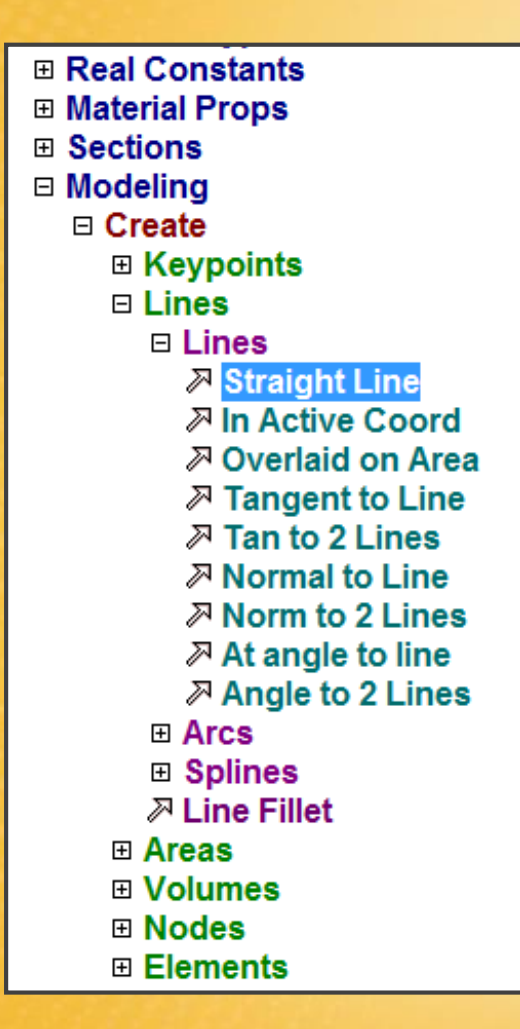

| Create Straight                                                           | Line                                              |  |  |
|---------------------------------------------------------------------------|---------------------------------------------------|--|--|
| @ Pick                                                                    | C Unpick                                          |  |  |
| © Single<br>C Polygon<br>C Loop                                           | C Box<br>C Circle                                 |  |  |
| Count =<br>Maximum =<br>Minimum =<br>KeyP No. =<br>C List of<br>C Min, Ma | = 0<br>= 2<br>= 2<br>=<br>!<br>! Items<br>ax, Inc |  |  |
| OK Apply                                                                  |                                                   |  |  |
| Reset                                                                     | Cancel                                            |  |  |
| Pick All Help                                                             |                                                   |  |  |

#### Modelling – Create – Lines – Straight Line

Creazione progressiva delle linee che uniscono i punti inseriti.

Usando la funziona «pick» è possibile unire i punti con dei semplici click del mouse.

Altrimenti è necessario scrivere i numeri dei punti (1,2, ecc. ) e fare «Apply».

Linea A-B (1,2)

Linea B-C (2,3)

Linea C-D (3,4)

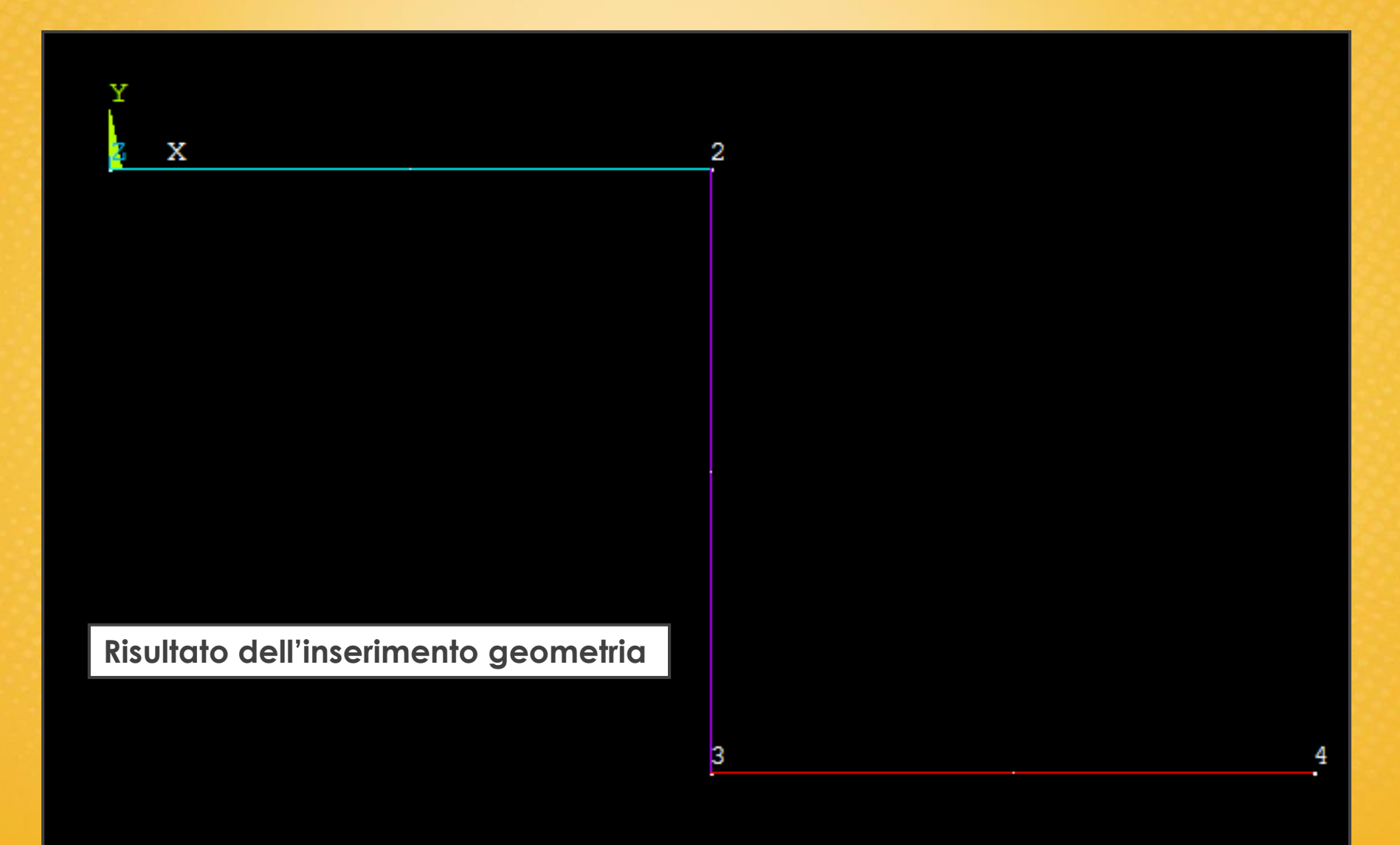

| ANSYS Multiphysics Litility Me                                                                                                    | nu (esercitazione 1)                                                                                                 | 1 |                                                                                 |                                                         |                                  |
|----------------------------------------------------------------------------------------------------|----------------------------------------------------------------------------------------------------|---|---------------------------------------------------------------------------------|---------------------------------------------------------|----------------------------------|
| Eile       Select       List       Plot         D       D       D       D       D       D         ANSYS Toolbar       SAVE_DB       RESUM_D | Plot <u>C</u> trls <u>W</u> orkPlane Pa <u>r</u> amete<br>Pan Zoom Rotate<br>View Settings •<br>Numbering<br>Symbols |   | Per visualizzare i riteri<br>dei punti bisogna ar<br><b>Numering</b> e spuntare | imenti delle l<br>ndare su <b>Plot</b><br>e le prime vo | inee e<br><b>Ctrls –</b><br>oci. |
| ANSYS Main Menu                                                                                                    | Style •                                                                                                    |   | A Plot Numbering Controls                                                       |                                                         | ×                                |
| Preferences                                                                                                    | Font Controls                                                                                                    |   | [/PNUM] Plot Numbering Controls                                                 |                                                         |                                  |
| LINE NUM                                                                                                    |                                                                                                    | - | KP Keypoint numbers                                                             | <b>⊡</b> On                                             |                                  |
|                                                                                                    |                                                                                                    |   | LINE Line numbers                                                               | 🔽 On                                                    |                                  |
| Y                                                                                                    |                                                                                                    |   | AREA Area numbers                                                               | C Off                                                   |                                  |
|                                                                                                    | X L1                                                                                                    | 2 | VOLU Volume numbers                                                             | C Off                                                   |                                  |
|                                                                                                    |                                                                                                    |   | NODE Node numbers                                                               | C Off                                                   |                                  |
|                                                                                                    |                                                                                                    |   | Elem / Attrib numbering                                                         | No numberin                                             | g 🔽                              |
|                                                                                                    |                                                                                                    |   | TABN Table Names                                                                | Coff                                                    |                                  |
|                                                                                                    |                                                                                                    |   | SVAL Numeric contour values                                                     | C Off                                                   |                                  |
|                                                                                                    |                                                                                                    |   | [/NUM] Numbering shown with                                                     | Colors & nun                                            | nbers 💌                          |
|                                                                                                    |                                                                                                    |   | [/REPLOT] Replot upon OK/Apply?                                                 | Replot                                                  | -                                |
|                                                                                                    |                                                                                                    |   | OK Apply                                                                        | Cancel                                                  | Help                             |
|                                                                                                    |                                                                                                    |   |                                                                                 |                                                         |                                  |
|                                                                                                    |                                                                                                    | 3 | L3                                                                              | 4                                                       |                                  |
|                                                                                                    |                                                                                                    |   |                                                                                 |                                                         |                                  |

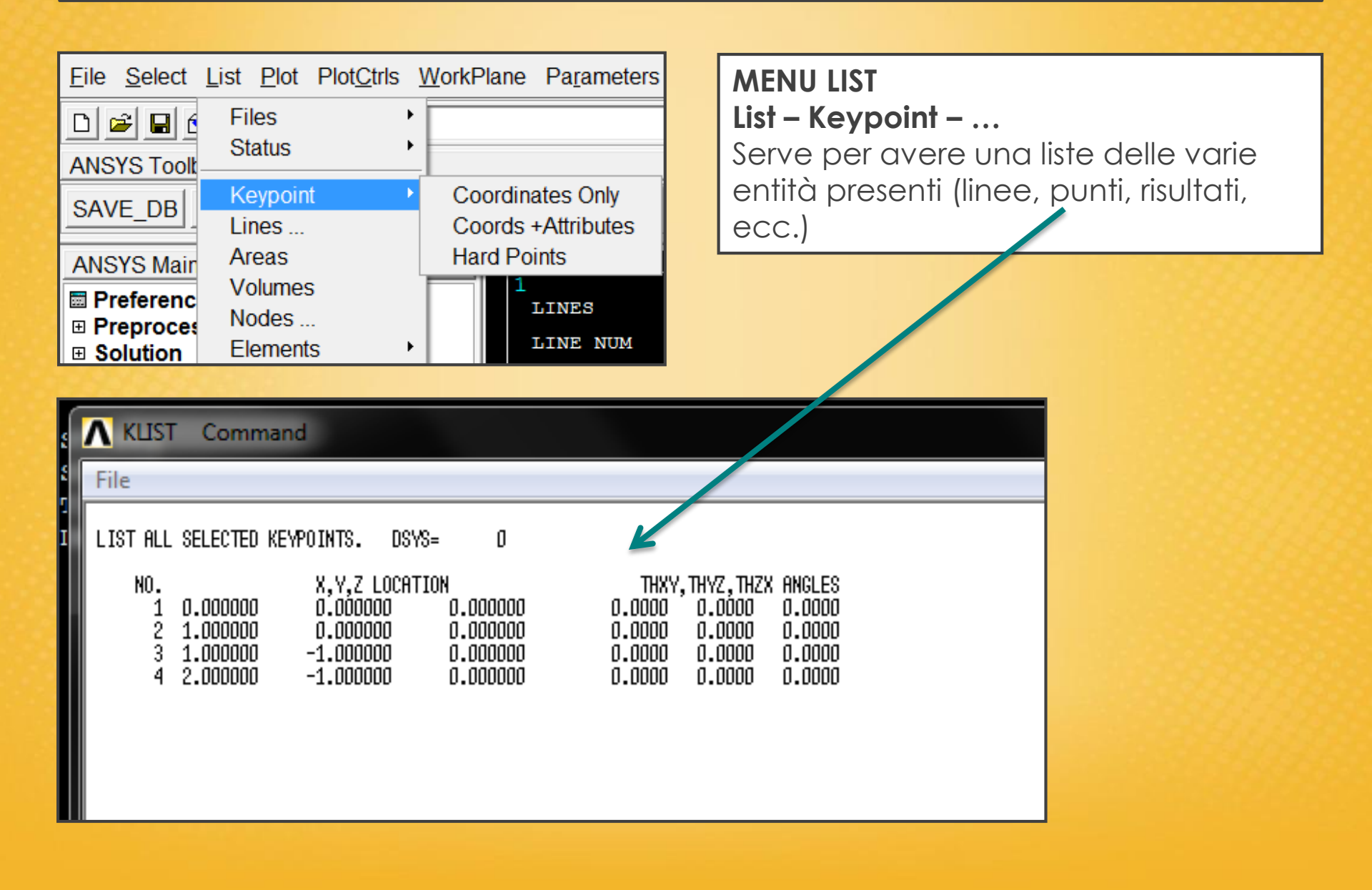

#### Esercitazione N.1 (Impostazione della MESH)

#### ANSYS Main Menu Meshing – Size Cntrls – Manual Size – Line – All Lines Preferences Preprocessor questo modo si avvia la procedura In di Element Type discretizzazione della geometria: si impostano Real Constants gli Material Props elementi trave BFAM 3. Modeling □ Meshing Sono presenti due modalità di discretizzazione: Mesh Attributes Impostazione della MeshTool Impostazione del numeri lunghezza degli Size Cntrls elementi in cui suddividere elementi in cui sarà ManualSize la trave (25) suddivisa la trave Global Areas Element Sizes on All Selected Lines Lines [LESIZE] Element sizes on all selected lines All Lines SIZE Element edge length NDIV No. of element divisions (NDIV is used only if SIZE is blank or zero) KYNDIV SIZE, NDIV can be changed Yes SPACE Spacing ratio Show more options □ No

OK

Cancel

Help

#### Esercitazione N.1 (Impostazione della MESH)

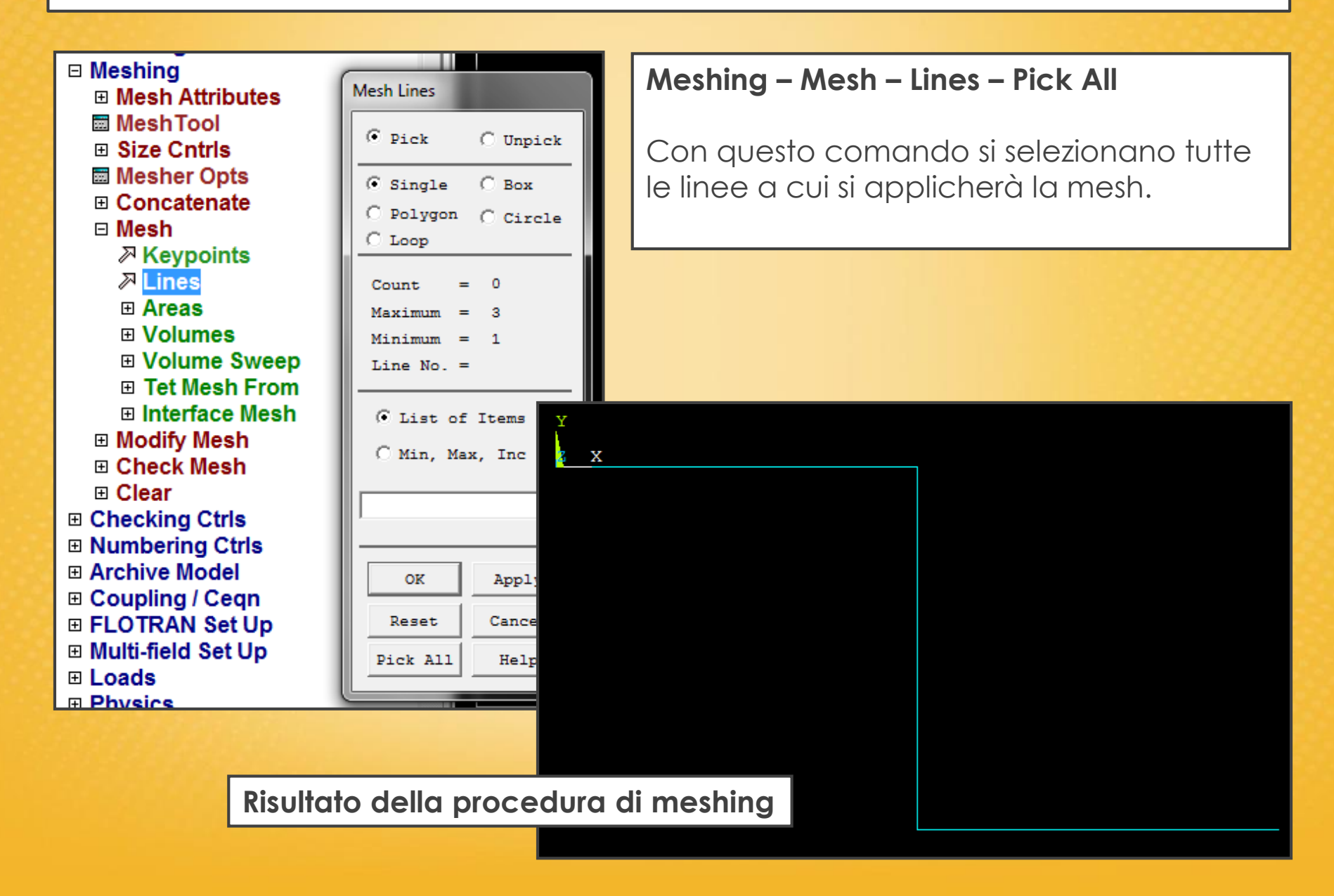

### Esercitazione N.1 (Impostazione della MESH)

#### Plotctrl – Numering:

Selezionare "element number" e "colors only" per visualizzare gli elementi della mesh con colori differenti sul workplane.

|          | Plot Numbering Controls         |                 |
|----------|---------------------------------|-----------------|
| ELEMENTS | [/PNUM] Plot Numbering Controls |                 |
| ELEM NOM | KP Keypoint numbers             | 🔽 On            |
|          | LINE Line numbers               | l∕ On           |
|          | AREA Area numbers               | C Off           |
|          | VOLU Volume numbers             | C Off           |
|          | NODE Node numbers               | C Off           |
|          | Elem / Attrib numbering         | Element numbers |
|          | TABN Table Names                | C Off           |
|          | SVAL Numeric contour values     | C Off           |
|          | [/NUM] Numbering shown with     | Colors only     |
|          | [/REPLOT] Replot upon OK/Apply? | Replot          |
|          | ОК Apply                        | Cancel Help     |
|          |                                 |                 |

**NB:** I vincoli ed i carichi si possono applicare anche sulla geometria e poi il software li applica agli elementi in automatico.

Il vantaggio è che posso cambiare la discretizzazione, e se i carichi ed i vincoli sono sulla geometria non perdo i dati che ho impostato.

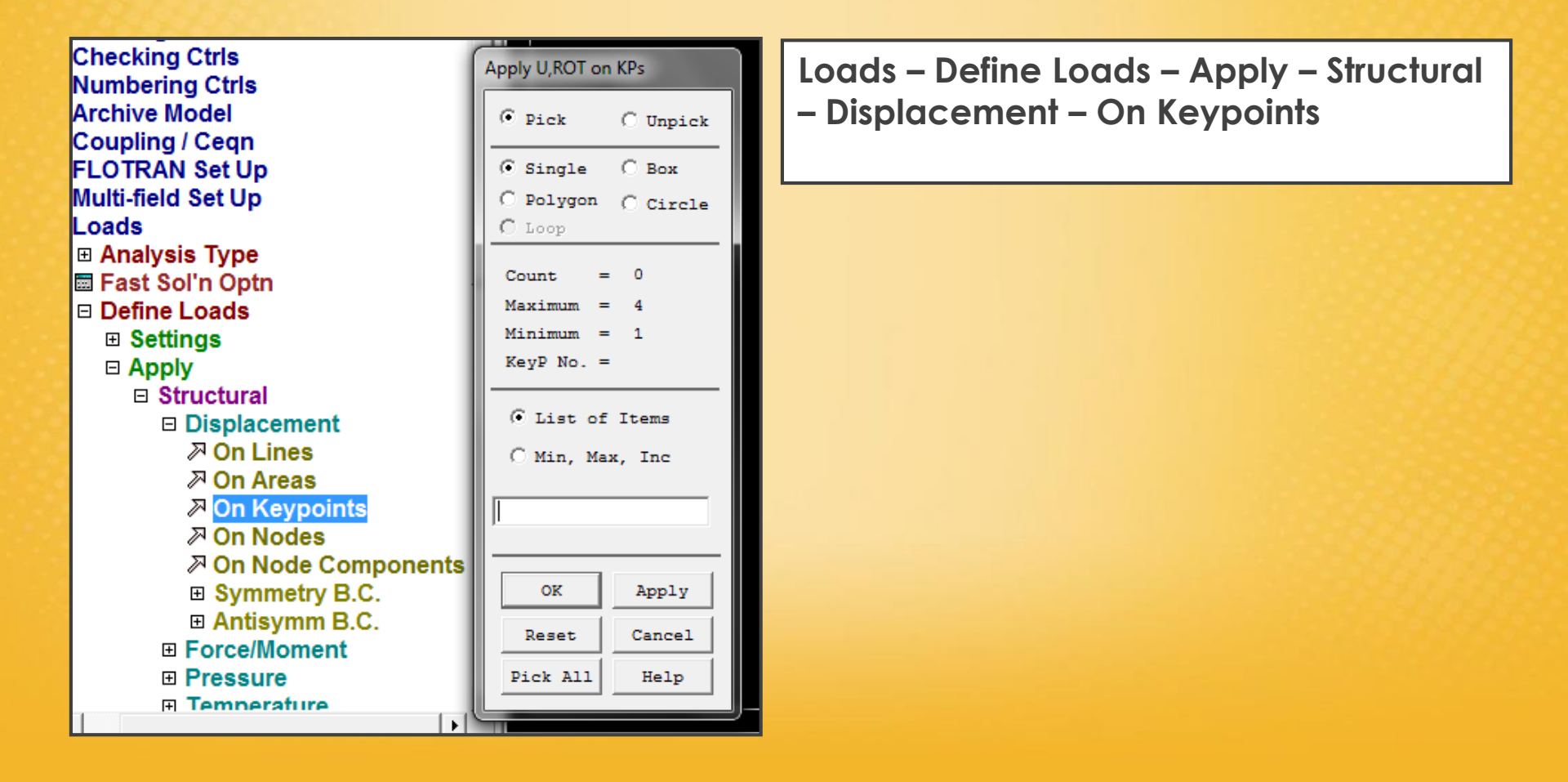

Selezionare il nodo

Impostazione del vincolo di cerniera (gradi di vincolo)

**Spostamento imposto:** value displacement "0" (nessun cedimento vincolare)

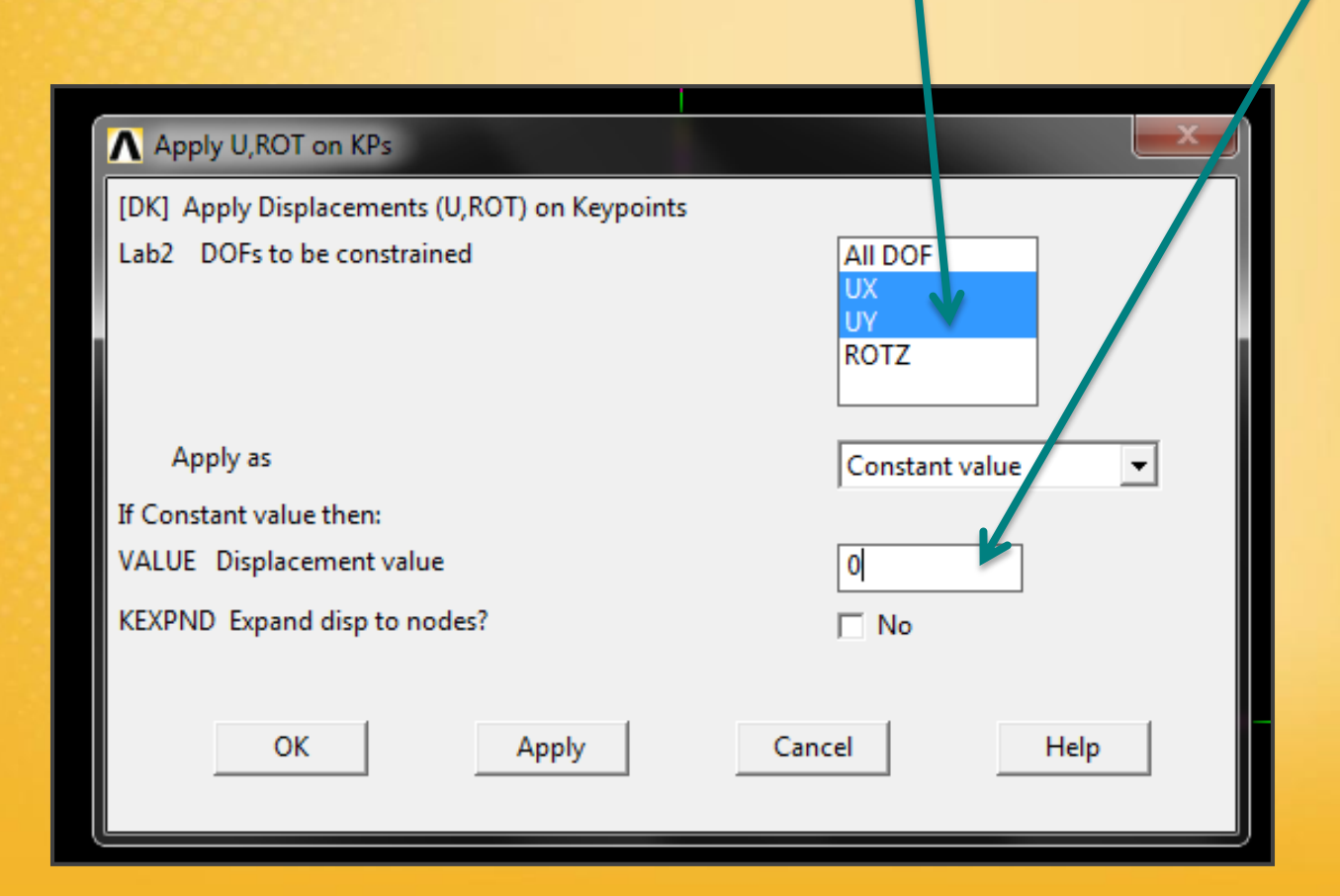

Risultato impostazione dei vincoli

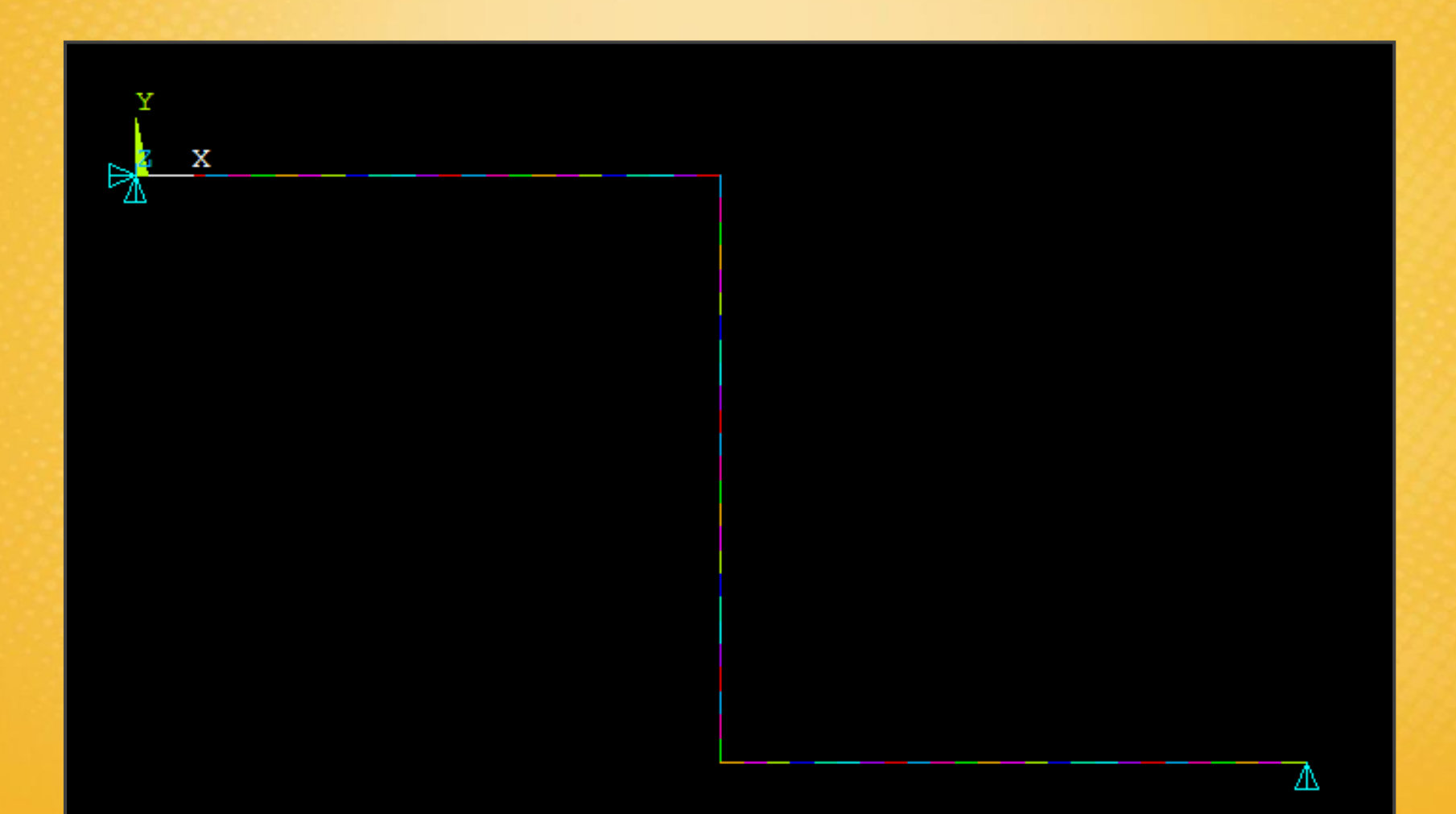

Loads – Define loads – Apply – Structural – Pressure – On Beams Selezionare gli elementi su cui applicare il carico (es. comando box). Valido solo in caso di travi.

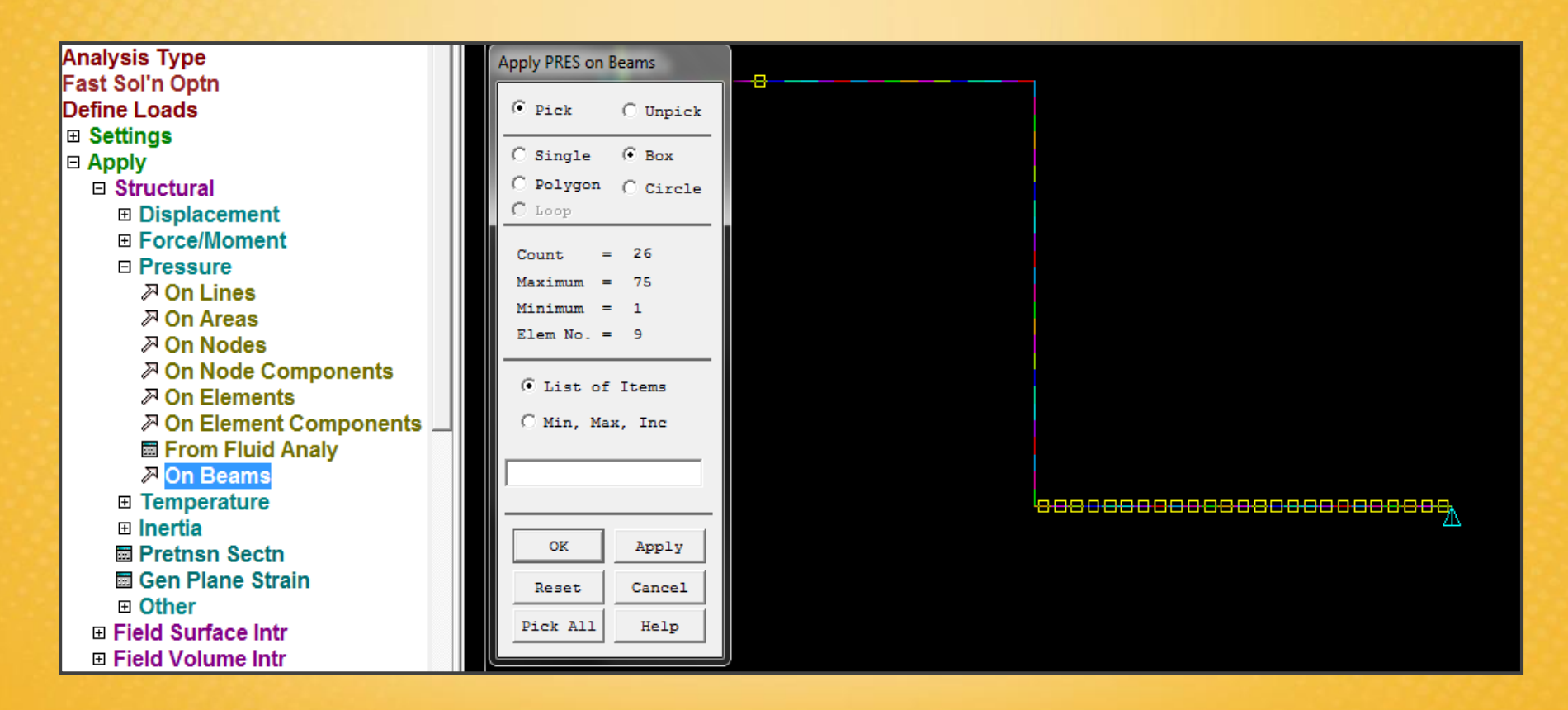

Impostazione dei carichi:

- Se inserisco un valore solo sul nodo i imposto un carico uniforme
- Se inserisco un valore sul nodo **i** e sul nodo **j**, si può impostare ad esempio un carico triangolare.

| MAR 17 2012                                     |              |                     |
|-------------------------------------------------|--------------|---------------------|
| Apply PRES on Beams                             |              |                     |
| [SFBEAM] Apply Pressure (PRES) on Beam Elements |              | + 10000             |
| LKEY Load key                                   | 1            | 10000               |
| VALI Pressure value at node I                   | 10000        | oppure              |
| VALJ Pressure value at node J                   |              | -                   |
| (leave blank for uniform pressure)              |              | - 10000             |
| Optional offsets for pressure load              |              |                     |
| IOFFST Offset from I node                       |              | a seconda dei casi, |
| JOFFST Offset from J node                       |              | bisogna provare,    |
| LENRAT Load offset in terms of                  | Longth units | dipende dal         |
|                                                 |              | riferimento!        |
|                                                 |              |                     |
| OK Apply Cancel                                 | Help         |                     |
|                                                 |              |                     |
|                                                 |              |                     |

Risultato impostazione del carico distribuito

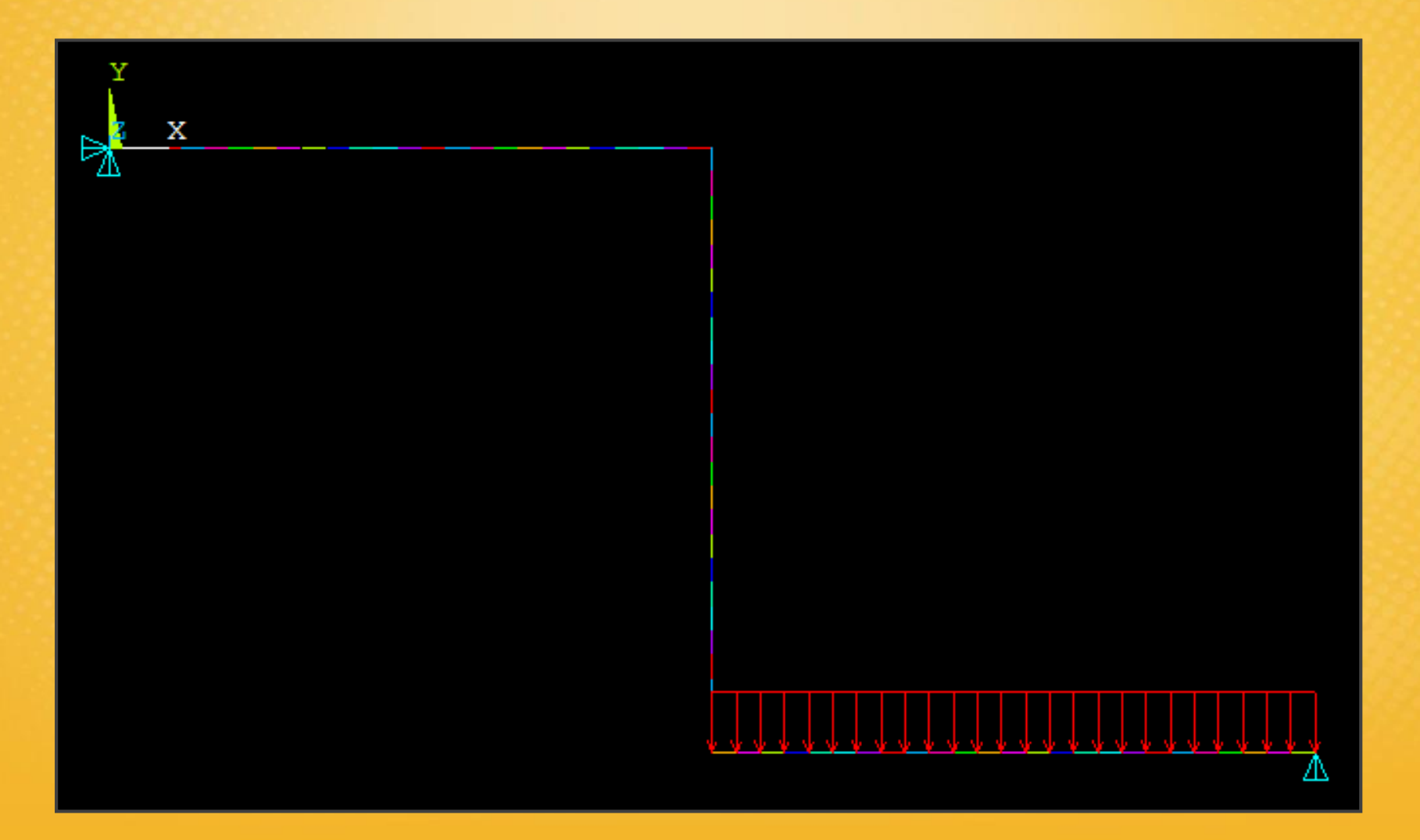

### Esercitazione N.1 (Calcolo della SOLUZIONE)

**Solution:** tramite questo menu è possibile impostare i paramenti della soluzione (es. analisi elastica lineare, ecc.) I valori di default per nostro caso vanno bene.

Solution – Solve – Current LS: calcolo della soluzione. I Risultati vengono salvati all'interno del file .rst

| ANOVO Main Manu                       |                                                                       |
|---------------------------------------|-----------------------------------------------------------------------|
| ANSYS Main Menu                       |                                                                       |
| Preferences                           | NB: prima di calcolare una nuova soluzione, bisoana SEMPRE uscire dal |
| Preprocessor                          |                                                                       |
| □ Solution                            | File menu dei solutore.                                               |
|                                       |                                                                       |
| Define Loads                          | SULUTION OFTIONS                                                      |
| Load Step Opts                        | PROBLEM DIMENSIONALITY                                                |
| BE Management (     Besults Treaking) | ANALYSIS TYPE                                                         |
|                                       |                                                                       |
|                                       | LOAD STEP OPTIONS                                                     |
|                                       |                                                                       |
| Partial Solu                          | NUMBER OF SUBSTEPS                                                    |
| Manual Rezoning                       | STEP CHANGE BOUNDARY CONDITIONS NO PRINT OUTPUT CONTROLS NO PRINTOUT  |
| ⊞ Multi-field Set Up                  | DATABASE OUTPUT CONTROLS                                              |
| ADAMS Connecti                        | FUK THE LHST SUBSTEP                                                  |
| Diagnostics                           | Note 23                                                               |
| 🖩 Unabridged Menu                     |                                                                       |
| General Postproc                      |                                                                       |
| TimeHist Postpro                      |                                                                       |
| 🗉 Topological Opt                     |                                                                       |
| ROM Tool                              | Class                                                                 |
| DesignXplorer                         | Close                                                                 |
| 🗉 Design Opt                          |                                                                       |
| Drob Dooign                           |                                                                       |

#### General Postproc - Plot Results - Deformed Shape (Visualizzazione della deformata)

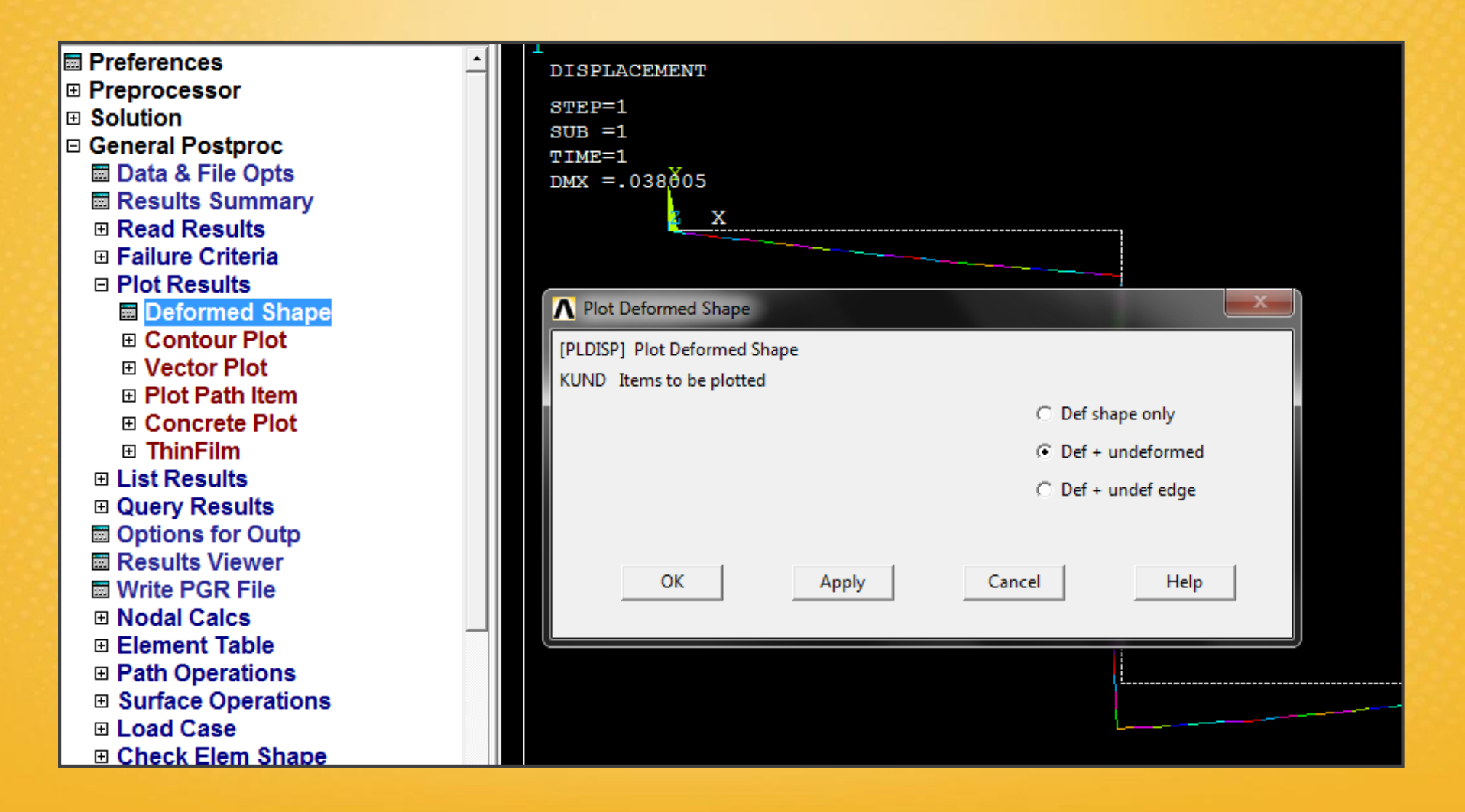

#### General Postproc – Plot Results – Contour Plot – Nodal Solu (Visualizzazione dei valori della soluzione ai nodi della struttura)

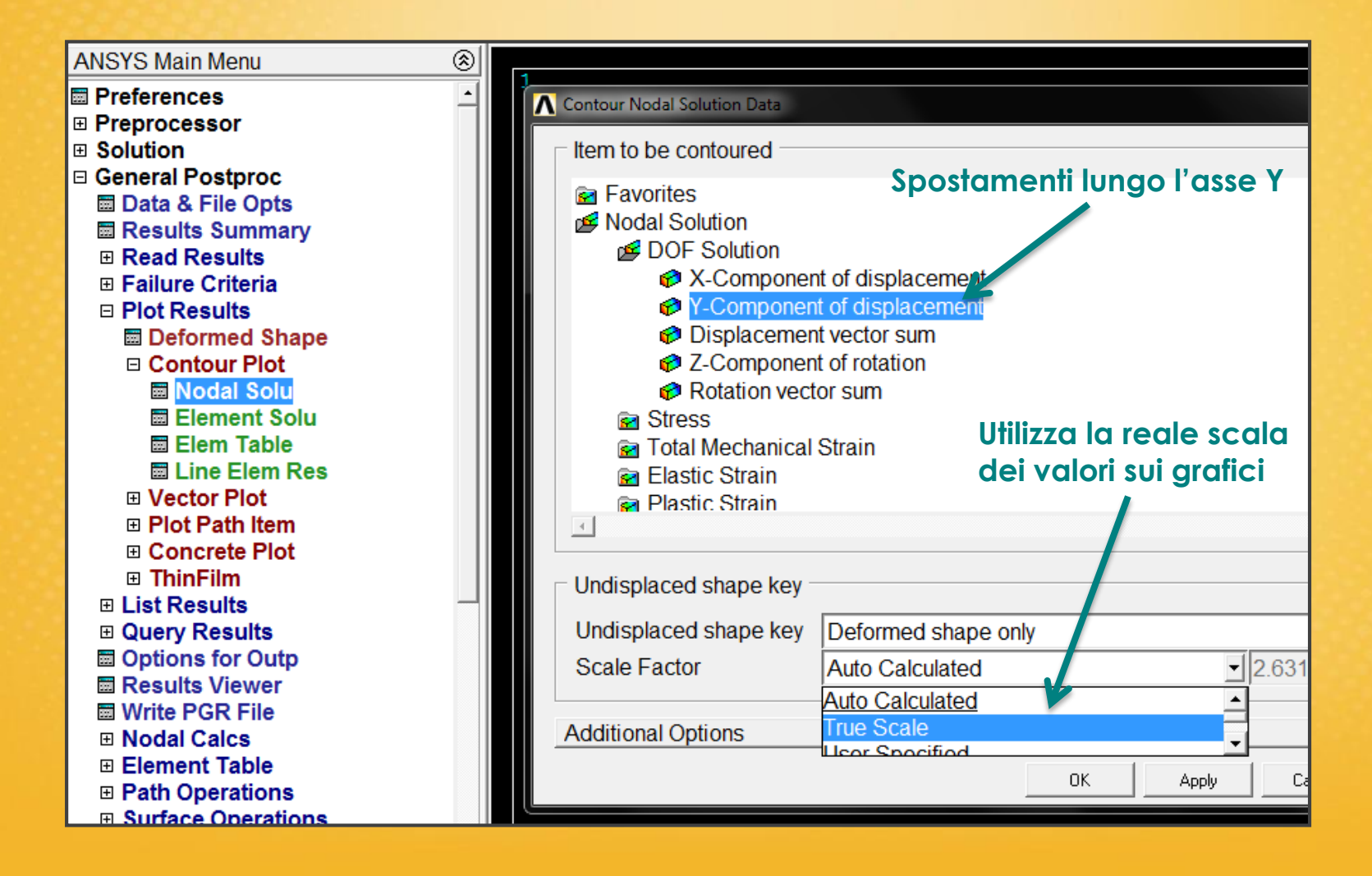

#### General Postproc – Quesy results – Subgrid Solu

(Questo comando serve per visualizzare lo spostamento del singolo elemento con cui ho realizzato la mesh lungo l'asse Y)

| <ul> <li></li></ul> | Query Subgrid Solution Data |                                |
|---------------------|-----------------------------|--------------------------------|
| □ Query Results     | Query Subgrid Solution Data |                                |
| Element Solu        | Item,Comp Item to be viewed | DOF solution                   |
| Subgrid Solu        |                             | Stress UY                      |
| Options for Outp    |                             | Strain-total                   |
| Results Viewer      |                             | Strain-elastic Botation BOTX T |
| Write PGR File      |                             | Strain-thermal                 |
| In Nodal Calcs      |                             | Strain-plastic 👻 UY            |
| Element Table       |                             |                                |
| Path Operations     |                             |                                |
| Surface Operations  | ОК                          | Cancel Help                    |
|                     |                             |                                |
| Check Elem Shape    |                             |                                |

Selezione attraverso il comando Pick/UnPick degli elementi di cui mi interessa sapere lo spostamento

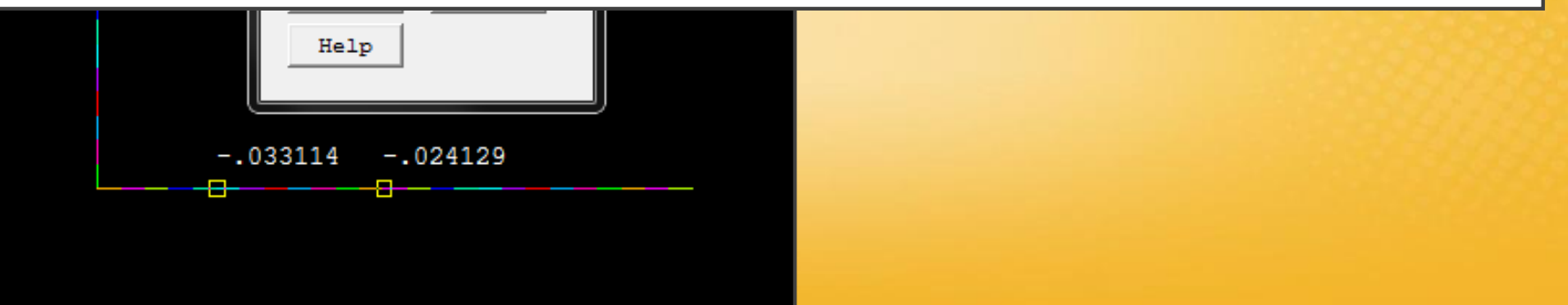

**SF. NORMALE, TAGLIO, MOMENTO:** per visualizzare l'andamento del momento, del taglio e dello sforzo normale, è necessario mappare i risultati in una tabella. Questa procedura è necessaria solo per gli elementi monodimensionali.

**Element Table – Define Table – Add:** bisogna inserire i codici che si riferiscono allo sforzo normale, al taglio ed al momento. Per trovare questi codici bisogna cercare nell'HELP di Elemento (BEAM3): ogni elemento avrà la sua serie di codici.

| ANSYS Main Menu                                                                                                    |                                    |                                                                                                    |
|----------------------------------------------------------------------------------------------------|------------------------------------|----------------------------------------------------------------------------------------------------|
| Preferences Preprocessor                                                                                                    | T Element Table Data               | Define Additional Element Table Items                                                                                                    |
| <ul> <li>B Solution</li> <li>□ General Postproc</li> </ul>                                                                                                    | Currently Defined Data and Status: | [AVPRIN] Eff NU for EQV strain                                                                                                    |
| I Data & File Opts I Results Summary                                                                                                    | NONE DEFINED                       | [ETABLE] Define Additional Element Table Items         Lab       User label for item                                                                                                    |
| <ul> <li>Read Results</li> <li>Failure Criteria</li> <li>Plot Results</li> <li>List Results</li> <li>Query Results</li> <li>Options for Outp</li> <li>Results Viewer</li> <li>Write PGR File</li> <li>Nodal Calcs</li> <li>Element Table</li> <li>Define Table</li> <li>Plot Elem Table</li> <li>List Elem Table</li> <li>List Elem Table</li> <li>Abs Value Option</li> </ul> |                                    | Item, Comp Results data item       DOF solution       Translation UX         Stress       Strain-total       UY         Strain-mech+thrm       Nodal force data       Energy         Energy       Error estimation       Translation UX         (For "By sequence num", enter sequence       no. in Selection box. See Table 4.xx-3       Translation UX         OK       Apply       Cancel       Help |
| Add Items                                                                                                    | Add                                | Update Delete                                                                                                    |
| <ul> <li>➡ Find Maximum</li> <li>➡ Find Minimum</li> <li>➡ Exponentiate</li> <li>➡ Cross Product</li> </ul>                                                                                                    | Close                              | Help                                                                                                    |

| Si cerca nell'Help BEAN             | 3 MFOR)       | K = SF. Normal        | e MFORY              | = Taglio        | MFORZ= /      | Nomento  |     |
|-------------------------------------|---------------|-----------------------|----------------------|-----------------|---------------|----------|-----|
|                                     |               | 1                     | /                    |                 | /             |          |     |
|                                     | _             |                       |                      | _               |               |          |     |
| ANSYS 12.1 Help                     |               | -                     |                      |                 |               |          |     |
| File Favorites distory Help         |               |                       |                      |                 |               |          |     |
| Contents Search Index               |               | Dath ://              |                      | L Element Libra | Find in Dager | F        |     |
| Kowword Storeh Bagos Es             | und: 22       |                       | Element Reference II |                 | Fild in Page. | Ľ        |     |
| Keyword Starch Pages Fo             | Help: ANS     | SHelp BEAM3 +         |                      |                 |               |          |     |
| Beam3 Search                        | Table 3.2 F   | AM3 Item and Sequence | e Numvers (KEYOPT)   | 9) = 0)         |               |          |     |
| Search Options                      |               |                       |                      |                 | Command Innet |          | 1   |
|                                     | Out           | ut Quantity Name      |                      | ETABLE and SOL  | Command input | 1        | -   |
| Name Hits Book                      |               | an guainny name       | Item                 |                 | 1             | J        |     |
| Theory Reference 74 Theory Refer    |               |                       | S                    |                 | 1             | 4        | ſ   |
| Element Refere 64 Element Refe      | erenc         |                       |                      |                 | <u> '</u>     | <u> </u> | r   |
| 1.14. Abl reviati 51 Verification M | anua          |                       | LS                   | -               | 2             | 5        |     |
| 14.23. AM23 51 Theory Refer         | ence          |                       | LS                   | -               | 3             | 6        |     |
| BEAM3 46 Element Refe               | erenc         |                       |                      |                 |               |          | r   |
| BEAM54 46 Element Refe              | erenc EPELD R |                       | LEPEL                | -               | 1             | 4        |     |
| 2.15. Geometric 29 Element Refe     | EPELEYT       |                       | LEPEL                | -               | 2             | 5        |     |
| 1.1. Building the 23 Basic Analys   | IS GU         |                       |                      |                 |               | -        | ŕ   |
| CONTA171 20 Element Boff            | EPEL BYB      | 3                     | LEPEL                | -               | 3             | 6        | 1   |
| 2.2 Solution Ou 15 Element Ref      | EPTHDIR       |                       | LEPTH                | -               | 1             | 4        |     |
| 7.2. Reviewing 15 Basic Analys      | is Gu         |                       |                      | _               |               |          | ť   |
| VM41 15 Verification M              | anua          |                       | цьлін                | -               | 2             | 5        |     |
| VM235 14 Verification M             | anua EPT IBYE | 3                     | LEPTH                | -               | 3             | 6        |     |
| 5.6. Sample Re 13 Structural An     | alysis        |                       |                      |                 |               |          | t l |
| BEAM23 12 Element Refe              | erenc         |                       | LEPTH                | /               | -             | -        |     |
| VM177 12 Verification M             | anua SM X     |                       | NMISC                | -               | 1             | 3        |     |
| 2.3. Limitations 11 Modeling and    | Mes           |                       | NINIDO.              |                 |               |          | t   |
| VM180 11 Verification M             | anua          |                       | NMISC                | -               | 2             | 4        |     |
| 3. Element Cha 10 Element Refe      | MFORX         |                       | SMISC                | -               | 1             | 7        |     |
| VM40 10 Verification M              | anua          |                       | 0.000                | _               |               |          | ť   |
| VM77 9 Verification M               | anua          |                       | SMISC                | -               | 2             | 8        |     |
| VM50 7 Verification M               | anua          |                       | SMISC                | -               | 6             | 12       |     |

| ▲ ANSYS 12:       Help         File       Favortils       History       Help         Contents       Search       Pages Found. 32         Keyword Search       Pages Found. 32         V       Search       Pages Found. 32         V       Search       Options         Name       Eth BLE and ESQL Command Input         Name       Eth BLE and ESQL Command Input         Name       Eth BLE and ESQL Command Input         Name       Eth BLE and ESQL Command Input         Name       Eth BLE and ESQL Command Input         SDIR       LS       1         11.4. At previation       SDIR       LS       1         12.4. Streaking Streaking S                                                                                                    | cerca nell'Help BEAM3                   | Codice «SMISC,2                | » e «SMISC,8» j                                         | per i valori    | i del Taglio  | o nei nodi l d | e J |
|----------------------------------------------------------------------------------------------------|-----------------------------------------|--------------------------------|---------------------------------------------------------|-----------------|---------------|----------------|-----|
| File Favoritis History Help         Contents Search Index         Reyword Search       Pages Found: 32         Beam3       Search Options         Nature       Contents Beam3       Search Options         Nature       Output Quantity Name       Contents (EVOPT(9)=0)         Search Options         Nature       Output Quantity Name       Colspan="2">Command Input         Nature       Command Input         Nature       Command Reference         Element Reference         Element Reference         Element Reference         EPELDIR       LEFEL       1         LEPEL 1       1         A Search Options         Output Quantity Name       Command Input         Lis       1         Difference         Element Reference         Element Reference         2       Command Input         Lis       Search Colspan= 2                                                                                                    | ANSYS 12.1 Help                         | -                              | _                                                       | _               | _             |                |     |
| Contents       Search       Index       Image: Image: Im                            | File Favorites History Help             |                                |                                                         |                 |               |                |     |
| Keyword Search       Pages Found: 32         Beam3       Search       Image: Common Search       Image: Common Search                                                                                                    | Contents Search Index                   |                                | . // Element Beference // I                             | Element Libra   | Eind in Page: |                |     |
| Name       Endet         Beam3       Search         Verification Search       Options         Image       Image         Image       Image      <                                                                                                    | Kewood Search Pages Found: 22           |                                |                                                         |                 | Find in Fage. |                |     |
| Beam3         Search Options           Table 3.2 BEAM3 Item and Se Juence Numbers (KEYOPT(9) = 0)           Table 3.2 BEAM3 Item and Se Juence Numbers (KEYOPT(9) = 0)           Dutput Guantity Name           Dutput Guantity Name                                                                                                    | Reyword Search Tages Found. 32          | Help: ANSYS Help BEAM3         | +                                                       |                 |               |                |     |
| V Searc Options         ExtBLE and ESOL Command Input           Name         Hits         Book           3.2. Pitto [al St, 121]         Element Reference         1           Theory Brence 74         Theory Reference         1         4           Element Reference         64         Element Reference         1         4           SBYT         LS         1         4           SBYT         LS         2         5           BEAM3         46         Element Reference         3         6           EPELDIR         LEPEL         1         4           215. Geometric.         29         Element Reference           11. Building the.         23         Basic Analysis Gu         EPELDIR         LEPEL         1         4           CONTAIT         20         Element Reference         2         5         5         5           22. Solution Ou         15         Element Reference         2         5         5         5           22. Solution Ou         15         Element Reference         1         4         5         5           22. Solution Ou         15         Element Reference         1         8         1         1                                                                                                    | Beam3 Search 🕢                          | Table 3.2 BEAM3 Item and Se us | ence Numbers (KEYOPT(9                                  | = 0)            |               |                |     |
| Name       Hits       Book         3.2. Pittofial Su., 121       Element Reference       I       J         Theory Erference 74       Theory Reference       I       J         Element Reference, 64       Element Reference       I       J         11.4. At previatu., 51       Verification Manua       SBYT       LS       1       4         SBYT       LS       3       6       BEAM3       6       BEAM3       6         BEAM3       46       Element Reference       BYB       LS       3       6         SBYB       LS       3       6       BEAM3       6       BEAM3       6         BEAM3       46       Element Referenc       EPELDIR       LEPEL       1       4       2       5         215. Geometric. 29       Beinent Referenc       EPELBYB       LEF       Non sono stati inseriti punti intermedi       nell'elemento BEAM3 in cui calcolare la soluzione, quindi scelgo la tabella con         VM41       15       Verification Manua       EPTHDIR       LEF       Nulsc       1       3       3         SAM23       14       Verification Manua       SMIN       Nulsc       1       3       3       3         SM11       Veri                                                                                                    | ▼ Searc Options                         |                                |                                                         | ET BLE and ESOL | Command Input |                | ٦   |
| 3.2. Fritogrand Sull, 121       Element Reference 74         Theory, Fefrence 74       Theory Reference 74         Element Reference, 64       Element Reference         1.14, Ab previatil       51         95.2. Fritogrand Sull, 121       Structural Reference         1.14, Ab previatil       51         95.2. Fritogrand Sull, 121       Structural Reference         1.14, Ab previatil       51         95.2. Fritogrand Sull, 121       Structural Analysis Gu         95.2. Fritogrand Sull, 121       Structural Analysis Gu         95.1. Sample Re       13         95.2. Fritogrand Sull, 121       Structural Analysis Gu         95.1. Sample Re       14         95.1. Sample Re       15         95.1. Sample Re       14         95.1. Sample Re       15         95.1. Sample Re       14         95.1. Sample Re       14         95.1. Sample Re       14         95.1. Sample Re       14         95.1. Sample Re       14         95.1. Sample Re       10         95.1. Sample Re       10         95.1. Sample Re       10         95.1. Sample Re       10         95.1. S                                                                                                    | Narie Hits Book                         | Output Quantity Name           | Item                                                    | E               | I             | J              |     |
| Element Reference       64       Element Reference         1.1.4.23 GrAM2351       Verification Manual         14.23 GrAM2351       Theory Reference         BEAM3       46       Element Reference         0.1.1.8.uiding the23       Basic Analysis Gu         1.1.8.uiding the23       Basic Analysis Gu         2.2. Solution Ou15       Element Reference         2.2. Solution Ou15       Element Reference         2.2. Solution Ou15       Basic Analysis Gu         VM41       15       Verification Manual         VM235       14       Verification Manual         VM235       14       Verification Manual         SBEAM23       12       Element Reference         VM180       11       Verification Manual         3. Element Cha10       Element Reference         VM12       10       Verification Manual         3. Element Cha10       Element Reference         VM2       10       Verification Manual         MV40       10       Verification Manual         WM10       10       Verification Manual         WM12       10       Verification Manual         MM0MZ       SMISC       2         MM0MZ       SMIS                                                                                                    | Theory Reference 74 Theory Reference    | SDIR                           | 1.8                                                     |                 | 1             | 4              | Ē   |
| 1.1.4. At previati       51       Verification Manua         14.23.172AM23       51       Theory Reference         BEAM3       46       Element Reference         BEAM3       46       Element Reference         21.5. Geometric       29       Element Reference         2.15. Geometric       29       Element Reference         2.15. Geometric       29       Element Reference         2.15. Geometric       29       Element Reference         2.15. Geometric       29       Element Reference         2.2. Solution Ou       15       Element Reference         2.2. Solution Ou       15       Basic Analysis Gu         VM41       15       Verification Manua         VM235       14       Verification Manua         VM235       14       Verification Manua         VM235       14       Verification Manua         VM177       12       Verification Manua         VM180       11       Verification Manua         VM180       11       Verification Manua         VM180       11       Verification Manua         VM180       11       Verification Manua         VM170       9       Verification Manua                                                                                                    | Element Refere 64 Element Referenc      | OD III                         |                                                         |                 | <u> </u> .    |                | _   |
| 14.23 Str2AM23       51       Theory Reference         BEAM3       46       Element Reference         BEAM3       46       Element Reference         2.15. Geometric.       29       Element Reference         2.15. Geometric.       29       Element Reference         CONTAI71       20       Element Reference         2.2. Solution Ou 15       Element Reference         7.2. Reviewing 15       Basic Analysis Gu         VM41       15       Verification Manua         56. Sample Re 13       Structural Analysis         BEAM23       12         EPTHBYB       Ef         PTHBYB       EF         VM235       14         Verification Manua       EPTHBYB         SEAM23       12         EPTHBYB       Ef         EPTHBYB       EF         VM177       12         Verification Manua         3. Element Cha       10         VM40       10         Verification Manua         VM40       10         Verification Manua         VM40       10         Verification Manua         VM40       10         Verification Manua                                                                                                    | 1.14. Ab previati 51 Verification Manua | SBYT                           | LS                                                      |                 | 2             | 5              |     |
| BEAM3       46       Element Referenc<br>215. Geometric       29       Element Referenc<br>2.15. Geometric       1       4         2.15. Geometric       29       Element Referenc<br>2.2. Solution Ou       1       4         ANSTOASAS       22       Command Referenc<br>CONTAT/1       20       Element Referenc<br>2.2. Solution Ou       15       Element Referenc<br>CONTAT/1       20       Element Referenc<br>PELBYB       Lef       Non sono stati inseriti punti intermedi<br>nell'elemento BEAM3 in cui calcolare la<br>soluzione, quindi scelgo la tabella con         VM235       14       Verification Manua<br>5.6. Sample Re       13       Structural Analysis<br>BEAM23       EPTHBYT       Lef         BEAM3       1       Verification Manua<br>3. Element Cha       11       Wodeling and Mes       MIN       MISC       1       3         VM120       10       Verification Manua<br>3. Element Cha       10       Verification Manua<br>4.0       MFORX       SMIC       1       7         VM20       10       Verification Manua<br>3. Element Cha       MFORX       SMIC       2       8                                                                                                    | 14.23. ZAM23 51 Theory Reference        | SBYB                           | 18                                                      |                 | 3             | 6              |     |
| BEAM54       46       Element Reference         2.15. Geometric       29       Element Reference         1.1. Building the       23       Basic Analysis Gu         ANSTOASAS       22       Command Reference         2.2. Solution Ou       15       Element Reference         2.2. Solution Ou       15       Element Reference         7.2. Reviewing       15       Basic Analysis Gu         VM41       15       Verification Manua         VM235       14       Verification Manua         VM235       14       Verification Manua         S.6. Sample Re       13       Structural Analysis         BEAM23       12       Element Reference         VM177       12       Verification Manua         2.3. Limitations       11       Modeling and Mes         VM180       11       Verification Manua         3. Element Cha       10       Element Reference         VM2       10       Verification Manua         3. Element Cha       10       Verification Manua         W400       10       Verification Manua         VM40       10       Verification Manua         VM77       9       Verification Manua     <                                                                                                    | BEAM3 46 Element Referenc               | 0010                           |                                                         |                 |               |                | -   |
| 2.15. Geometric                                                                                                    | BEAM54 46 Element Referenc              | EPELDIR                        | LEPEL                                                   | -               | 1             | 4              |     |
| 1.1. Building the                                                                                                    | 2.15. Geometric 29 Element Referenc     | EPEL BYT                       | LEPEL                                                   | -               | 2             | 5              |     |
| ANSITOASAS       22       Command Refere<br>CONTAT71       20       Element Referenc         2.2. Solution Ou 15       Element Referenc         7.2. Reviewing 15       Basic Analysis Gu         VM41       15       Verification Manua         VM235       14       Verification Manua         VM235       14       Verification Manua         S6. Sample Re 13       Structural Analysis         BEAM23       12       Element Referenc         VM177       12       Verification Manua         2.3. Limitations 11       Modeling and Mes         VM180       11       Verification Manua         3. Element Cha 10       Element Referenc         VM2       10       Verification Manua         VM40       10       Verification Manua         VM77       9       Verification Manua         VM77       9       Verification Manua         VM77       9       Verification Manua         VM77       9       Verification Manua         VM77       9       Verification Manua         VM76       7       Verification Manua                                                                                                    | 1.1. Building the 23 Basic Analysis Gu  |                                |                                                         |                 | 1-            |                |     |
| CONTAINT       20       Element Reference         2.2. Solution Ou 15       Element Reference         7.2. Reviewing 15       Basic Analysis Gu         VM41       15       Verification Manua         VM235       14       Verification Manua         5.6. Sample Re 13       Structural Analysis         BEAM23       12       Element Referenc         VM177       12       Verification Manua         3. Element Cha 10       Element Referenc         VM2       10       Verification Manua         VM40       10       Verification Manua         VM40       10       Verification Manua         VM77       9       Verification Manua         VM50       7       Verification Manua                                                                                                    | ANSTOASAS 22 Command Refere             | EPELBYB                        | LEF Non sono                                            | stati inser     | iti punti in  | termedi        |     |
| 2.2. solution of the reference of the service of the service of t | CONTAT/1 20 Element Reference           |                                |                                                         |                 |               |                |     |
| Product Notice       Participation Manual VM41       Product Notice       Product Notice       Product Note       Product Note <t< td=""><td>7.2. Reviewing 15 Resic Analysis Gu</td><td></td><td colspan="5">nell'elemento BEAM3 in cui calcolare la</td></t<>                                                                                                    | 7.2. Reviewing 15 Resic Analysis Gu     |                                | nell'elemento BEAM3 in cui calcolare la                 |                 |               |                |     |
| VM21       10       Vortification Manua         VM235       14       Verification Manua         5.6. Sample Re 13       Structural Analysis         BEAM23       12       Element Referenc         VM177       12       Verification Manua         2.3. Limitations 11       Modeling and Mes         VM180       11       Verification Manua         3. Element Cha 10       Element Referenc         VM2       10       Verification Manua         VM2       10       Verification Manua         VM77       9       Verification Manua         VM77       9       Verification Manua         VM77       9       Verification Manua         VM77       9       Verification Manua         VM77       9       Verification Manua         VM76       7       Verification Manua         VM77       9       Verification Manua         VM76       7       Verification Manua         VM77       9       Verification Manua         VM50       7       Verification Manua                                                                                                    | VM41 15 Verification Manua              | EPTHBYT                        | L <sup>EF</sup> soluzione, auindi scelao la tabella con |                 |               |                |     |
| Single Re 13       Structural Analysis         BEAM23       12       Element Referenc         VM177       12       Verification Manua         2.3. Limitations 11       Modeling and Mes         VM180       11       Verification Manua         3. Element Cha 10       Element Referenc         VM2       10       Verification Manua         VM40       10       Verification Manua         VM77       9       Verification Manua         VM77       9       Verification Manua         VM77       9       Verification Manua         VM77       9       Verification Manua         VM77       9       Verification Manua         VM77       9       Verification Manua         VM77       9       Verification Manua         VM77       9       Verification Manua         VM77       9       Verification Manua         VM77       9       Verification Manua         VM70       7       5         VM00M7       5       5         VM00M7       5       5         VM00M7       5       12                                                                                                    | VM235 14 Verification Manua             | ЕРТНВУВ                        | FF Kovpoint                                             |                 | - 0           |                |     |
| BEAM2312Element Referenc<br>VM177LEPINAXLLEPTH7VM17712Verification Manua<br>2.3. Limitations 11Modeling and Mes<br>VM180NMISC-13VM18011Verification Manua<br>3. Element Referenc<br>VM210Verification Manua<br>Verification Manua<br>VM40NMISC-24VM210Verification Manua<br>VM779Verification Manua<br>VM77SMISC-17VM50728VM50728MMOM7SMISC-12                                                                                                    | 5.6. Sample Re 13 Structural Analysis   |                                | кеуропп                                                 | (KETOPI)        | - 0.          |                |     |
| VM17712Verification Manua2.3. Limitations 11Modeling and MesVM18011Verification Manua3. Element Cha 10Element ReferencVM210Verification ManuaVM4010Verification ManuaVM779Verification ManuaVM779Verification ManuaVM50728VM5071010Verification ManuaVM779Verification ManuaVM779VM779VM779Verification ManuaVM50710Verification ManuaVM779Verification ManuaVM779Verification ManuaVM50710Verification ManuaVM5071012                                                                                                    | BEAM23 12 Element Reference             | EPINAXL                        | LEPTH                                                   | 7               | -             | -              |     |
| 2.3. Limitations 11       Modeling and Mes       North Construction Manual       North Construction Manual         VM180       11       Verification Manual       SMIN       NNISC       -       2       4         3. Element Cha 10       Element Referenct       MFORX       SMIC       -       1       7         VM2       10       Verification Manual       MFORX       SMISC       -       2       8         VM77       9       Verification Manual       MMOMZ       SMISC       -       2       8                                                                                                    | VM177 12 Verification Manua             | SMAX                           | NAISC                                                   | -               | 1             | 3              |     |
| VM180       11       Verification Manua       SMIN       NILISC       -       2       4         3. Element Cha 10       Element Referenc       MFORX       SNIC       -       1       7         VM2       10       Verification Manua       MFORX       SNISC       -       1       7         VM40       10       Verification Manua       MFORY       SMISC       -       2       8         VM77       9       Verification Manua       MMOMZ       SMISC       -       2       12                                                                                                    | 2.3. Limitations 11 Modeling and Mes    |                                |                                                         |                 | <u> </u>      |                | -   |
| 3. Element Cha 10       Element Referenc         VM2       10       Verification Manua         VM40       10       Verification Manua         VM77       9       Verification Manua         VM50       7       SMISC       -       2       8         VM50       7       Verification Manua       MFORY       SMISC       -       2       12                                                                                                    | VM180 11 Verification Manua             | SMIN                           | NISC                                                    | -               | 2             | 4              |     |
| VM2     10     Verification Manua       VM40     10     Verification Manua       VM77     9       Verification Manua       VM50       7                                                                                                    | 3. Element Cha 10 Element Referenc      | MEORX                          | SN GC                                                   | -               | 1             | 7              |     |
| VM40     10     Verification Manua       VM77     9     Verification Manua       VM77     3       VM77     9       Verification Manua       VM77       9       Verification Manua       MM0M7       SMISC       -       10                                                                                                    | VM2 10 Verification Manua               |                                |                                                         |                 | <u> </u>      |                | ╡   |
| VM// 9 Verification Manua MMOMZ SMISC - 6 12                                                                                                    | VM4U 10 Verification Manua              | MFORY                          | SMISC                                                   | -               | 2             | 8              |     |
|                                                                                                    | VM77 9 Verification Manua               | MMOMZ                          | SMISC                                                   | -               | 6             | 12             | T . |
#### Inserimento dei codici e delle Label

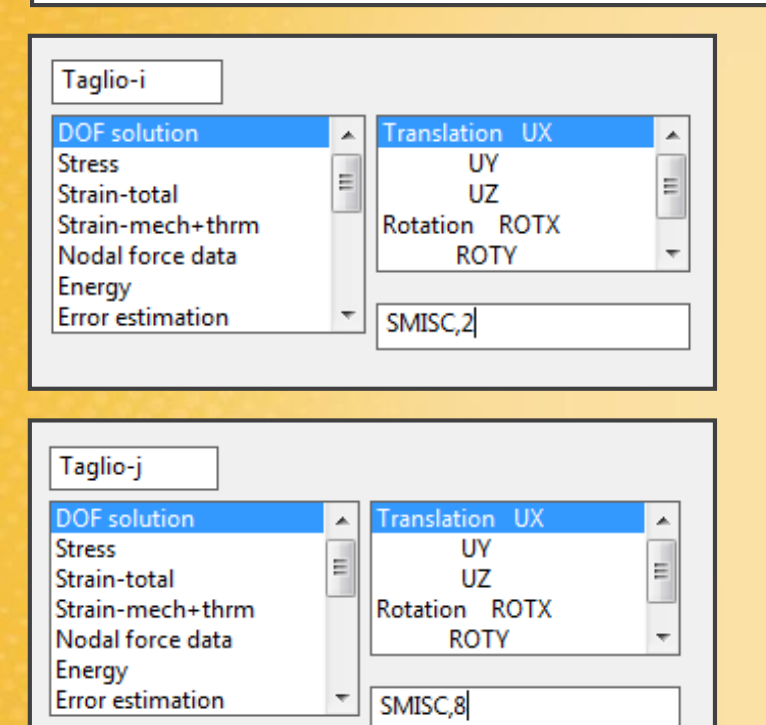

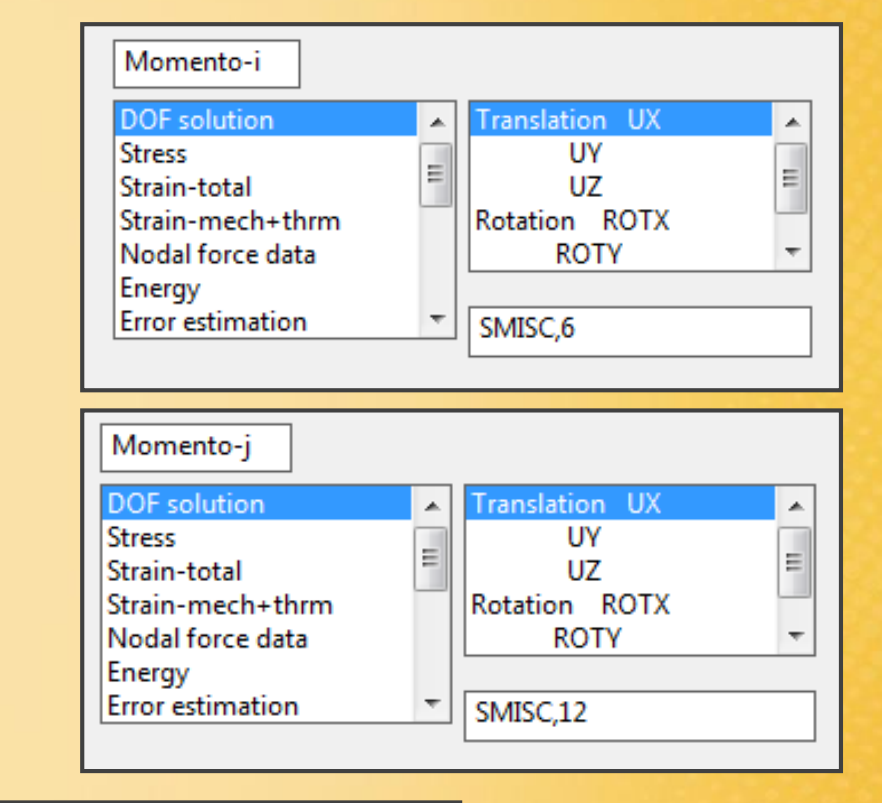

| Currently Defined Data and Status: |      |      |              |           |  |  |  |
|------------------------------------|------|------|--------------|-----------|--|--|--|
| Label                              | ltem | Comp | Time Stamp   | Status    |  |  |  |
| TAGLIO-I                           | SMIS | 2    | Time= 1.0000 | (Current) |  |  |  |
| TAGLIO-J                           | SMIS | 8    | Time= 1.0000 | (Current) |  |  |  |
| MOM-I                              | SMIS | 6    | Time= 1.0000 | (Current) |  |  |  |
| MOM-J                              | SMIS | 12   | Time= 1.0000 | (Current) |  |  |  |

#### General Postproc – Plot Results – Contour Plot – Line Element Res (Plottaggio dei diagrammi delle sollecitazioni)

|                  |   | A Plot Line-Element Results     |                    |
|------------------|---|---------------------------------|--------------------|
|                  |   |                                 |                    |
| Plot Results     |   | [PLLS] Plot Line-Element Result |                    |
| Deformed Shape   |   | LabI Elem table item at node I  | TAGLIO-I 🗨         |
| Contour Plot     |   | LabJ Elem table item at node J  | TAGLIO-L           |
| Nodal Solu       |   | Fact Ontional cools factor      |                    |
| Element Solu     |   | Fact Optional scale factor      |                    |
| Elem Table       |   | KUND Items to be plotted on     |                    |
| 🖬 Line Elem Res  |   |                                 | • Undeformed shape |
| Vector Plot      |   |                                 | C Defermed above   |
| Plot Path Item   |   |                                 | C Deformed shape   |
| Plot Results     | F | Plot Line-Flement Results       |                    |
| Deformed Shape   |   | Not Line-Liement Nesuits        |                    |
| Contour Plot     |   | [PLLS] Plot Line-Element Result |                    |
| 🖬 Nodal Solu     |   | LabI Elem table item at node I  | MOM-I              |
| Element Solu     |   | LabJ Elem table item at node J  | MOM-L              |
| Elem Table       |   |                                 |                    |
| Line Elem Res    |   | Fact Optional scale factor      | 1                  |
| Vector Plot      |   | KUND Items to be plotted on     |                    |
| Plot Path Item   |   |                                 | Undeformed shape   |
| Concrete Plot    |   |                                 | C D formal have    |
| ThinFilm         |   |                                 | O Deformed snape   |
| E List Results   |   |                                 |                    |
| Query Results    |   |                                 |                    |
| Options for Outp |   | OK Apply                        | Cancel Help        |
| Results Viewer   |   |                                 |                    |
| Write PGR File   |   |                                 |                    |
| H Nodal ('alce   |   |                                 |                    |

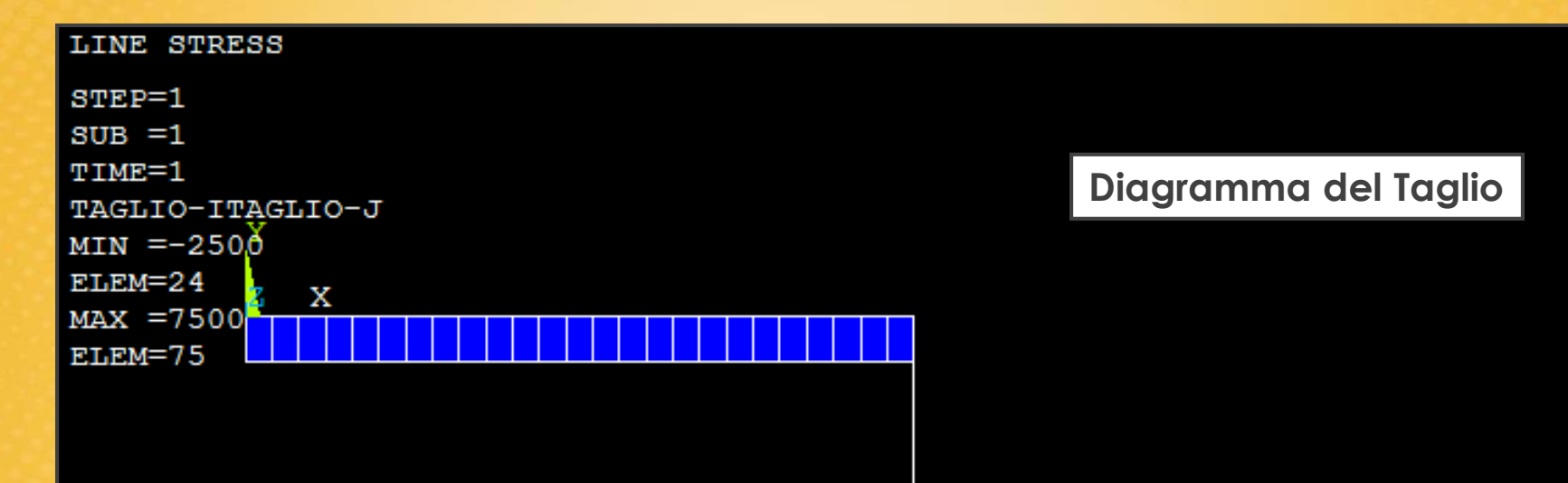

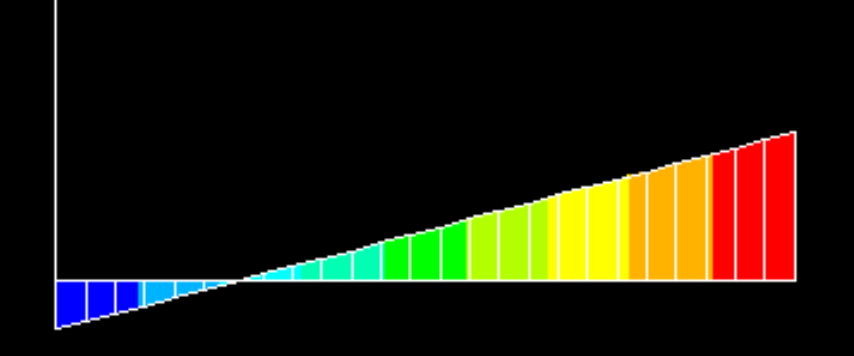

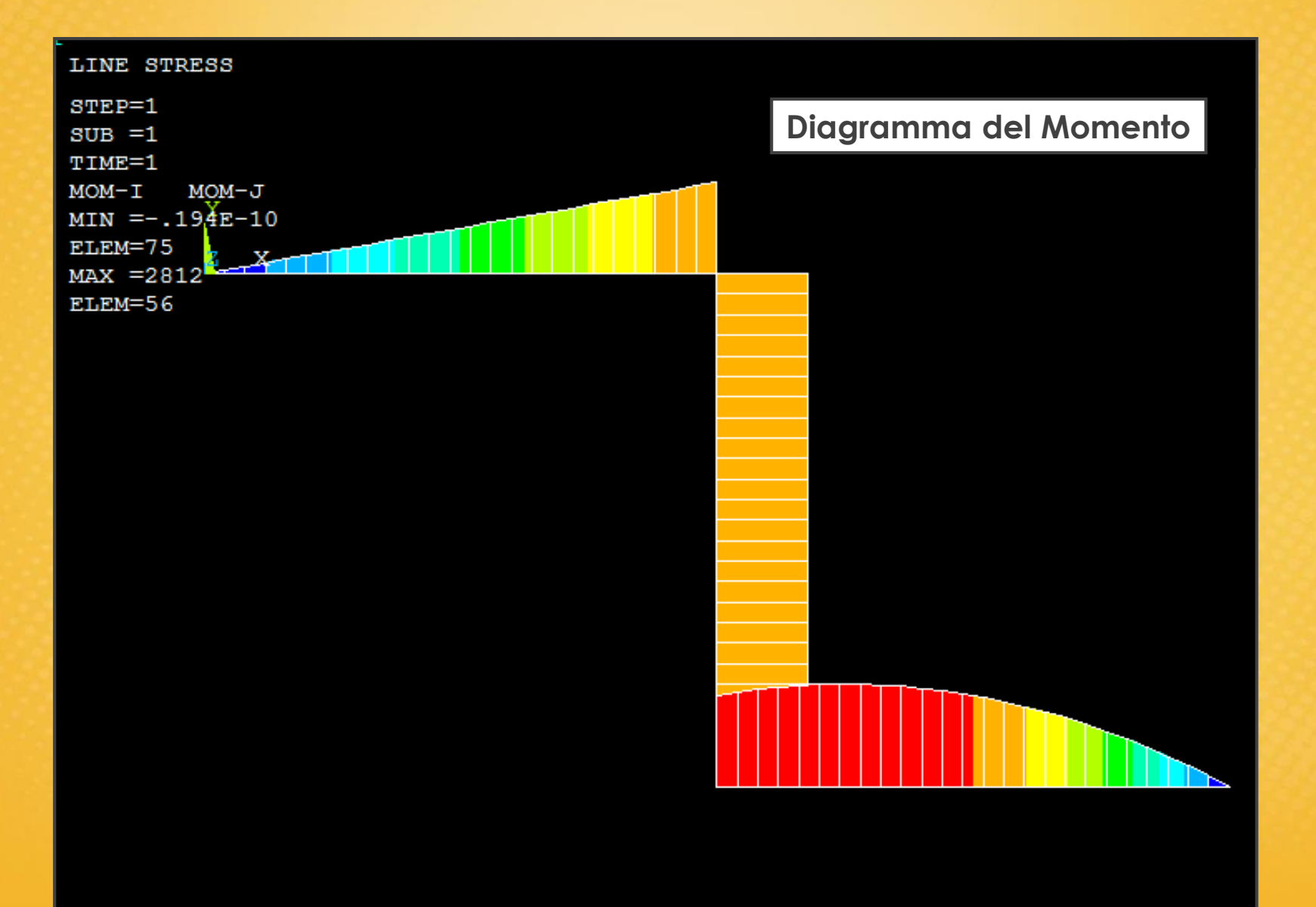

#### General Postproc – Plot results – Contour Plot – Element Table

LIST – Results – selezionare quali risultati listare (es. Element Table Data)

| <u>L</u> ist <u>P</u> lot Plot <u>C</u> trls         | WorkPlane Parameters Macro                                                                                                    |
|------------------------------------------------------|----------------------------------------------------------------------------------------------------|
| Files                                                |                                                                                                    |
| Status                                               | N PRETAB Command                                                                                                    |
| Keypoint<br>Lines<br>Areas<br>Volumes<br>Nodes       | File<br>File<br>PRINT ELEMENT TABLE ITEMS PER ELEMENT<br>****** POST1 ELEMENT TABLE LISTING ******<br>STRT CURRENT CURRENT<br>ELEM TRGLIO-I TRGLIO-J<br>1 -2500 0 -2500 0                                                                                                    |
| Elements<br>Components<br>Parts<br>Picked Entities + | 1       2-350.0       -2500.0       [PRETAB] List Element Table Data         3       -2500.0       -2500.0       -2500.0         4       -2500.0       -2500.0       -2500.0         5       -2500.0       -2500.0       -2500.0         6       -2500.0       -2500.0       MOM-I         7       -2500.0       -2500.0       MOM-I         9       -2500.0       -2500.0       Items 1-10 GRP1 |
| Properties<br>Loads                                  | 10         -2500.0         -2500.0           11         -2500.0         -2500.0           12         -2500.0         -2500.0           13         -2500.0         -2500.0           14         -2500.0         -2500.0           14         -2500.0         -2500.0                                                                                                    |
| Results                                              | NOGALS 15 -2500.0 -2500.0 -2500.0 -2500.0 -2500.0                                                                                                    |
| Other                                                | Elemen 17 -2500.0 -2500.0                                                                                                    |
| ement Solu                                           | Superelem DOF Solu                                                                                                    |
| em Table<br>ne Elem Res<br>or Plot                   | Reaction Solution<br>Nodal Loads                                                                                                    |
| Path Item<br>crete Plot<br>Film                      | Element Table Data<br>Vector Data                                                                                                    |

#### **VISUALIZZARE LE REAZIONI VINCOLARI**

Plotcrtl – Symbols: all bc + reaction

oppure

List – Results – Reactions Solution

#### Esercitazione N.2 (Trave nello spazio con carico concentrato)

Verificare la struttura isostatica rappresentata in figura:

- Determinare le caratteristiche di sollecitazione.
- individuare lo stato tensionale nei punti critici.

- Verificare che nelle condizioni di esercizio la struttura possa resistere elasticamente con un coefficiente di sicurezza X=1.25.

Dati:

 $P = 75 \ kg$   $l_1 = 300 \ mm$   $l_2 = 180 \ mm$  $d = 16 \ mm$ 

E= 200000 MPa v=0.3 σv=800 MPa

> N.B. modellare la struttura con elementi *Beam*, e successivamente *Pipe*.

# **Esercitazione N.2**

#### (Trave nello spazio con carico concentrato)

#### New:

- Elemento trave 3d, elemento pipe.
- Definizione sezione trasversale mediante real constants per trave 3d e pipe.
- Orientamento sezioni travi 3d.
- Definizione sezione trasversale mediante .. section
- Definizione grandezze di interesse mediante element table: visualizzazione caratteristiche di sollecitazione, sforzi assiali (flessione) e taglio (torsione), tensione equivalente secondo Von Mises, sia per l'elemento trave che pipe.
- Introduzione al linguaggio di scripting. Il salvataggio testuale.

## Esercitazione N.2 (Impostazioni base)

- 1. Impostazione dell'elemento: l'elemento più comune per l'analisi delle travi nello spazio è il BEAM4, ma ha delle limitazioni (pensato per travi che lavorano puramente a flessione, ha problemi nella visualizzazione delle grandezze). Nel nostro caso si userà il BEAM44 (versione più generale del BEAM4), che gestisce anche le torsioni).
- 2. Impostazioni costanti: sono diverse per ogni elemento, il BEAM44 ne ha alcune specifiche
- 3. Impostazione materiale: uguale all'esercitazione N.1
- 4. Impostazione geometria: uguale all'esercitazione N.1
- 5. Creazione della mesh: uguale all'esercitazione N.1
- 6. Applicazione di carichi e vincoli: uguale all'esercitazione N.1

### Esercitazione N.2 (Costanti BEAM 44)

| <b>N</b> Real Constant Set Number 1, for BEAM44 |                                                           |                                  |
|-------------------------------------------------|-----------------------------------------------------------|----------------------------------|
| Element Type Reference No. 1                    |                                                           |                                  |
| Real Constant Set No.                           | 1                                                         |                                  |
| Constants 1-24 (basic set)                      |                                                           |                                  |
| Constants at node I (end 1)                     |                                                           |                                  |
| Cross-sectional area AREA1                      | 3.14*16**2/4                                              |                                  |
| Z,Y moments of inertia IZ1 IY1                  | 3.14*16**4/64 3.14*16**4/64                               |                                  |
| Z,Y bottom thickness TKZB1 TKYB1                | 8 8                                                       |                                  |
| Torsional moment of inertia IX1                 | 3.14*16**4/32                                             |                                  |
| X,Y,Z offsets DX1 DY1 DZ1                       |                                                           |                                  |
| Z,Y top thickness TKZT1 TKYT1                   | 8 8                                                       |                                  |
| Constants at node J (end 2)                     |                                                           |                                  |
|                                                 | Shear defl const SHEARZ SHEARY                            |                                  |
|                                                 | Constants 25-30 (for shear and torsional stresses)        |                                  |
|                                                 | Shear areas end 1 ARESZ1 ARESY1 3                         | 3.14*16**2/4 3.14*16**2/4        |
|                                                 | Shear areas end 2 ARESZ2 ARESY2                           |                                  |
|                                                 | Torsional strs factor TSF1 TSF2                           | /(3.14*16**3/1                   |
|                                                 | Constants 31-36 (for shear offset and elastic foundation) | nodulo di resistenza a flessione |
|                                                 | Shear cntr offset 1 DSCZ1 DSCY1                           |                                  |
|                                                 | Shear cntr offset 2 DSCZ2 DSCY2                           |                                  |
|                                                 | Foundation stiffnesses EFSZ EFSY                          |                                  |

## Esercitazione N.2 (Sollecitazioni)

Element Table – Define Table – Add: inserire i codici dei riferimenti per lo sforzo normale, il taglio ed il momento.

Per trovare tali codici bisogna cercarli nell'Help di elemento: nel nostro caso stiamo usando un elemento trave (BEAM44).

| SMIN  | NMISC | - | 2  | 4  |
|-------|-------|---|----|----|
| MFORX | SMISC | - | 1  | 7  |
| MFORY | SMISC | - | 2  | 8  |
| MFORZ | SMISC | - | 3  | 9  |
| ммомх | SMISC | - | 4  | 10 |
| MMOMY | SMISC | - | 5  | 11 |
| MMOMZ | SMISC | - | 6  | 12 |
| SXY   | SMISC | - | 13 | 16 |
|       |       |   |    |    |

1) Bisogna trovare i codici della  $\sigma$  e della  $\tau$  nell'Help di elemento: nel nostro caso stiamo usando un elemento trave (BEAM44).

Successivamente sarà necessario impostare la relazione matematica:

$$\sigma_{eq} = \sqrt{\sigma^2 + 3\tau^2}$$

| SMAX  | NMISC  | - | 1  | 3  |
|-------|--------|---|----|----|
| SMIN  | NMISC  | - | 2  | 4  |
| MFORX | SMISC  | - | 1  | 7  |
| MFORY | STIISC | - | 2  | 8  |
| MFORZ | SMISC  | - | 3  | 9  |
| ммомх | SMISC  | - | 4  | 10 |
| ммому | SMISC  | - | 5  | 11 |
| ммомz | SMISC  | - | 6  | 12 |
| SXY   | SMISC  | - | 13 | 16 |
| SXZ   | SMISC  | - | 14 | 17 |
| SYZ 📕 | SMISC  | - | 15 | 18 |
|       |        |   |    |    |

2) Elevamento a potenza di  $\sigma$  e della  $\tau$ :

Genaral Postproc – Element Table – Multiply

|                                                                                                    |              |      | _      |                                                                                      |  |  |
|----------------------------------------------------------------------------------------------------|--------------|------|--------|--------------------------------------------------------------------------------------|--|--|
| Multiply Element Table Items       [SMULT]     LabR = (FACT1 * Lab1) * (FACT2 * Lab2)       LabR     User label for result |              |      |        | E' sufficiente moltiplicare i valori<br>del nodo i-esimo (senza usare il<br>j-esimo) |  |  |
| FACT1 1st Factor     1       Lab1 1st Element table item     SIGMA-I                                                       |              |      |        | Successivamente i valori<br>compariranno anche nella                                 |  |  |
| FACT2 2nd Factor<br>Lab2 2nd Element table item                                                                            | 1<br>SIGMA-I |      |        | Element Table insieme agli altri<br>inseriti in precedenza.                          |  |  |
| OK Apply                                                                                                    | G            |      | 0      | Time Ohmer Ohmer                                                                     |  |  |
|                                                                                                    |              | Item | Comp   | Time Stamp Status                                                                    |  |  |
|                                                                                                    |              | NMIS | ।<br>२ | Time= 1.0000 (Current)                                                               |  |  |
|                                                                                                    | TAUL         | SMIS | 15     | Time= 1.0000 (Current)                                                               |  |  |
|                                                                                                    | TAU-J        | SMIS | 18     | Time= 1.0000 (Current)                                                               |  |  |
|                                                                                                    | SQ           | CALC | SMUL   | Time= 1.0000 (Current)                                                               |  |  |
|                                                                                                    | TQ           | CALC | SMUL   | Time= 1.0000 (Current)                                                               |  |  |
|                                                                                                    |              |      |        |                                                                                      |  |  |

**3)** Somma di  $\sigma^2$  e della  $3\tau^2$ :

#### Genaral Postproc – Element Table – Add Items

| [SADD] LabR = (FACT1 * Lab1) + (FACT2 * Lab2) + CONST |  |  |  |  |  |
|-------------------------------------------------------|--|--|--|--|--|
| LabR User label for result WQ                         |  |  |  |  |  |
| FACT1 1st Factor 1                                    |  |  |  |  |  |
| Lab1 1st Element table item SQ 💌                      |  |  |  |  |  |
| FACT2 2nd Factor 3                                    |  |  |  |  |  |
| Lab2 2nd Element table item                           |  |  |  |  |  |
| CONST Constant                                        |  |  |  |  |  |

E' sufficiente selezionare i valori elevati al quadrato inseriti precedentemente e moltiplicarli per eventuali coefficienti.

Successivamente i valori compariranno anche nella Element Table insieme agli altri inseriti in precedenza.

#### **4)** Radice di $\sigma^2$ + $3\tau^2$ :

#### Genaral Postproc – Element Table – Radice exponenziate

| Exponentiate Element Table Items                      |            |
|-------------------------------------------------------|------------|
| [SEXP] LabR = (  Lab1  ** EXP1 ) * (  Lab2  ** EXP2 ) |            |
| LabR User label for result                            | W          |
| Lab1 1st Element table item                           | WQ         |
| EXP1 1st Exponent                                     | 0,5        |
| Lab2 2nd Element table item                           | - none - 💌 |
| EXP2 2nd Exponent                                     | 1          |

E' sufficiente selezionare la somma dei valori e usare il coefficiente della radice quadrata (0.5) per l'esponente.

Successivamente i valori compariranno anche nella Element Table insieme agli altri inseriti in precedenza.

5) Sigma equivalente, risultato grafico:

General Postproc - Plot Results - Contour Plot - Line Element Res

| Plot Line-Element Results       |                                                                                                    |                         |
|---------------------------------|----------------------------------------------------------------------------------------------------|-------------------------|
| [PLLS] Plot Line-Element Result |                                                                                                    |                         |
| LabI Elem table item at node I  | W                                                                                                    |                         |
| LabJ Elem table item at node J  | W                                                                                                    |                         |
| Fact Optional scale factor      | 1                                                                                                    |                         |
| KUND Items to be plotted on     |                                                                                                    |                         |
|                                 | Ondeformed and the second second s | MAR 16 2012<br>20:14:14 |
| OK Apply                        | Cancel                                                                                                    |                         |
|                                 |                                                                                                    |                         |

## Esercitazione N.2 (Soluzione con l'elemento PIPE)

Elemento PIPE16, si usa per travi a sezione circolare piena o cava (tubi). Con questo elemento è più comodo mappare le grandezze, tipo la sigma equivalente.

Per ottenere la soluzione FEM senza reimpostare tutta l'analisi, ma soltanto cambiando l'elemento usato (PIPE) seguire la seguente procedura:

- Cambiare elemento: Preprocessing Meshing Clear Lines Pick All (elimino gli elementi BEAM 44)
- Aggiungo il nuovo elemento PIPE16: Preprocessor Element Type Add/Edit/Delete (cancello il vecchio elemento BEAM 44)
- 3. Nelle **Real Constant**, cancellare il set definito per il BEAM 44 ed impostare quello per il PIPE 16
- 4. Successiva avviare la discretizzazione: Meshing Mesh Lines Pick All
- 5. Calcolare la nuova **soluzione** con l'elemento PIPE16
- 6. Ri-mappatura dei dati: bisogna **riconfigurare i codici relativi all'elemento** scelto. Bisogna ricalcolare quindi la sigma equivalente.

## Esercitazione N.2 (Soluzione con l'elemento PIPE)

In questo caso, con l'elemento PIPE, la sigma equivalente si trova già tabellata e non va calcolata: **SEQV** 

| Fable 16.3 PIPE16 Item and Sequence Numbers (Node I) |               |   |           |     |     |  |
|------------------------------------------------------|---------------|---|-----------|-----|-----|--|
|                                                      | ETABLE and ES |   |           |     |     |  |
| Output Quantity Name                                 |               | E |           |     |     |  |
|                                                      | rtem          |   | <b>0°</b> | 45° | 90° |  |
| SAXL                                                 | LS            | - | 1         | 5   | 9   |  |
| SRAD                                                 | LS            | - | 2         | 6   | 10  |  |
| ян                                                   | LS            | - | 3         | 7   | 11  |  |
| SXH                                                  | LS            | - | 4         | 8   | 12  |  |
| EPELAXL                                              | LEPEL         | - | 1         | 5   | 9   |  |

| S1   | NMISC | - | 1 | 6  | 11 |
|------|-------|---|---|----|----|
| S3   | NMISC | - | 3 | 8  | 13 |
| SINT | NMISC | - | 4 | 9  | 14 |
| SEQV | NMISC | - | 5 | 10 | 15 |
|      |       |   |   |    |    |

Il codice NMISC,5 o NMISC,10 dipende dalla coordinata angolare in cui si vuole calcolare la sigma equivalente.

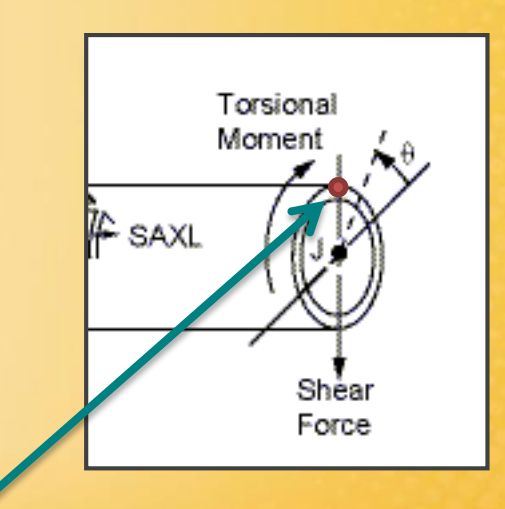

Il codice NMISC,5 corrisponde a 0°, quindi al punto rosso.

#### Esercitazione N.3 (Struttura portante di un capannone in acciaio)

Calcolare il coefficiente di sicurezza della struttura rappresentata in figura, soggetta a carico neve, peso proprio e peso del complesso carro-ponte. Si trascurino il carico vento e le controventature laterali.

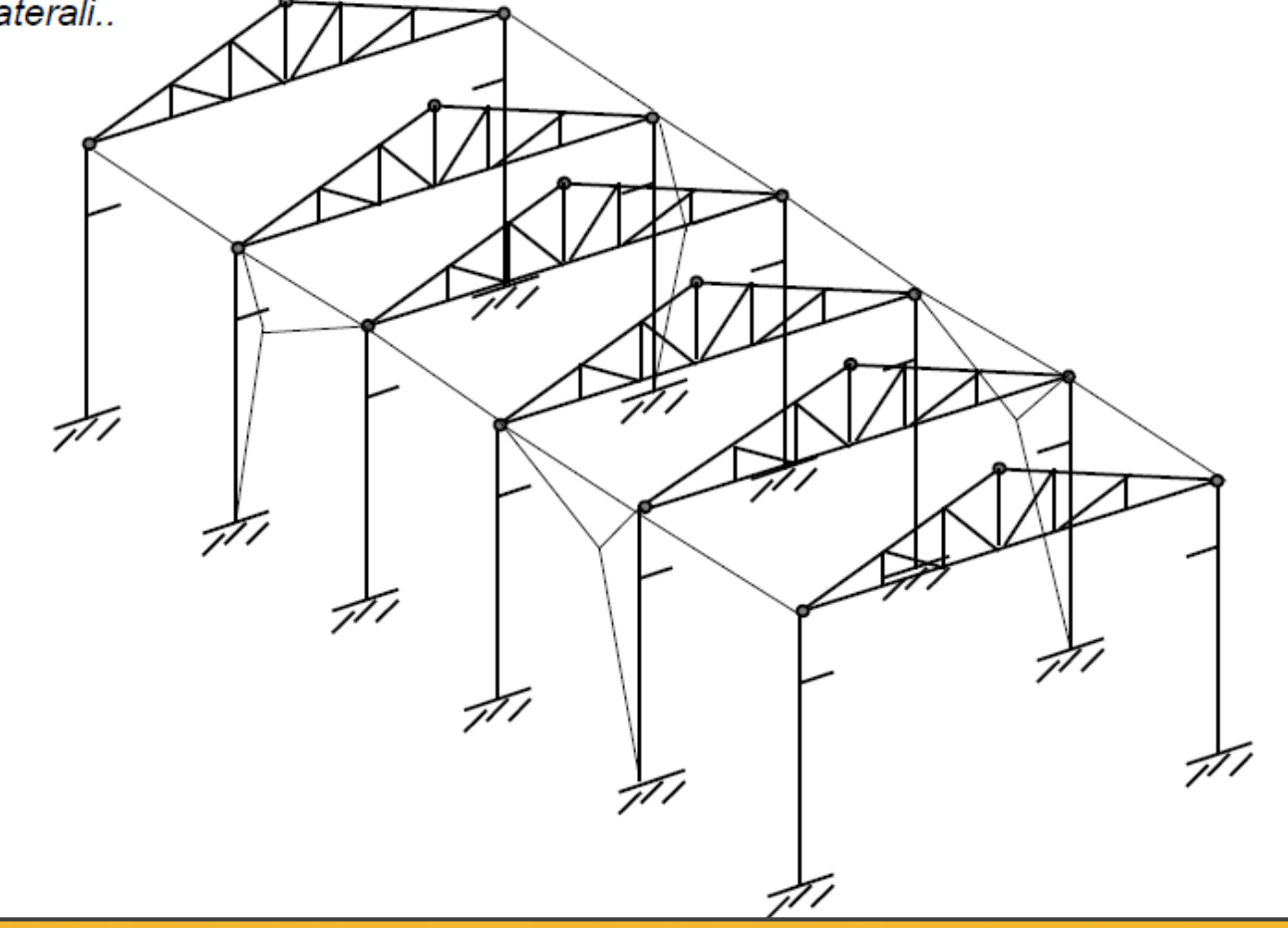

### Esercitazione N.3 (Struttura portante di un capannone in acciaio)

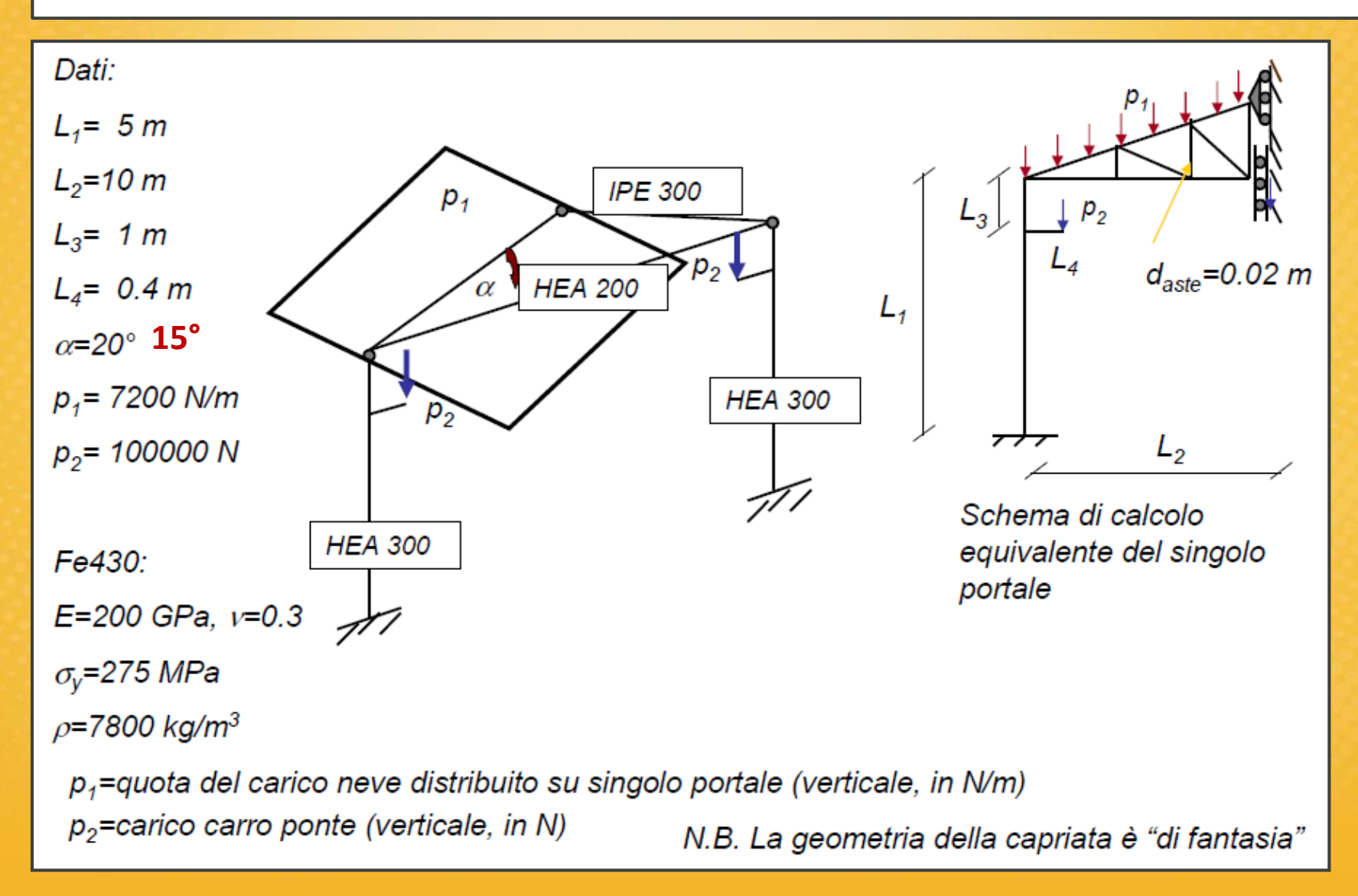

#### Esercitazione N.3 (Struttura portante di un capannone in acciaio)

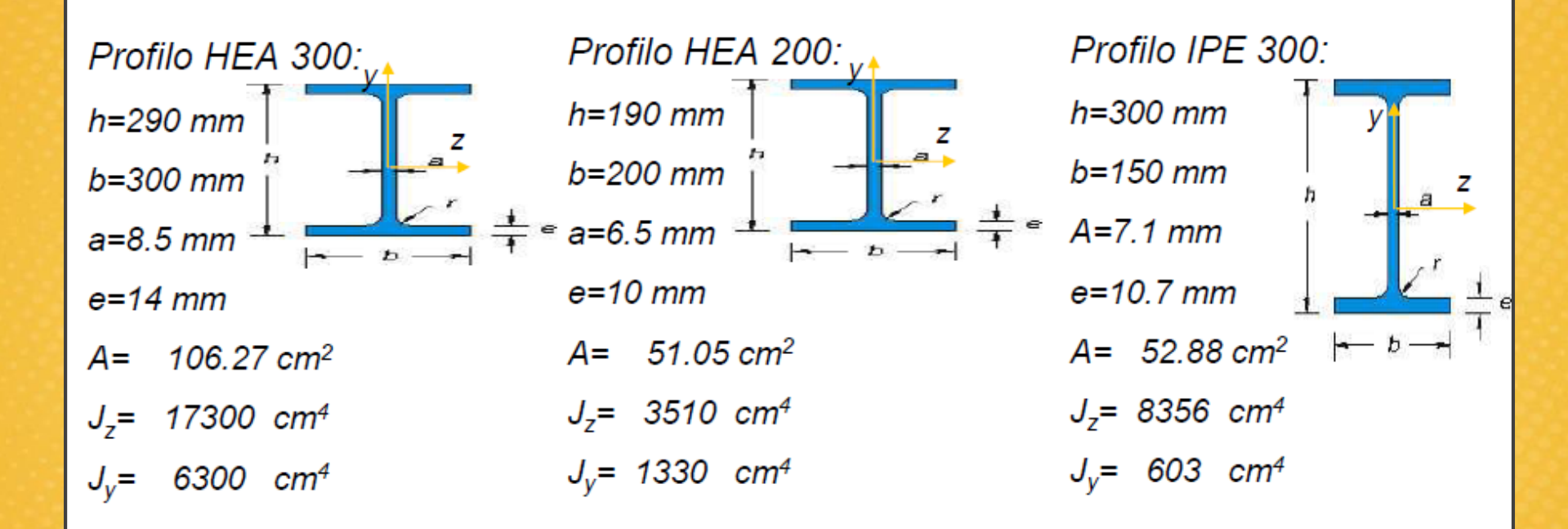

#### Aste:

d= 20 mm

 $A = 3.14 \text{ cm}^2$ 

# **Esercitazione N.3**

#### (Struttura portante di un capannone in acciaio)

#### New:

- Definizione caratteristiche della sezione mediante real constants o section.
- Orientamento delle sezioni nello spazio.
- Visualizzazione riferimenti di elemento e sezioni trasversali.
- Modellazione con più di un tipo di elemento.
- Modellazione con sezioni delle travi diverse.
- Sfruttamento condizioni di simmetria.
- Gestione vincoli interni (cerniere, snodi,glifi, etc).
- Funzionalità di copia del modellatore solido.
- Post-processing: visualizzazione dei valori numerici delle grandezze di interesse.

# Esercitazione N.3 (Impostazioni base)

1) Impostazione elemento: definizione di due elementi, BEAM44 per le travi HEA300, HEA200 ed IPE300, mentre LINK8 per le aste che funzionano da puntoni e tiranti.

2) Impostazioni costanti: sono diverse per ogni elemento, LINK 8 e BEAM44 (non si considera la torsione nelle costanti perché la struttura reagisce solo a flessione)

Ogni set di costanti si riferirà ad una tipologia di trave:

| Set 1: asta diametro 0.02 m<br>Set 2: asta diametro 0.01 m<br>Set 3: HEA300<br>Set 4: HEA200<br>Set 5: IPE300                                                                | Real Con<br>Define<br>Set<br>Set<br>Set<br>Set<br>Set | stants<br>ed Rea<br>1<br>2<br>3<br>4<br>5 | I Constant | Sets   |   |
|----------------------------------------------------------------------------------------------------|-------------------------------------------------------|-------------------------------------------|------------|--------|---|
| NB: assegnare correttamente i momenti d'inerzia in base agli assi della figura                                                                                               |                                                       |                                           |            |        |   |
| 3) Impostazione materiale: lineare, elastico, isotropo<br>+ densità per la forza peso della struttura<br>(per l'impostazione della forza peso vedere<br>le slide successive) | Add                                                   | tt                                        | Edit       | Delete | 2 |
|                                                                                                    | C                                                     | ose                                       |            | Help   |   |

## Esercitazione N.3 (Impostazioni base)

**4) Impostazione geometria:** si fissa un sistema di riferimento arbitrario e si assegnano le coordinate dei vari punti della struttura.

#### **KEYPOINT**

P1 (-10,0,0) P2 (-10,4,0) P3 (-9.6,4,0) P4 (-10,5,0) P5 (0,5,0) P6 (-10,5,0) P7 (0,7.6,0)

**NB:** Ci sono due punti coincidenti (4 e 6). Collego il punto 4 al punto 5 ed al nodo 2, mentre il nodo 6 lo collego al nodo 7.

Non creo al momento le aste, che verranno modellate in seguito.

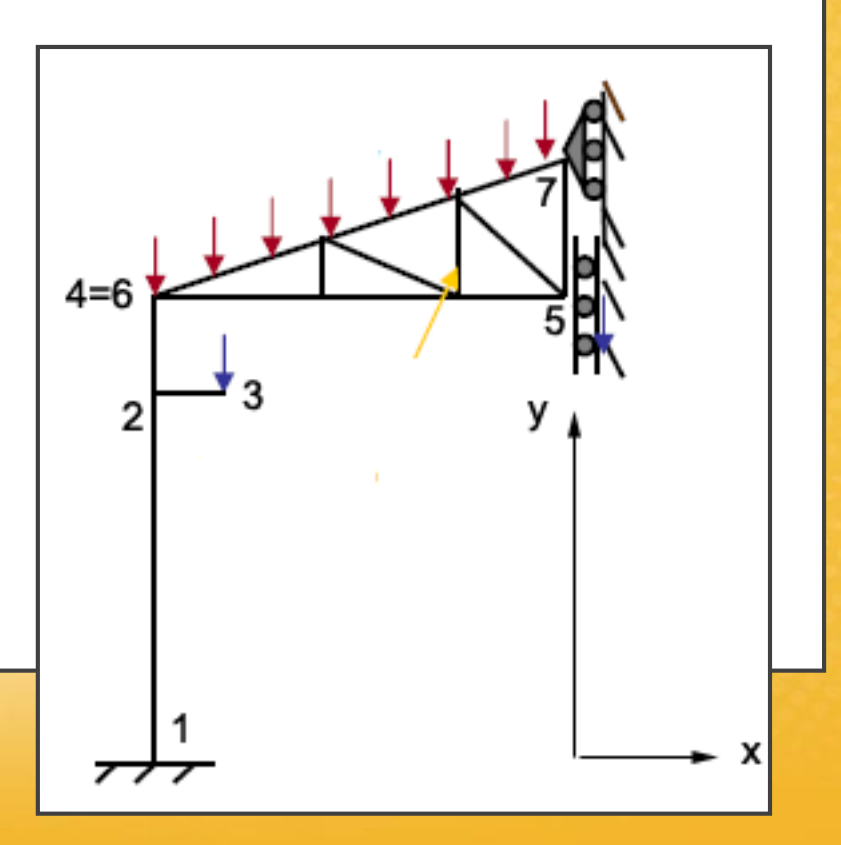

## Esercitazione N.3 (Meshing)

Meshing - Mesh Attributes - Picked Lines: selezionare le linee a cui bisogna assegnare le Real Constant per le varie tipologie di trave (HEA300, HEA200, IPE300, ASTE...)

| Il <b>Real Constant Set 3</b> , si riferisce alla<br>HEA300 che è una BEAM44                               | Line Attributes     [LATT] Assign Attributes to Picked Lines     MAT Material number                              |                                     |
|----------------------------------------------------------------------------------------------------|----------------------------------------------------------------------------------------------------|-------------------------------------|
| (successivamente fare APPLY).<br>Ripetere la procedura per tutte le<br>travi della struttura, cambiando di | REAL Real constant set number<br>TYPE Element type number<br>SECT Element section<br>Pick Orientation Keypoint(s) | 3<br>1 BEAM44<br>None defined<br>No |
| volid in volid i kedi Considiri sei.                                                                       | ОК Арріу                                                                                                    | Cancel Help                         |

Meshing – Size Cntrls – Manual Size – Line – Picked Lines Discretizzazione degli elementi: 0.2 m di grandezza per gli elementi delle travi HEA300, mentre 50 divisioni per le travi HEA200 ed IPE300.

Mesh – Lines – Pick All

# Esercitazione N.3 (Accoppiamento GDL)

La cerniera dove sono sovrapposti i punti 4 e 6, nello spazio è uno snodo sferico, quindi bisogna accoppiare i gradi di libertà (stessi spostamenti per i due punti). Impostazione di vincoli interni.

#### Preprocessor - Coupling/Ceqn - Couple DOFs:

Seleziono i due nodi sovrapposti, prima uno e poi l'altro, poi fare «Apply»

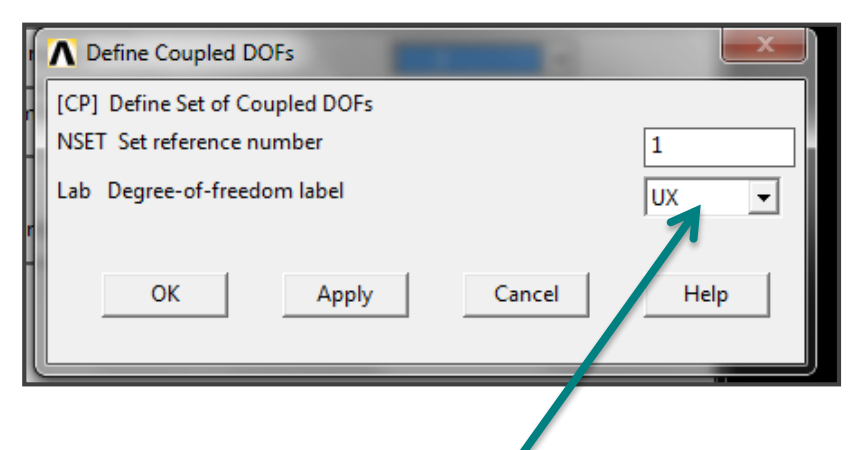

Selezionare i gradi di libertà da accoppiare

Ripetere tre volte lo stesso procedimento per UX, UY, ed UZ (stessi spostamenti)

**NB:** tale procedura si effettua solo sull'elemento già discretizzato e non sulla geometria, è quindi prima necessario prima fare la mesh!

# Esercitazione N.3 (Creazione delle ASTE/LINK)

Si crea direttamente l'elemento asta (chiamato LINK8) tra due nodi delle travi.

Modeling - Create - Elements - Elements Attributes

Indicare quale Set di costanti è associato all'asta che si andrà a realizzare tra i due nodi.

#### Modeling - Create - Elements -Auto numbered - Tru nodes: selezionare i due nodi tra cui si

vuole creare l'elemento asta e poi fare «Apply».

|   | Element Attributes              | ×              |
|---|---------------------------------|----------------|
|   | Define attributes for elements  |                |
| 1 | TYDE1 Element type number       | 2 LINK8        |
|   | [MAT] Material number           | 1 -            |
|   | [REAL] Real constant set number | 2 🗸            |
|   | [ESYS] Element coordinate sys   | 0 🔽            |
|   | [SECNUM] Section number         | None defined 🗨 |
|   | [TSHAP] Target element shape    | Straight line  |
|   | OK Cancel                       | Help           |

**NB:** prima creare le aste con sezione 0.02m, poi cambiare gli attributi e realizzare l'asta con sezione di 0.01 m (posizione delle aste arbitraria, circa ad 1/3).

## Esercitazione N.3 (Vincoli nello spazio)

Impostare i vincoli sempre sulla geometria (On Keypoints).

Carrello: blocco spostamento lungo x (UX), lungo z (UZ) e rotazione y (ROTY)

Pattino: blocco rotazione y (ROTY) e z (ROTZ) e spostamento lungo x (UX)

Incastro: All DOF

NB: In questo modo la trave che unisce i punti 4 e 6 è isostatica (3+3 GDL bloccati).

Se non si fosse bloccata la rotazione ROTY, il programma non sarebbe riuscito a calcolare la soluzione poiché il sistema sarebbe risultato labile, e sarebbe comparso un msg di errore nella finestra DOS.

La trave che unisce gli altri punti, essendo incastrata è già isostatica (6GDL).

## Esercitazione N.3 (Peso della struttura)

Per impostare il **peso proprio della struttura** si inserisce l'effetto della **gravità**, con un accelerazione generale verso l'alto.

Load - Define Load - Apply - Structural - Inertia - Gravity - Global:

+ 9.81 lungo y verso l'alto

| Apply (Gravitational) Acceleration         [ACEL] Apply (Gravitational) Acceleration         ACELX Global Cartesian X-comp         ACELY Global Cartesian Y-comp         9.81         ACELZ Global Cartesian Z-comp         OK         Cancel |                                           |      |
|----------------------------------------------------------------------------------------------------|-------------------------------------------|------|
| [ACEL] Apply (Gravitational) Acceleration         ACELX Global Cartesian X-comp       p         ACELY Global Cartesian Y-comp       9.81         ACELZ Global Cartesian Z-comp       0         OK       Cancel       Help                     | Apply (Gravitational) Acceleration        |      |
| ACELX Global Cartesian X-comp<br>ACELY Global Cartesian Y-comp<br>ACELZ Global Cartesian Z-comp<br>OK<br>Cancel<br>Help                                                                                                    | [ACEL] Apply (Gravitational) Acceleration |      |
| ACELY Global Cartesian Y-comp<br>ACELZ Global Cartesian Z-comp<br>OK<br>Cancel<br>Help                                                                                                    | ACELX Global Cartesian X-comp             | þ    |
| ACELZ Global Cartesian Z-comp       OK     Cancel   Help                                                                                                    | ACELY Global Cartesian Y-comp             | 9.81 |
| OK Cancel Help                                                                                                    | ACELZ Global Cartesian Z-comp             | 0    |
| OK Cancel Help                                                                                                    |                                           |      |
| OK Cancel Help                                                                                                    |                                           | I    |
|                                                                                                    | OK Cancel                                 | Неір |
|                                                                                                    |                                           |      |

NB: bisogna aver definito prima la densità del materiale!

# Esercitazione N.3 (Carico distribuito)

Per rappresentare il carico distribuito di forma triangolare, si possono inserire tanti carichi concentrati sui nodi che parametrizzo l'asta inclinata IPE300.

Bisogna quindi calcolare il carico concentrato da mettere su ogni nodo:

7200 N/m \* 10,35 m (lunghezza trave IPE300) = 74520 N

#### 74520 N/51 (nodi) = 1461 N

\_\_\_

Posso impostare la formula direttamente all'interno del programma in caso contrario.

**NB:** bisogna selezionare solamente i nodi della trave IPE300, per fare ciò si può procedere manualmente oppure attuando la procedura nella seguente slide.

Carico concentrato: inserire semplicemente il carico concentrato di 100000 N al nodo numero 3.

# Esercitazione N.3 (Carico distribuito)

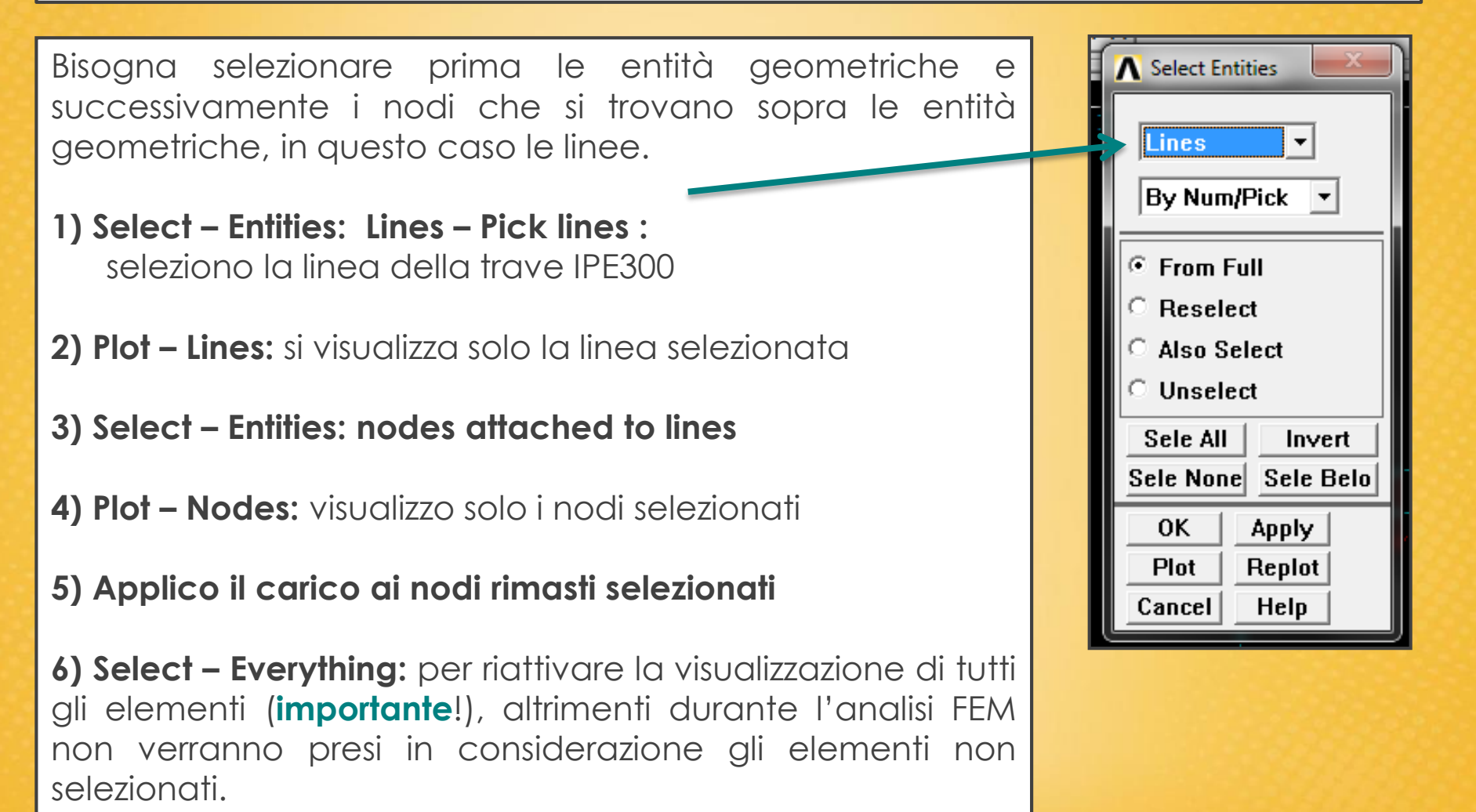

# Esercitazione N.3 (Schema del modello)

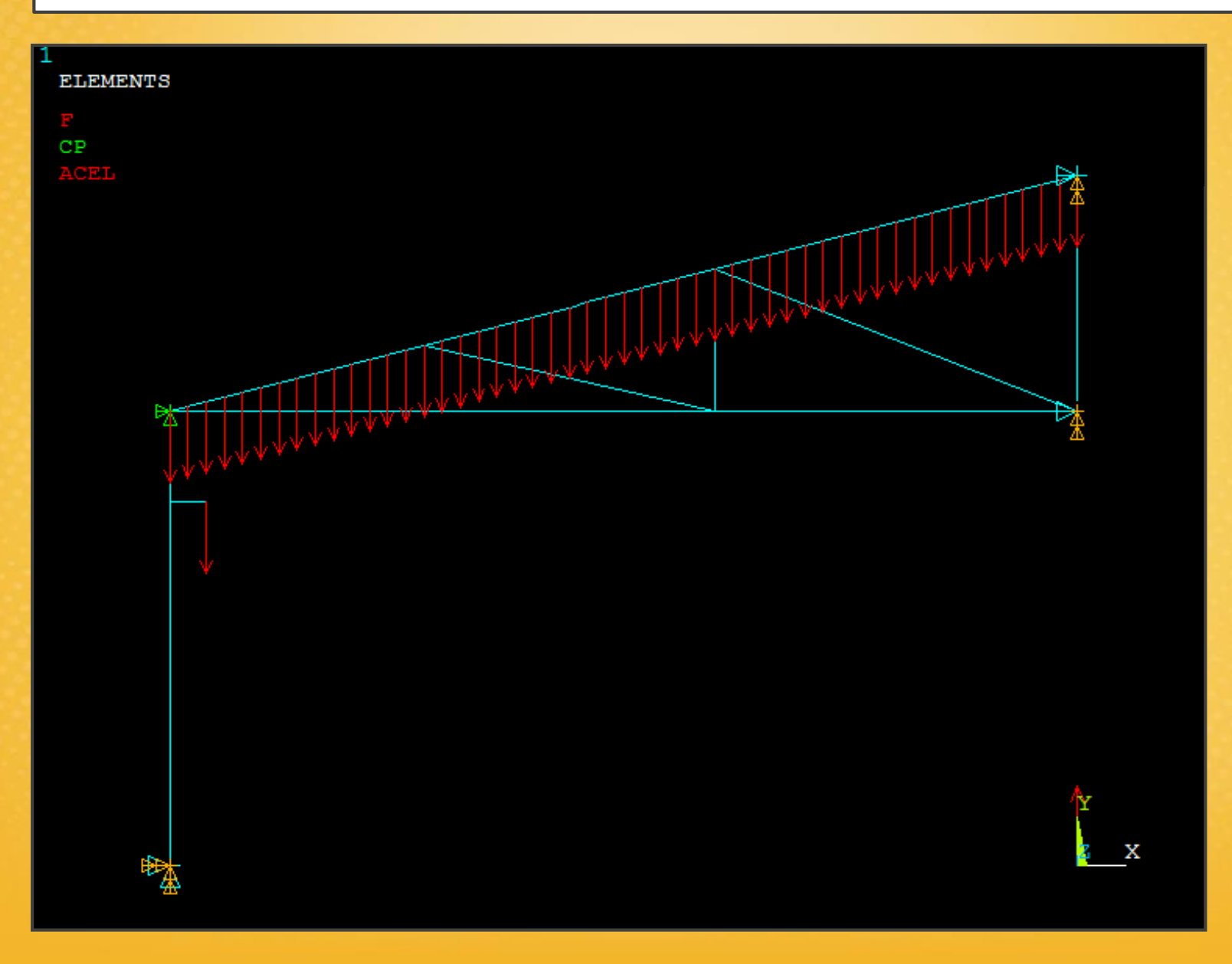

## Esercitazione N.3 (Calcolo della SOLUZIONE)

Solution - Solve - Current LS

General Postproc - Plot Results - Deformed Shape (Deformata)

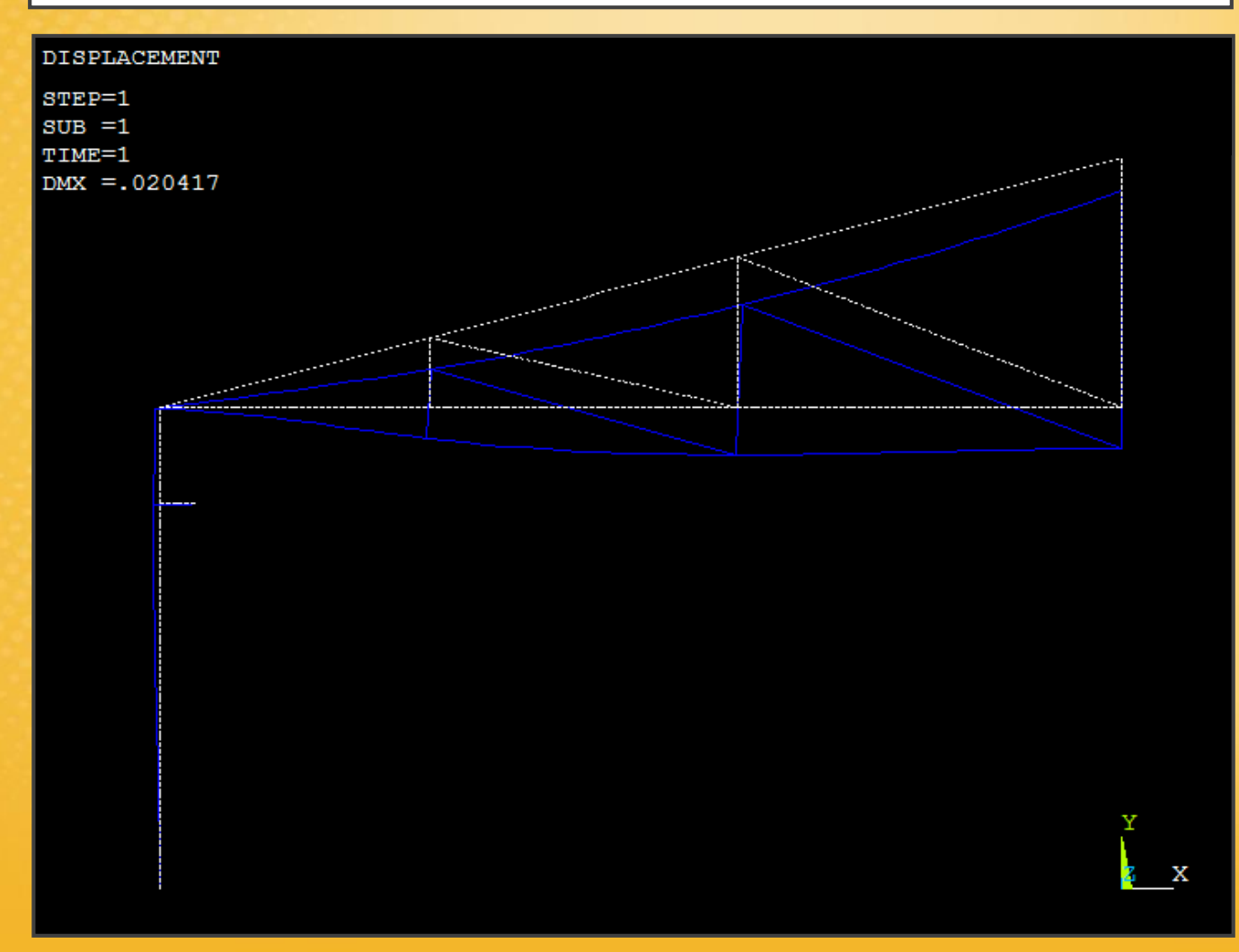

## Esercitazione N.3 (Sollecitazioni)

Per le travi i codici della sigma min e max sono i seguenti:

| EPINAXL | LEPTH  | 11 | - | - |
|---------|--------|----|---|---|
| SMAX    | NMISC  | -  | 1 | 3 |
| SMIN    | NMISC  | -  | 2 | 4 |
| MFORX   | SMISC  | -  | 1 | 7 |
| MEODY   | CMICO. |    | 2 | 0 |

Per le aste i codici della sigma sono i seguenti: le aste reagiscono solo a compressione o trazione.

|      | Item | E | I | J |  |
|------|------|---|---|---|--|
| SAXL | LS   | 1 | - | - |  |
|      |      | 1 |   |   |  |

Coefficiente sicurezza della struttura: X = sigma snerv. / sig max = 275 MPa / 263 MPa = 1

#### Esercitazione N.3 (Sigma MAX)

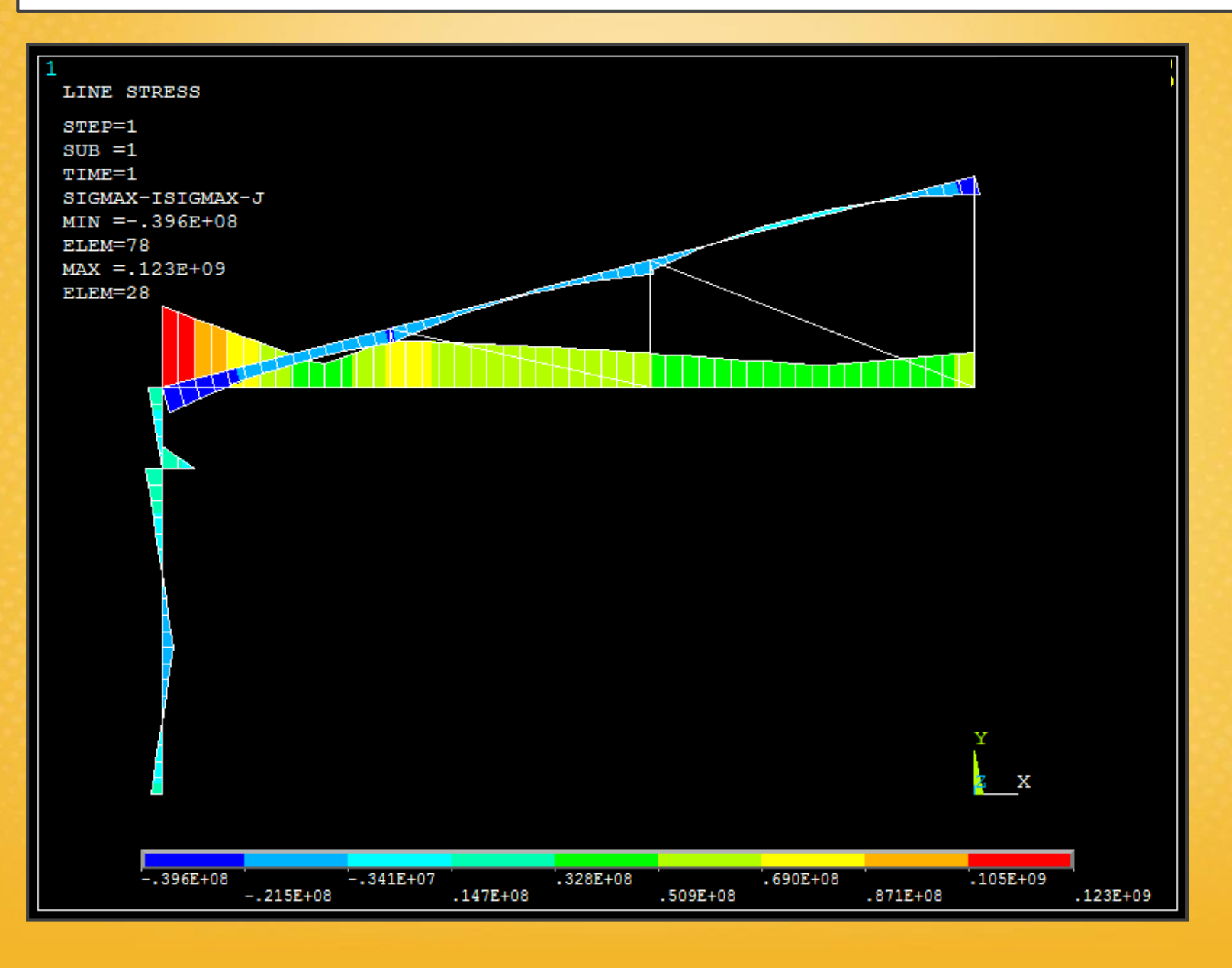

### Esercitazione N.3 (Sigma MIN)

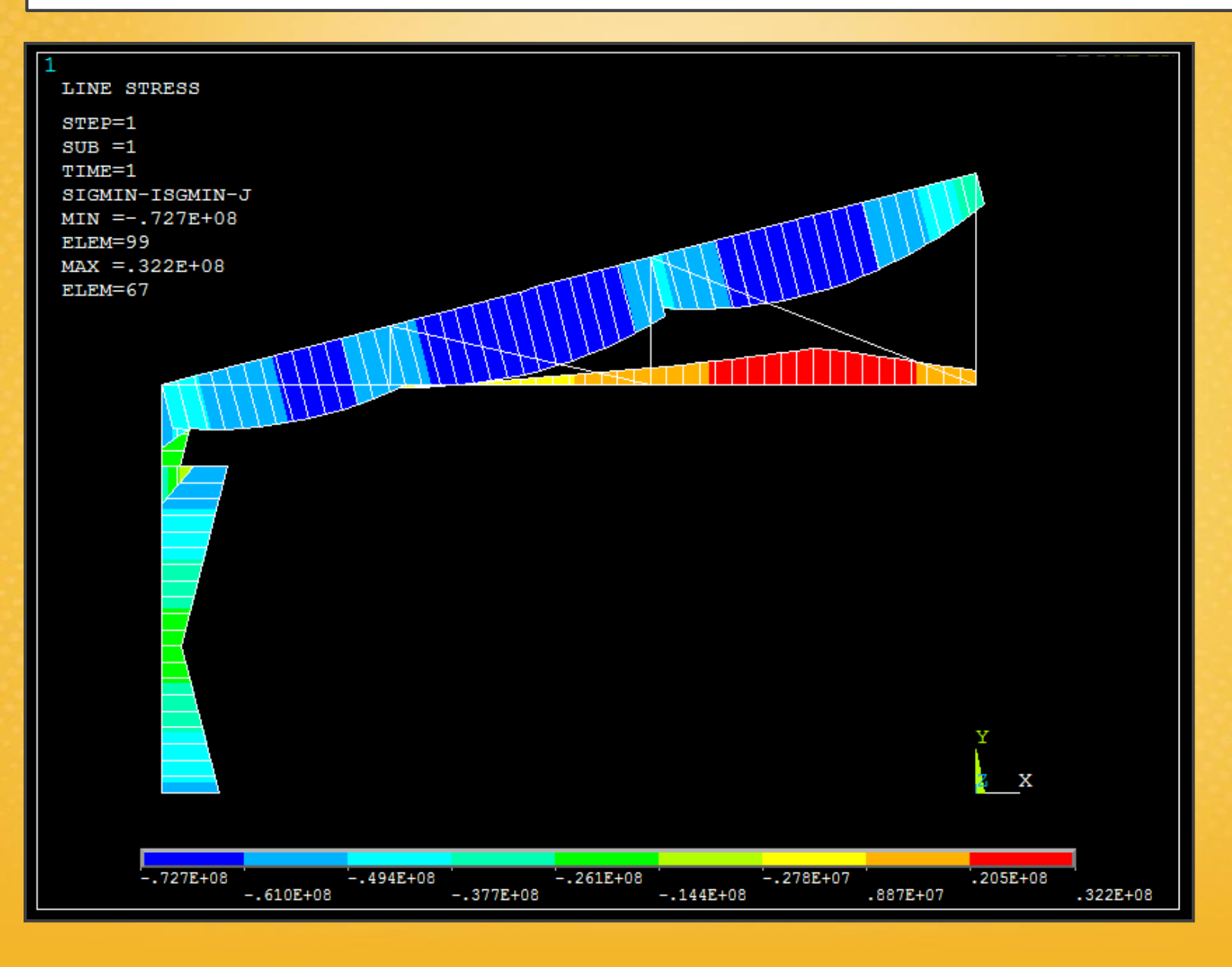
### Esercitazione N.3 (Sigma ASTE/LINK)

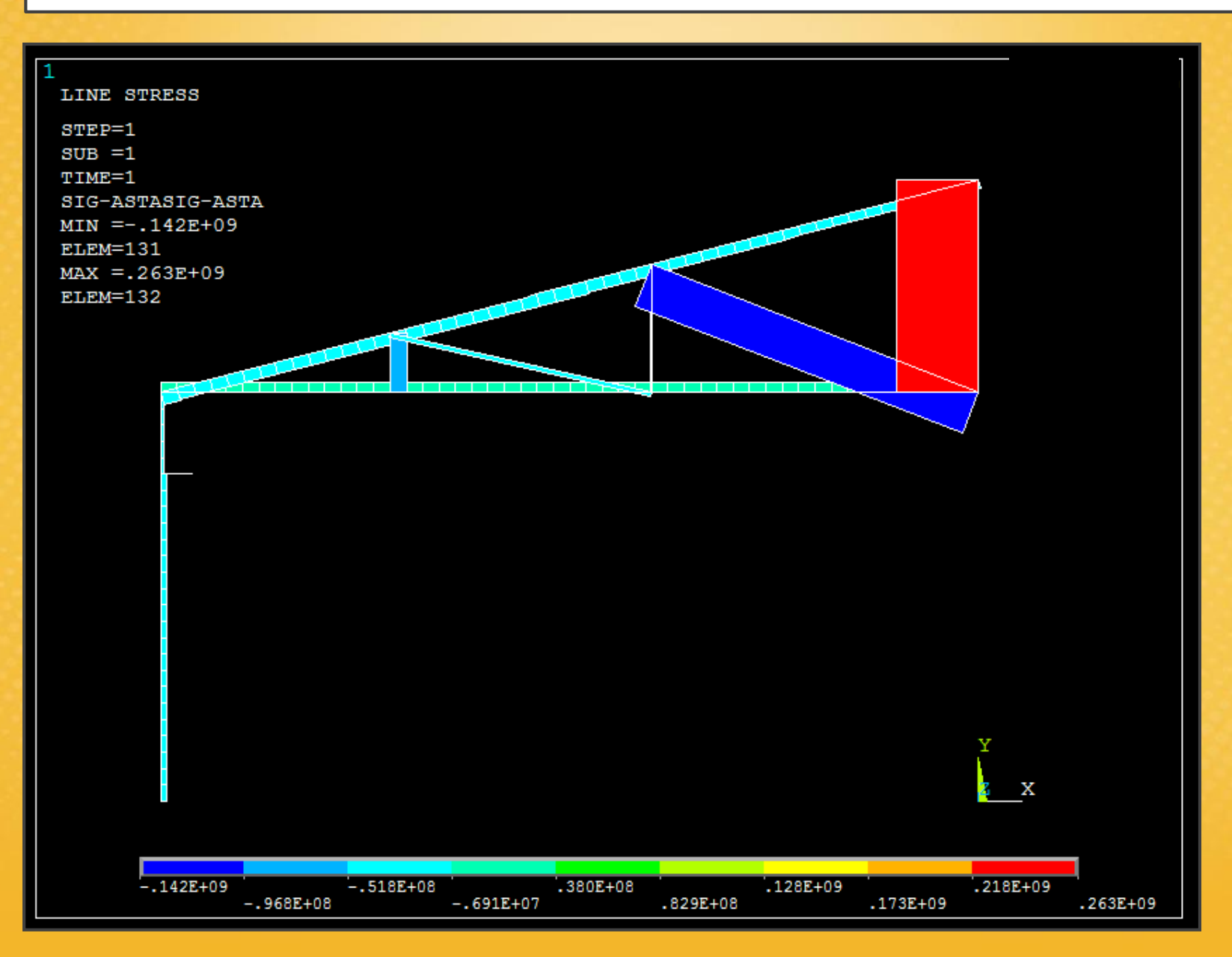

### Esercitazione N.4 (Scripting: trave piana, carico variabile)

# Individuare la sezione critica della trave piana a sezione rettangolare costante indicata in figura, nelle condizioni di carico e vincolo riportate. Il punto di applicazione del carico si sposta lungo tutta la lunghezza *AC* della trave.

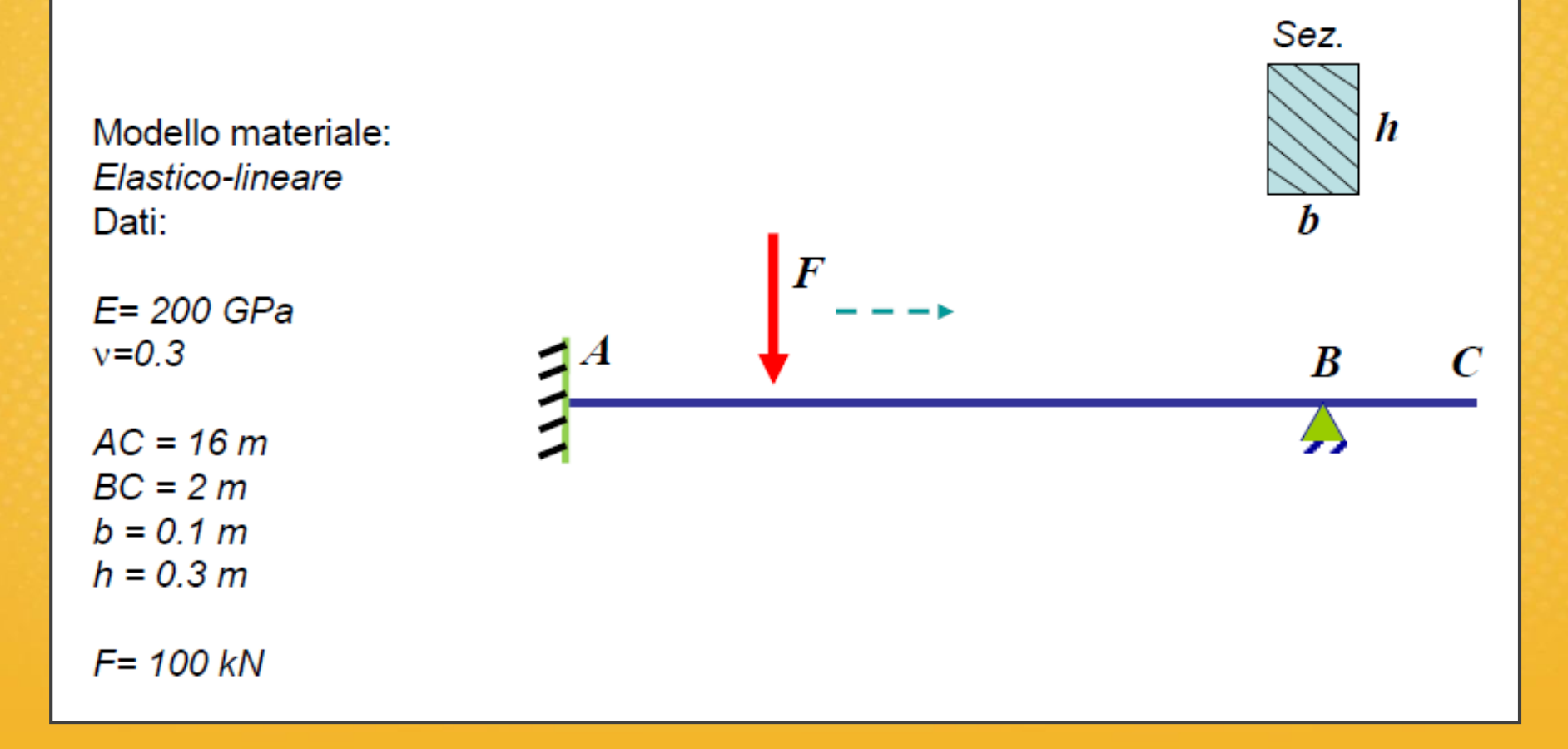

### Esercitazione N.4 (Scripting: trave piana, carico variabile)

#### New:

- Introduzione al linguaggio di scripting: elementi finiti e programmazione.
- Salvataggio testuale.
- Analisi parametriche: definizione variabili per via testuale e tramite interfaccia grafica.

### Esercitazione N.4 (Modellazione ed Analisi)

Si modella e si effettua l'analisi della struttura nella classica maniera. Successivamente si determina l'andamento del momento flettente, che interessa per determinare la sezione critica.

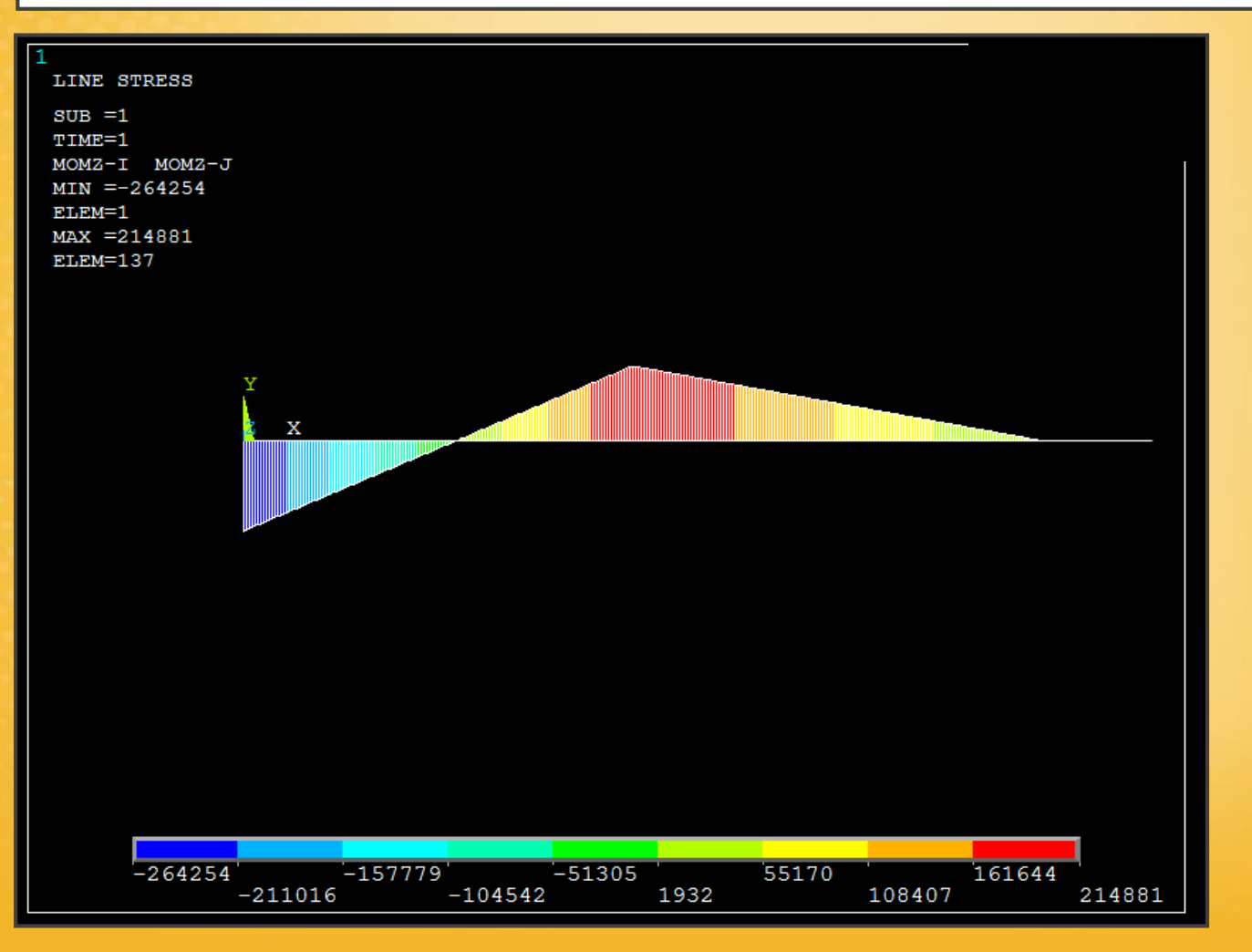

### Esercitazione N.4 (Salvataggio testuale)

**File - Write DB log file:** questo comando serve per salvare su un file di testo (formato .lgw) l'equivalente testuale del lavoro realizzato (es. modellazione). Rappresenta la sequenza esatta delle operazioni che sono state effettuate. Questo file può essere ricaricato successivamente in ANSYS.

NB: cambiando l'estensione del file in .txt non cambia nulla.

File - Read Input From: ricarica il file .lgw, ed il programma esegue in automatico le operazioni, ripristinando la situazione antecedente al salvataggio del file.

| ANSYS N                 | Aultiphysics U                       | tility Me     | enu           | -             |                            | -     | -                  | -   |
|-------------------------|--------------------------------------|---------------|---------------|---------------|----------------------------|-------|--------------------|-----|
| <u>F</u> ile <u>S</u> e | elect <u>L</u> ist                   | <u>P</u> lot  | Plot <u>C</u> | <u>trls</u>   | <u>W</u> orkPlan           | ie Pa | a <u>r</u> ameters | Mac |
| D 🖬 W                   | /rite Database                       | Log           | -             | 1             |                            |       |                    |     |
| ANSY                    | Write Database                       | Log to        | (             | Directo       | ries:                      |       | ОК                 |     |
| SAVE                    | <mark>*.lgw</mark><br>apdl-trave.low |               |               | d:\\e         | sercitazioni\es4           | 1     | Cancel             |     |
| ANS                     | -p-:j.                               |               |               |               | ,<br>)aniele<br>Universita | =     | Help               |     |
| ⊡ Pre<br>⊞ Pre          |                                      |               |               |               | MAGISTRALE<br>Materie      | - L   |                    |     |
| ⊞ So                    |                                      |               | Ŧ             |               | y i logettazion            | 6 P . |                    |     |
|                         | List Files of Typ<br>Database Log    | e:<br>(*.lgw) | •             | Drives:<br>d: | : Data                     | •     | Network            | J   |
|                         | Write non-esse                       | ntial cmo     | ls as com     | iments        |                            | •     |                    |     |
|                         |                                      |               | -             |               |                            |       |                    |     |

### Esercitazione N.4 (II file .lgw)

Analisi del file .lgw attraverso un editor di testo (notepad++)

/PREP7 (click sul menu Preprocessor) ET, 1, BEAM3 (definizione dell'elemento BEAM3)

(in alcune finestra di Ansys c'è scritto l'equivalente del comando testuale)

KEYOPT, 1, 6, 1 (keyoption) KEYOPT, 1, 9, 0

3

R,1,0.1\*0.3,1/12\*0.1\*0.3\*\*3,0.3, , , , (definizione real constant)

MPDATA, EX, 1,, 200e9 (definizione del materiale) MPDATA, PRXY, 1,, 0.3

LSTR, 1, 2 (creazione delle linee tra punti)

LSTR, 2,

есс...

# Esercitazione N.4 (Lista operazione / Backup)

List - File - Log File: elenca la sequenza di operazioni che sono state effettuate dentro ANSYS da una determinata data in poi.

Serve anche per vedere l'equivalente testuale di un comando grafico.

| hysics Utility M                                                                                                    | enu                                                                                                    | A CONTRACTOR OF A DESCRIPTION OF A DESCRIPTION OF A DESCRIPANTE OF A DESCRIPTION OF A DESCRIPTION OF A DESCRIPTION OF A DESCR |                                                  |                              |                            |                                 |
|----------------------------------------------------------------------------------------------------|----------------------------------------------------------------------------------------------------|----------------------------------------------------------------------------------------------------|--------------------------------------------------|------------------------------|----------------------------|---------------------------------|
| List Plot                                                                                                    | Plot <u>C</u> trls                                                                                                    | WorkPlane                                                                                                    | Pa <u>r</u> ameters                              | <u>M</u> acro                | Me <u>n</u> uCtrls         | <u>H</u> elp                    |
| Files<br>Status<br>Keypoin<br>Lines<br>Areas<br>Volume<br>Nodes<br>Elemen<br>Compo                                                       | nt +<br>s<br><br>ts +<br>nents                                                                                                    | Log File .<br>Error File<br>Other<br>Binary Fil<br>I<br>SE 12.1 UP2000                                                                                                    | es                                               | :51 03/14/                   | 2012                       |                                 |
| Parts<br>Picked<br>Propert<br>Loads<br>Results<br>Other<br>Iement Sol<br>Iem Table<br>ine Elem R<br>tor Plot<br>Path Item<br>Icrete Plot | Entities +<br>ies<br>/con,movo kee<br>/input, nenust,<br>/GRA,POUER<br>/GST,ON<br>/GRO,CURL,ON<br>/CPLANE,1<br>/REPLOT,RESIZE<br>UPSTVE,SIZE<br>/CUD, 7D:\Danie<br>FINISM | P,'',,<br>azione_1,1<br>emSE 12.1 UP200<br>tmp,'',                                                                                                    | ,,,,1<br>91102 19:3<br>,,,,1<br>STRALE\Haterie\P | ':08 03/16/<br>rogettazione∤ | 2012<br>leccanica agli Ele | menti Finiti\Esercitazioni\es2' |

### Esercitazione N.4 (Analisi parametrica)

All'interno del file .lgw c'è la possibilità di **definire delle specifiche variabili**: ad esempio è possibile modificare in automatico il valore di una forza senza cambiare ogni volta il suo valore manualmente.

Esempio: forza, variabile XUP = 100000

nel file sostituisco la variabile XUP in tutti i punti in cui è presente la forza

Come inserire delle variabili dall'interfaccia grafica:

#### Parametres - Scalar parametres

si definiscono dellle variabili che posso riutilizzare nei campi dell'interfaccia grafica, ad esempio: Invece del valore dei carichi, scrivo direttamente il nome della variabile «**forza**»

| Parameters Macro MenuCtrls Help                                                                                                    |
|----------------------------------------------------------------------------------------------------|
| Scalar Parameters          Get Scalar Data          Array Parameters          Get Array Data          Array Operations          Functions          Angular Units          Save Parameters          Restore Parameters |
| MAX =214881<br>ELEM=137<br>FORZA = 100                                                                                                    |
| X<br>Accept Delete Close Help                                                                                                    |

#### apdl-trave.lgw !pulisco e ricomincio da capo 2 FINISH 3 /CLEAR 4 5 definzioni costanti 6 FORZA=-100000 7 XUP=14 8 LUNG=16 9 BASE=0.1 10 ALT=0.3 11 NPASSI=50 12 13 !entro nel preprocessore 14 /PREP7 15 16 !definizione elemento 17 ET, 1, BEAM3 18 19 !definizione keypoint 20 KEYOPT, 1, 6, 1 KEYOPT, 1, 9, 0 21 22 23 !definizione real costant 24 R,1,BASE\*ALT,1/12\*BASE\*ALT\*\*3,ALT, , , , 25 !definizione materiale 26 27 MPTEMP,,,,,,,, 28 MPTEMP,1,0 29 MPDATA, EX, 1,, 200e9 30 MPDATA, PRXY, 1,, 0.3 21

Programmazione tramite interfaccia testuale, del carico mobile lungo la trave:

- 1. Pulizia del file originale .lgw
- 2. Inserimento delle variabili
- 3. Divisione ed inserimento dei commenti nelle varie sezioni del file
- 4. Impostazione del ciclo per il carico mobile lungo la trave
- 5. Salvataggio dei dati in una nuova variabile
- 6. Plottaggio del valore massimo del momento nelle singole sezioni della trave, per ogni posizione del carico

```
apdl-trave.lgw
 32
    !definizione keypoint
 33 K,1,0,0,0
 34 K,2,XUP,0,0
 35 K, 3, LUNG, 0, 0
 36
 37
     !creazione delle linee
 38
     LSTR,
                 1,
                           2
     LSTR, 2,
 39
                           3
 40
 41
     !finezza mesh
     LESIZE, ALL, 0.05, , , ,1, , ,1,
 42
  43
  44
     !crea la mesh su tutte le linee
     LMESH, ALL
  45
 46
  47
     !il comando /EOF termina il caricamento del file, fino al punto in cui ho scritto il comando
 48
     !definizione dei vincoli
 49
     DK,1,ALL,0
 50
 51
      DK,2,UY,0
 52
  53
     !entro nel postprocessore
  54
      FINISH
 55
     /POST1
 56
 57
     !definizione di una variabile momento massimo
 58
     ETABLE, MMAX,
 59
  60
     !prendo i valori in modulo, mi interessa il valore assoluto del momento
  61
     SABS,1
```

| 😑 apdl+ | trave.lgw                                                                                              |
|---------|----------------------------------------------------------------------------------------------------|
| 64      | !apertura del ciclo                                                                                    |
| 65      | <pre>!come scrivere un ciclo dentro ansys *DO,I,1,N e chiudo *ENDDO</pre>                              |
| 66      | *DO,I,1,NPASSI                                                                                         |
| 67      |                                                                                                    |
| 68      | !rientro nel preprocessore                                                                             |
| 69      | FINISH                                                                                                 |
| 70      | /PREP7                                                                                                 |
| 71      |                                                                                                    |
| 72      | !cancello una forza presistente                                                                        |
| 73      | FDELE, ALL, ALL                                                                                        |
| 74      |                                                                                                    |
| 75      | definizione della forza, il comando NODE(x,y,z) mi definisce la coordinata di applicazione della forza |
| 76      | definizione come sposta il carico in maniere iterativa                                                 |
| 77      | F,NODE((I-1)/(NPASSI-1)*LUNG,0,0),FY,FORZA                                                             |
| 78      |                                                                                                    |
| /9      | FINE Preprocessore                                                                                     |
| 80      | FINISH                                                                                                 |
| 01      | lentro nella soluzione                                                                                 |
| 02      | (sou                                                                                                   |
| 84      | SOLVE                                                                                                  |
| 85      | FINISH                                                                                                 |
| 86      |                                                                                                    |
| 87      | !entro nel postprocessore                                                                              |
| 88      | /POST1                                                                                                 |
| 89      | AVPRIN,0, ,                                                                                            |
| 90      |                                                                                                    |
| 91      | !definisco l'element table                                                                             |
| 92      | ETABLE, MOMZ-I, SMISC, 6                                                                               |
| 93      | ETABLE, MOMZ-J, SMISC, 12                                                                              |

```
94
 95
          !plotta i diagrammi
         PLLS, MOMZ-I, MOMZ-J, 1, 0
 96
 97
 98
         !calcola il massimo tra i momenti
 99
         SMAX, MMAX, MMAX, MOMZ-I
100
         SMAX, MMAX, MMAX, MOMZ-J
101
         !mi mostra il risultato per 3 secondi
102
103
         /WAIT 3
104
105
     !chiusura del cliclo
106
     *ENDDO
107
    !plotta il massimo tra i valori del momento
108
     PLLS, MMAX, MMAX
109
110
111
```

#### Risultato della programmazione

File - Read Input From: ricarica il file ed il programma esegue le operazioni.

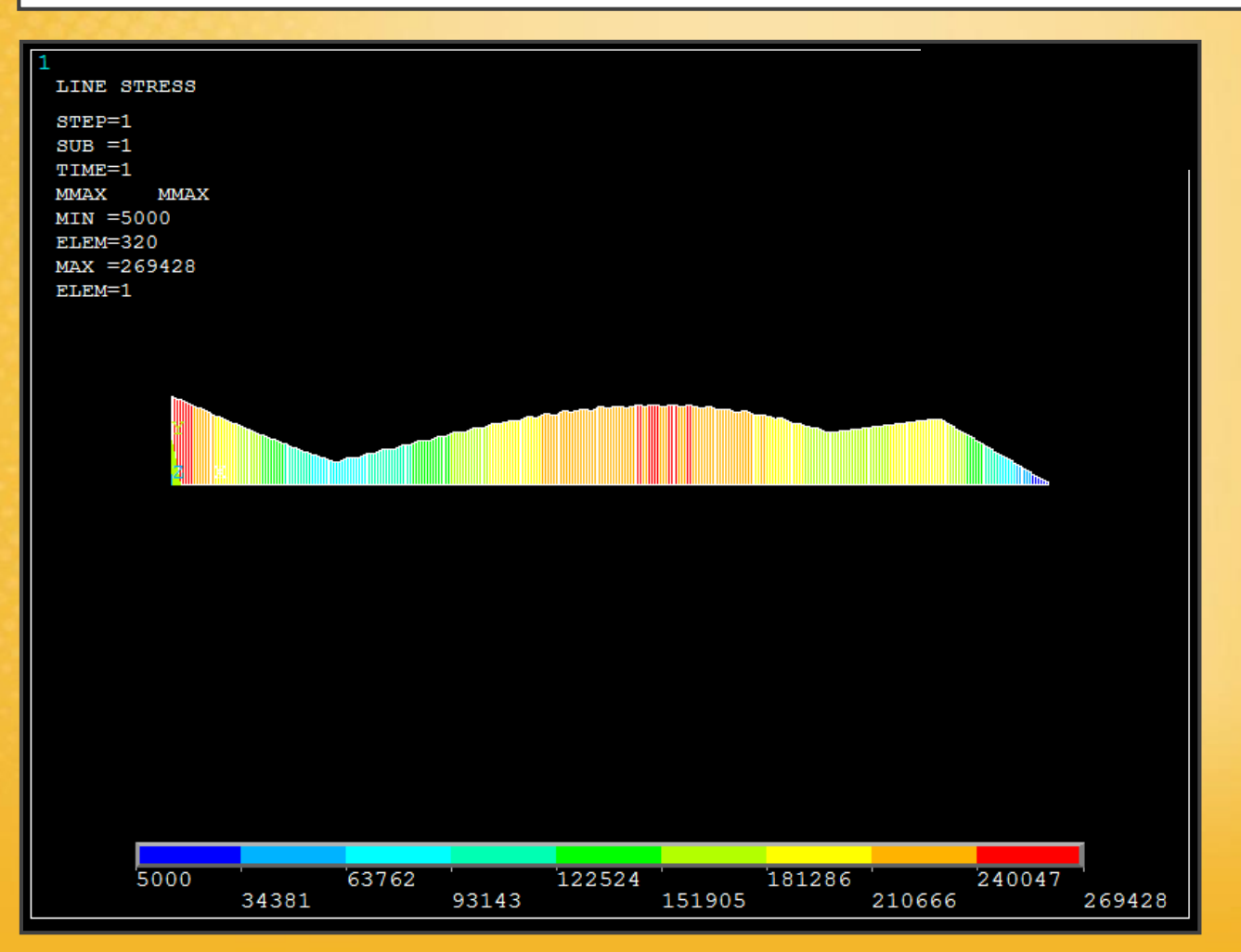

### Esercitazione N.5 (Piastra con foro, fattore di intaglio)

Calcolare il fattore di intaglio della piastra con foro circolare indicata in figura, soggetta ad un carico monoassiale. Valutare successivamente l'effetto di fori aggiuntivi, di diametro minore, praticati

sull'asse maggiore della piastra, in vicinanza del foro principale

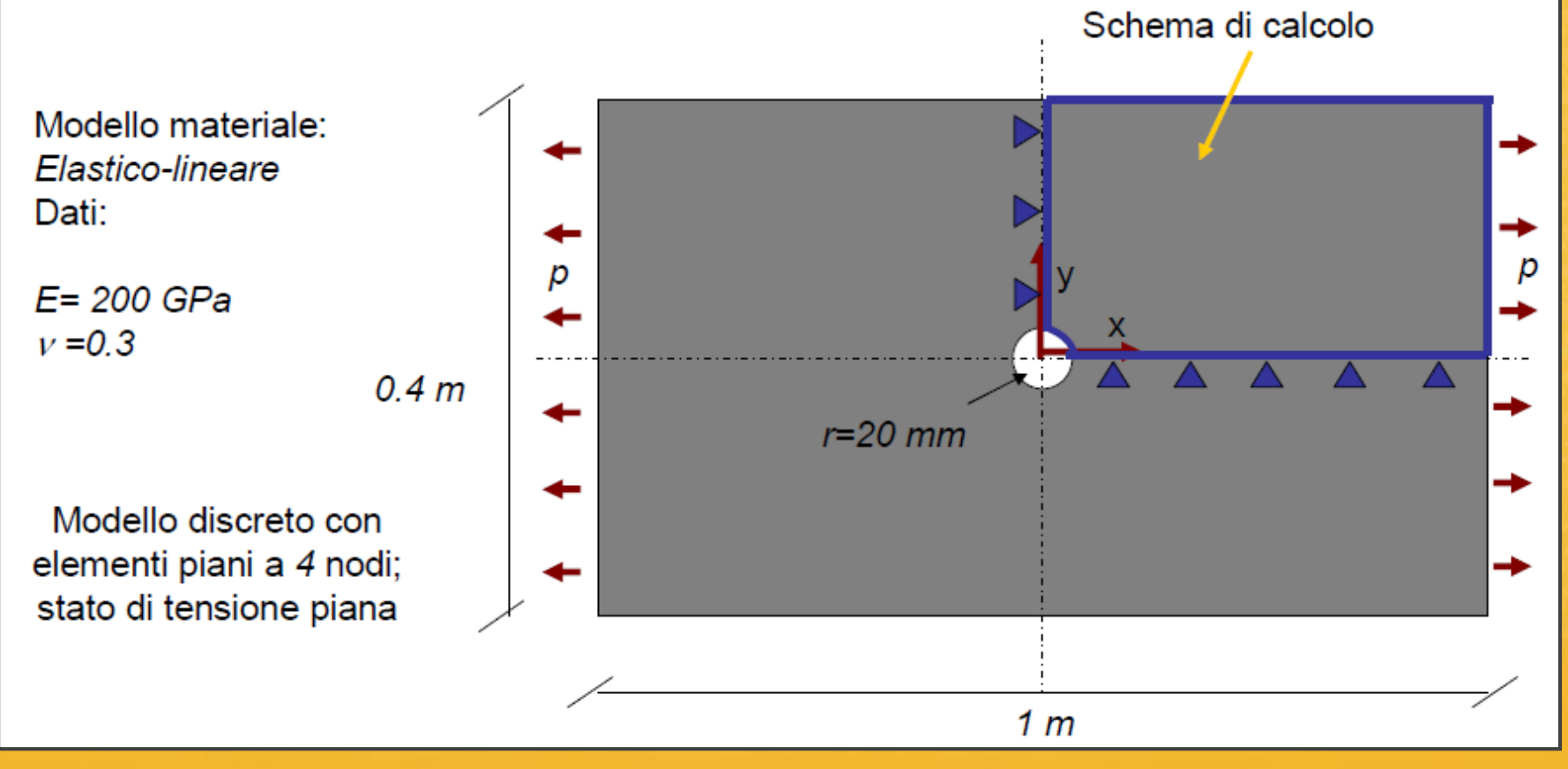

### Esercitazione N.5 (Piastra con foro, fattore di intaglio)

#### New:

- Utilizzo di elementi piani a 4 nodi per un problema in stato di tensione piana.
- Introduzione alla modellazione di geometrie 2D.
- Importanza della discretizzazione ai fini dell'accuratezza della soluzione.
- Tecniche per la gestione della finezza della discretizzazione: sizing linee, aree e spacing ratio.
- -Visualizzazione risultati per problemi a dimensionalità 2D e 3D

### Esercitazione N.5 (Informazioni preliminari)

• Nella modellazione della piastra non interessa il suo spessore, perché il carico viene applicato in termini di tensione p (es. p=100 MPa).

**NB:** Non è importante il valore del carico per determinare il fattore di intaglio!

- Viene sfruttata la doppia simmetria e si studia quindi solo 1/4 della piastra. In questo modo si riducono i temi di calcolo.
- Come vincoli vengono impostati dei carrelli che impediscono le traslazioni e le rotazioni verticali. I carrelli si considerano applicati ad ogni nodo della mesh.
- Per la realizzazione della mesh vengono utilizzati elementi piani a 4 nodi.
- All'interno di ANSYS non esistono elementi triangolari a 3 nodi, oppure tetraedri a 4 nodi, perché descriverebbero la realtà fisica troppo rigidamente. In alcuni casi quando non si riesce a descrivere correttamente una geometria con una mesh quadrangolare, uno dei nodi collassa automaticamente su di un altro e forma un elemento a mesh triangolare (eccezione!)

### **Esercitazione N.5 (Definizione Elemento)**

|        | Element Types                            |       |                                                                          | <u>x</u>                                                                                 |
|--------|------------------------------------------|-------|--------------------------------------------------------------------------|------------------------------------------------------------------------------------------|
|        | Defined Element Types:<br>Type 1 PLANE42 |       |                                                                          |                                                                                          |
|        | ▲ Library of Element Types               |       |                                                                          |                                                                                          |
| Ŧ      | Library of Element Types                 |       | Structural Mass<br>Link<br>Beam<br>Pipe<br>Solid<br>Shell<br>Solid-Shell | Quad 4node 42<br>4node 182<br>8node 183<br>8node 82<br>Axi-har 4node 25<br>Quad 4node 42 |
| ±<br>± | Element type reference number            |       | 2                                                                        |                                                                                          |
| ±      | ОК                                       | Apply | Cancel                                                                   | Help                                                                                     |

Element Type: quad 4node 42

(Si utilizza l'elemento PLANE42 quando si considera uno stato di tensione piana).

Questo elemento quando non riesce a discretizzare un'area con elementi quadrangolari, fa degenerare uno dei quattro nodi e realizza, come detto, un elemento triangolare.

### Esercitazione N.5 (Definizione Elemento)

| The Electron | ment Types                                   |                              |
|--------------|----------------------------------------------|------------------------------|
|              | efined Element Types:<br>pe 1 PLANE42        |                              |
|              | ▲ PLANE42 element type options               |                              |
|              | Options for PLANE42, Element Type Ref. No. 1 |                              |
|              | Element coord system defined K1              | Parall to global             |
| Ŧ            | Extra displacement shapes K2                 | Include 💌                    |
| <b></b><br>⊕ | Element behavior K3                          | Plane stress                 |
| Ð            | Extra stress output K5                       | Axisymmetric<br>Plane strain |
| ±<br>        | Extra surface output K6                      | Plane strs w/thk             |
|              | OK Cancel                                    | Help                         |

**Opzioni dell'elemento PLANE 42:** impostazione del campo K3

- plane stress: stato tensione piana (spessore unitario)
- plane strain: stato di deformazione piana (spessore unitario)
- axisymmetric: problemi assialsimmetrici
- plane stress with thinkness: stato tensione piana + spessore

# Esercitazione N.5 (Realizzazione geometria)

**Real Costant:** non è necessario inserirle se viene considerato nel campo K3 se non considero lo spessore della piastra. E' necessario inserirle solo quando si considera lo spessore.

Material Properties: solita impostazione per l'acciaio.

#### Realizzazione della geometria (esistono due approcci)

- Dall'alto al basso: operazioni booleane tra superfici
- <u>Dal basso all'alto</u>: si creano i punti, poi le linee ed infine l'area racchiusa tra le linee. Tale metodo si usa quando ci sono poche linee (tre/quattro) altrimenti si ottengono risultati non ottimali.

#### Modelling - Create - Areas - Rectangle - By Dimensions

Se si fosse scelto scelto «Arbitrary» si sarebbe usato l'approccio dal basso all'alto.

Verranno create due superfici: prima la superficie rettangolare, successivamente il cerchio, ed infine le due aree vengono sottratte. □ Modeling
 □ Create
 □ Keypoints
 □ Lines
 □ Areas
 □ Areas
 □ Arbitrary
 □ Rectangle
 >> By 2 Corners
 >> By Centr & Cornr
 □ By Dimensions
 □ Circle
 □ Polygon

Il centro degli assi coordinati è posto nel centro del cerchio.

## Esercitazione N.5 (Realizzazione geometria)

#### Modelling - Create - Areas - Rectangle - By Dimensions:

si inseriscono le coordinate dei due punti opporti rispetto agli assi di riferimento e si crea il rettangolo.

P1 (0, 0) e P2 (0.5, 0.2)

#### Modelling - Create - Areas - Circle - Solid circle:

si impostano le coordinate del centro ed il raggio del foro.

O(0, 0) e R = 0.02

#### Modelling - Operate - Booleans - Subtract:

selezionare l'area esterna rettangolare (click ok), selezionare l'area da sottrarre (click ok), viene creata una terza area e le prime due vengono cancellate. (controllare che ci sia solo la terza area attraverso **LIST - AREAS**)

**NB:** per eliminare l'area creata fare:

#### **Delete - Areas and Below**

(cancella tutte le entità create: punti, linee ecc., che potrebbero dare dei problemi)

### Esercitazione N.5 (Realizzazione geometria)

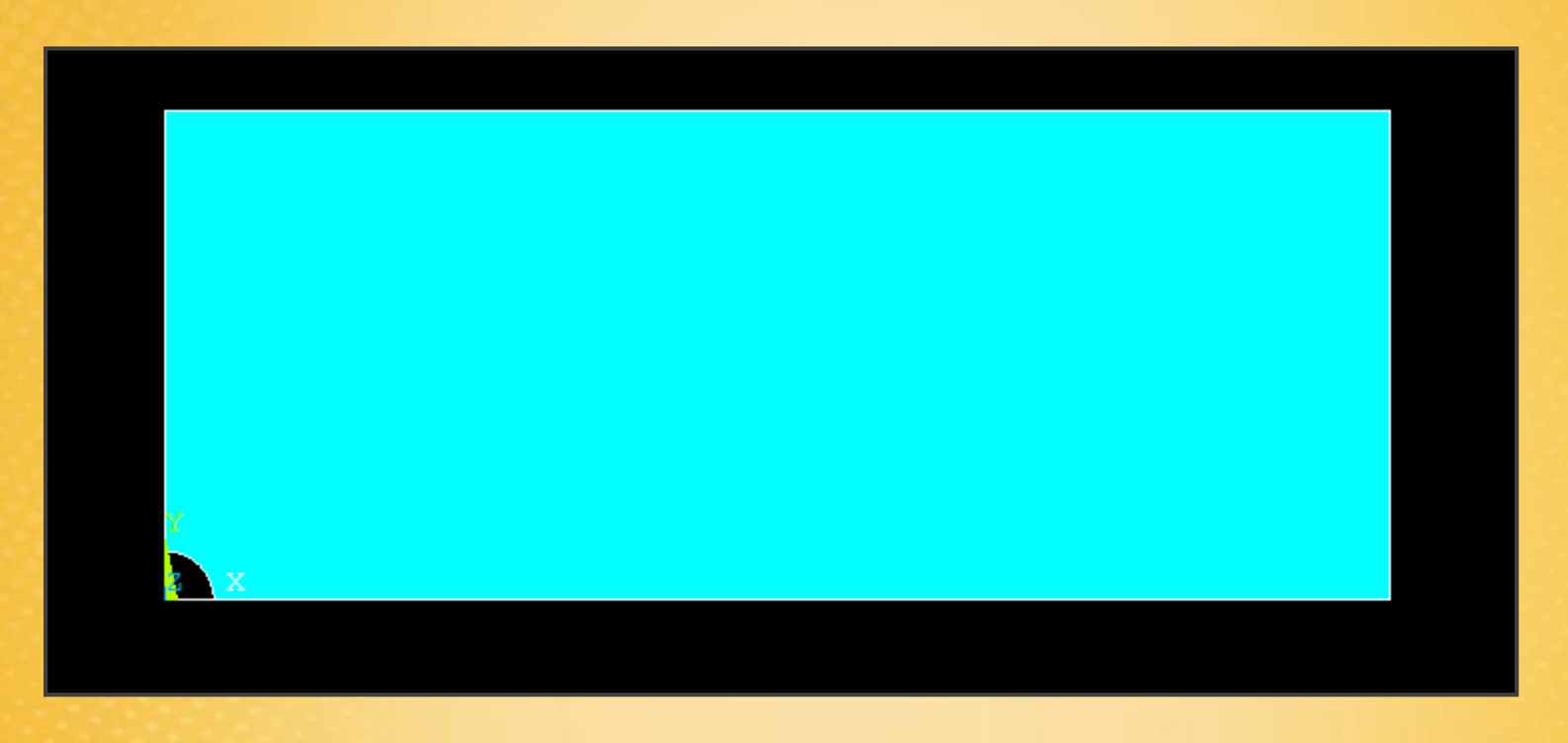

Modelling - Operate - Booleans - Add, Subtract, Glue

**Glue:** unisce le due aree ma le considera come saldate attraverso il bordo, differente da **Add** che le unisce creando una sola area.

#### Meshing - Size Cntrls - Manual Size

Si cerca di posizionare gli elementi più piccoli vicino al foro, dove bisogno di una maggiore precisione della soluzione e dove bisogna cogliere meglio i gradienti di tensione e deformazione.

Si utilizza un **sizing variabile** delle linee, in questo modo si avranno elementi più grandi lontani dal foro ed elementi più piccoli vicino, mentre saranno di dimensione costante sul contorno circolare.

Conviene visualizzare le linee andando in: **PLOT – Lines** 

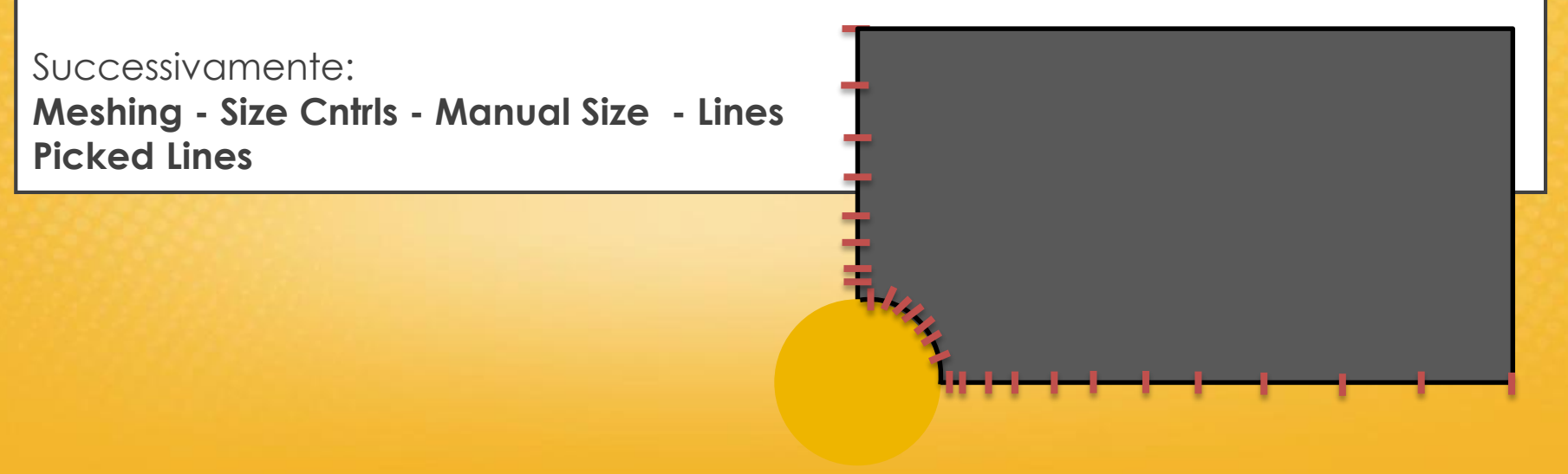

#### Meshing - Size Cntrls - Manual Size - Lines - Picked Lines

- Imposto 10 elementi sul contorno circolare del foro
- Imposto 20 elementi sulla linea verticale + spacing ratio 0.1
- Imposto 0.04 m per le altre linee (cerco di far si che gli elementi siano uguali a quelli più grandi delle altre linee)

**Spacing ratio:** è il rapporto tra l'elemento più grande ed il più piccolo all'inizio e alla fine della linea.

Per impostare correttamente lo spacing ratio bisogna sapere come è orientata la linea, per capire quale è l'inizio e la fine... si va a tentativi!

Nel caso in cui la suddivisione della linea in elementi non avvenisse secondo il rapporto che si voleva, si inverte il valore dello spacing ratio.

Volendo lo spacing ratio potrebbe essere anche negativo, in questo caso ci sarà l'elemento grande al centro, ed un progressivo infittimento verso gli estremi.

#### Meshing - Size Cntrls - Manual Size - Lines - Picked Lines

Imposto 20 elementi linea verticale + spacing ratio 0.1

| ▲ Element Sizes on Picked Lines                     |             |
|-----------------------------------------------------|-------------|
| [LESIZE] Element sizes on picked lines              |             |
| SIZE Element edge length                            |             |
| NDIV No. of element divisions                       | 20          |
| (NDIV is used only if SIZE is blank or zero)        |             |
| KYNDIV SIZE,NDIV can be changed                     | 🔽 Yes       |
| SPACE Spacing ratio                                 | 0.1         |
| ANGSIZ Division arc (degrees)                       |             |
| ( use ANGSIZ only if number of divisions (NDIV) and |             |
| element edge length (SIZE) are blank or zero)       |             |
| Clear attached areas and volumes                    | ∏ No        |
| OK Apply                                            | Cancel Help |

Risultato dello spacing ratio

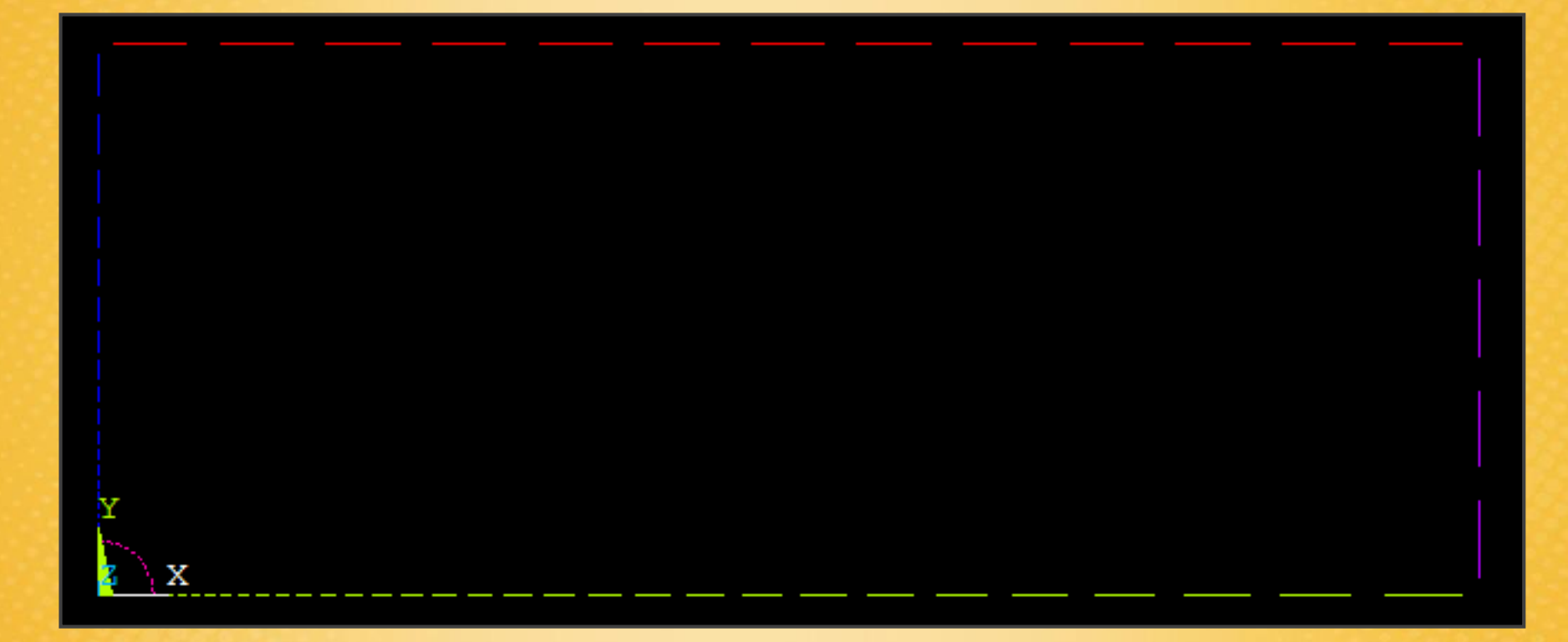

Mesh - Areas - Free: selezionare l'area, poi (ok)

Con il comando Free la mesh viene più irregolare rispetto al comando Mapped.

In questo caso quello che conta non è la regolarità della mesh (anche una mesh irregolare dà ottimi risultati), ma l'importante è che gli elementi generati non siano distorti e troppo lontani dalla forma originale.

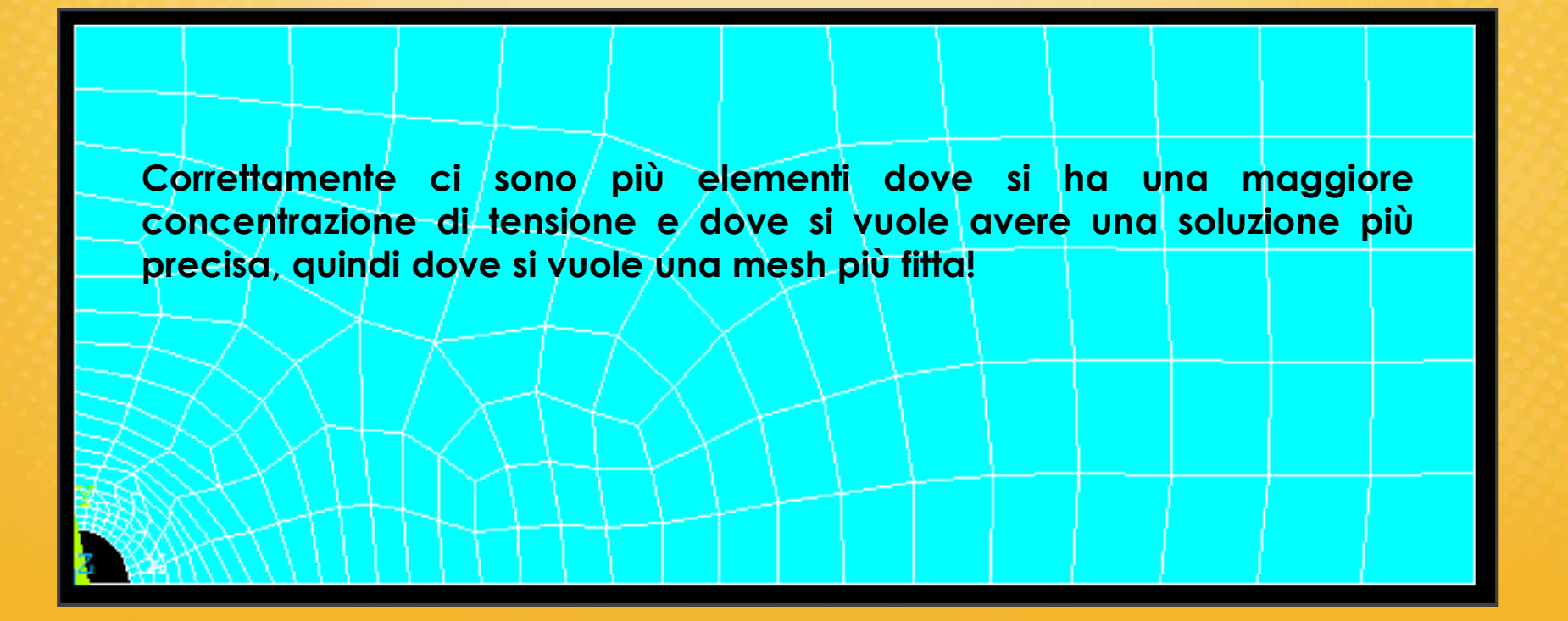

#### List - Status - Global Status: Elenco del numero elementi e nodi

| ∧ /stat                                              | Command                         |                                        |                                       |                                        |   |  |  |
|------------------------------------------------------|---------------------------------|----------------------------------------|---------------------------------------|----------------------------------------|---|--|--|
| File                                                 |                                 |                                        |                                       |                                        |   |  |  |
| Keypoints<br>Lines<br>Areas<br>Volunes .             |                                 | Largest<br>Number<br>8<br>10<br>3<br>0 | Number<br>Defined<br>5<br>5<br>1<br>0 | Number<br>Selected<br>5<br>5<br>1<br>0 |   |  |  |
| Finite ele                                           | нent model summary:             |                                        |                                       |                                        |   |  |  |
| Nodes<br>Elements.                                   |                                 | Largest<br>Nunber<br>229<br>189        | Number<br>Defined<br>229<br>189       | Number<br>Selected<br>229<br>189       |   |  |  |
| Element ty<br>Real const<br>Material p               | pes<br>ant sets<br>roperty sets | 1<br>0<br>1                            | 1<br>0<br>1                           | n.a.<br>n.a.<br>n.a.                   |   |  |  |
| Coupling.<br>Constraint<br>Haster DOF:<br>Dynamic ga | equations<br>s<br>p conditions  | 0<br>0<br>0                            | 0<br>0<br>0                           | n.a.<br>n.a.<br>n.a.<br>n.a.           |   |  |  |
| BOUNDI                                               | ARY CONDIT                      | TION                                   | INFORMATI                             | 0 N                                    | - |  |  |

Con i computer attuali dotati di molta RAM si può arrivare ad elaborare anche 50 o 100 mila elementi. Oltre tali valori servono dei server particolari ecc.

### Esercitazione N.5 (Carichi e Vincoli)

#### Load ... - Displacement - On Lines:

Si seleziona la linea verticale e si blocca UX, mentre per le linea orizzontale si blocca UY.

Applicando i vincoli sulle linee è come se lo applicassi su tutti i nodi.

#### (La struttura deve essere isostatica!)

Load ... - Pressure - On Lines: -100e6 (100 MPa) Pressioni positive: entranti verso il corpo Pressioni negative: uscenti dal corpo

**NB:** la convenzione è valida solo per le pressioni!

Applicando il carico sulla linea è come se l'applicassi a tutti elementi.

### **Esercitazione N.5 (Deformazione)**

Solution - Solve - Current LS

General Postproc - Plot Results - Deformed Shape

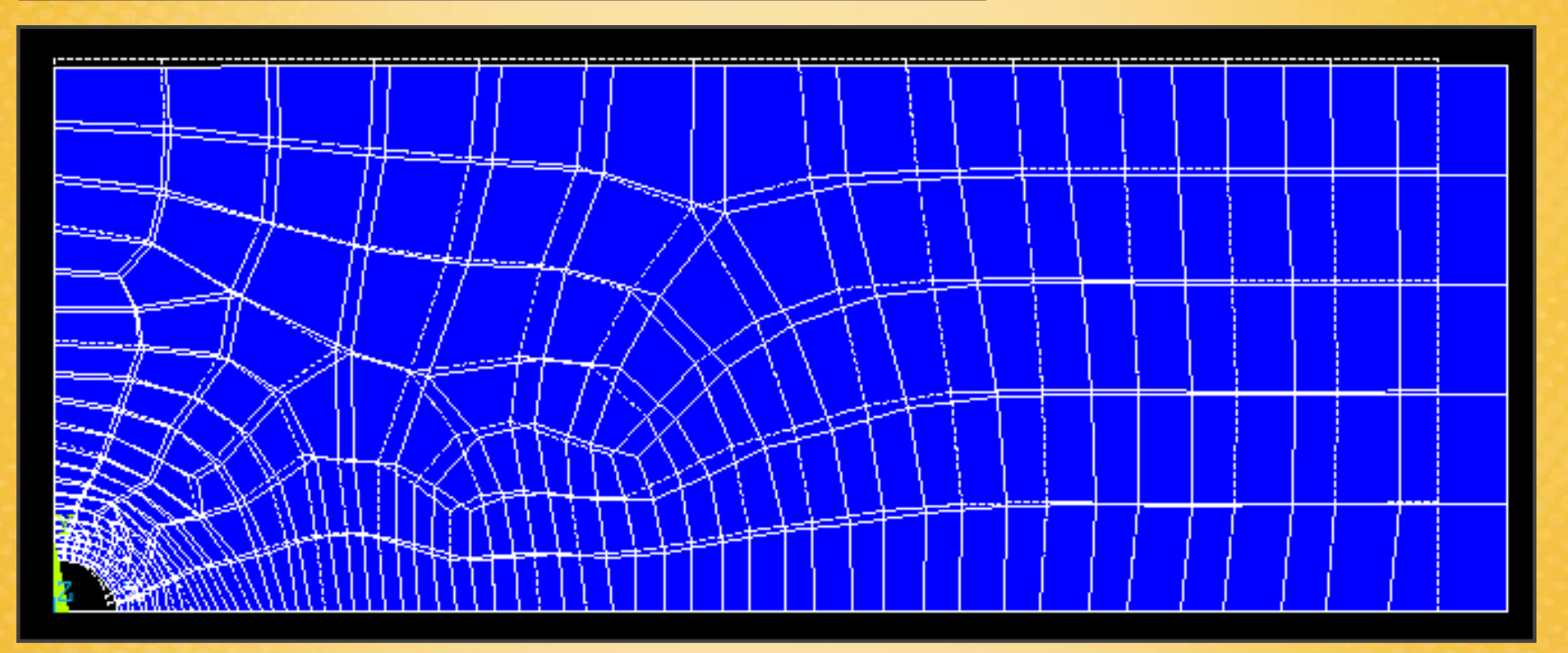

### Esercitazione N.5 (Tensione MAX)

General Postproc - Plot Results - Contourn Plot: Nodal solution oppure Element solution: x-component of stress

NB: le tensioni e le deformazioni sono grandezze di elemento, mentre gli spostamenti sono grandezze nodali!

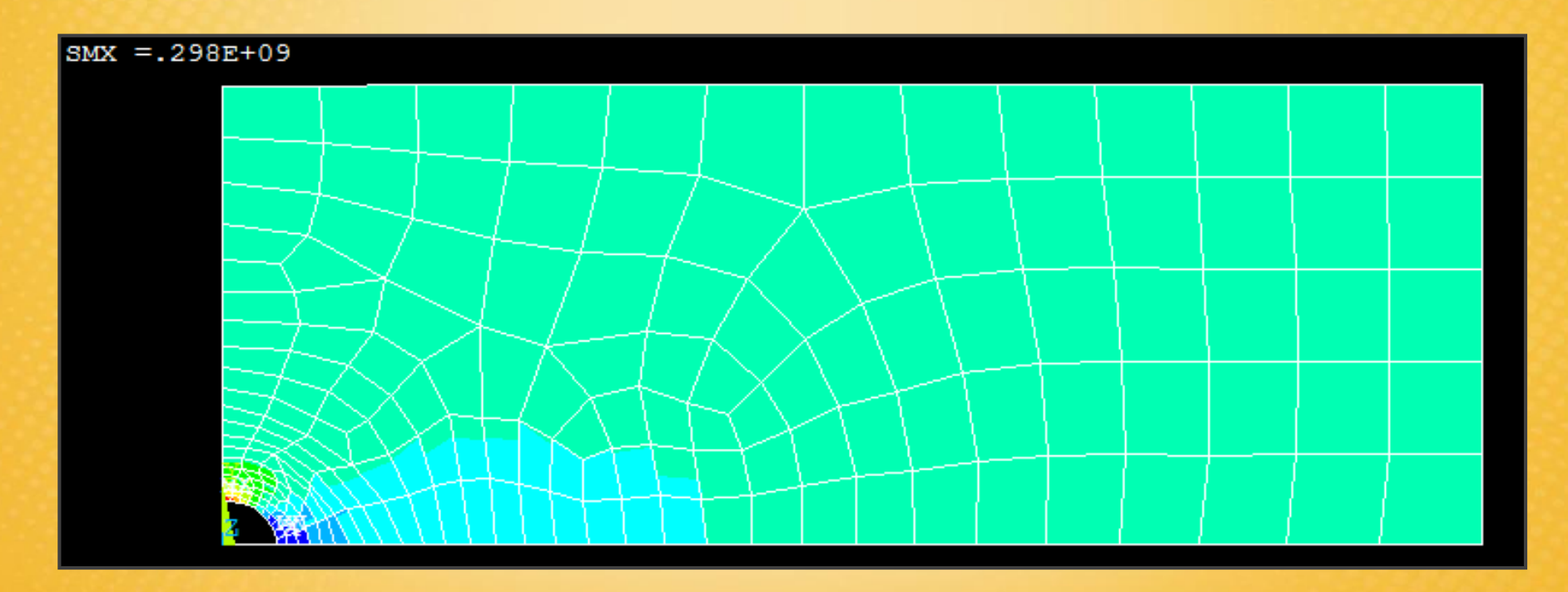

**NB:** Quando la risposta/soluzione diventa asintotica all'aumentare della «finezza» della mesh, vuol dire che ho discretizzato correttamente il mio modello.

### Esercitazione N.5 (Fattore di Intaglio)

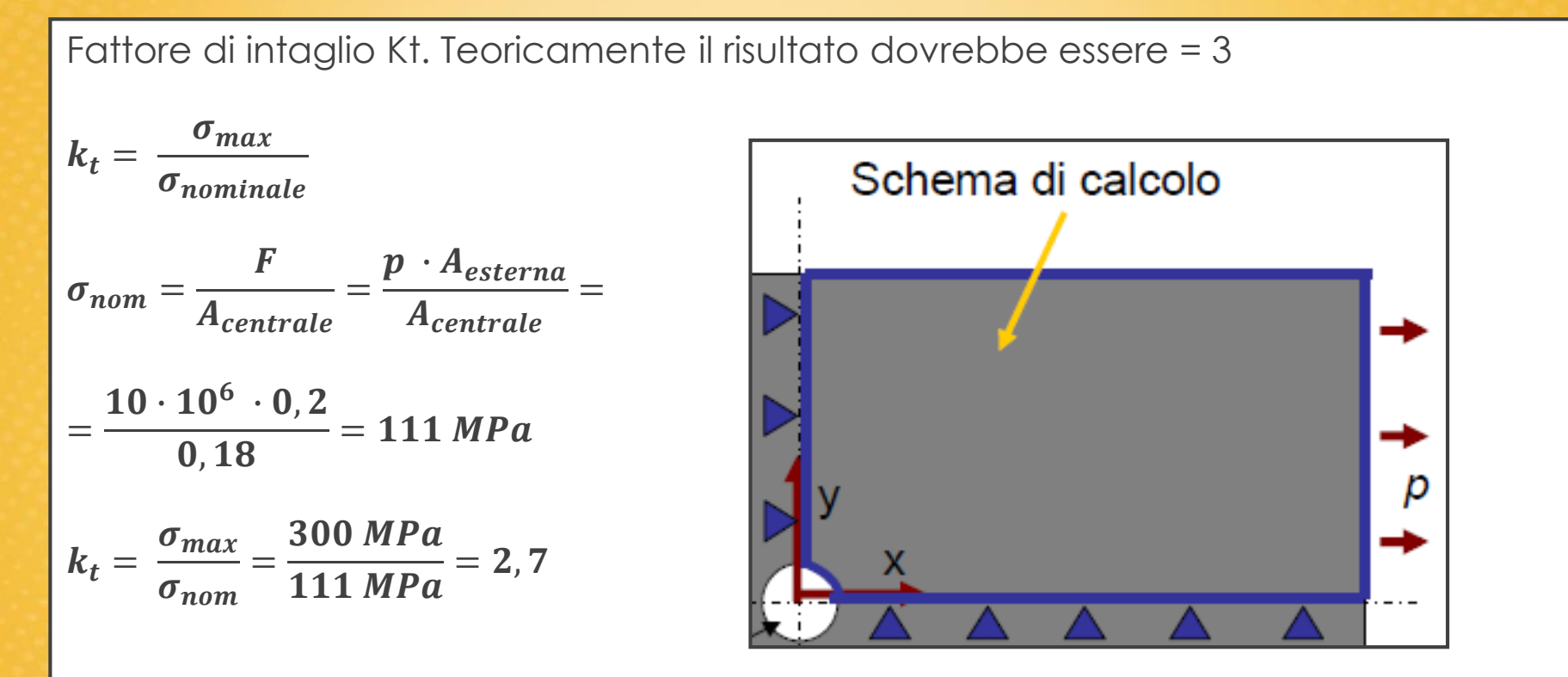

Dove con  $A_{esterna}$  si è indicata l'area dove è applicata la forza, mentre con  $A_{centrale}$  l'area dove è presente l'intaglio. Essendo lo spessore trascurato e considerato unitario i valori sono 0,2 m<sup>2</sup> e 0,18 m<sup>2</sup>.

Per migliorare la mesh si possono seguire due strade:

- 1) Rifare la mesh da capo ed infittirla dove si ha bisogno bisogna cancellare la mesh e ricrearla
- 2) Bisogna infittire la mesh direttamente dove si ha bisogno

#### Meshing - Modifify Mesh - Refine at

Ad esempio si scelga **Element**: si infittiscono gli elementi vicini al foro, selezionandoli ad esempio con il comando **Circle**.

Successivamente inserire il livello di **Refine**: il valore minimo conduce già ad un ottimo risultato.

| ∧ Refine Mesh at Element                                                        |                                  |
|---------------------------------------------------------------------------------|----------------------------------|
| [EREF] Refine mesh at elements<br>LEVEL Level of refinement<br>Advanced options | <mark>1 (Minimal)</mark><br>☐ No |
| OK                                                                              | Cancel Help                      |

#### Risultato Re-Meshing nelle prossimità del foro

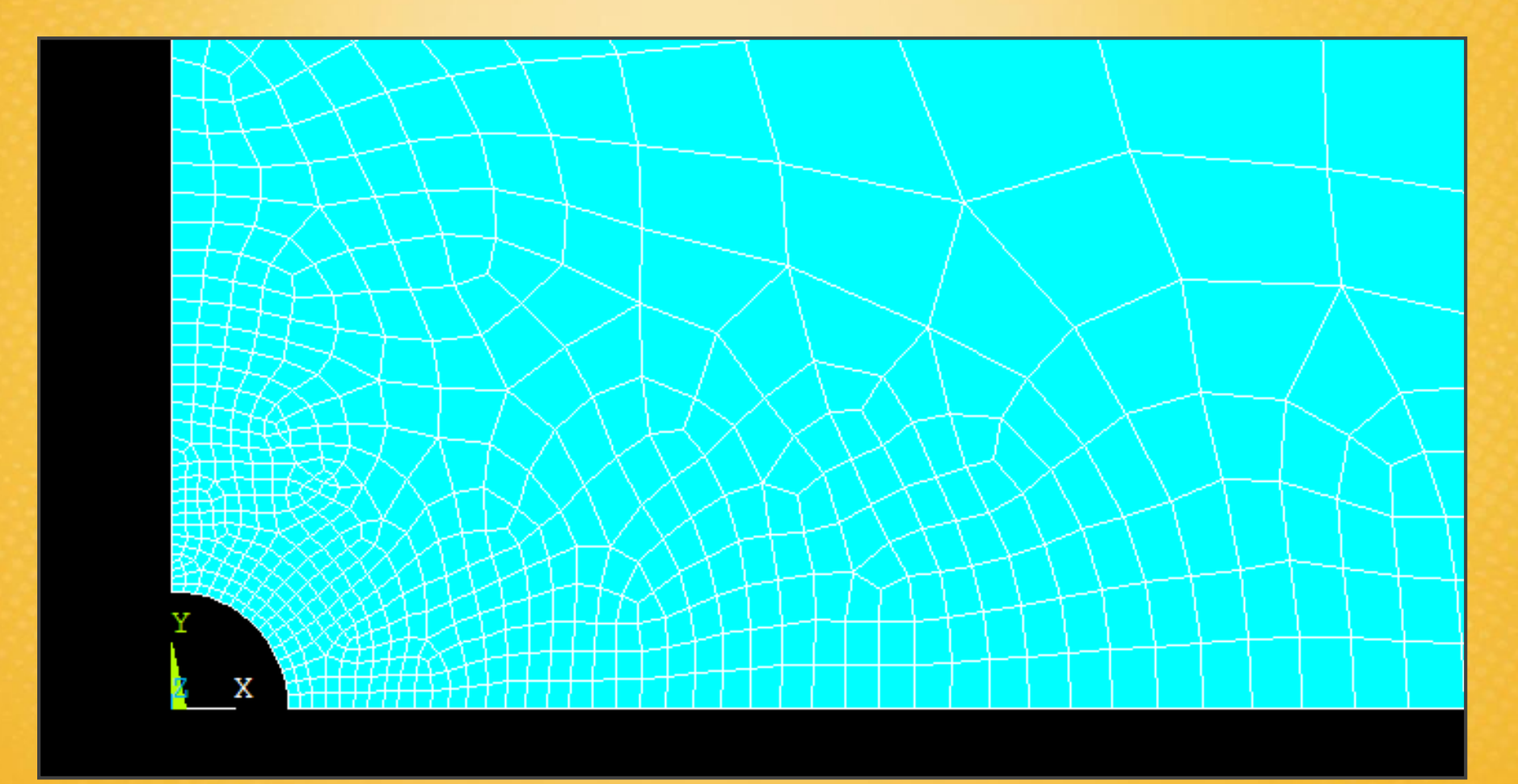

### Esercitazione N.5 (Tensione MAX)

Si ricalcola la soluzione con il nuovo livello di mesh e si controlla il valore della tensione massima.

Si nota come il valore sia aumentato passando a 304 MPa.

Iterando il procedimento si vede come infittendo la mesh la soluzione si asintotizza sempre di più al corretto valore. Se si aumenta ancora di puù la finezza della mesh, probabilmente il valore della tensione non cambierà di molto.

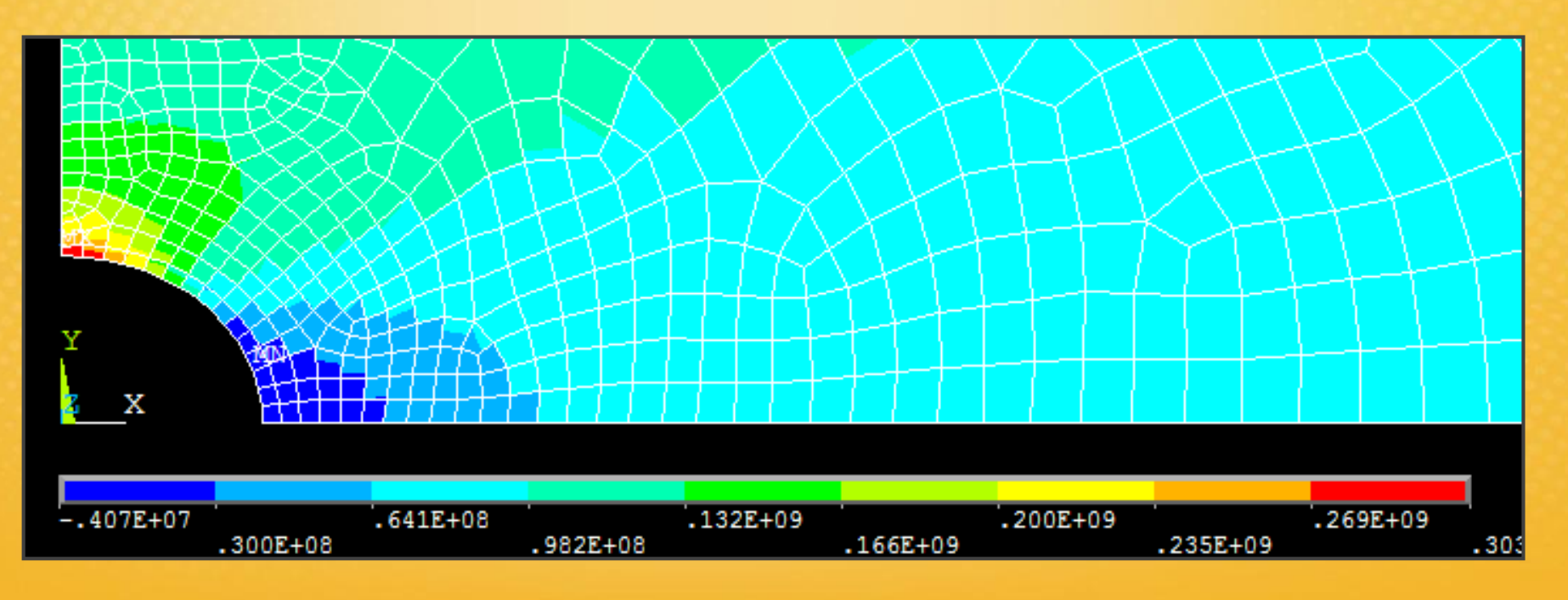

### **Esercitazione N.6**

### (Trave inflessa in campo plastico, tensioni residue)

Calcolare lo stato di tensione e di deformazione in una barra in acciaio su 2 appoggi sottoposta ad un momento flettente di intensità tale da indurne la plasticizzazione. Individuare successivamente le tensioni residue nella barra alla rimozione del carico precedentemente applicato.

Modello materiale: elasto-plastico bilineare

E= 200 GPa ν =0.3 σ<sub>s</sub>= 400 MPa M<sub>tang</sub>= 2 GPa

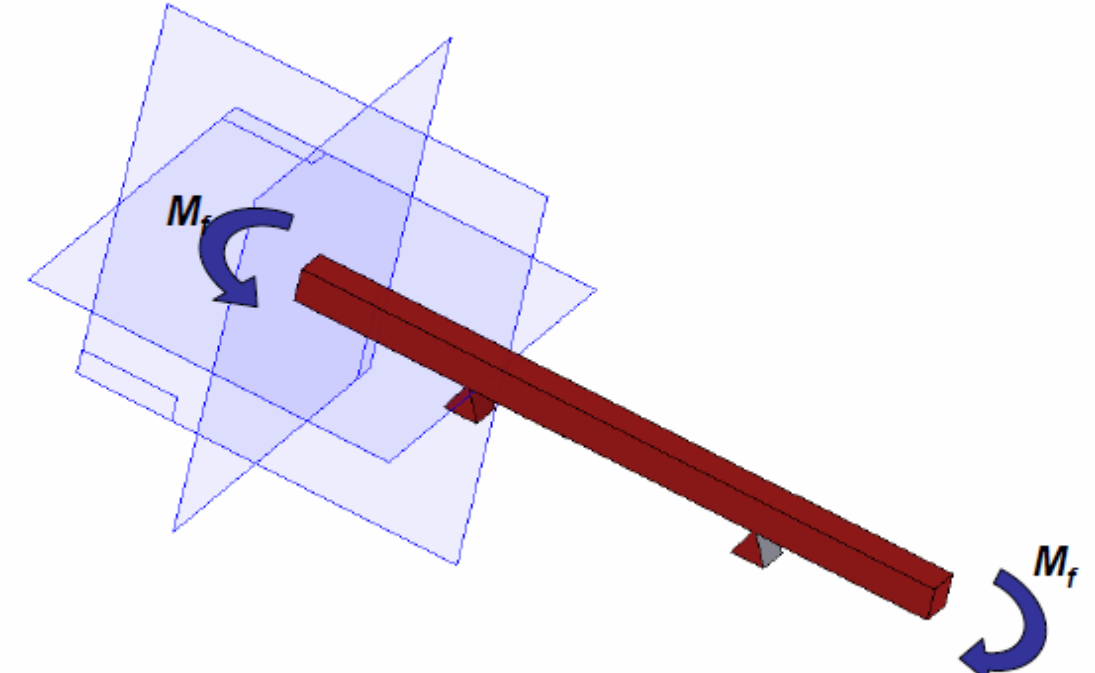

### **Esercitazione N.6**

### (Trave inflessa in campo plastico, tensioni residue)

Dettagli geometrici e condizioni di carico della struttura

Schema di calcolo, modello simmetrico

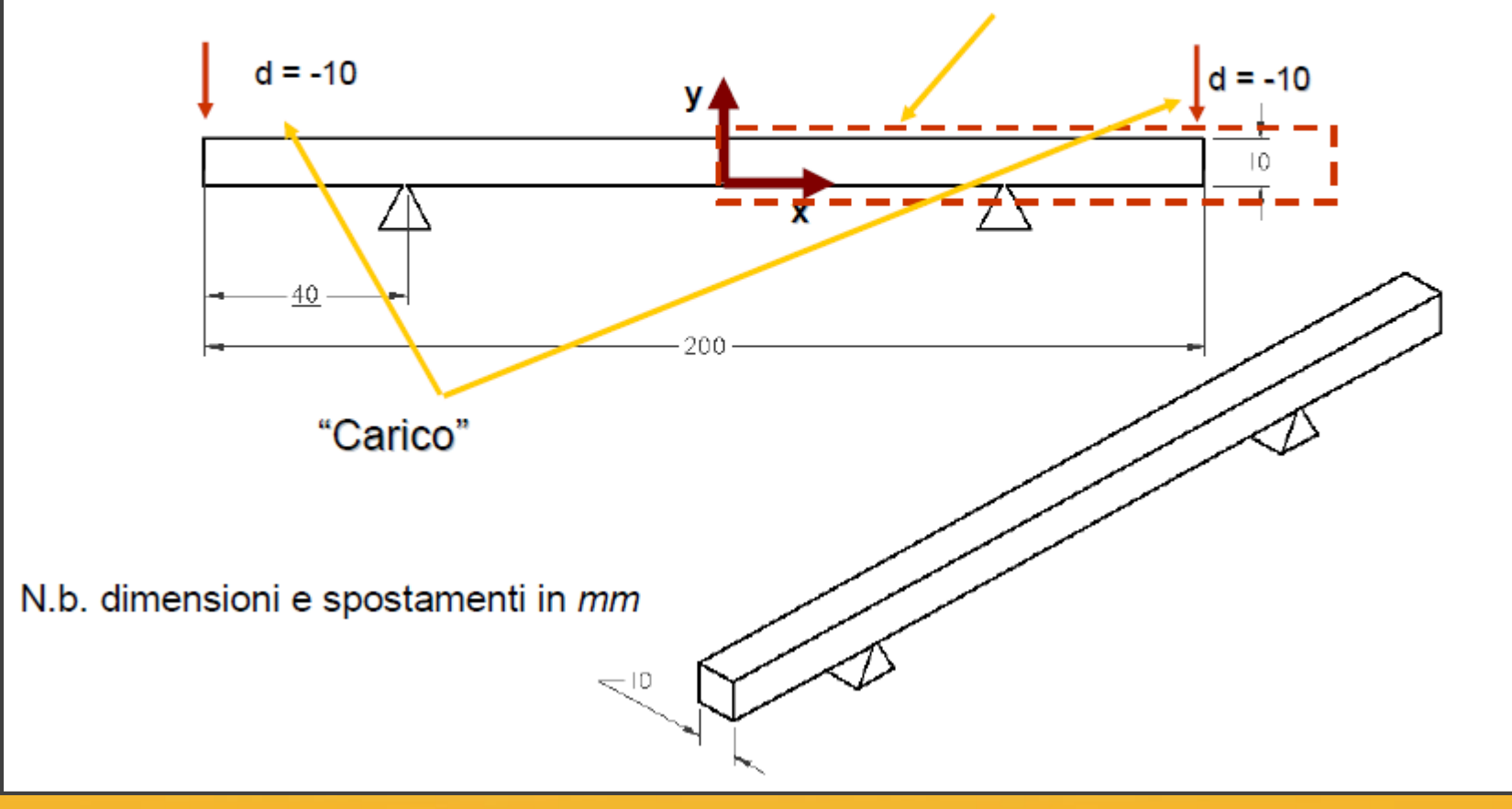
### **Esercitazione N.6**

#### (Trave inflessa in campo plastico, tensioni residue)

#### New:

- Applicazione del momento flettente tramite spostamenti imposti o pressione variabile sulle sezioni di estremità.
- Introduzione alla modellazione del comportamento plastico: modello elasto-plastico isotropico bilineare.
- Analisi non lineare in ipotesi di piccoli spostamenti.
- Analisi consecutive con condizioni di carico diverse: analysis restart.
- Visualizzazione grandezze di interesse lungo un percorso: path plot.

# Esercitazione N.6 (Informazioni preliminari)

Si utilizza un modello elasto-plastico isotropico bilineare.

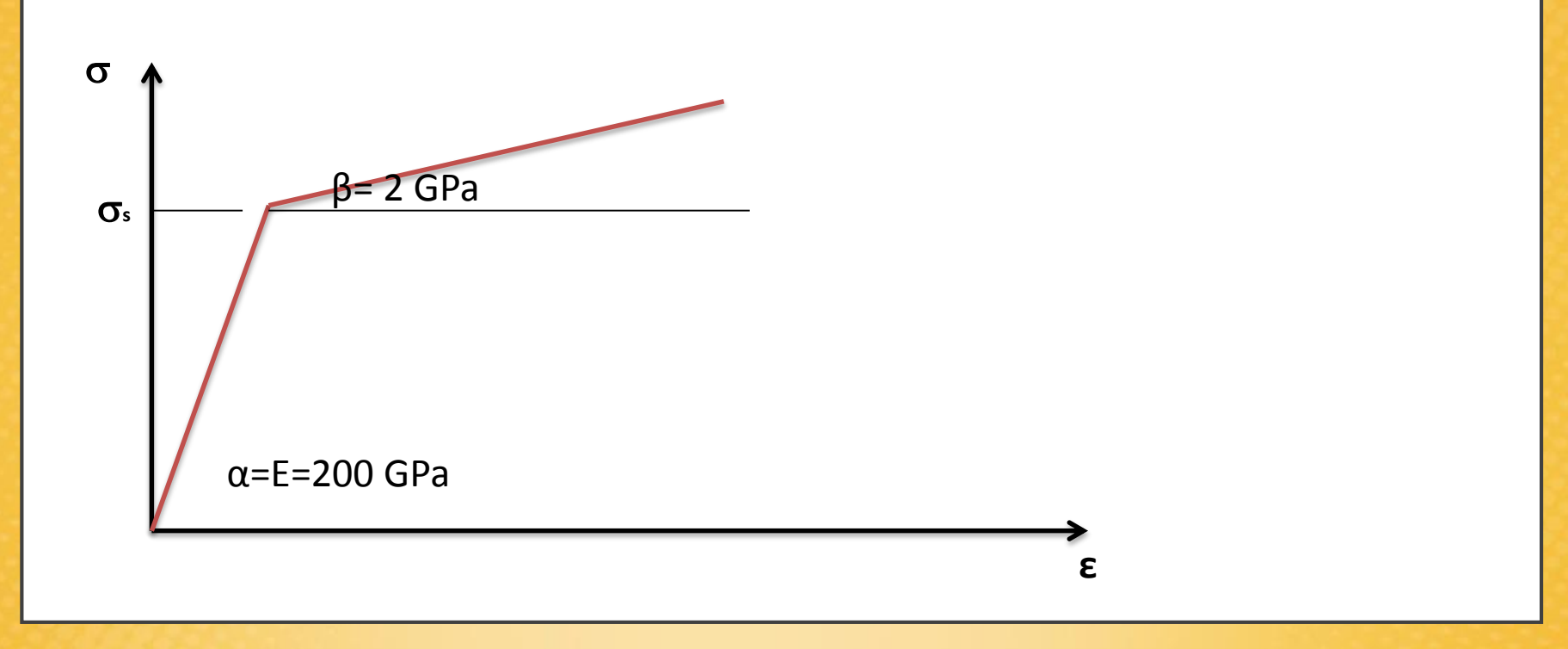

Si approssima uno stato di tensione piana

Element Type - quad 4node 42 (PLANE42)

# Esercitazione N.6 (Informazioni preliminari)

Il momento flettente si applica imponendo uno spostamento noto di 10 mm all'estremità della barra, sufficiente alla plasticizzazione del materiale.

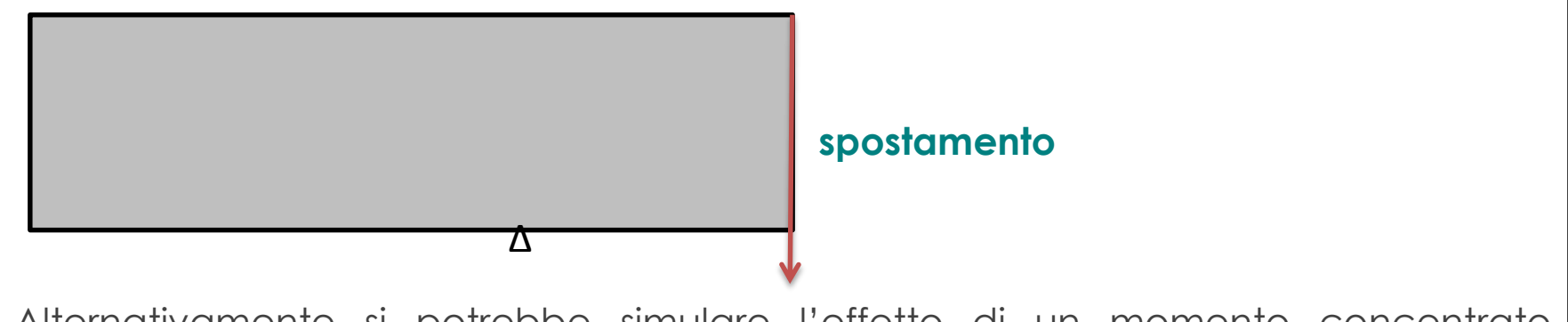

Alternativamente si potrebbe simulare l'effetto di un momento concentrato applicando delle pressioni costanti con segno opposto lungo il bordo della barra.

Questo mesto modo è equivale all'applicazione del momento flettente.

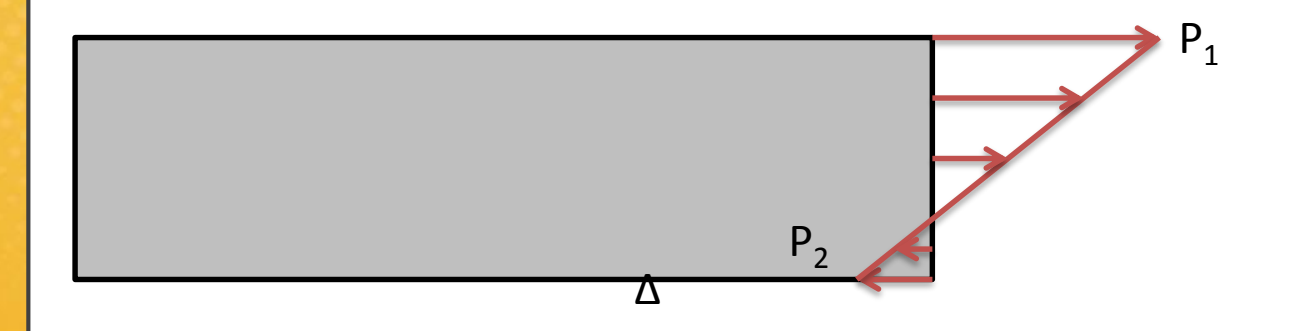

# Esercitazione N.6 (Non linearità del materiale)

La soluzione del problema non è lineare. La causa di ciò è la non linearità del materiale.

Il solutore non risolve il problema direttamente ma lo fa in maniera iterativa, **step by step**, applicando il carico progressivamente e facendo delle iterazioni successive per arrivare alla soluzione corretta.

Impostazione della non linearità del materiale: parte lineare + parte non lineare

Parte lineare: Structural – Linear – Elastic – Isotropic

#### Parte non lineare:

Structural - nonlinear – inelastic -Rate Independet -Isostropic - Hardening Plasticity -Mises Plasticity - Bilinear

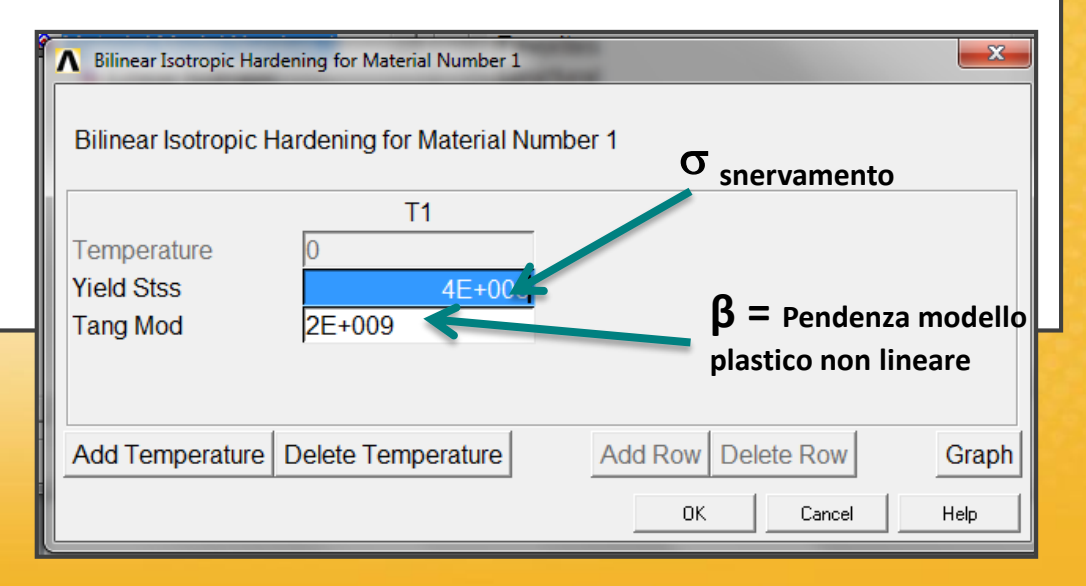

## Esercitazione N.6 (Modellazione)

Si imposta la modellazione come nell'Esercitazione N.5 (Element Type: plain strain)

**Geometria:** si creano due superfici che poi vengono unite con il comando GLUE. Questo serve per avere dei keypoint posizionati correttamente, dove verranno applicati i vincoli.

**Vincoli:** si sfrutta la simmetria. Dove viene interrotta la continuità della trave si impone il vincolo di carrello che blocca le traslazioni lungo x (UX). Tale vincolo si applica anche alla linea delle superficie (On Lines).

Il vincolo di appoggio, dove poggia la barra, blocca le traslazioni lungo y (UY). Questo vincolo viene applicato sul Keypoint corrispondente.

**Spostamento/Momento:** lo spostamento viene applicato imponendo un vincolo al Keypoint in alto a sinistra della barra: si impone uno spostamento di 0.01 m alla UY.

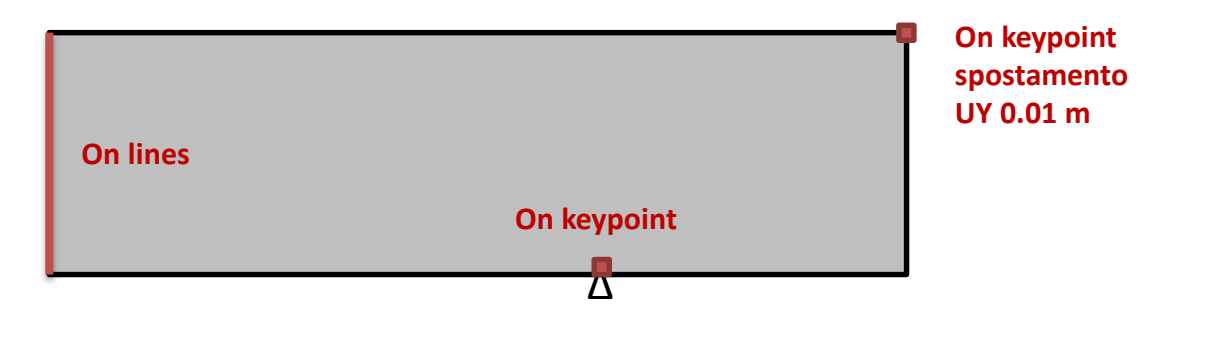

### Esercitazione N.6 (Modellazione)

**Mesh:** in questo caso la mesh viene applicata usando il comando AREAS e selezionando le due aree unite con il comando GLUE. Successivamente attraverso il comando MAPPED si crea la mesh.

Alternativamente si poteva procedere come nell'Esercitazione N.5.

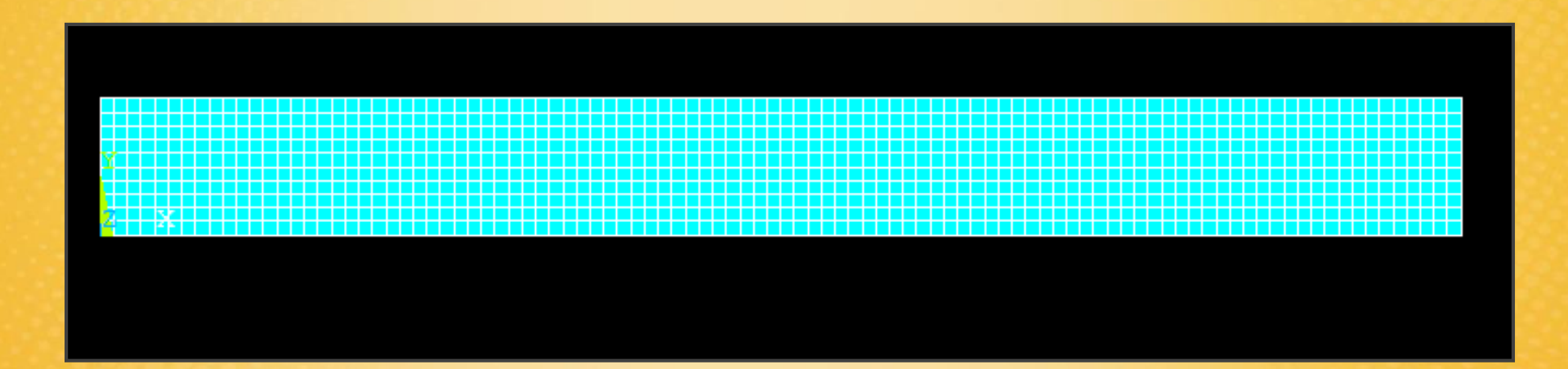

# Esercitazione N.6 (Analisi NON-LINEARE)

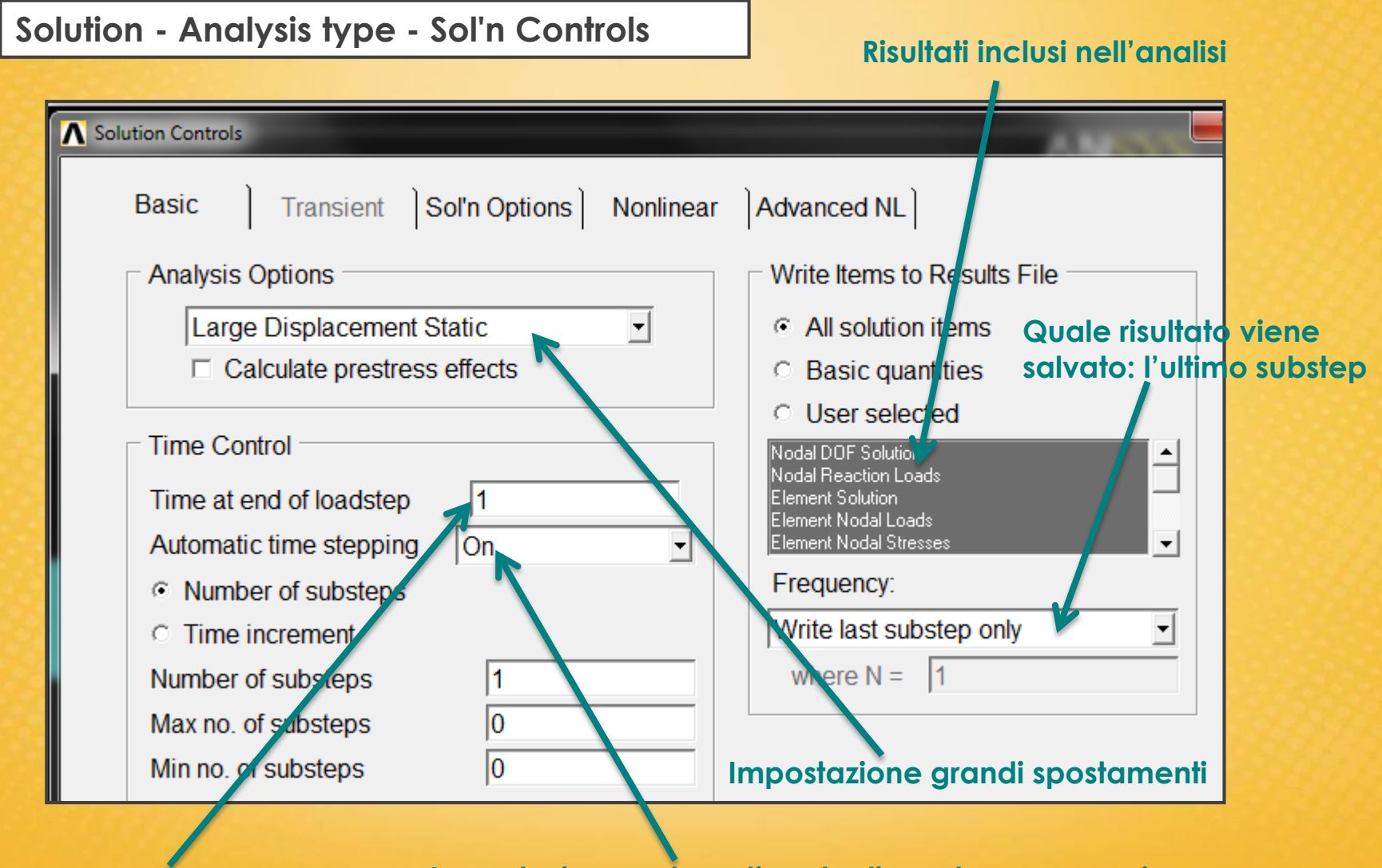

Tempo fittizio totale in cui vengono fatti gli step Impostazione automatica degli supstep necessari per la soluzione del problema non lineare

#### **Esercitazione N.6 (Calcolo SOLUZIONE)**

#### Solution - Solve - Current LS

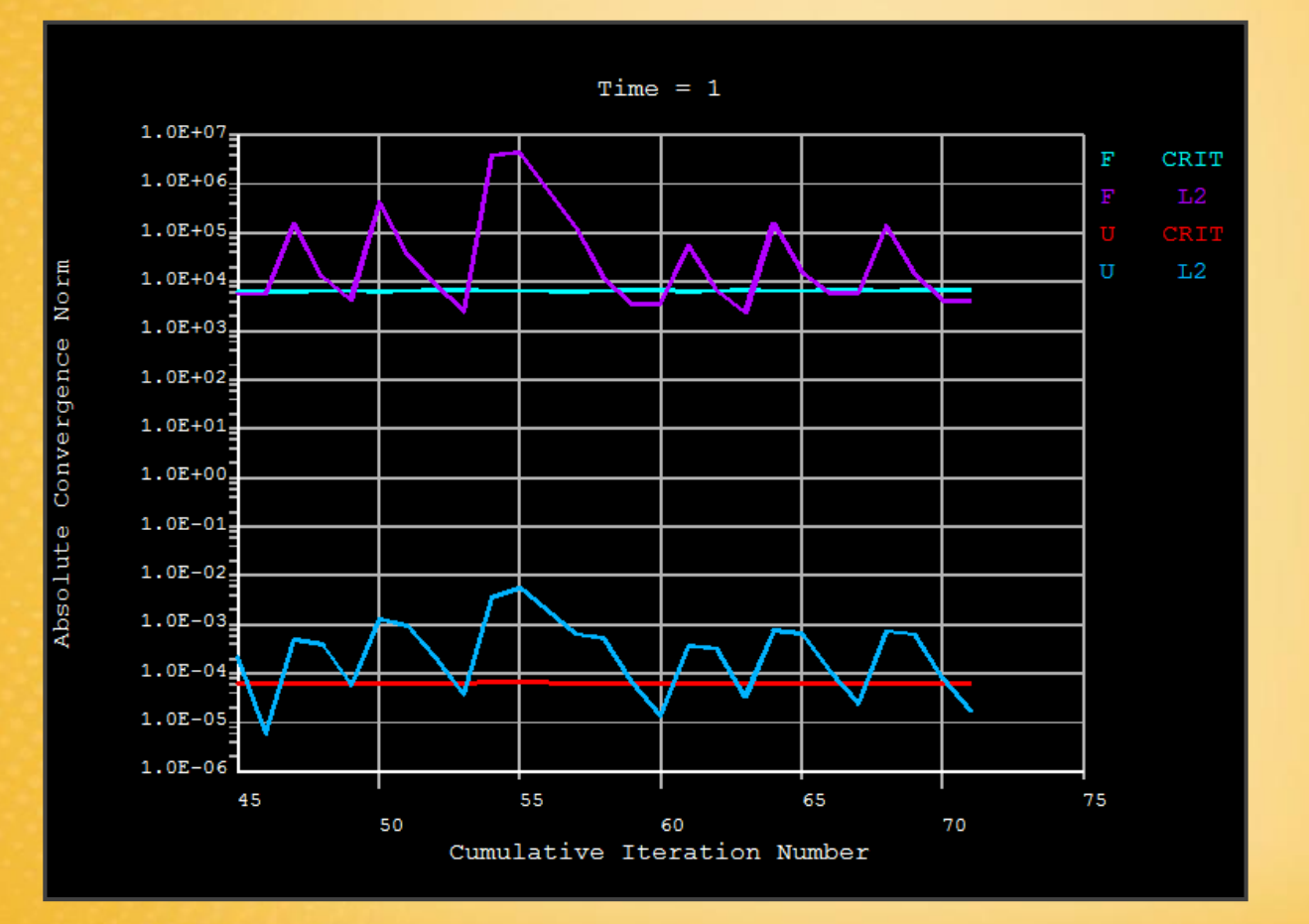

Soluzione iterativa passo-passo del problema non lineare.

### Esercitazione N.6 (Risultati)

General Postproc - Plot Results - Deformed Shape

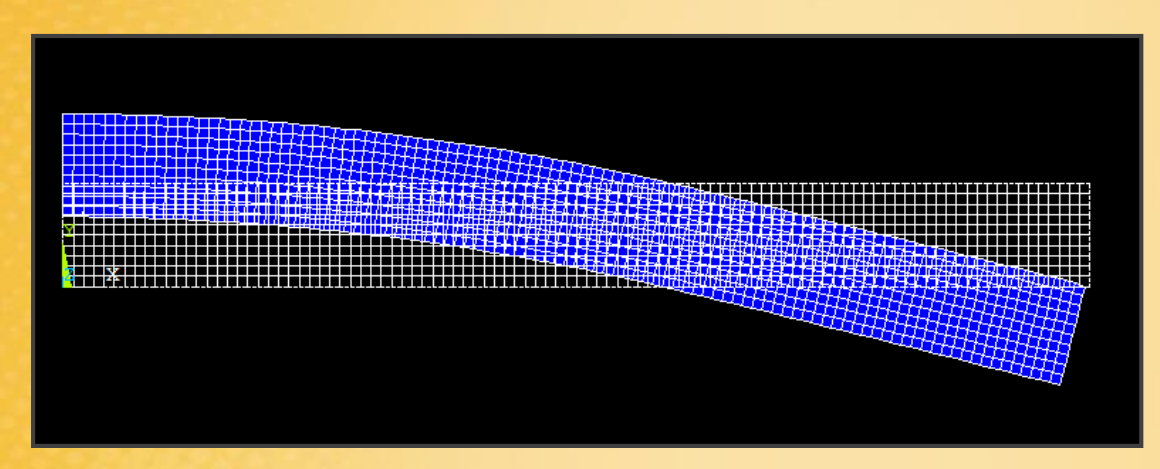

General Postproc - Plot Results – Nodal solution – Stress: X-component of stress

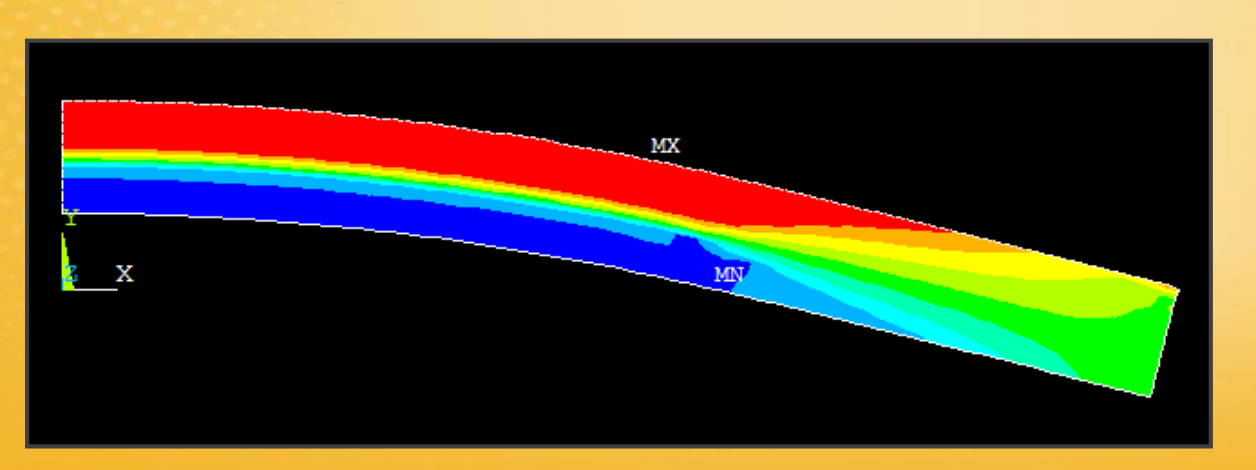

### Esercitazione N.6 (Risultati)

**General Postproc - Plot Results – Nodal solution – Plastic Strain:** x-component of Plastic strain

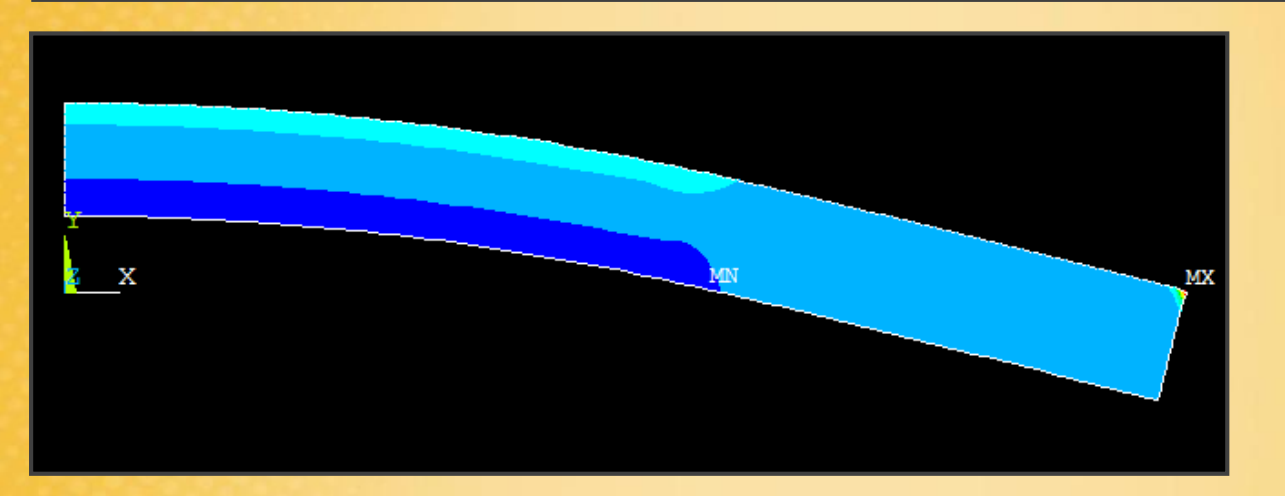

### Esercitazione N.6 (Risultati - Define Path)

#### General Postproc - Path Operation - Define Path - By Nodes

Definizione del percorso sul quale si vuole vedere l'andamento di una grandezza. Rappresenta l'ascissa curvilinea sulla quale andiamo a visualizzare la soluzione ottenuta.

Selezionare i punti estremi del percorso: in questo caso gli estremi della sezione, quindi il bordo delle sezione (ok).

Successivamente definire il nome del Path (ok). Non cambiare gli altri parametri.

| 10008      |                                   |         |
|------------|-----------------------------------|---------|
| .10838     | A By Nodes                        |         |
|            | [PATH] Define Path specifications |         |
| G          | Name Define Path Name :           | sezione |
|            | nSets Number of data sets         | 30      |
| ġ          | nDiv Number of divisions          | 20      |
| <u>z x</u> | OK Cancel                         | Help    |

### Esercitazione N.6 (Risultati - Define Path)

#### General Postproc - Path Operation - Map Onto Path

Si definiscono le grandezze da mappare (equivalente all'Element Table)

| ▲ Map Result Items onto Path      |                                                                                                    |         |                                                                                    |
|-----------------------------------|----------------------------------------------------------------------------------------------------|---------|------------------------------------------------------------------------------------|
| [PDEF] Map Result Items onto Path |                                                                                                    |         |                                                                                    |
| Lab User label for item           | SX                                                                                                    |         |                                                                                    |
| Item,Comp Item to be mapped       | DOF solution<br>Stress<br>Strain-total<br>Energy<br>Strain-elastic<br>Strain-thermal<br>Strain-plastic | 4 III + | X-direction SX<br>Y-direction SY<br>Z-direction SZ<br>XY-shear SXY<br>YZ-shear SYZ |
| [AVPRIN] Eff NU for EQV strain    |                                                                                                    |         |                                                                                    |
| Average results across element    | Ves                                                                                                    |         |                                                                                    |

### Esercitazione N.6 (Risultati - Define Path)

General Postproc - Path Operation - Plot Path Item - On the Graph

Si realizza il grafico con i dati mappati

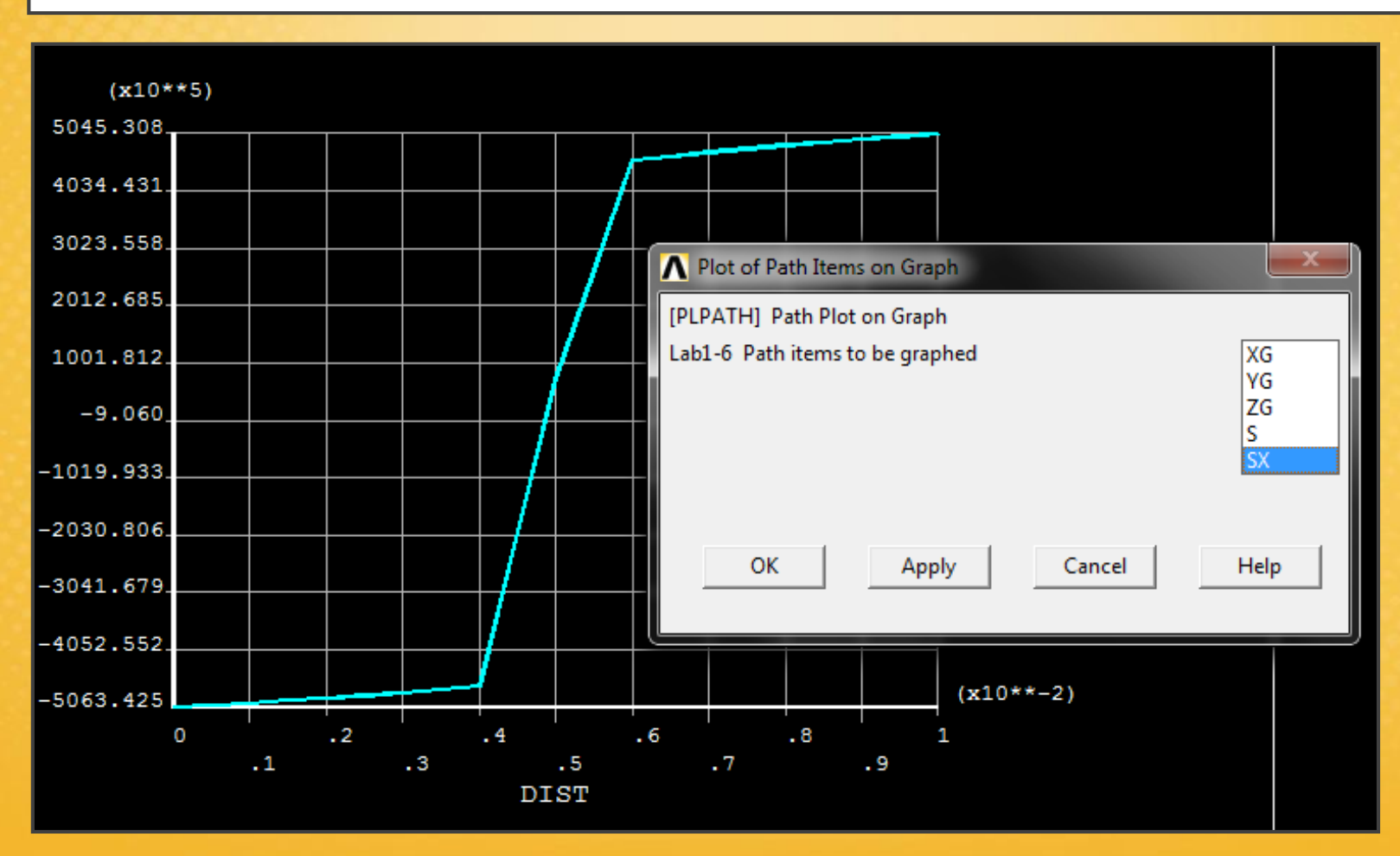

# Esercitazione N.6 (Tensioni residue)

Per calcolare le tensioni residue, dopo aver eliminato il carico dalla barra, si procede come segue:

1) Si entra nel solutore, si imposta che la soluzione del problema non debba ripartire da zero, ma che deve considerare i risultati della deformazione plastica:

#### Solution – Analysis Type – Restart

2) Si cambiano le condizioni di carico, rimuovendo il carico applicato. Tale operazione viene fatta rimanendo all'interno del solutore:

Solution - Define Loads - Delete - ... - Displacement - On Nodes

**NB:** si sceglie On Nodes perchè il programma trasferisce al momento dell'analisi i carichi dalla goemetria (keypoint) al nodo. In particolare quando si effettua il Restart, tutto quello che è sulla geometria, viene spostato sui nodi.

3) Cancellare UY

4) Ripetere l'analisi: Solution - Solve - Current LS

### Esercitazione N.6 (Risultati)

General Postproc - Plot Results - Deformed Shape

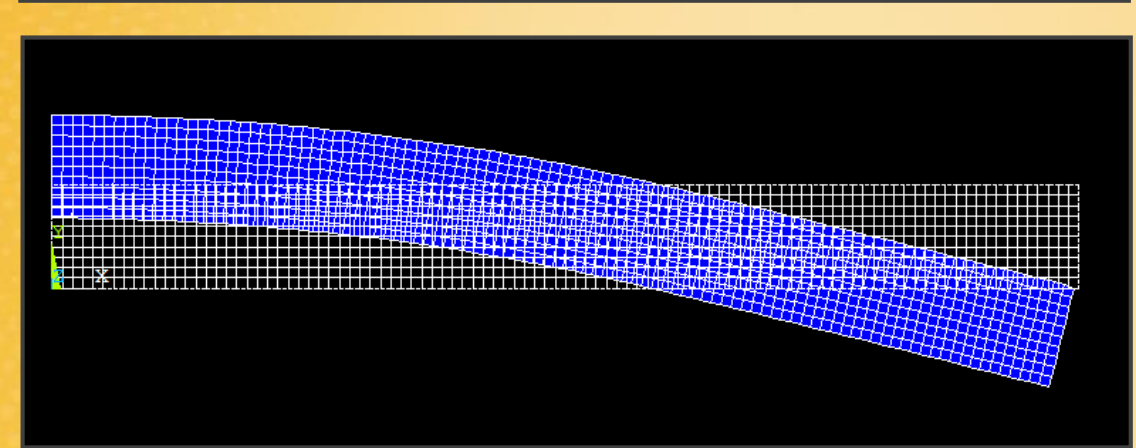

La deformata dopo la rimozione del carico ha riacquistato qualche mm a causa del ritorno elastico della barra

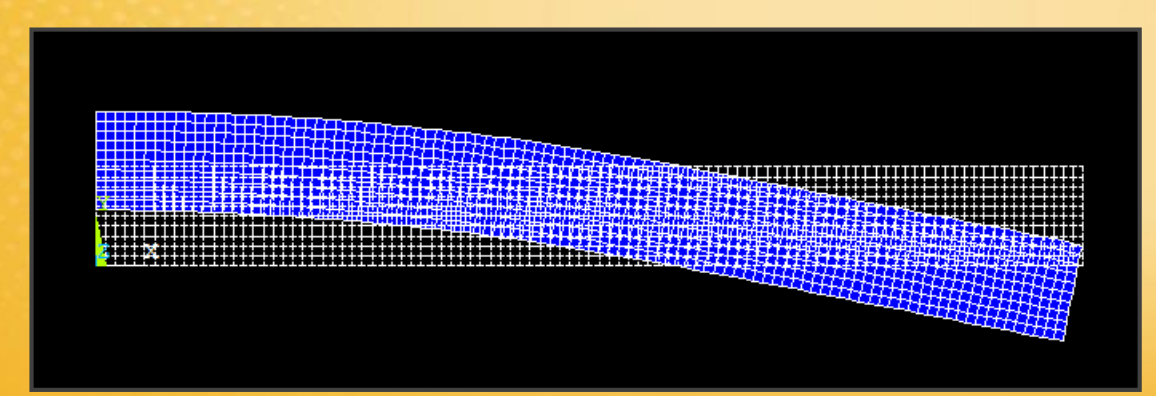

### Esercitazione N.6 (Risultati)

General Postproc – Plot Results – Nodal solution – Stress: x-component of stress

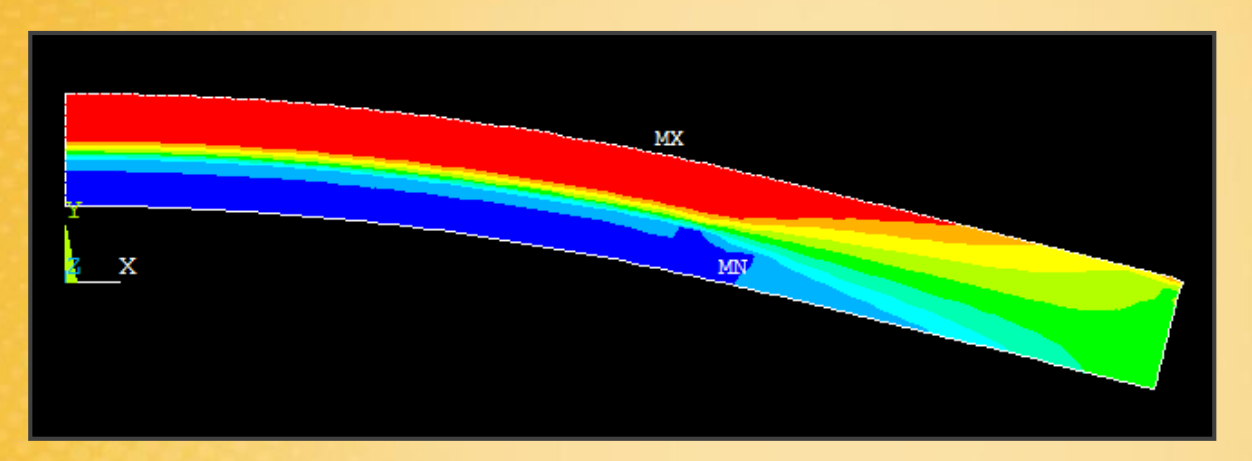

Tensioni residue, zona rimasta plasticizzata.

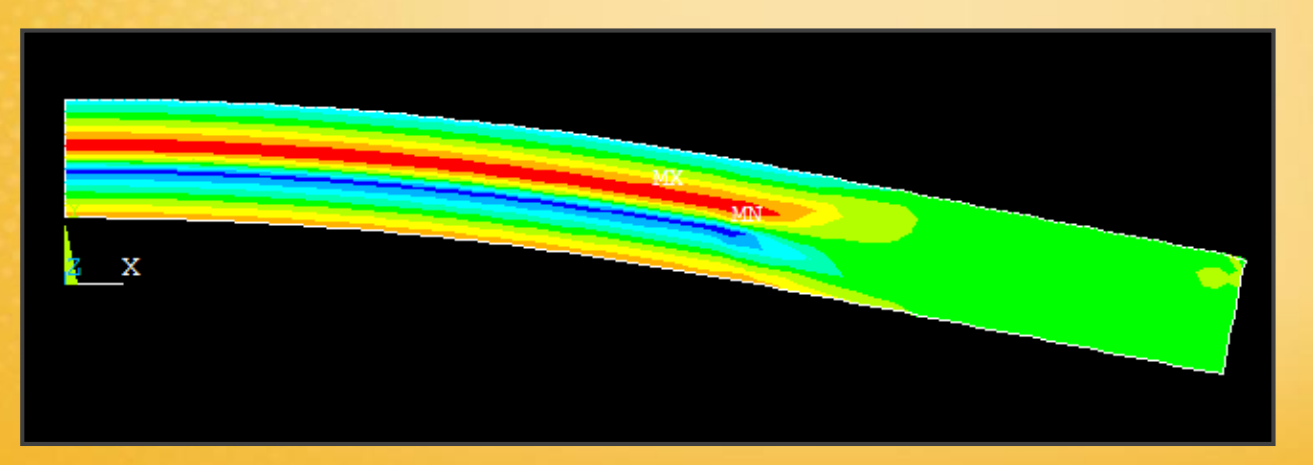

# **Esercitazione N.7**

(Simulazione elasto-plastica della prova di trazione su provino cilindrico)

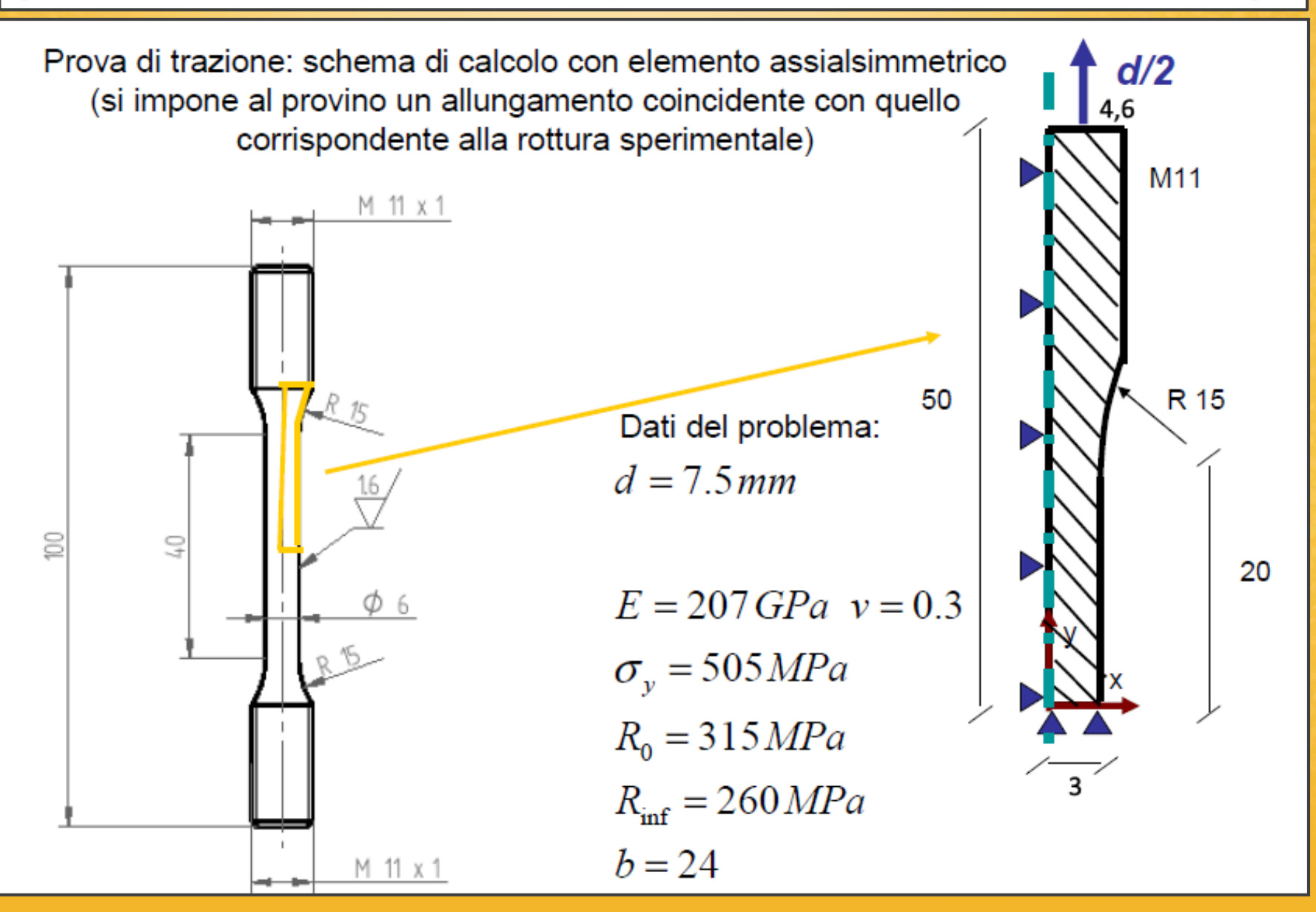

### **Esercitazione N.7**

(Simulazione elasto-plastica della prova di trazione su provino cilindrico)

#### New:

- Introduzione alla modellazione del comportamento plastico: modello elasto-plastico isotropico non-lineare.

- Analisi non lineare in ipotesi di grandi spostamenti e grandi deformazioni.

- Elemento piano assial-simmetrico a 4 nodi.

-Uso del solutore per analisi non-lineari: tempo analisi, step e sottostep, impostazione opzioni di calcolo

- Visualizzazione risultati: campo di tensione e deformazione, time-history e animazione grandezze di interesse

# Esercitazione N.7 (Informazioni preliminari)

Modelli costitutivi elasto-plastici: espressione analitica non lineare di tipo esponenziale

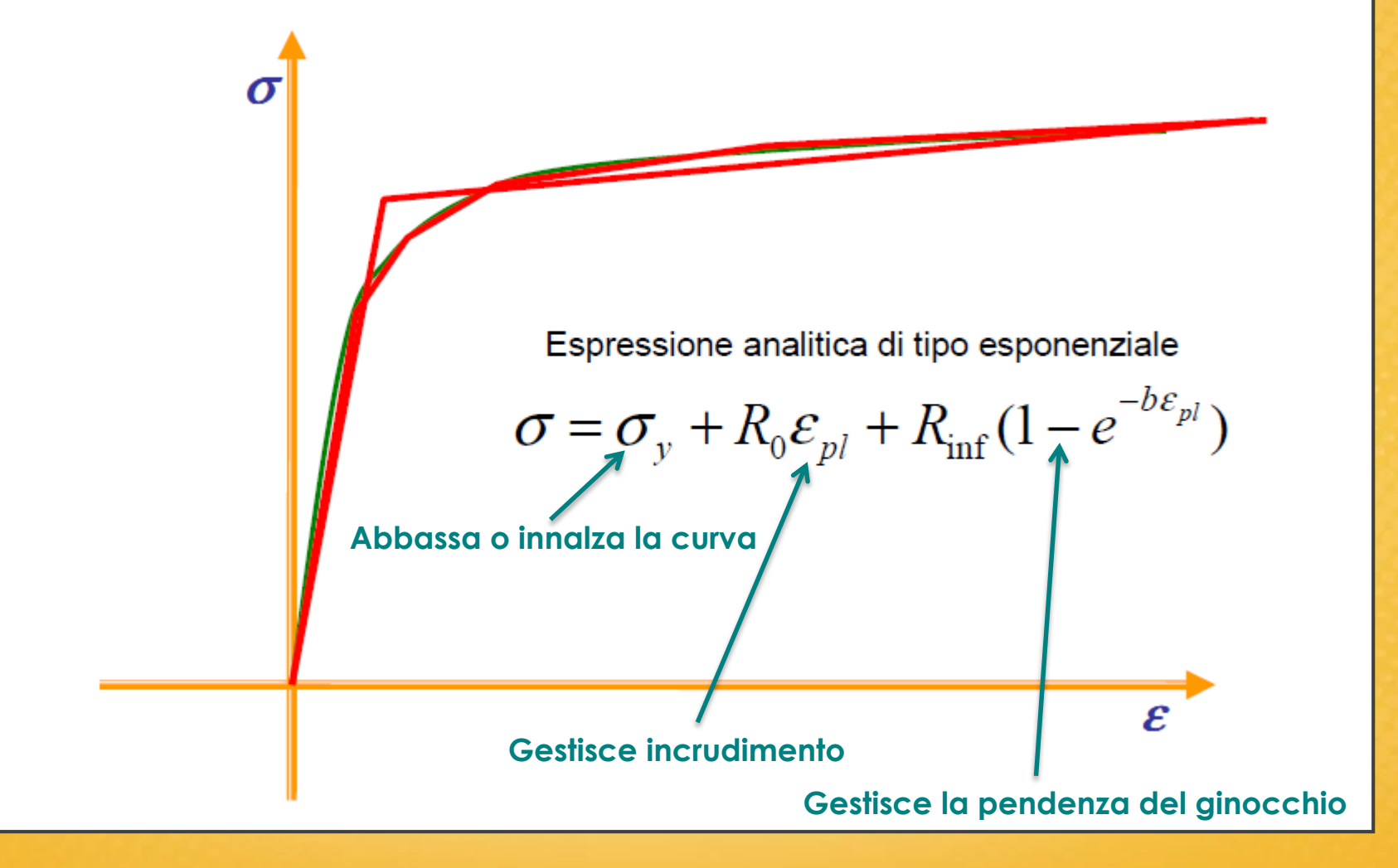

# Esercitazione N.7 (Informazioni preliminari)

#### Problema assialsimmetrico

Ogni elemento rappresenta un anello circolare intorno alla sezione.

Il codice di calcolo per la soluzione di questo tipo di problemi usa un'approssimazione, quindi bisogna utilizzare una mesh di elementi più fitta rispetto al caso piano.

In questo tipo di analisi (prova di trazione), non c'è un modello per determinare il punto di rottura del materiale, si può valutare solo l'andamento plastico della deformazione.

**NB:** utilizzando l'elemento assialsimmetrico bisogna far coincidere l'asse di simmetria dell'elemento con quello del provino.

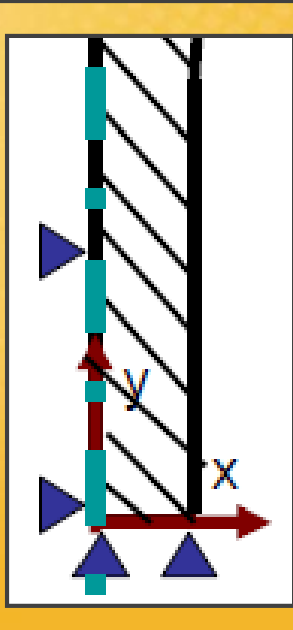

# Esercitazione N.7 (Element Type)

Element Type: quad 4node 182 (PLANE182)

L'elemento PLANE42 non va bene per questo tipo di analisi perché non ha la possibilità di considerare il modello non lineare per il materiale.

4note 182 - opzione axisymmetric

| )efined Element Types:<br>ype 1 PLANE182                 |                  |
|----------------------------------------------------------|------------------|
| ▲ PLANE182 element type options                          |                  |
| Options for PLANE182, Element Type Ref. No. 1            |                  |
| Element technology K1                                    | Full Integration |
| Element behavior K3                                      | Axisymmetric     |
| Element formulation K6                                   | Pure displacemnt |
| (NOTE: Mixed formulation is not valid with plane stress) |                  |
| User defined initial stress K10                          | No USTRES routn  |
| OK Cancel                                                | Help             |

# Esercitazione N.7 (Materiale)

Impostazione di un modello non lineare di tipo esponenziale.

Structural - Nonlinear - Inelastic - ... - Mises plasticity – Non linear

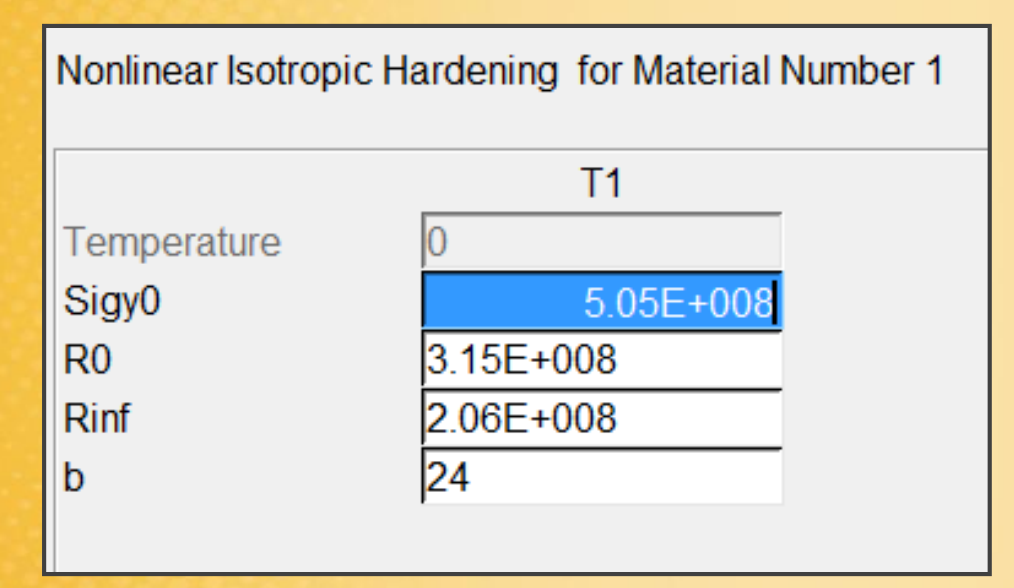

Parametri caratteristici della curva  $\sigma$ - $\epsilon$ 

# Esercitazione N.7 (Modellazione)

**Geometria:** si creano due superfici rettangolari unite con il comando GLUE. Successivamente si sottrae una circonferenza per creare il raccordo.

**Vincoli:** sfruttando la simmetria e la continuità del materiale, sulla linea lungo l'asse y, vengono bloccate le traslazioni UX con un carrello, lo stesso lungo la linea sull'asse x, bloccando le traslazioni UY con un altro carrello.

**Spostamento/Momento:** lo spostamento viene applicato imponendo un vincolo alla linea superiore in alto, impostando uno spostamento di 0.00375 m.

**Mesh:** si imposta una mesh costante di circa 10 elementi lungo lo spessore minimo.

### Esercitazione N.7 (Analisi NON-LINEARE)

#### Solution - Analysis type - Sol'n Controls

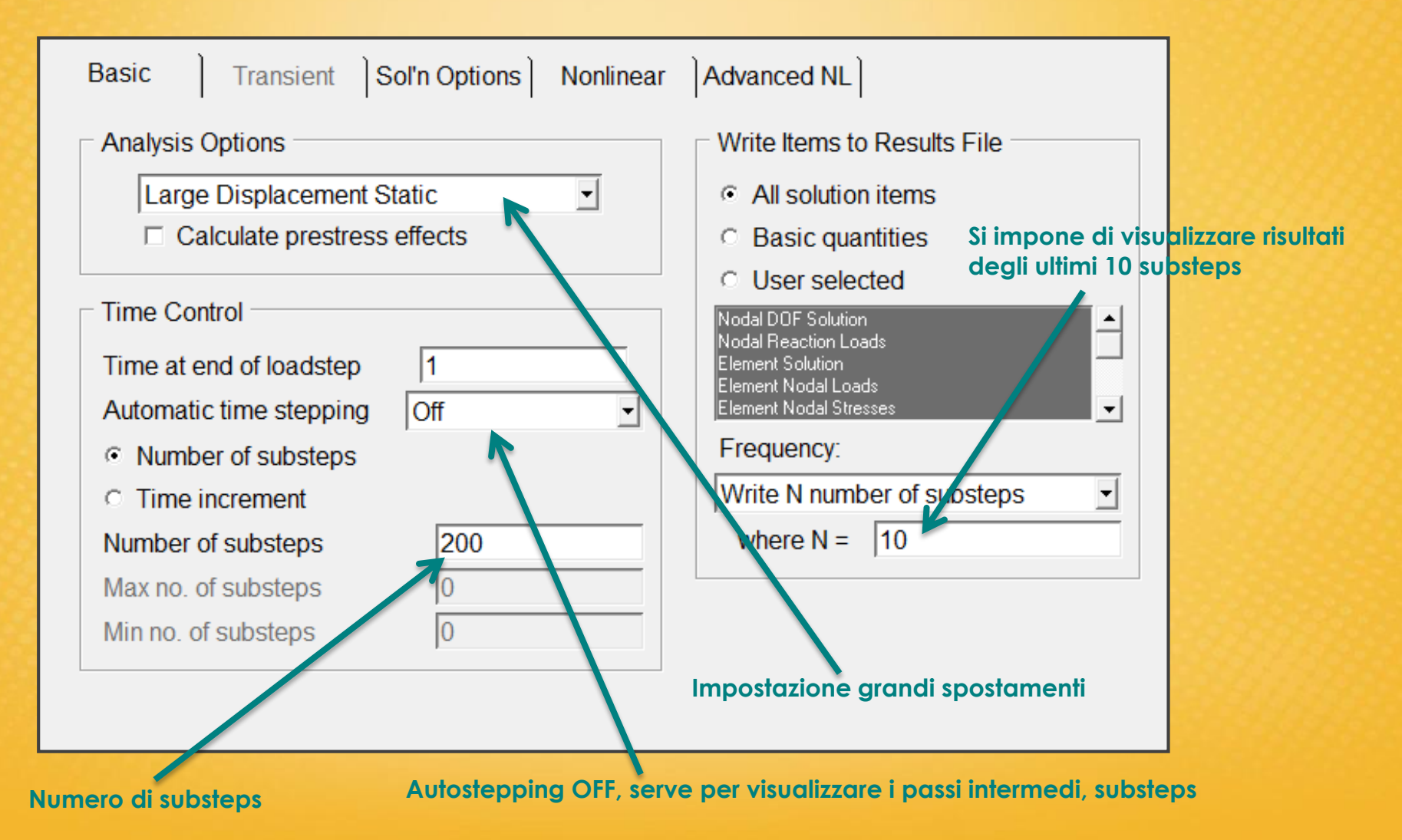

# Esercitazione N.7 (Analisi NON-LINEARE)

Per vedere i passi intermedi (substeps) della soluzione non si usa l'automatic stepping: si imposta l'opzione su **OFF**.

Il numero substeps deve essere superiore al numero di substeps di cui voglio conosce la soluzione (es. imposto 200 passi e di 10 ne voglio conoscere la soluzione).

Note:

- con passi troppo grandi, non si ha la convergenza della soluzione
- con un numero eccessivo di passi, si impiega troppo tempo per calcolare la soluzione.

Si procede quindi per tentantivi: se il programma si blocca, si cambia il numero di substeps.

Frequency: serve per impostare quanti subtesps salvare

# Esercitazione N.7 (Risultati)

Una volta terminato il calcolo della soluzione, dentro **General Post Proc** si trova sempre l'ultimo passo della soluzione è stato calcolato.

Per vedere i passi precedenti della soluzione:

#### General Post Proc - Read Results - Previuos Step

In questo modo è possibile spostarsi all'interno dei vari substep (sono tutti passi che ANSYS ha utilizzato per calcolare il risultato finale).

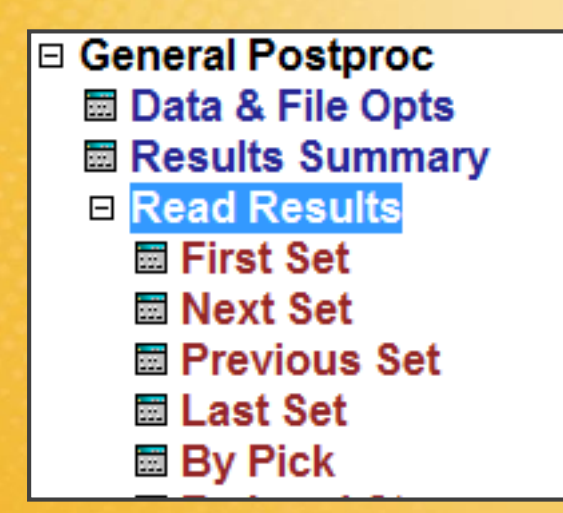

# Esercitazione N.7 (Risultati + Animazione)

#### Soluzioni ai nodi (Nodal Solution)

- Equivalent plastic strain: deformazione plastica
- <u>Y component displacement</u>: deformazione lungo l'asse y, in base alla deformazione nei singoli step, posso dedurre il corrispondente carico applicato.

Animazione delle grandezze di interesse (ad esempio deformazione lungo Y): Plotcrl - Animate – Over Results

| On                  |   |                |   |
|---------------------|---|----------------|---|
| 0.5                 |   |                |   |
|                     |   |                |   |
| Use Last Display    |   | Deformed Shape |   |
| DOF solution        |   | Translation UX | = |
| Stress              | E | UY             |   |
| Strain-total        |   | UZ             |   |
| Energy              |   | USUM           | - |
| Charlin an an clana |   |                |   |
| Strain ener dens    |   |                |   |

# Esercitazione N.7 (Risultati)

Esiste un'altra possibilità di visualizzare i risultati:

**TimeHist Postproc:** è un menu pensato per fare l'andamento nel tempo. In questo caso attraverso gli incrementi del carico nell'analisi non lineare.

| ▲ Time History                | y Variables - ese | titazione_8.rth                                                                                                    |             | X         |
|-------------------------------|-------------------|----------------------------------------------------------------------------------------------------|-------------|-----------|
| File Help                     |                   |                                                                                                    |             |           |
| $\pm \times \square$          | = 🖻 🖻 🗖           | None 🕒 💊 🕸                                                                                                    |             | Real      |
| Variable L                    | ist               |                                                                                                    |             |           |
| Name                          | Element           | Node Result Item                                                                                                    | Minimum     | Maximum 🔺 |
| TIME                          |                   | Time                                                                                                    | 1           | 1         |
| •                             | -                 | Add Time-History Variable                                                                                                    | <b>X</b>    | <b>▼</b>  |
| Calculator                    | _                 | Result Item                                                                                                    |             |           |
| (<br>MIN<br>MAX<br>RCL<br>STO | )<br>CONJ<br>a+ib | <ul> <li>Ist Principal plastic strain</li> <li>2nd Principal plastic strain</li> <li>3rd Principal plastic strain</li> <li>Plastic strain intensity</li> <li>von Mises plastic strain</li> <li>Equivalent plastic strain</li> </ul> |             |           |
| INS MEM                       |                   | The force results are the total forces                                                                                                    |             |           |
| ABS                           | ATAN              |                                                                                                    |             |           |
|                               | INT1              | OK Apply                                                                                                    | Cancel Help |           |
| INV                           | DERIV             | REAL 0 .                                                                                                    | + R         |           |

# Esercitazione N.7 (Risultati)

E' possibile graficare e plottare una serie di variabili:

+add data: grandezze che posso aggiungere e plottare.

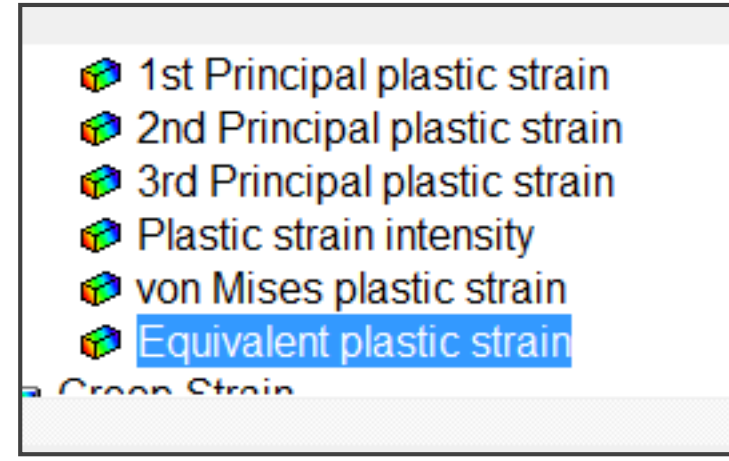

Successivamente bisogna scegliere su quale nodo vedere la grandezza scelta.

Si aggiunge un'altra grandezza da plottare e poi si fissa l'ascissa e si seleziona l'ordinata.

Cliccando poi sul pulsante GraphData si plotta il grafico

Progettare un dissipatore per cpu avente la geometria (di massima) illustrata in figura. La base del dissipatore, a contatto con la cpu è in rame, mentre il corpo è in alluminio. Sul dissipatore è montata una ventola di raffreddamento. Il dissipatore assorbe calore dalla cpu per conduzione 22 e lo cede per convezione forzata con l'aria

 E' richiesto, lavorando con la geometria di massima:
 il calcolo del campo di temperatura in condizioni di esercizio stazionarie.

- il calcolo delle sollecitazioni meccaniche sul componente dovute agli stress termici.

In seguito si ottimizzi la geometria in modo da garantire:

- che la cpu lavori entro la temperatura massima limite di utilizzo a pieno carico (80℃)

- che in queste condizioni il componente possa resistere elasticamente agli stress termici cui è sottoposto

Infine si simulino gli effetti sul componente causati dalla rottura improvvisa della ventola di raffreddamento

| Dati materiali                             | Alluminio                                     | Rame                                          |
|--------------------------------------------|-----------------------------------------------|-----------------------------------------------|
| Conducibilità termica:<br>Modulo di Young: | $K = 180 \frac{W}{m K}$ $E = 68.9  GPa$       | $K = 365 \frac{W}{mK}$ $E = 110  GPa$         |
| Coeff. di Poisson:                         | v = 0.33                                      | v = 0.35                                      |
| Tensione di Snervamento:                   | $\sigma_s = 60  MPa$                          | $\sigma_s = 80  MPa$                          |
| Modulo tangente:                           | $M_t = 1380 MPa$                              | $M_t = 2200  MPa$                             |
| Coeff. di espansione termica:              | $\alpha = 24.2 \cdot 10^{-6}  \frac{m}{m  K}$ | $\alpha = 12.5 \cdot 10^{-6}  \frac{m}{m  K}$ |

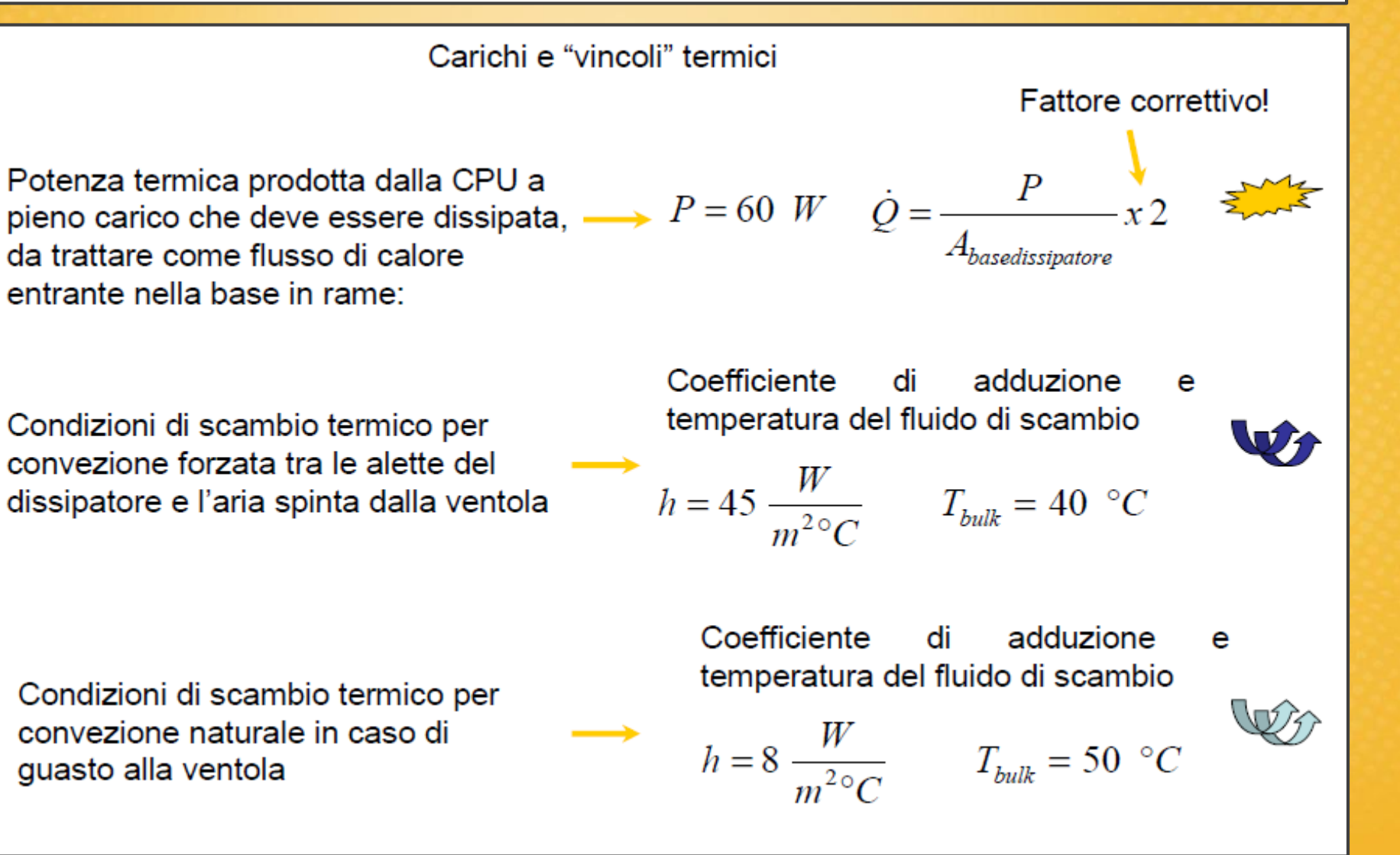

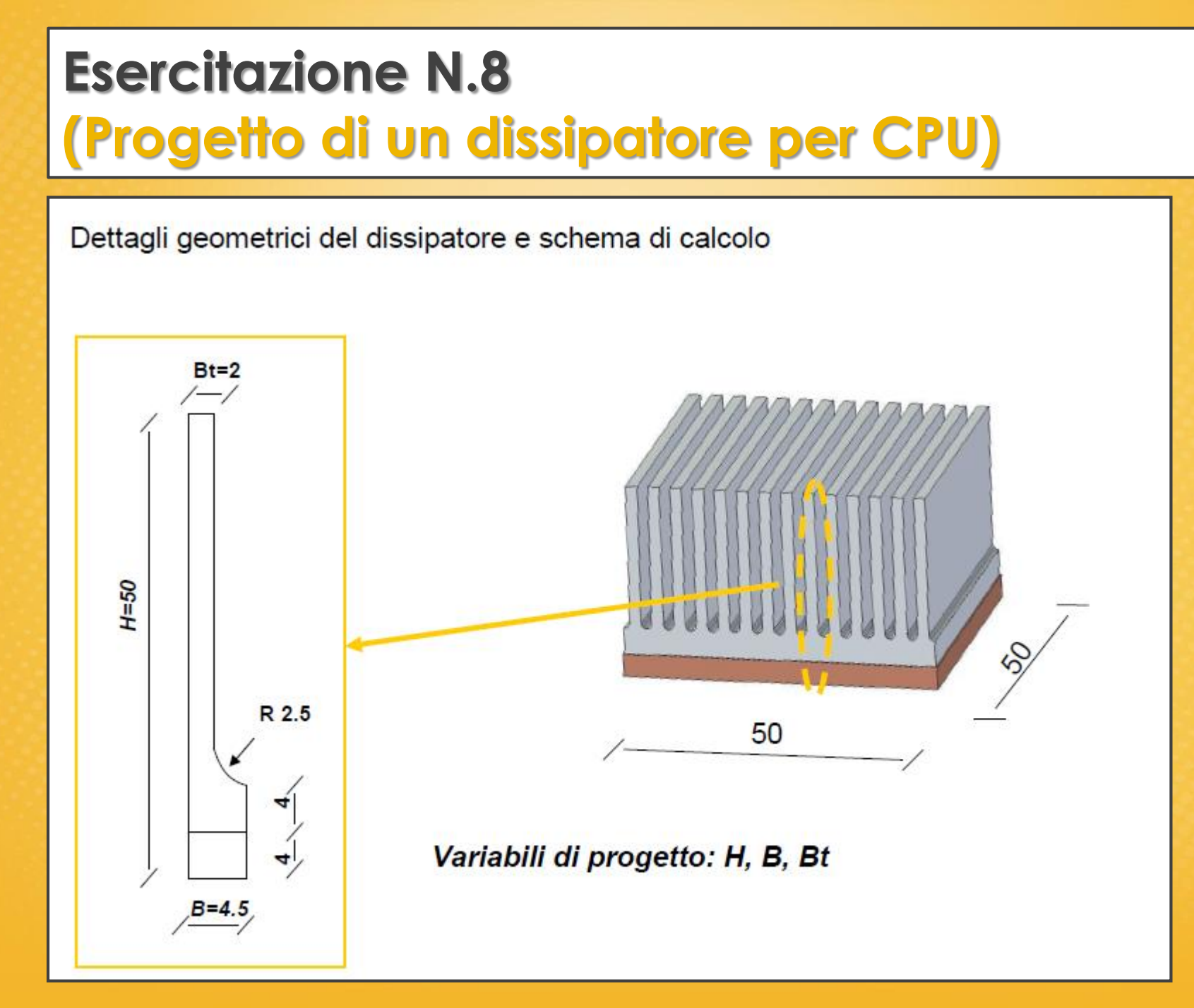

#### New:

- Analisi termica stazionaria
- Elementi di tipo termico
- Applicazione carichi e vincoli termici
- Visualizzazione risultati di tipo termico
- Passaggio da analisi termica ad analisi strutturale meccanica (problema disaccoppiato)
- Campo di temperatura da analisi termica come "carico" meccanico
- Campo di tensione dovuto a gradienti termici, coefficiente di dilatazione termica

# Esercitazione N.8 (Informazioni preliminari)

Quando si effettua un analisi termina, bisogna scindere il problema meccanico da quello termico. Il programma può usare per l'analisi solo elementi termici o solo elementi meccanici: il problema viene disaccoppiato.

Analisi termica: si calcolano le condizioni stazionare durante l'esercizio della CPU (coefficiente di scambio termico). Se si era interessati anche all'andamento nel tempo bisognava usare il calore specifico.

NB: il coefficiente di dilatazione termica serve per tenere conto delle dilatazioni sul componente per ricavare gli stress meccanici.

Modello del materiale: bilineare

Carichi e vincoli: termici

# Esercitazione N.8 (Impostazione ELEMENTO)

#### Elementi piani a 4 nodi: 1GDL per ogni nodo.

**NB:** le incognite sono le temperature nodali.

Definizione dell'elemento termico: Thermal mass - Solid - quad4node 55

| ▲ Library of Element Types    |                                                                                |                                                                                                | X       |
|-------------------------------|--------------------------------------------------------------------------------|------------------------------------------------------------------------------------------------|---------|
| Library of Element Types      | Gasket<br>Combination<br>Thermal Mass<br>Link<br>Solid<br>Shell<br>ANSYS Fluid | Quad 4node 55<br>8node 77<br>Triangl 6node 35<br>Axi-har 4node 75<br>8node 78<br>Quad 4node 55 | 4 III > |
| Element type reference number | 2<br>y Cancel                                                                  | Help                                                                                           |         |

Option: K3 stesse opzioni in campo meccanico (plane)
## Esercitazione N.8 (Impostazione MATERIALE)

Proprietà materiale: proprietà meccaniche + termiche

**NB:** si impostano due proprietà termiche, una per ogni materiale dell'analisi

#### RAME Conduttivity – Isotropic: KXX (coeff. di conducibilità) Il valore si potrebbe impostare anche in funzione della temperatura.

| Define Material Model Behavior                                                                                                    |                                             |
|----------------------------------------------------------------------------------------------------|---------------------------------------------|
| Material Edit Favorite Help                                                                                                    |                                             |
| Material Models Defined                                                                                                    | Conductivity for Material Number 1          |
| <ul> <li>Material Model Number 1</li> <li>Thermal conduct. (iso)</li> <li>Material Model Number 2</li> <li>Thermal conduct. (iso)</li> </ul> | Conductivity (Isotropic) for Material Numbe |
|                                                                                                    | T1<br>Temperatures 0                        |
|                                                                                                    | KXX 365                                     |
|                                                                                                    | Add Temperature   Delete Temperature        |

## Esercitazione N.8 (Impostazione MATERIALE)

Material - New Model

### 2) ALLUMINIO

Conduttivity - Isotropic: KXX (coeff. di conducibilità)

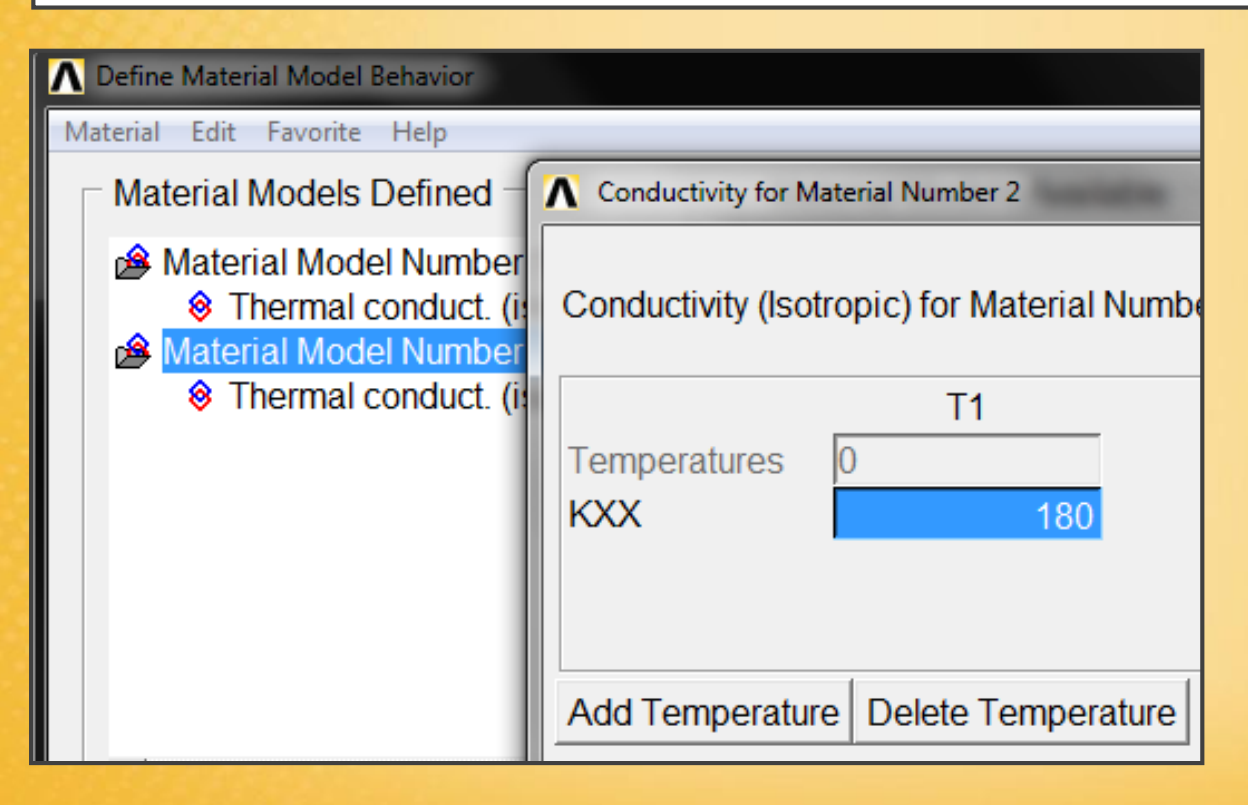

# Esercitazione N.8 (Modellazione geometrica)

Geometria: modello piano di una semialetta della CPU

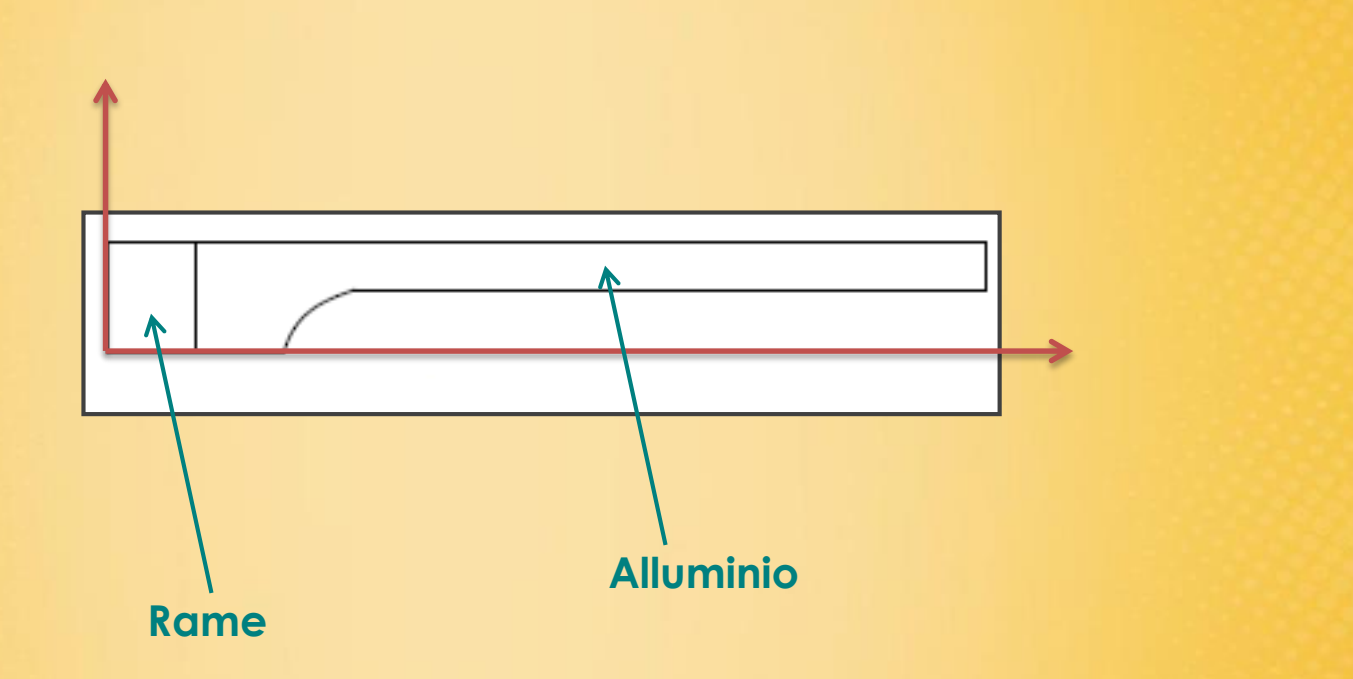

Si realizzano le due aree relative ai due materiali, rame ed alluminio, e poi si uniscono tramite il comando **GLUE**.

## Esercitazione N.8 (Meshing)

#### Meshing – Size Cntrls – Manual Size – All Areas

Impostazione finezza mesh: meshing costante, elementi di lunghezza 0,0004 m

| <ul> <li>□ Meshing</li> <li>              Mesh Attributes      </li> <li>             MeshTool         </li> <li>             Size Cntrls</li></ul> | ▲ Element Sizes on All Selected Areas                                    | ×           |
|----------------------------------------------------------------------------------------------------|--------------------------------------------------------------------------|-------------|
| <ul> <li>□ ManualSize</li> <li>□ Global</li> <li>□ Areas</li> </ul>                                                                                 | [AESIZE] Element sizes on all selected areas<br>SIZE Element edge length | 0.0004      |
| <ul> <li>All Areas</li> <li>➢ Picked Areas</li> <li>➢ Clr Size</li> <li>☑ Lines</li> </ul>                                                          | ОК Арріу                                                                 | Cancel Help |

## Esercitazione N.8 (Meshing)

Prima di effettuare la mesh, bisogna attribuire alle diverse aree il relativo materiale:

Mesh Attributes - Picked Areas: selezionare l'area e impostazione del set materiale

|                                     | Area Attributes                          |                                                      |
|-------------------------------------|------------------------------------------|------------------------------------------------------|
| Mesh Attributes     Default Attribs | [AATT] Assign Attributes to Picked Areas |                                                      |
| All Keypoints                       | MAT Material number                      |                                                      |
| All Lines                           | REAL Real constant set number            | None defined 🗨                                       |
| ➢ Picked Lines ➡ All Areas          | TYPE Element type number                 | 1 PLANE55 💌                                          |
| ➢ Picked Areas                      | ESYS Element coordinate sys              | <ul> <li>Meshing</li> <li>Mesh Attributes</li> </ul> |
| ➢ Picked Volumes                    | SECT Element section                     | ■ MeshTool ■ Size Cntrls                             |
| Volume Brick Orient                 |                                          | Mesher Opts                                          |
|                                     |                                          |                                                      |
| Mesh – Areas – Free: applic         | B Mesh                                   |                                                      |
|                                     |                                          | ➢ Lines                                              |
|                                     |                                          | □ Areas                                              |
|                                     |                                          | Mapped     Mapreed                                   |
|                                     |                                          |                                                      |

## Esercitazione N.8 (Carichi e Vincoli)

Loads – Define - Apply - Thermal

**Temperature:** impostazione temperatura

Heat Flow: flusso di energia per unità di tempo

Convention: convezione (parete aletta)

Heat Flux: conduzione, flusso di energia per unità di tempo ed area (base rame)

Radiation: irraggiamento

Loads
Analysis Type
Fast Sol'n Optn
Define Loads
Settings
Apply
Thermal
Temperature
Heat Flow
Convection
Heat Flux
Heat Generat
Radiation

## Esercitazione N.8 (Adiabaticità)

#### Condizioni di adiabaticità

Se la parete è esterna al modello, la parete viene considerata automaticamente adiabatica, lo stesso se è interna al modello, ed interrompe una simmetria del materiale.

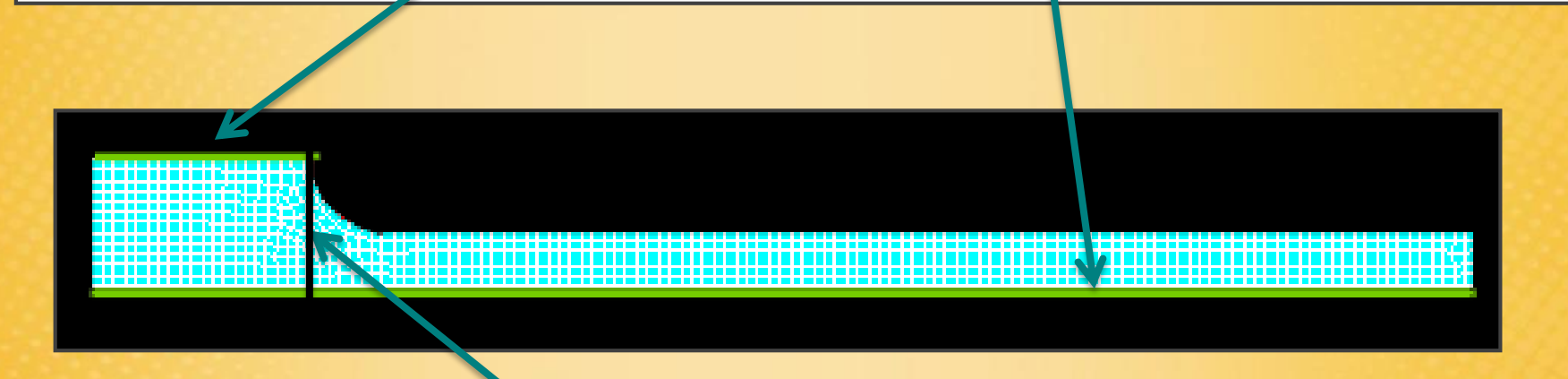

Lo stesso se la parete è interna al modello (esempio GLUE tra le due aree), la parete tra il GLUE viene considerata sempre adiabatica.

Nelle pareti adiabatiche quindi non vanno imposti vincoli termici.

## Esercitazione N.8 (Carichi e Vincoli: Termici)

Impostazione carichi e vincoli termici:

Heat Flux – On Lines: potenza entrante sull'area di superficie A, seleziono la linea di base

**Convention – On Lines:** coeff. di adduzione + bulk temperature (temp. ambiente) seleziono le linee su cui c'è lo scambio per convezione

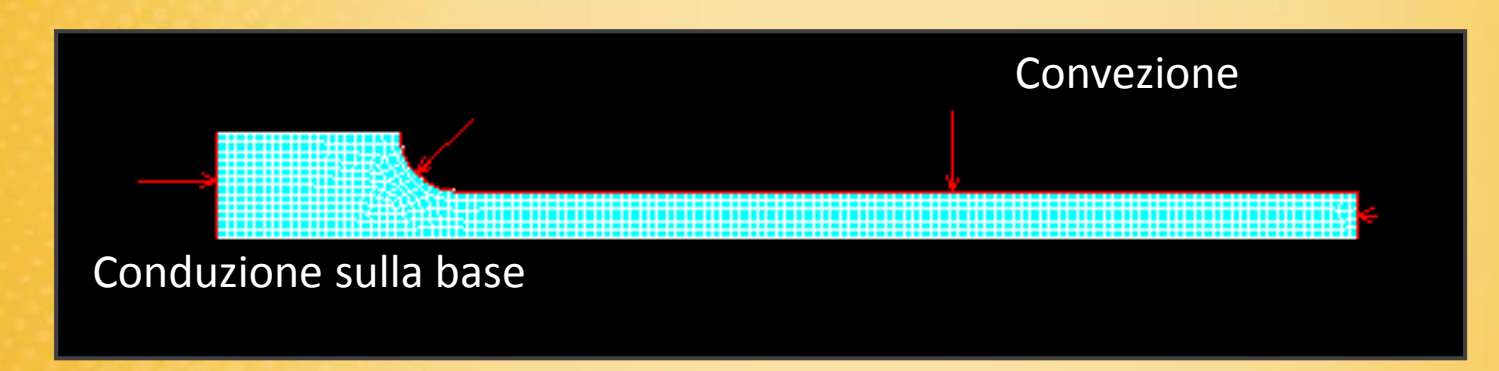

## Esercitazione N.8 (Soluzione e risultati ai nodi)

Solution - Solve - Current LS: classica soluzione lineare termica

**Risultati:** Nodal Solution

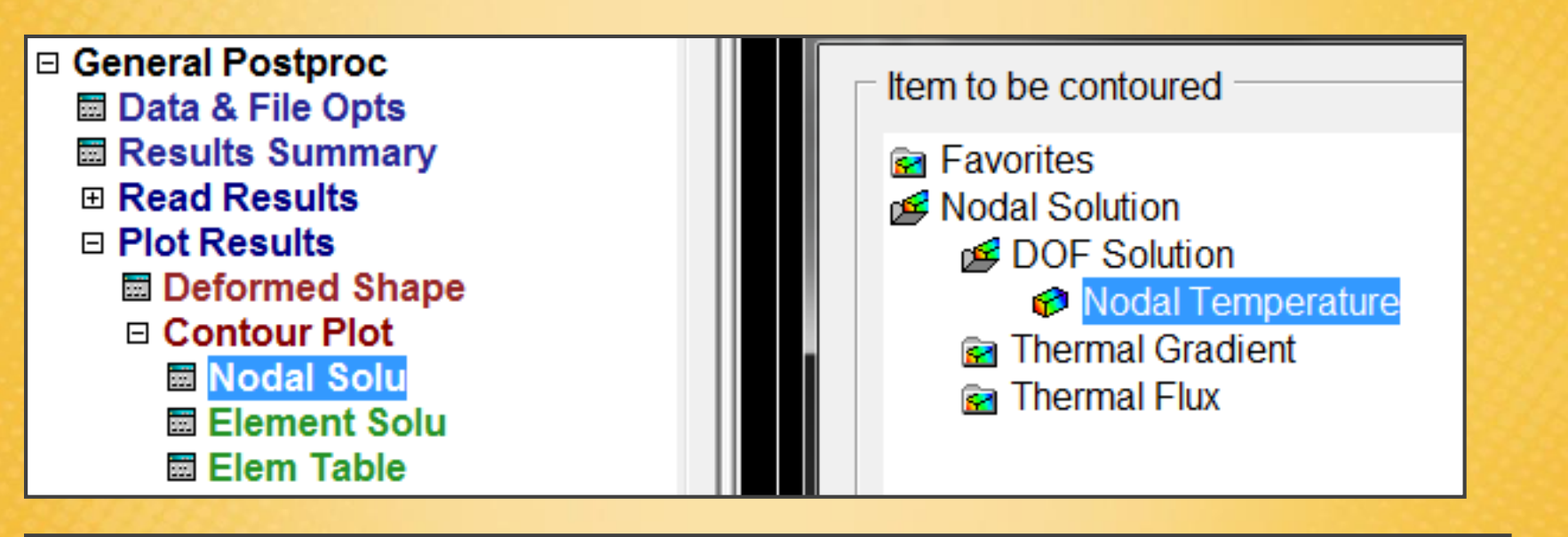

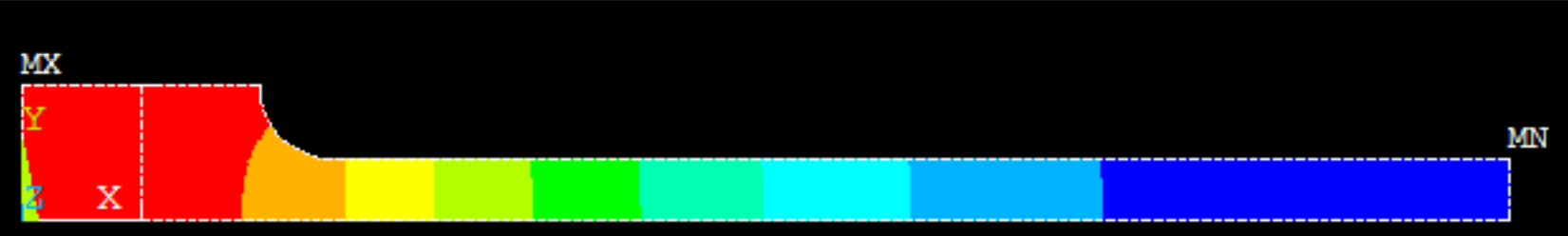

## Esercitazione N.8 (Analisi MECCANICA)

Il file che contiene i risultati di **un'analisi strutturale** ha un estensione **.rst**, mentre per un **analisi termica** i risultati sono contenuti in file con estensione **.rth** 

Passando da un analisi termica ad un analisi meccanica viene mantenuta la stessa discretizzazione, i valori delle temperature nodali vengono trasportati nell'analisi meccanica.

Per passare all'analisi meccanica la procedura è la seguente:

1) si torna nel preprocessore: è buona cosa cancellare i carichi termici (anche se non è obbligatorio).

Loads - Define Loads - Delete - Thermal - Heat Flux - Onlines

oppure: Delete - All Load Data - All Loads & Opts

# Esercitazione N.8 (Analisi MECCANICA)

2) Preprocessor - Element Type - Switch Elem Type: si indica che si vuole passare dall'analisi termica a quella meccanica: Thermal to Struc

| I Preferences<br>I Preprocessor | NODES                                              |                    |
|---------------------------------|----------------------------------------------------|--------------------|
| Element Type Add/Edit/Delete    | Switch Elem Type                                   |                    |
| Switch Elem Type                | [ETCHG] Switch Element Types Depending on Analysis |                    |
|                                 | Change element type                                | Thermal to Struc 💌 |
| Remove DOFs                     |                                                    |                    |
| Elem Tech Control               | OK Canad                                           | Hala               |
| H Real Constants                | Cancei                                             | Нер                |
|                                 |                                                    |                    |
| H Sections                      |                                                    |                    |
| + Modeling                      |                                                    |                    |

ANSYS ha mantenuto la mesh ma ha cambiato il tipo di elemento (si è passati al PLANE182, che è la versione più evoluta del PLANE42)

**NB:** passando da un analisi termica ad una meccanica e mantenendo la stessa mesh, bisogna creare correttamente la mesh fin dall'inizio in modo tale che vada bene sia per l'analisi termica e l'analisi meccanica.

## Esercitazione N.8 (Opzioni di ELEMENTO)

Che tipo di comportamento bisogna scegliere per il PLANE182? Plain strain o Plain stress?

Sarebbe **Plain strain**, ma in realtà non è corretto perchè... stiamo andando a studiare la sollecitazione meccanica dovuta a dei campi termici di temperatura. Se usassimo Plain strain è come se avessimo vincolato le due pareti del dissipatore avanti e dietro: è come se non si potesse espandere e si creerebbero delle tensioni.

Quindi co lo stato di tensione piana si introducono delle tensioni che che in realtà non sarebbero presenti. Si usa quindi il **Plain stress** anche se lo spessore non è piccolo rispetto alle altre dimensioni (eventualmente si potrebbe impostare analisi 3D per ovviare a questa approssimazione).

## Esercitazione N.8 (Proprietà MATERIALE)

#### Coefficiente di espansione termica

Material Models – Structural - Thermal Expansion - Secant coefficient – Isotropic

| ( | Thermal Expansion Secant Coefficient for Material Number 1 | ) |
|---|------------------------------------------------------------|---|
|   | Thermal Expansion Secant Coefficient for Material Number 1 |   |
|   | Reference temperature                                      | l |
|   | T1 Temperatures ALPX                                       | l |
|   | Add Temperature Delete Temperature Graph                   |   |
| l | OK Cancel Help                                             |   |

Servono due informazioni: **coeff. di espansione** (rame 12.5e-6), + **reference temperature** (temperatura a cui non si hanno deformazioni, dissipatore a temperatura ambiente 20°C)

## Esercitazione N.8 (Vincoli Meccanici)

#### Coupling/ceqn: GDL UY

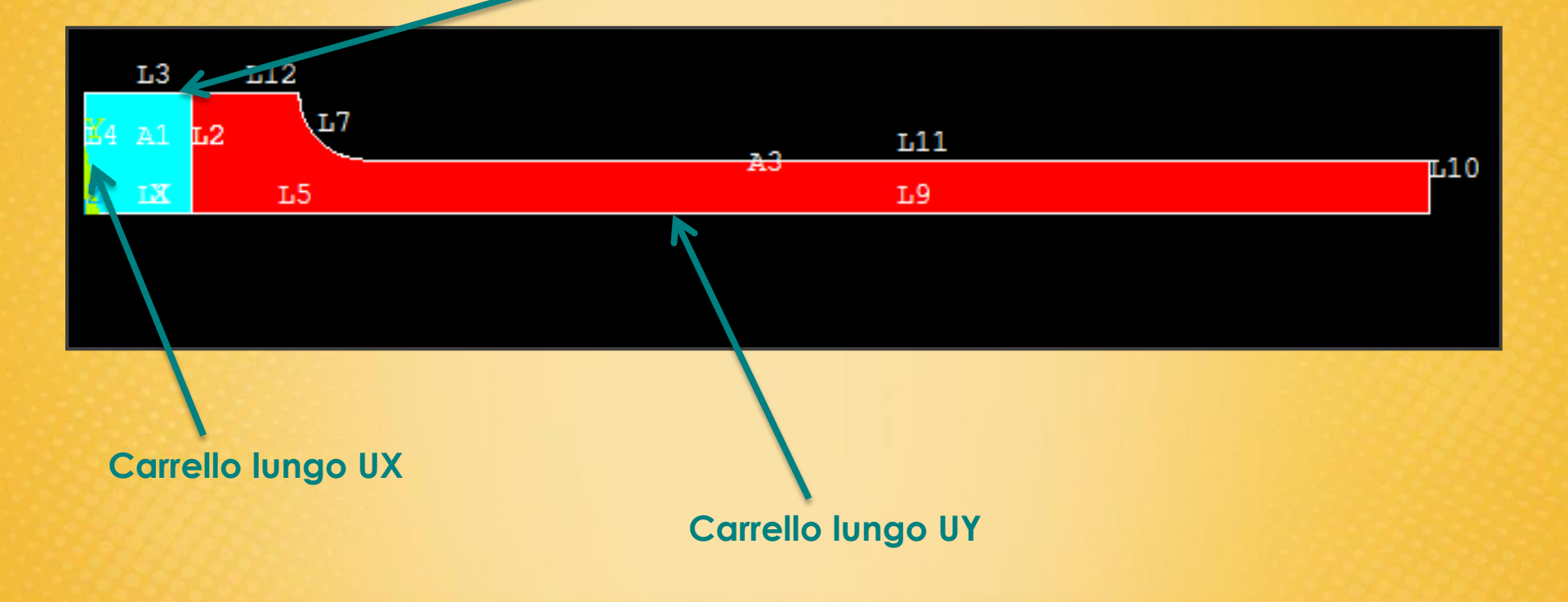

## Esercitazione N.8 (Vincoli Meccanici)

**Carico termico:** bisogna ricaricare i risultati dell'analisi termica ed applicare il campo di temperatura agli elementi.

**Define Loads - Apply - Structural - Temperature - From Therm Analy** Successivamente indicare dove è situato il file che contiene i risultati dell'analisi termica (file .rth).

Non avendo cambiato la mesh, non è cambiata la corrispondenza con i nodi tra l'analisi termica e meccanica!

| <ul> <li>□ Apply</li> <li>□ Structural</li> <li>□ Displacement</li> <li>□ Force/Moment</li> </ul> | SMX = . 502E-03                                                                                                  |             |
|---------------------------------------------------------------------------------------------------|----------------------------------------------------------------------------------------------------|-------------|
| <ul> <li>B Pressure</li> <li>□ Temperature</li> <li>○ On Lines</li> </ul>                         | [LDREAD], TEMP Apply Temperature from Thermal Analysis<br>Identify the data set to be read from the results file |             |
| ➢ On Areas ➢ On Volumes                                                                           | LSTEP,SBSTEP,TIME<br>Load step and substep no.                                                                   |             |
| ➢ On Keypoints ➢ On Nodes                                                                         | or<br>Time point                                                                                                 |             |
| On Node Components From Therm Analy                                                               | Fname Name of results file                                                                                       | Browse      |
| I Uniform Temp<br>➢ On Elements                                                                   |                                                                                                    |             |
| ➢ On Element Componer                                                                             | OK Apply                                                                                                    | Cancel Help |
| Pretnsn Sectn                                                                                     |                                                                                                    |             |

## Esercitazione N.8 (Soluzione)

Bisogna cambiare le opzioni del solutore: soluzione elastoplastica.

| Sol'n Contrls:<br>small displacement<br>time stemp 1<br>auto stepping on | Analysis Options Small Displacement Static Calculate prestress effects                                                                                                    |
|--------------------------------------------------------------------------|----------------------------------------------------------------------------------------------------|
|                                                                          | Time Control         Time at end of loadstep       1         Automatic time stepping       On            • Number of substeps           • On            • Time increment       I         Number of substeps       1         Max no. of substeps       0         Min no. of substeps       0 |

## Esercitazione N.8 (Soluzione)

#### Solution - Solve - Current LS

Soluzione analisi meccanica con campo di temperatura derivante dall'analisi termica

#### Risultati: von mises stress

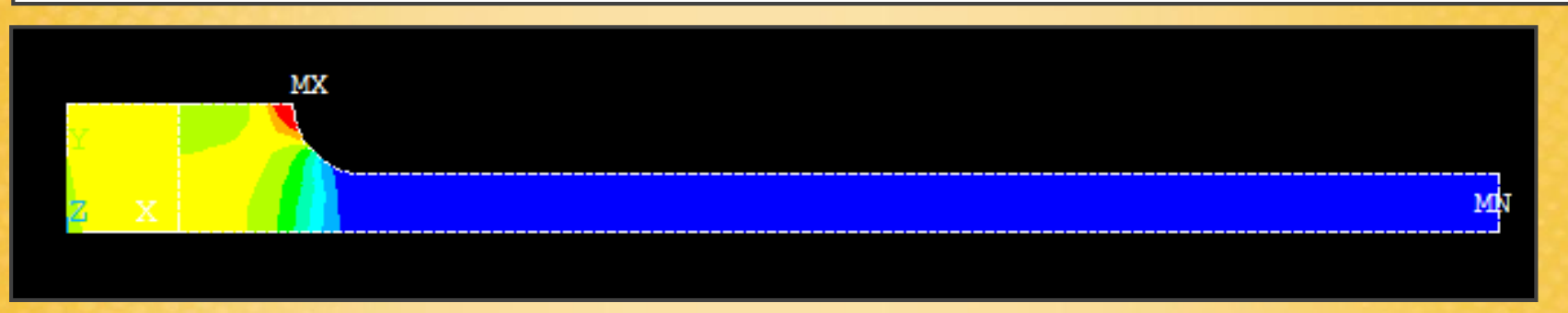

E' ancora possibile visualizzare il campo di temperatura anche all'interno di un analisi meccanica: **Plot results - Nodal solution - Body temperature** 

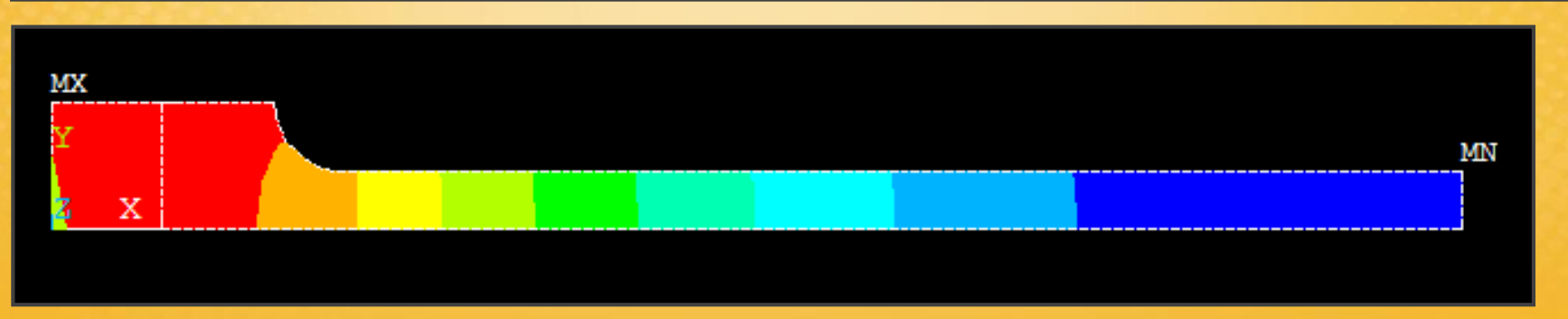

```
!pulisco e ricomincio da capo
 2
    FINISH
    /CLEAR
3
4
5
   definizione cartella di lavoro, facoltativa, non è necessaria se la imposto all
    !/CWD, 'D:\Daniele\Universita\MAGISTRALE\Materie\Progettazione Meccanica agli Ele
6
7
8
    !definizione nome del lavoro, se non lo imposto non viene sosvrascritta l'analis
    /FILNAME, esercitazione 8,0
9
10
11
    !definzioni variabili di progetto originali
    !H=0.050
12
    !B=0.0045
13
14
    'BT=0.002
15
16
    !convenzione con ventola funzionante
17
    !ADDUZIONE=45
18
    !TEMPFLUIDO=40
19
20
    !convenzione con ventola fuori uso
21
    ADDUZIONE=8
22
    !TEMPFLUIDO=50
23
24
    !definzioni variabili di progetto ottimizzate
    H=0.070
25
    B=0.001
26
    BT=0.0005
27
    ADDUZTONE=45
28
29
    TEMPFLUTDO=40
```

```
30
31
   !entro nel preprocessore
32
   /PREP7
33
34
   !definizione elemento termico
35
   ET, 1, PLANE55
36
37
   definizione materiale rame ed alluminio
38
   MPTEMP,,,,,,,,
39 MPTEMP, 1, 0
40 MPDATA, KXX, 1,, 365
41
   MPTEMP,,,,,,,,
42
   MPTEMP, 1, 0
   MPDATA, KXX, 2,, 180
43
44
45
   !definizione geometria
46
   RECTNG, 0, 0.004, 0, B,
    RECTNG, 0.004, 0.008+B-BT, 0, B,
47
48
   RECTNG, 0.008+B-BT, H, 0, BT,
   CYL4,0.008+B-BT,B,B-BT
49
50
51
   !stampa a schermo numero linee ed aree
52
   /PNUM,LINE,1
   /PNUM, AREA, 1
53
54
   !sottrazione area1 ed area4
55
56 ASBA,2,4
57
58
   !somma area5 ed area3
   AADD, 5, 3
59
60
61
   !operazione glue area1 ed area2
62 AGLUE, 1, 2
```

```
63
64
   !EOF end of file, ad intervalli regolari stoppo e provo il file
   !/EOF
65
66
67
   !selezione area1
68 ASEL, S, AREA, ,1
   !assegnazione materiale 1
69
70 AATT,1, ,1,0,
71
72
   !selezione tutto
73 ALLSEL, ALL
74
75 !selezione area3
76 ASEL, S, AREA, , 3
77 !assegnazione materiale 2
78 AATT,2, ,1, 0,
79
80 !selezione tutto
81 ALLSEL, ALL
82
83
   !finezza mesh delle aree
84 AESIZE, ALL, BT/5,
85
86
   !meshing delle aree
87
    AMESH, ALL
88
   !EOF end of file, ad intervalli regolari stoppo e provo il file
89
   !/EOF
90
91
92
   !applicazione del flusso sulla linea4
93 SFL, 4, HFLUX, 60/(0.05*0.05)*2,
```

94

| 95  | applicazione della convezione sulle linee 7, 10 e 11                    |
|-----|-------------------------------------------------------------------------|
| 96  | SFL,7,CONV,ADDUZIONE, ,TEMPFLUIDO,                                      |
| 97  | SFL,10,CONV,ADDUZIONE, ,TEMPFLUIDO,                                     |
| 98  | SFL,11,CONV,ADDUZIONE, ,TEMPFLUIDO,                                     |
| 99  |                                                                         |
| 100 | !fine preprocessore                                                     |
| 101 | FINISH                                                                  |
| 102 |                                                                         |
| 103 | !entro nel solutore                                                     |
| 104 | /SOL                                                                    |
| 105 |                                                                         |
| 106 | !avvio soluzione                                                        |
| 107 | SOLVE                                                                   |
| 108 | FINISH                                                                  |
| 109 |                                                                         |
| 110 | !entro nel postprocessore                                               |
| 111 | /POST1                                                                  |
| 112 |                                                                         |
| 113 | PLOTTO II Campo di temperatura ai nodi                                  |
| 115 | FINSOL, IEMP,, 0                                                        |
| 116 | LEINE DADTE TEDMICA                                                     |
| 117 | TINE FAMIL TENHICA                                                      |
| 118 | FOF end of file, se voglio stoppare gui e vedere solo l'analisi termica |
| 119 | !/EOF                                                                   |
| 120 | ., 201                                                                  |
| 121 | INIZIO PARTE MECCANICA                                                  |
| 122 |                                                                         |
| 123 | !entro nel preprocessore                                                |
| 124 | FINISH                                                                  |
| 125 | /PREP7                                                                  |
|     |                                                                         |

126 127 !cancellazione carichi termici 128 LSCLEAR, ALL 129 130 ! element thermal change to structural, cambio tipo di elemento 131 ETCHG, TTS 132 133 !definizione proprietà del materiale 134 MPTEMP,,,,,,, 135 MPTEMP, 1, 0 136 UIMP, 1, REFT, ... 20 137 MPDATA, ALPX, 1, , 12.5e-6 138 MPTEMP,,,,,,, 139 MPTEMP,1,0 140 UIMP, 2, REFT, ,, 20 141 MPDATA, ALPX, 2,, 24.2e-6 142 MPTEMP,,,,,,, 143 MPTEMP,1,0 144 MPDATA, EX, 1,, 110e9 145 MPDATA, PRXY, 1,, 0.35 146 MPTEMP,,,,,,,, 147 MPTEMP,1,0 148 MPDATA, EX, 2,, 68, 9e9 149 MPDATA, PRXY, 2, , 0.33 150 TB, BISO, 2, 1, 2, 151 TBTEMP,0 152 TBDATA,,80e6,2200e6,,,, 153 TB, BISO, 1, 1, 2, 154 TBTEMP,0 155 TBDATA,,60e6,1380e6,,,, 156 157 !impostazione vincolo UX linea4 158 DL,4, ,UX,0

```
159
160
    !impostazione vincolo UY linea1, 5 e 9
161 DL,1, ,UY,0
162 DL.5, .UY.0
163 DL,9, ,UY,0
164
165 !EOF end of file, ad intervalli regolari stoppo e provo il file
    !/EOF
166
167
    !comando coupling, seleziono linee 3 e 12, selezione nodi sulle linee 3 e 12, e poi coupling
168
169
170
    !LSEL line select
171
    LSEL, S, LINE, , 3
172
173 !LSEL also select
174 LSEL, A, LINE, ,12
175
176 !selezione nodi sulle linee attive, cioè linea 3 e 12
    NSLL,S,1
177
178
179
    coupling di tutti i nodi attivi sul gdl UY!
    CP,1,UY,ALL
180
181
182
    !selezione tutto
183
    ALLSEL, ALL
184
185
    !importazione file che contiene i risultati dell'analisi termica
     LDREAD, TEMP, , , , 'esercitazione 8', 'rth', ' '
186
187
188
    !fine preprocessore
189
     FINISH
190
    !entro nel solutore
191
192 /SOL
```

```
193
194
    !impostazione automatic time stepping
195
     AUTOTS,1
196
    !impostazione time end of loadstep
197
198
     TIME,1
199
200
    !avvio soluzione
201
     SOLVE
202
    FINISH
203
204
    !entro nel postprocessore
205
     /POST1
206
207
    !plotto equivalent plastic strain
208
     PLNSOL, NL, EPEQ, 0,1.0
209
210
    !plotto il campo di temperatura ai nodi
211
     PLNSOL, BFE, TEMP, 0,1.0
212
```

## Esercitazione N.9 (Paletta aeronautica, analisi termo-strutturale)

Determinare il campo di temperatura, il campo tensionale e deformativo, di una paletta per turbina in superlega di nickel in condizioni di esercizio stazionarie.

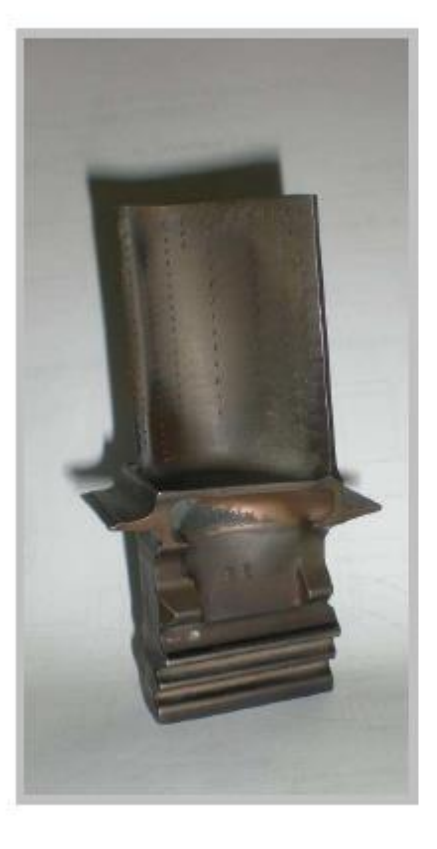

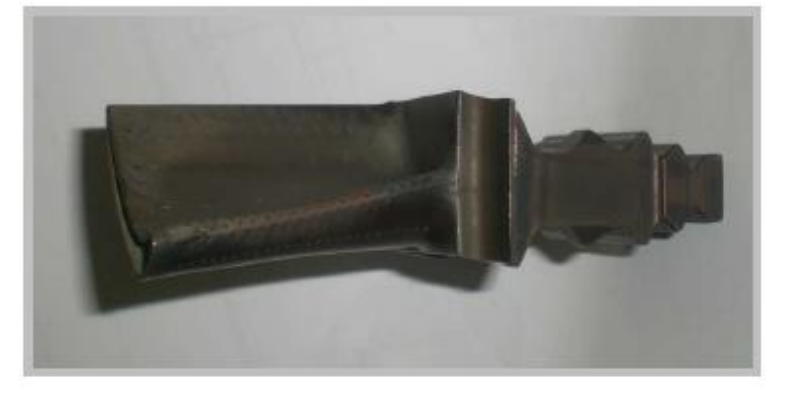

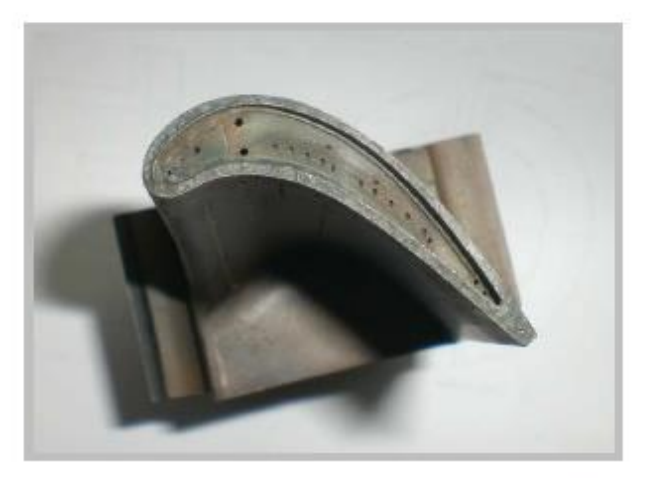

N.b. Studio estremamente semplificato, su geometria di massima e dati di letteratura

### (Paletta aeronautica, analisi termo-strutturale)

Condizioni stazionarie di esercizio:

 $t_{H} = 1123 K$   $t_{L_{1}} = 773 K$   $t_{L_{2}} = 673 K$   $\Delta p_{intradosso-estradosso} = p_{i} - p_{e} = 5 bar$   $n = 10000 \frac{giri}{\min}$  h = 30 cm Distanza base abete – asse di rotazione

La temperatura media intorno all'intera ala della paletta tiene conto del raffreddamento a film. La temperature inferiori sono misurate in due punti di attacco paletta-tamburo.

L' "abete" è vincolato al disco/tamburo

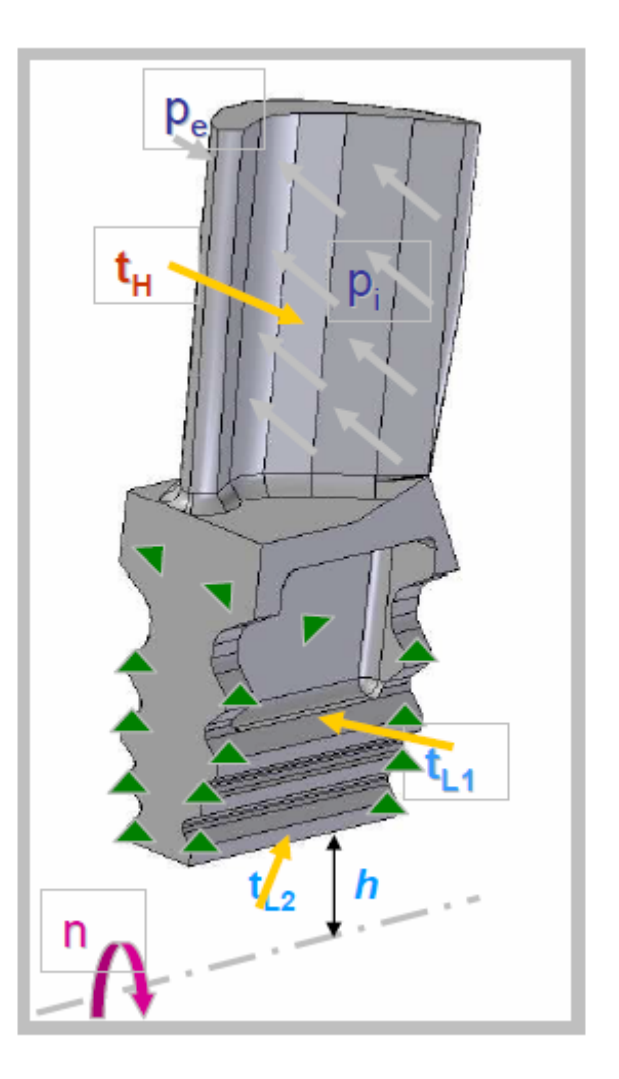

### (Paletta aeronautica, analisi termo-strutturale)

Materiale: superlega di nickel, Nimonic 90

|                                      | T = 293 K | T = 573 K | T = 1073 K | Unità |
|--------------------------------------|-----------|-----------|------------|-------|
| Tensione di rottura $\sigma_r$ :     | 1175      | 1080      | 660        | MPa   |
| Tensione di Snervamento $\sigma_{i}$ | s: 750    | 680       | 530        | MPa   |
| Modulo di Young <i>E</i> :           | 205       | 190       | 150        | GPa   |

Coeff. di Poisson:

Densità:

Coeff. di espansione termica medio nel range di temperatura 293-1073 k:

v = 0.3

$$\rho = 8180 \quad \frac{kg}{m^3}$$
$$\alpha = 16 \cdot 10^{-6} \quad \frac{m}{m K}$$

## (Paletta aeronautica, analisi termo-strutturale)

Materiale: superlega di nickel, Nimonic 90

|                                  | T = 293 K                     | T = 573 K      | T = 1073 K | Unità           |
|----------------------------------|-------------------------------|----------------|------------|-----------------|
| Conducibilità termica <i>K</i> : | 11.5                          | 15.5           | 23.0       | $\frac{W}{m K}$ |
| Calore specifico <i>c</i> :      | 450                           | 510            | 650        | J<br>Kg K       |
| Temperate                        | ura di <mark>f</mark> usione: | $T_{M} = 1583$ | 3–1643 K   |                 |

### (Paletta aeronautica, analisi termo-strutturale)

### New:

- Modellazione di problemi tridimensionali.
- Importazione geometrie mediante formati di interscambio a partire da un modello CAD.
- Proprietà dei materiali variabili con la temperatura: descrizione del comportamento meccanico ad elevate temperature.
- Problematiche e tecniche di discretizzazione in problemi tridimensionali.
- Ottimizzazione del numero di elementi dell'analisi.
- Applicazione carichi di tipo centrifugo.

## Esercitazione N.9 (Informazioni preliminari)

Per la modellazione 3D si usano principalmente i seguenti elementi:

- parallelepipedo 8 nodi (brik): si usa con geometrie semplici o regolari

- tetraedrico, 4 nodi o 10 nodi (nodi intermedi): si usa con superfici particolari o curve

Se si usano elementi con nodi intermedi (funzioni di forma quadratiche), la funzione di forma descrive meglio il campo di spostamento e quindi la descrizione globale è migliore: a parità di discretizzazione (mesh) si ha un risultato migliore. Sempre a parità di discretizzazione però il tempo di calcolo aumenta. Infine a parità di tempo di calcolo si ha la stessa precisione con o senza nodi intermedi.

**NB:** nello studio semplificato della paletta manca il creep

#### Operazioni da compiere:

- 1. modellazione
- 2. analisi termica
- 3. analisi meccanica

## Esercitazione N.9 (Modellazione 3D)

**Modellazione di volumi:** stesse operazioni e modalità della modellazione delle aree. Tale metodo si utilizza per volumi e forme semplici, altrimenti...

**Importazione geometrie CAD:** si utilizza per geometrie complesse e di non semplice realizzazione tramite gli strumenti di ANSYS.

Si utilizzano delle funzioni di importazione presenti nel programma.

### Formato classico di importazione: .igs

### FILE – IMPORT – IGES

Esistono altri formati di importazione più complessi ma sono proprietari: ad esempio Solid Edge utilizza il formato PARASOLID (PARA...)

|                                                                         | (aslatta)                               |
|-------------------------------------------------------------------------|-----------------------------------------|
| AINSYS Multiphysics Utility Me                                          | enu (paletta)                           |
| <u>File</u> <u>Select</u> <u>List</u> <u>Plot</u>                       | Plot <u>C</u> trls WorkPlane            |
| Clear & Start New<br>Change Jobname<br>Change Directory<br>Change Title | <b>צו</b><br>עוד Powrgrph               |
| Resume Jobname.db<br>Resume from                                        | 🛞 1                                     |
| Save as Jobname.db<br>Save as<br>Write DB log file                      |                                         |
| Read Input from<br>Switch Output to                                     | •                                       |
| List<br>File Operations<br>ANSYS File Options                           | ▶ ▶ .                                   |
| Import                                                                  | IGES                                    |
| Export<br>Report Generator<br>Exit                                      | CATIA<br>CATIA V5<br>Pro/E<br>UG<br>SAT |
|                                                                         | PARA                                    |
|                                                                         |                                         |

## Esercitazione N.9 (Importazione CAD 3D)

Si importa il modello CAD 3D della paletta.

### NOTE

1) controllare sempre tramite l'importazione se ANSYS dopo l'importazione ha creato il volume tramite il comando LIST

2) controllare sempre le unità di misura dei modelli CAD importati: di solito i formati vengono importati con le seguenti unità di misura:

IGES in millimetri PARASOLID in metri

Non è detto che le unità di misura coincidano con quelle impostate nel modello CAD: controllare!

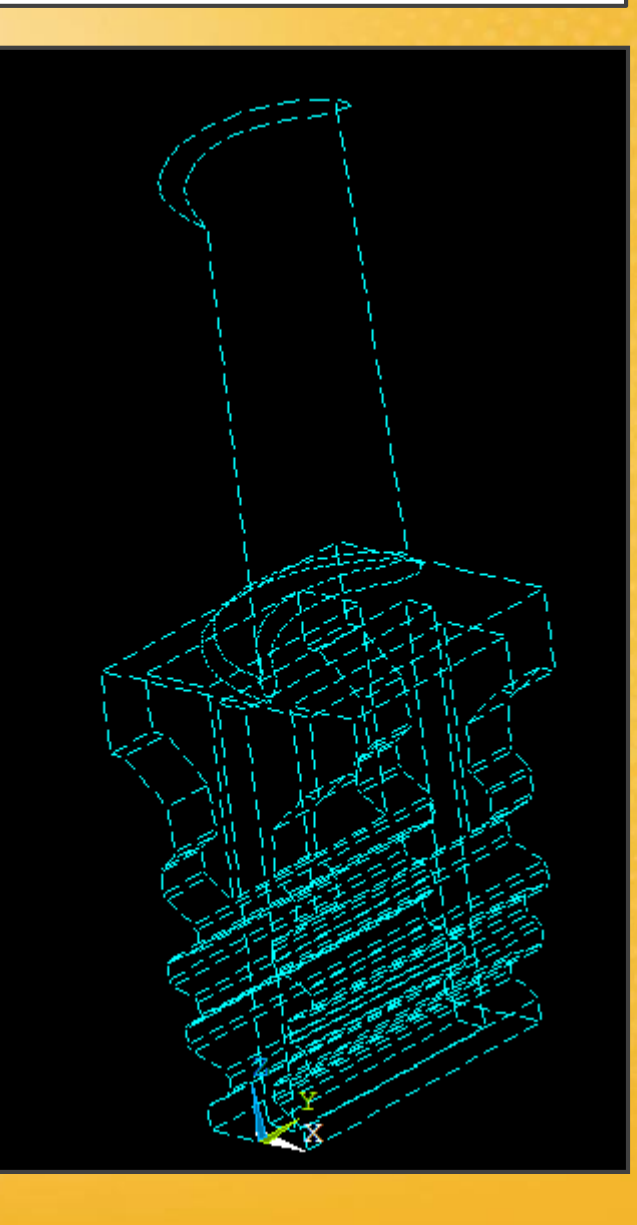

## Esercitazione N.9 (Impostazione ELEMENTO)

#### Definizione tipo di elemento: tetraedrico termico a 10 nodi

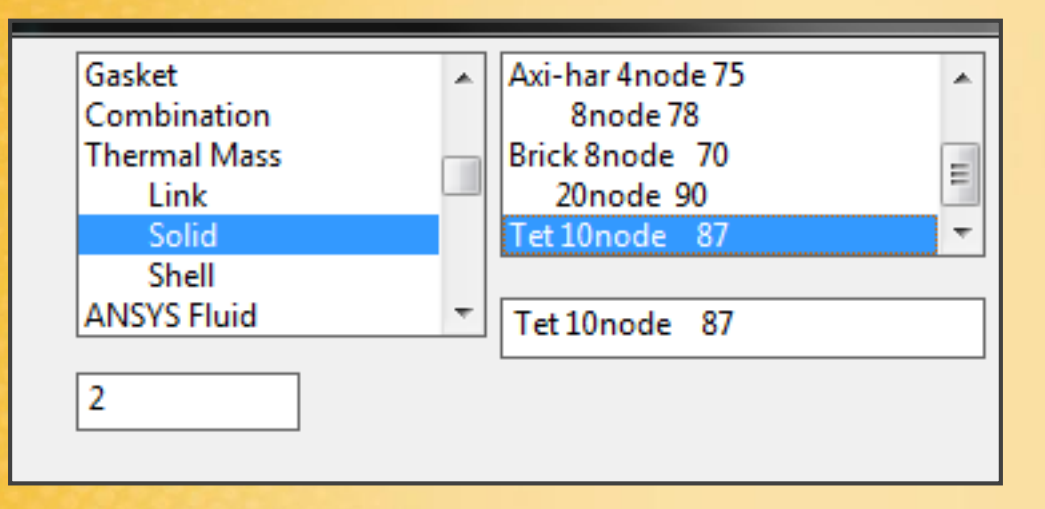

## Esercitazione N.9 (Impostazione MATERIALE)

Proprietà del materiale: analisi termica + conducibilità

### Thermal - Conducivity – Isotropic + ADD TEMPERATURE

Bisogna definire le proprietà di conducibilità alle differenti temperature (vedere tabelle iniziali).

|   | Conductivity for Ma                            | iterial Number 1 | and the second |      | ×     |  |  |  |
|---|------------------------------------------------|------------------|----------------|------|-------|--|--|--|
| l | Conductivity (Isotropic) for Material Number 1 |                  |                |      |       |  |  |  |
| l |                                                | T1               | T2             | T    | 3     |  |  |  |
| l | Temperatures                                   | 293              | 573            | 1073 |       |  |  |  |
|   | KXX                                            | 11.5             | 15.5           | 23   |       |  |  |  |
| ۱ |                                                |                  |                |      |       |  |  |  |
|   |                                                | 1                | 1              |      |       |  |  |  |
| l | Add Temperature                                | e Delete Temper  | rature         |      | Graph |  |  |  |
|   |                                                |                  | OK Ca          | ncel | Help  |  |  |  |

## Esercitazione N.9 (Meshing)

Nella discretizzazione della paletta bisogna identificare le zone critiche: incastri e raccordi. In queste zone critiche bisogna infittire la mesh. Si effettua una mesh uniforme e poi si infittisce dove è necessario(es. nei raccordi).

**NB:** bisogna stare sotto i 32.000 elementi o nodi della versione didattica di ANSYS.

Meshing - Mesh Tool: meshatore automatico (non utilizzare)

Meshing - Mesh Attributes: nel caso in cui bisognasse impostare diversi materiali

**NB:** per creare una mesh di volume prima bisogna creare la mesh delle aree e da quest'ultima si costruisce la mesh degli elementi anche all'interno del volume.

Meshing - Size Cntrls - Manual Size - Areas - ALL Areas

Selezionare tutte le aree ed assegnare una mesh globale a tutte le are della palette di 0.0035 mm

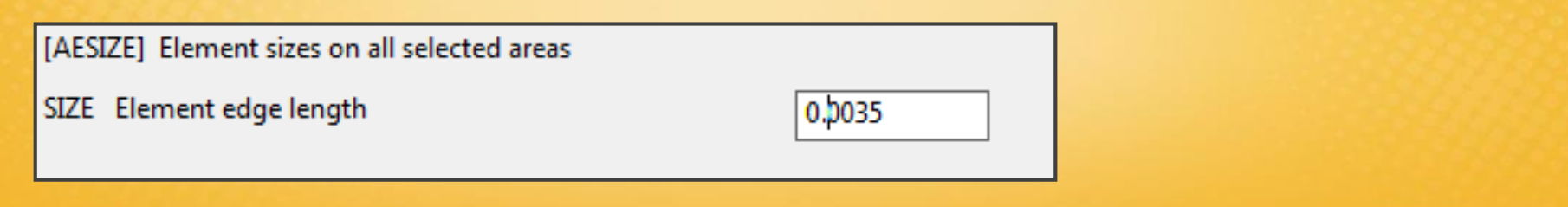

## Esercitazione N.9 (Meshing)

#### Meshing - Size Cntrls - Manual Size - Areas – Picked Areas

Selezionare le aree in cui si vuole infittire la mesh: ad esempio i raccordi della paletta, ed assegnare una mesh di 0.0015 mm.

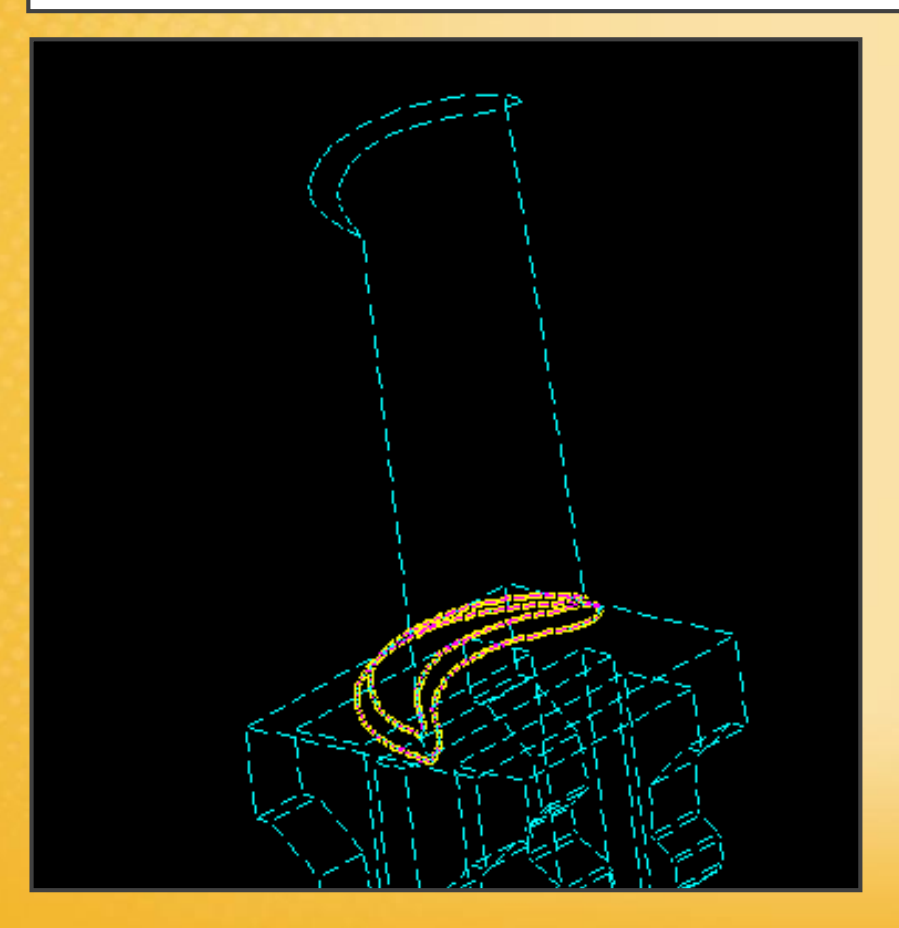
#### Manual Size - Global - Area Cntrls

**EXPND:** espande o contrae gli elementi della mesh a seconda del vincolo imposto sulle aree

**TRANS:** indica la velocità di espansione dell'elemento dalla superficie verso l'interno, cioè la velocità di transizione da elementi fini a grossi della mesh.

**NB:** per maggiori dettagli vedere l'HELP.

| ▲ Global Element Sizes                         |          |     |      | × |
|------------------------------------------------|----------|-----|------|---|
| [MOPT] Global internal element sizing (areas o | only)    |     |      |   |
| EXPND Element expansion factor-                |          | 1   |      |   |
| - use 0.5 (fine) thru 4.0 (coarse).            |          |     |      |   |
| TRANS Mesh transition factor -                 |          | 1.5 |      |   |
| - use value of 1.0 (gradual) thru 4.0 (rapid). |          |     |      |   |
|                                                |          |     |      |   |
| ОК                                             | Cancel   |     | Help |   |
|                                                |          |     |      |   |
| NATES AND A STREET                             | 2 11 2 2 |     |      |   |

### Esempi

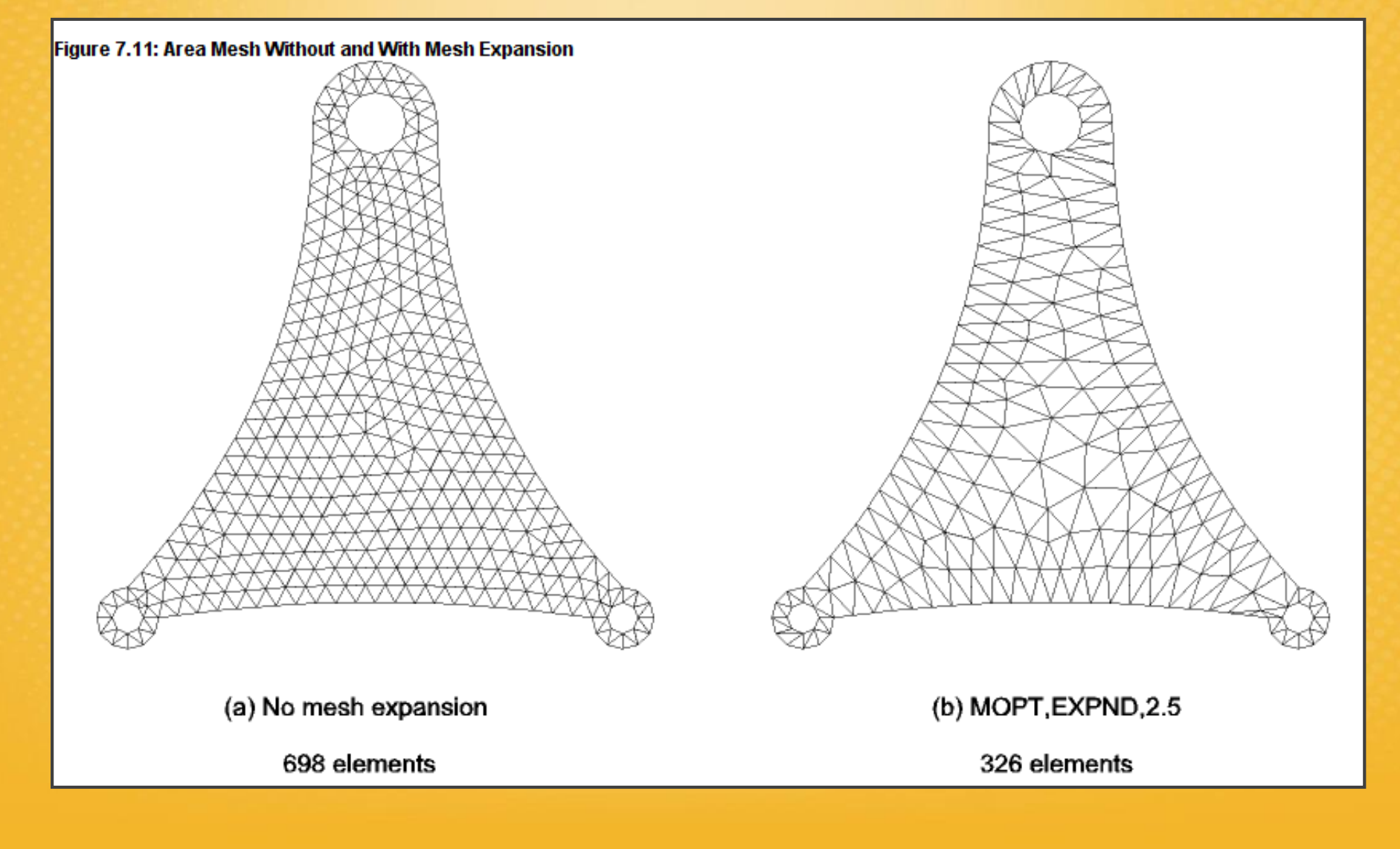

### Esempi

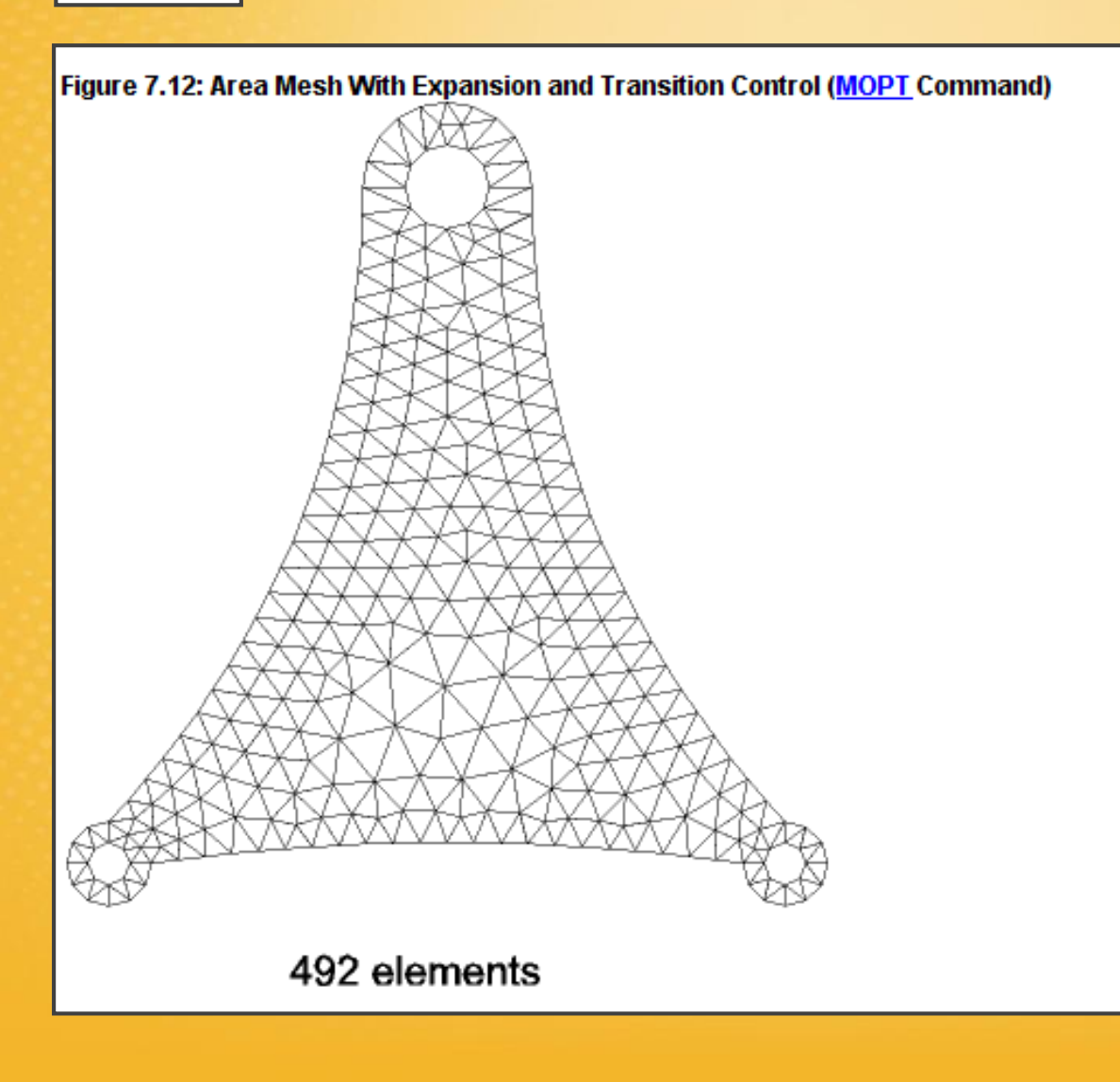

#### Manual Size - Global - Volu Cntrls

**TETEXPND:** indica la modalità del passaggio dagli elementi di area a quelli di volume. Questa opzione è utilizzata per dimensionare gli elementi interni di un volume in base alla dimensioni degli elementi sul contorno del volume stesso.

| ▲ Interior Tet Element Sizing Co | ontrol for RV52 | ×    |
|----------------------------------|-----------------|------|
| [MOPT] Global internal tet elem  | ent sizing      |      |
| TETEXPND Tet element expansio    | on              | þ    |
| - use 0.1 (fine) thru 3.0 (coars | se).            |      |
| - recommended values betw        | een 0.5 and 2.0 |      |
| ОК                               | Cancel          | Help |
|                                  |                 |      |

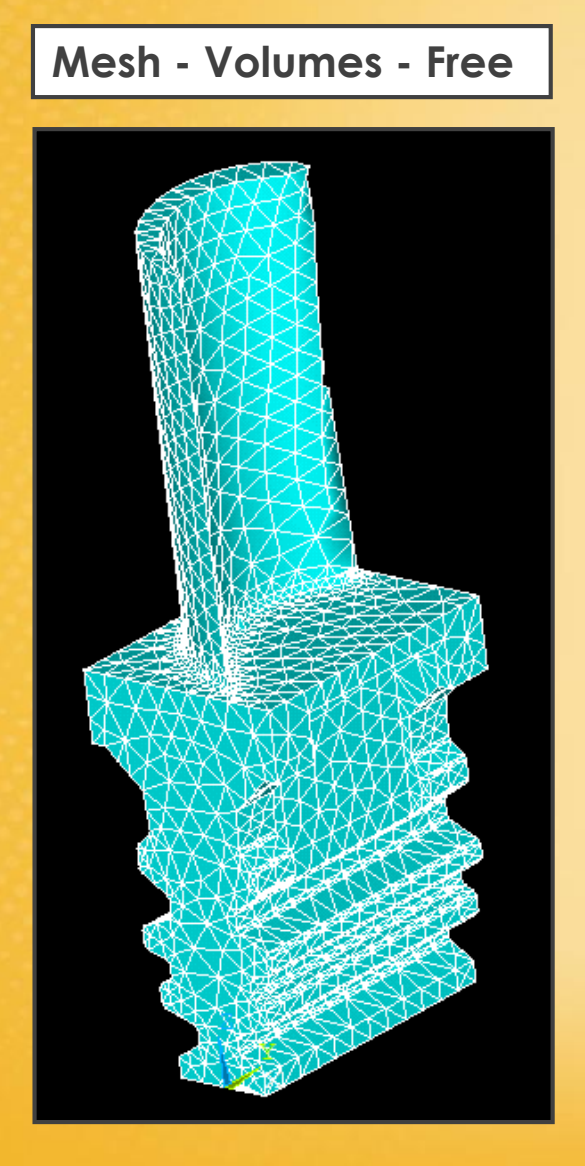

| h  | ysics Utility Menu (p                                      | oaletta)                                                                                                    |                                              |                                              |
|----|------------------------------------------------------------|----------------------------------------------------------------------------------------------------|----------------------------------------------|----------------------------------------------|
|    | <u>L</u> ist <u>P</u> lot Plo                              | t <u>C</u> trls <u>W</u> orkP                                                                                                    | lane Pa <u>r</u> an                          | neters <u>M</u> ac                           |
| 6  | Files                                                      | •                                                                                                    |                                              |                                              |
| It | Status                                                     | In the second second secon | bal Status                                   |                                              |
|    | Keypoint                                                   | • Gra                                                                                                    | phics                                        | •                                            |
| 1  | 🔨 /STAT Comm                                               | and                                                                                                    |                                              |                                              |
|    | File                                                       |                                                                                                    |                                              |                                              |
|    | HODEL INF                                                  | 0 R H A T I O N                                                                                                    |                                              |                                              |
| Ħ  | Keypoints<br>Lines<br>Areas<br>Volumes                     | Largest<br>Nunber<br>197<br>293<br>200<br>100                                                                                                    | Nunber<br>Def ined<br>197<br>293<br>100<br>1 | Number<br>Selected<br>197<br>293<br>100<br>1 |
|    | Finite element mod                                         | el sunnary:                                                                                                    |                                              |                                              |
|    | Nodes<br>Elements                                          | Largest<br>Number<br>                                                                                                    | Number<br>Defined<br>27589<br>16291          | Number<br>Selected<br>27589<br>16291         |
|    | Element types<br>Real constant sets<br>Material property : | 1<br>0<br>sets 1                                                                                                    | 1<br>0<br>1                                  | n.a.<br>n.a.<br>n.a.                         |
|    | Coupling<br>Constraint equation                            |                                                                                                    | 0<br>0                                       | n.a.<br>n.a.                                 |

## Esercitazione N.9 (Carichi termici)

Applicazione delle temperature alle singole aree:

Define Loads - Thermal - Temperature - On Areas

Superficie paletta, raccordi e base 1123 K 🖌

Tre superfici laterali di incastro 773 K

Superfici della base 673 K 💊

Controllo: List - Loads - DOF - Constrains -All Area

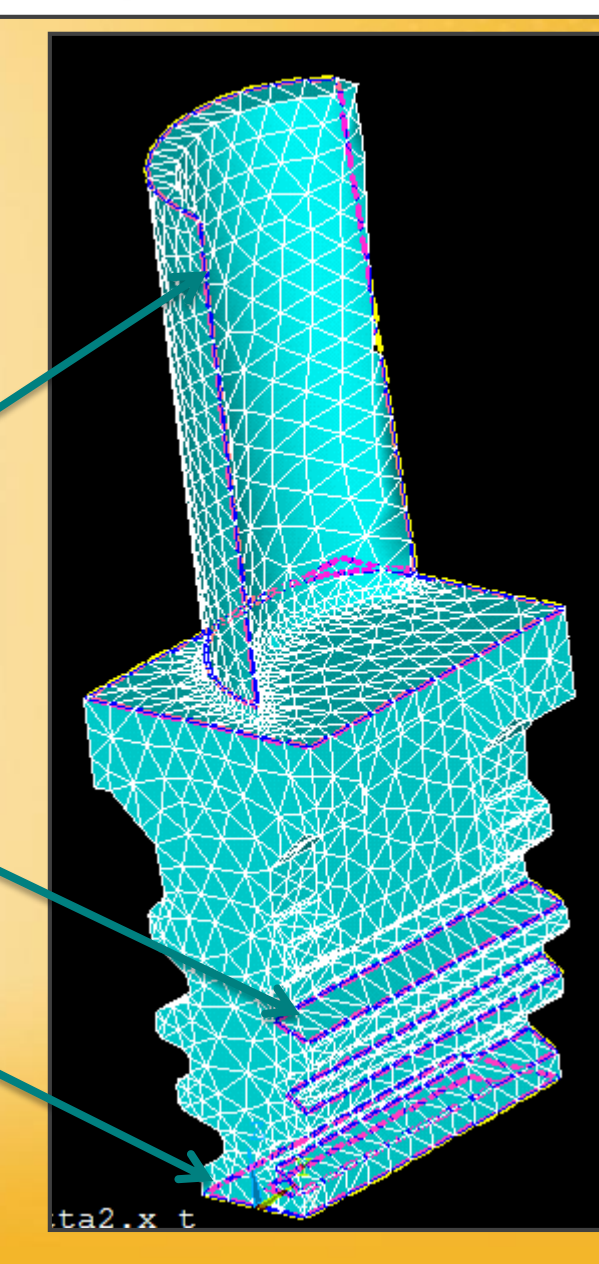

# Esercitazione N.9 (Soluzione)

Si effettua un analisi non lineare perché le proprietà variano con la temperatura.

Impostazione analisi non lineare:

Solution - Analysis Type - Sol'n Controls

Automatic step on Time 1

| Time Central                       |    |   |
|------------------------------------|----|---|
| Time Control                       |    |   |
| Time at end of loadstep            | 1  |   |
| Automatic time stepping            | On | • |
| Number of substeps                 |    |   |
| <ul> <li>Time increment</li> </ul> |    |   |

### Esercitazione N.9 (Risultati)

#### General Postproc - Plot Results - Nodal Solu – Nodal Temperature

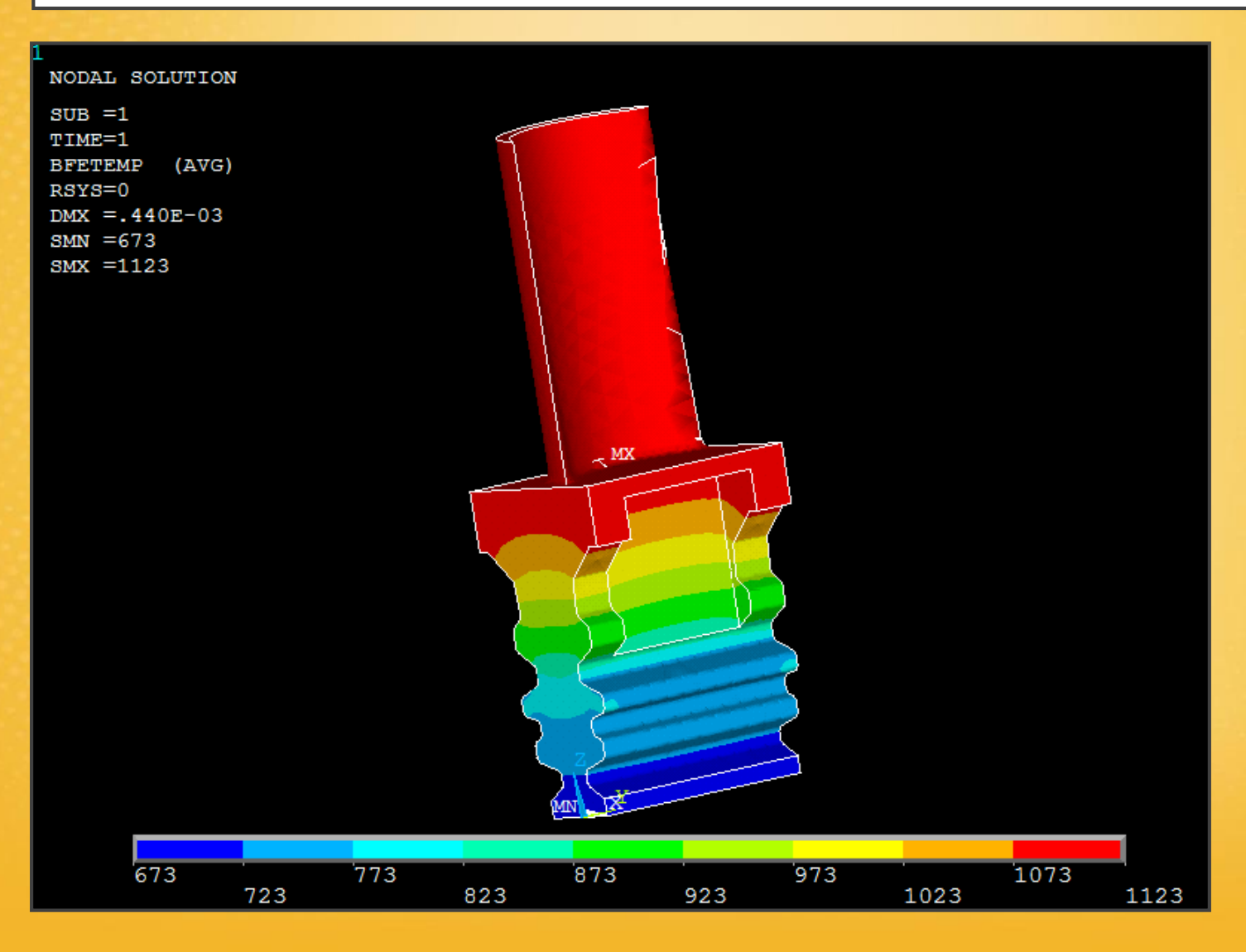

### **Esercitazione N.9 (Analisi MECCANICA)**

Per passare all'analisi meccanica:

1) si torna nel preprocessore, è buona cosa cancellare i carichi termici: Delete - All Load Data - All Loads & Opts

2) Preprocessor - Element Type - Switch Elem Type: si indica il passaggio dall'analisi termica a quella meccanica: Thermal to Struc

| I Preferences<br>I Preprocessor | - NODES                                            |                    |
|---------------------------------|----------------------------------------------------|--------------------|
| Element Type                    | Switch Elem Type                                   | ×                  |
| Add/Edit/Delete                 | A switch clean type                                |                    |
| Switch Elem Type                | [ETCHG] Switch Element Types Depending on Analysis |                    |
| Add DOF                         | Change element type                                | Thermal to Struc 👻 |
| Remove DOFs                     |                                                    | ·                  |
| Elem Tech Control               |                                                    |                    |
|                                 | OK Cancel                                          | Help               |
| Material Props                  |                                                    |                    |
| Sections                        |                                                    |                    |
| Modeling                        |                                                    |                    |

# Esercitazione N.9 (Proprietà del MATERIALE)

Si assume che il materiale sia indefinitamente elastico, si assegna solo il Modulo di Young E al variare della temperatura: si considera il problema lineare, non viene impostata la parte plastica.

**NB:** per verificare se nell'analisi si è superato o meno il valore della sigma di snervamento, si controlla nei risultati la sigma equivalente di Von-Mises, e si verifica se non si è superato il valore limite in alcuni punti della paletta, a seconda della temperatura locale.

Si considera il coefficiente di espansione termica costante.

#### Material Models - Thermal Expansion - Secant coefficient - Isotropic

Come temperatura di riferimento si imposta 773 K, quella media nella parte centrale della paletta.

| Thermal Expansi | on Secant Coefficient for Material Number 1 |
|-----------------|---------------------------------------------|
| Reference tempe | erature 773                                 |
| Temperatures    | T1                                          |
| ALPX            | 1.6E-005                                    |

# Esercitazione N.9 (Carichi e Vincoli – 1º Parte)

Si risolve il problema aggiungendo i carichi uno alla volta, prima gli stress dovuti al campo termico e poi quelli dovuti alla forza centrifuga.

#### 1. Carico termico: ricaricare i risultati dell'analisi termica

#### Define Loads - Apply - Structural - Temperature - From Therm Analy

indicare dove è salvato il file che contiene i risultati dell'analisi termica .rth

| Apply     Structural     Displacement | SMX =.502E-03                                          |                 |
|---------------------------------------|--------------------------------------------------------|-----------------|
|                                       | Apply TEMP from Thermal Analysis                       |                 |
|                                       |                                                        |                 |
| Temperature                           | [LDREAD], TEMP Apply Temperature from Therm            | nai Anaiysis    |
| P On Lines                            | Identify the data set to be read from the results file | lle             |
| ➢ On Areas                            |                                                        |                 |
| ➢ On Volumes                          | Load step and substep no.                              |                 |
| ➢ On Keypoints                        | or                                                     |                 |
| ➢ On Nodes                            | Time-point                                             |                 |
| On Node Components                    | Fname Name of results file                             | Rowre           |
| Iniform Temp                          |                                                        |                 |
| ➢ On Elements                         |                                                        |                 |
| ➢ On Element Component                | ОК Арр                                                 | ply Cancel Help |
| ⊞ Inertia                             |                                                        |                 |
| Pretnsn Sectn                         |                                                        |                 |

# Esercitazione N.9 (Carichi e Vincoli – 1º Parte)

Asse di riferimento x-circonferenziale y-assiale z-radiale

Sulle superfici che si appoggiano al tamburo bloccano la UX e la UZ. Bisogna applicare i vincoli uno alla volta, prima UX e poi UZ. (anche sulle superfici simmetriche)

La soluzione in queste zone non sarà corretta a causa dell'approssimazione introdotta dai vincoli.

Si blocca la UY per due nodi sulla superficie laterale.

In questo modo il sistema è isostatico.

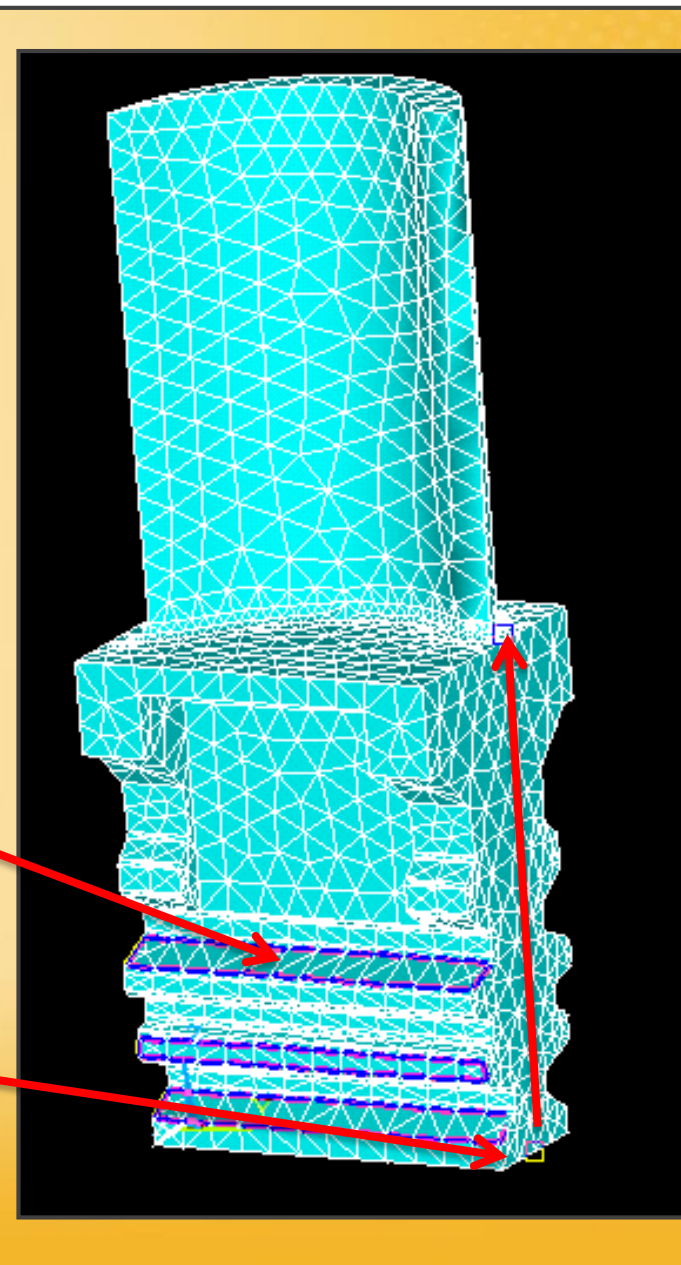

# Esercitazione N.9 (Soluzione)

#### Solution - Solve - Current LS

Soluzione dell'analisi meccanica con campo di temperatura derivante dall'analisi termica.

#### Risultati: stress - von mises stress

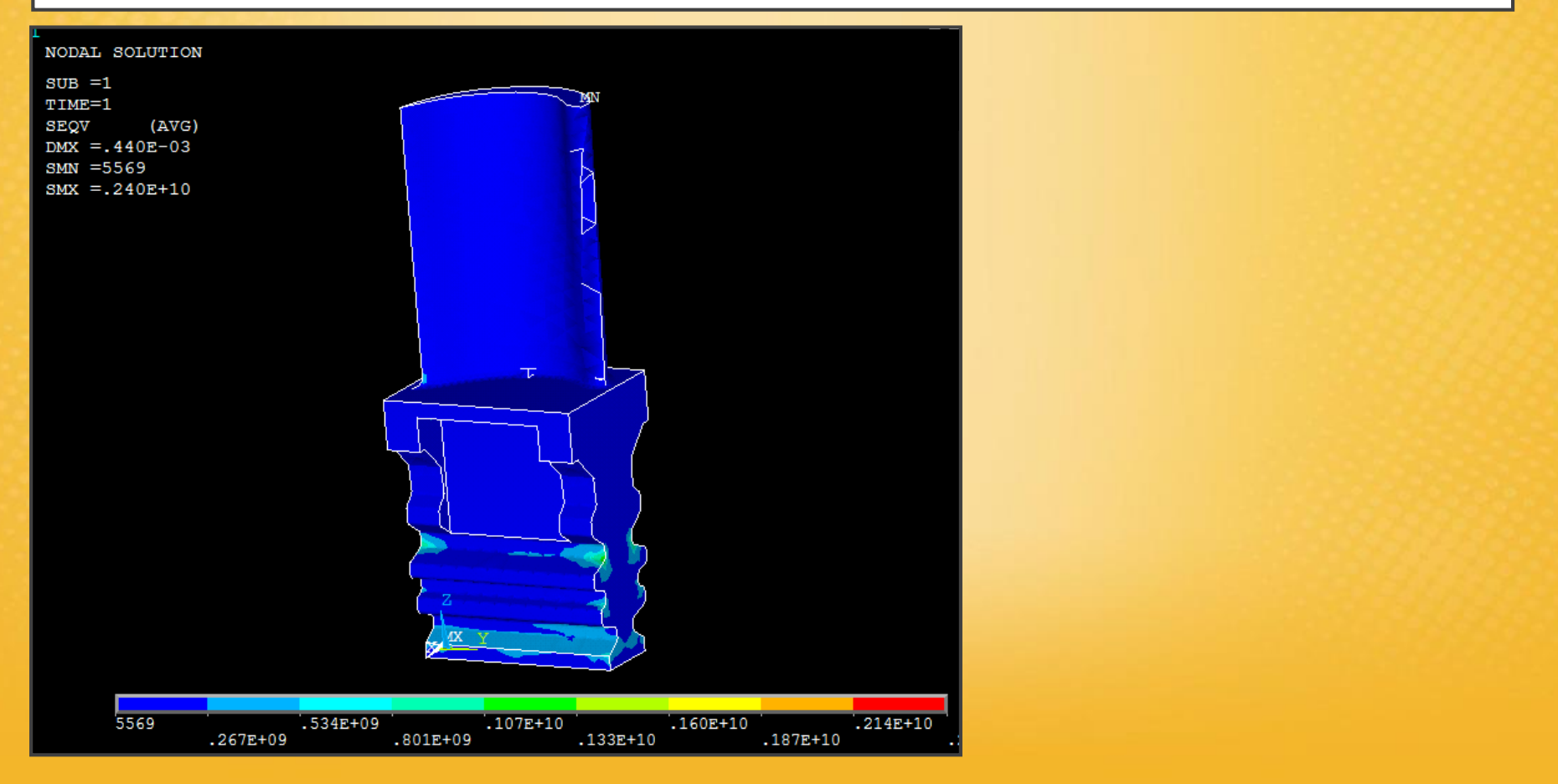

# Esercitazione N.9 (Risultati)

Per evidenziare meglio le zone in cui si supera il limite elastico:

Plotcrls – Style – Contours – Uniform Contours: user specific

|                          | User specified |
|--------------------------|----------------|
| User specified intervals |                |
| VMIN Min contour value   | 0              |
| VMAX Max contour value   | 530e6          |
| VINC Contour value incr  |                |

Specifico il valore massimo corrispondente alla sigma di snervamento 530 MPa

# Esercitazione N.9 (Risultati)

In questo modo si evidenzia che le zone maggiormente sollecitate sono quelle in corrispondenza dei vincoli in cui la soluzione non è corretta.

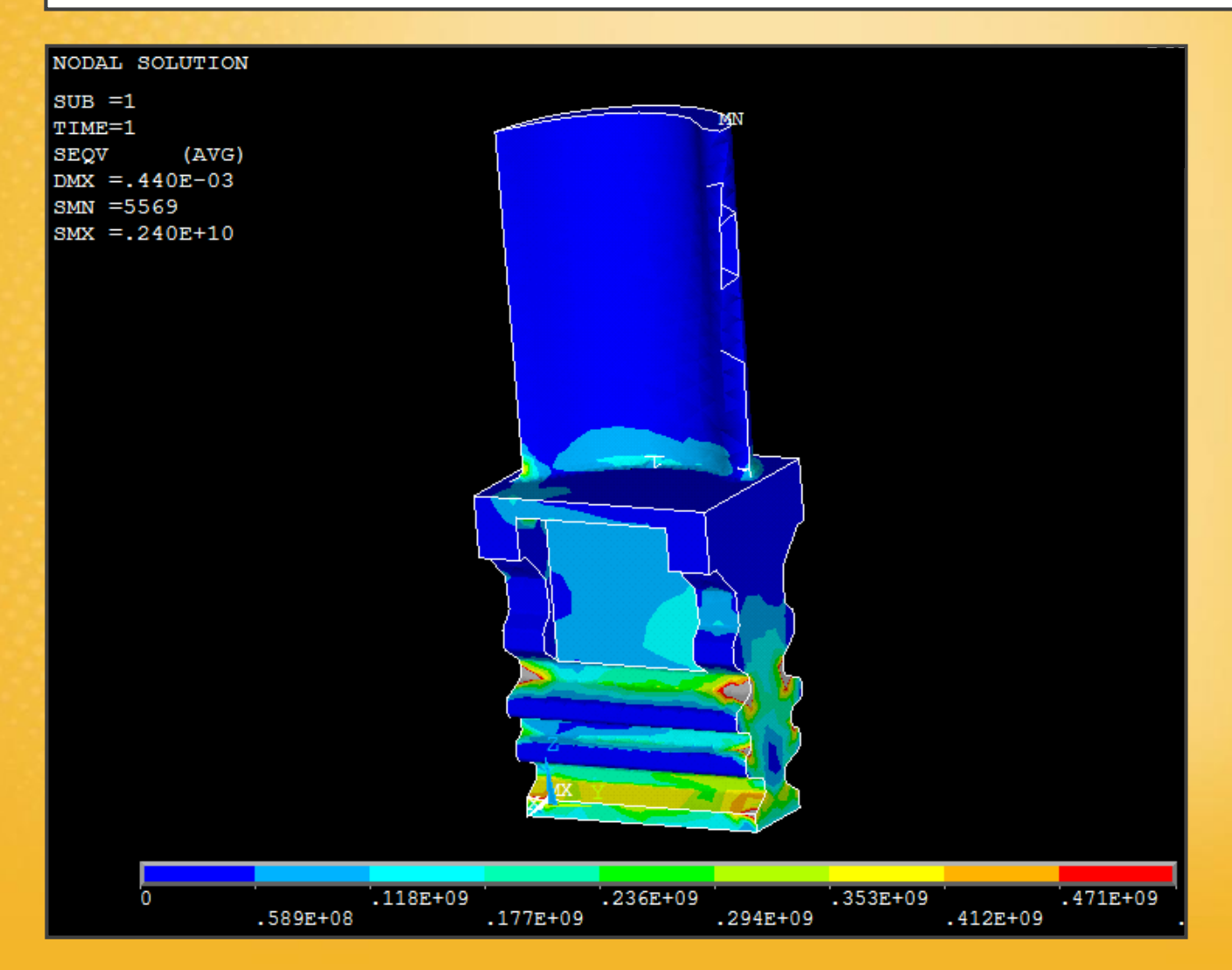

# Esercitazione N.9 (Carichi – 2° Parte)

Si aggiunge ora la **presenza del fluido**, impostando una differenza di pressione di 5 bar = 0.5 e6 Pa, sulla superficie della paletta.

#### Define Loads - Apply - Structural – Pressure – On Areas

Viene selezionata la superficie interna della paletta: pressione positiva entrante.

#### **Ricalcolo della soluzione**

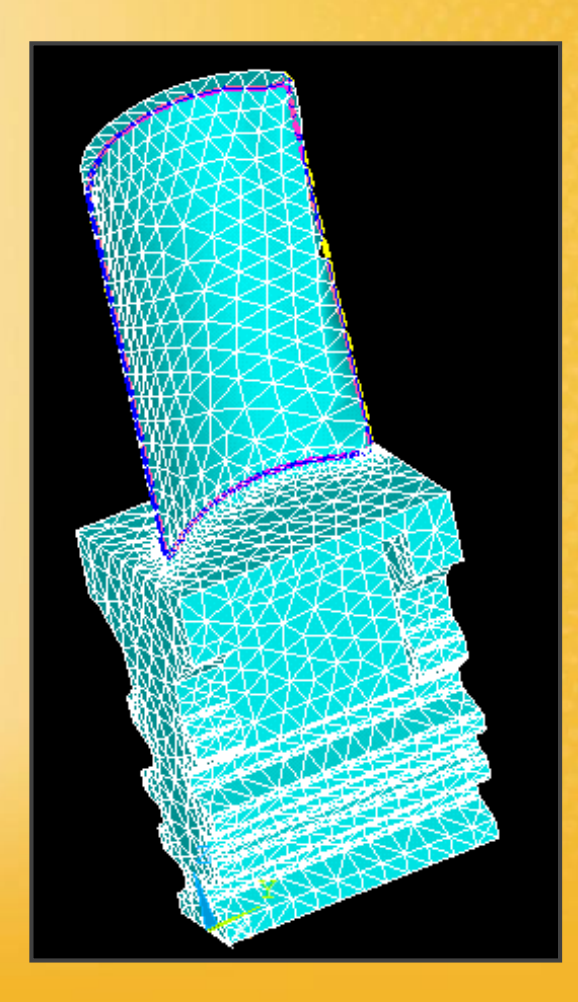

### Esercitazione N.9 (Carichi – 3° Parte)

Forza centrifuga: si aggiunge il carico dovuto alla forza centrifuga (bisogna assegnare la densità de materiale!)

#### Define Loads - Apply - Structural – Inertia – Angular Veloc

**Global:** bisogna dare il valore della velocita angolare ed indicare l'asse di rotazione tra uno dei tre assi coordinati x,y,x. In questo caso non si può usare global perché gli assi coordinati non coincidono con l'asse di rotazione della paletta.

**On Components:** in questo caso si definisce l'asse di rotazione, ma bisogna creare prima un gruppo identità, un «componet» di nodi ed elementi.

**Select – Comp/Assembly – Create Componets** Si assegna il nome e si selezione «element»

| WEFF-KIKIKI                 |             |
|-----------------------------|-------------|
| ▲ Create Component          |             |
| [CM] Create Component       |             |
| Cname Component name        | Paletta     |
| Entity Component is made of | Elements 🔹  |
| OK Apply                    | Cancel Help |
|                             | Vieta       |

### Esercitazione N.9 (Carichi – 3° Parte)

### Angular Veloc - On Components – by Axis:

Velocità angolare (OMEGX): 10000\*6.28/60

Asse di rotazione fissato impostando due punti fissi sull'asse stesso: x1=0, z1=-30cm, y1=0 x2=0, z2=-30cm, y2=1 valore qualsiasi

| Apply Angular Velocity On Components                                                        |                | x      |
|---------------------------------------------------------------------------------------------|----------------|--------|
| [CMOMEGA] Apply Angular Velocity On Components<br>CM_NAME Component Name<br>OMEGX Magnitude | PALETTA        |        |
| X1,Y1,Z1 Rotational Axis / Pt 1<br>X2,Y2,Z2 Rotational Axis / Pt 2                          | 0 -30<br>0 -30 | 0<br>1 |
| KSPIN Spin softening key                                                                    |                |        |

Ricalcolo della soluzione

### Esercitazione N.9 (Risultati)

#### Nodal solution – Von mises stress

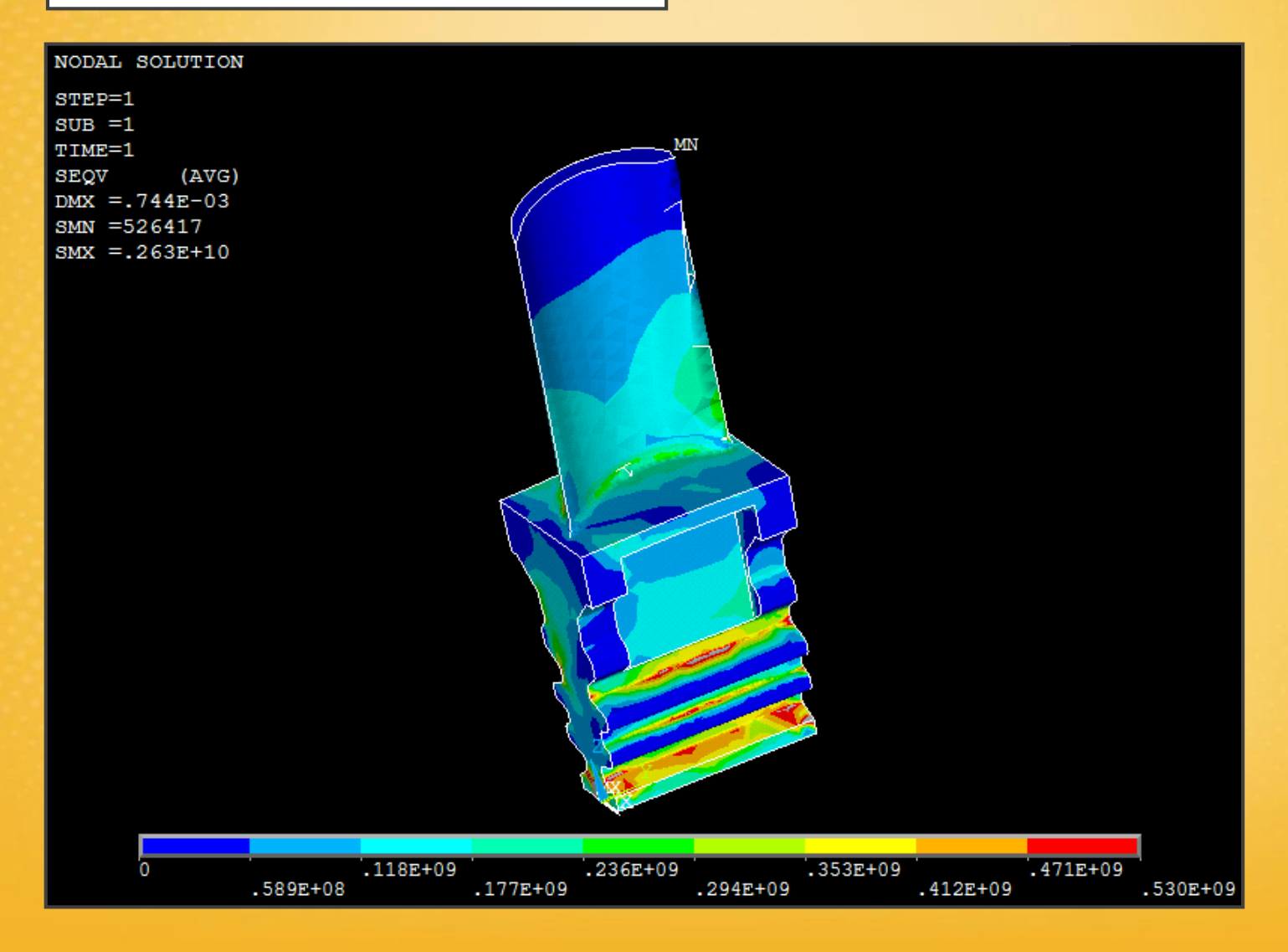

# Esercitazione N.10 (Braccetto sospensione)

Il componente consente il collegamento tra telaio in carbonio e braccetto della sospensione. Verificarne la resistenza in esercizio.

L'attacco viene reso solidale al telaio mediante un collegamento bullonato (3 bulloni a 120° tra loro). Il carico *F* proveniente dal braccetto, è trasferito all'attacco come mostrato in figura: nella parte terminale del braccetto è avvitato un uni-ball che lo collega ad un perno (snodo sferico), a sua volta incernierato all'attacco. La direzione della forza esercitata dal braccetto giace su un piano a perpendicolare all'asse del perno ed è ivi inclinata di 45°, come riportato in figura. La si può considerare agente nella zona di mezzeria del perno.

N.b. Per riprodurre la corretta sollecitazione sull'attacco della sospensione è indispensabile modellare il **contatto** con il perno.

## Esercitazione N.10 (Braccetto sospensione)

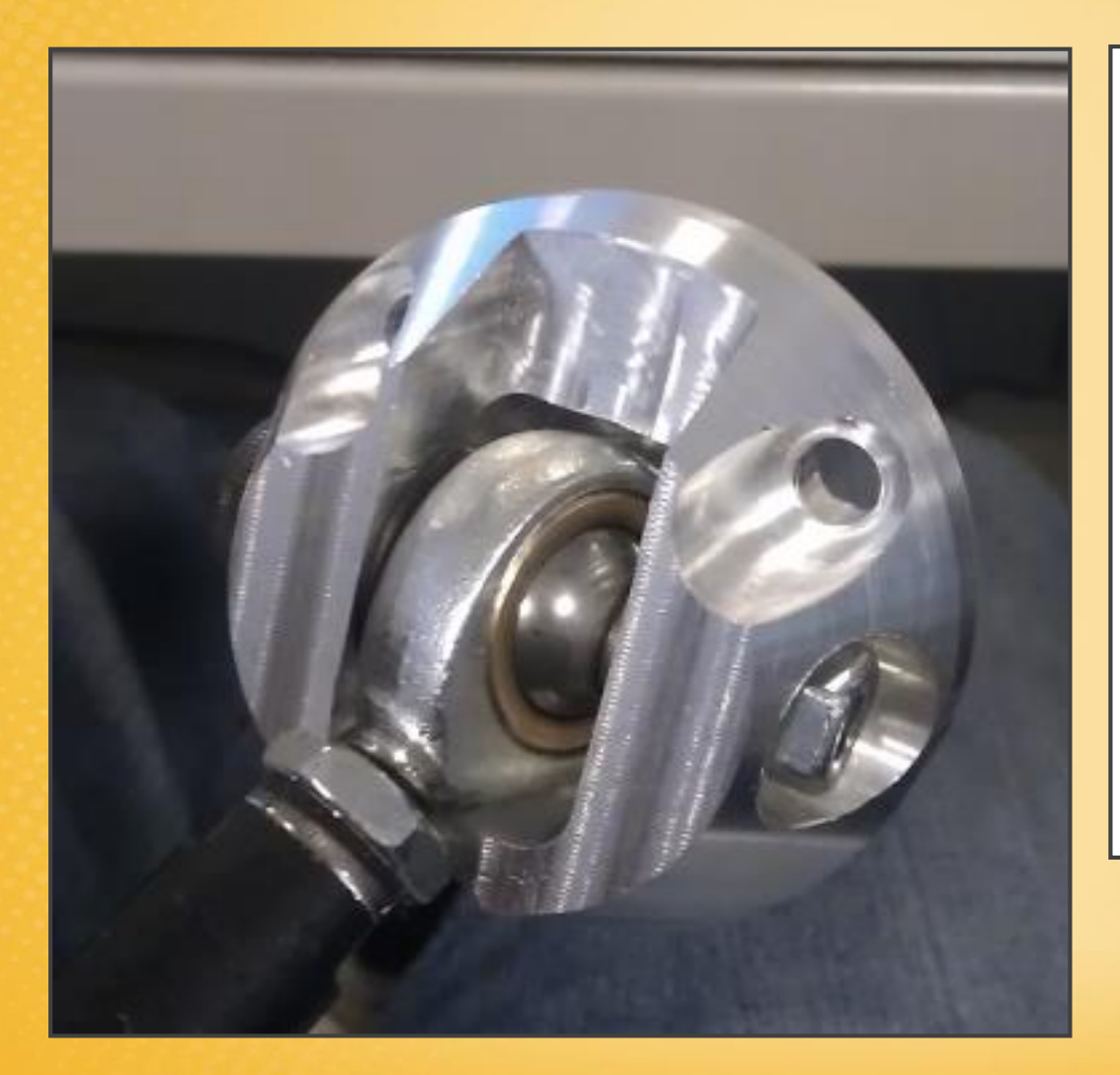

F=10000 N

Attacco sospensione in alluminio:  $E=70 \ GPa$  v=0.33  $\sigma_y=260 \ MPa$  $Mt=3000 \ MPa$ 

Perno in acciao: E=200 GPa v=0.3

# Esercitazione N.10 (Braccetto sospensione)

#### New:

- Modello a geometria mista, in parte importata, in parte creata nel codice.
- Importanza e difficoltà legate alla modellazione di vincoli e carichi equivalenti al problema reale.
- Gestione del contatto e problematiche: possibilità di studiare non solo componenti singoli, ma anche interi sistemi meccanici.
- Procedura di creazione del contatto, elementi contact e target, non linearità dovute al contatto stesso.

# Esercitazione N.10 (Introduzione CONTATTO)

Nel caso si dovesse analizzare un assemblato, si cerca sempre di scindere il problema ed analizzare singolarmente le varie parti che compongono l'assieme, individuando ed analizzando le forze che si scambiano nei punti di contatto.

Quando non è possibile studiare le singole parti, bisogna analizzare l'assieme nel suo complesso e modellare il problema con le forze che si scambierebbero i singoli componenti a contatto reciproco: **bisogna quindi modellare il contatto!** 

### Gestione del contatto da parte di ANSYS

Il programma ha degli elementi piani che vanno a ricoprire le zone dei componenti che si scambiano il contatto reciproco:

- Elementi target
- Elementi contact

# Esercitazione N.10 (Importazione CAD 3D)

#### FILE - IMPORT - IGES: AttaccoSospensione.IGS

Si importa solo la base e non il perno che verrà modellato in seguito con ANSYS.

Per effettuare un analisi FEM vengono di solito importati modelli CAD che hanno geometrie semplificate, ed in particolare che riportano solo le parti essenziali per condurre l'analisi. Importare un modello con tutti i dettagli geometrici produrrebbe solamente un aumento non giustificato dei tempi di calcolo.

**NB:** Verificare sempre nell'importazione sia stato creato il volume: List – Volumes

#### Preprocessor - Numbering Ctrls - Merge Items – ALL

Si imposta la tolleranza per l'unione (merge) degli elementi vicini: serve a ripulire ed a semplificare la geometria importata.

| [NUMMRG] Merge Coincident or Equivalently Defined Items |     |   |  |
|---------------------------------------------------------|-----|---|--|
| Label Type of item to be merge                          | All | • |  |
| TOLER Range of coincidence                              |     |   |  |
| GTOLER Solid model tolerance                            |     |   |  |
| ACTION Merge items or select?                           |     |   |  |

# Esercitazione N.10 (Modellazione)

MODELLAZIONE DEL PERNO TRAMITE ANSYS

Modelling – Create – Volumes – Cylinder - Solid Cylinder non si può fare perché non coincidono gli assi!

Bisogna creare il volume per estrusione:

1) Si crea un area rettangolare

2) Si estrude per rotazione intorno ad un asse:

**Operate – Estrude – Areas – About Axis** Si seleziona l'area e poi si definiscono i due punti dell'asse di rotazione

3) Si imposta l'angolo di rotazione di 360°

<u>Dimensioni del perno</u> Lunghezza: 70 mm Diametro: 8 mm

### **Esercitazione N.10 (Modellazione)**

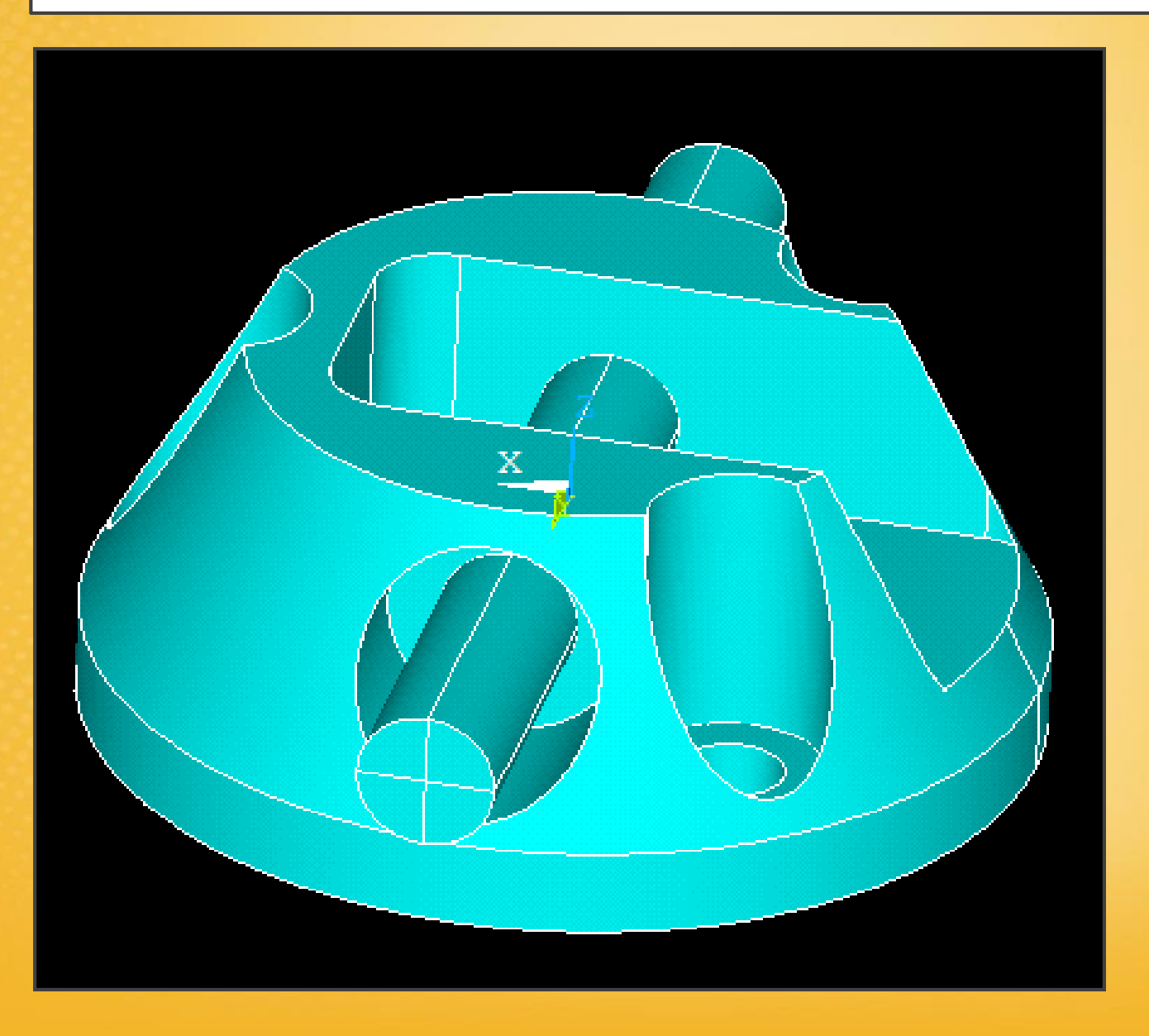

## Esercitazione N.10 (Modellazione)

Element type: solid 10node187

Materiale: acciaio ed alluminio

NB: al perno viene assegnato un materiale con modulo di Young pari a 200e4. Viene fatto più rigido perché nella nostra analisi è un elemento che serve solo per trasmettere la forza!

**Discretizzazione:** bisogna infittire la mesh nelle zone critiche: attacco perno

**NB:** Non è consigliato avere la stessa dimensione della mesh per le aree del contatto e per le aree normalmente meshate: uno delle due mesh deve essere più fitta dell'altra. In particolare dovrà essere più fitta per la zona che interessa il contatto e più grande per gli elementi che verranno ricoperti da quelli target.

Esempio: Base: 4 mm Parti in contatto della base: 1 mm Trans: 1.5 Area perno: 1.5 mm

 Selezione delle aree della base:
 select - entities - volumes - by num pick: selezionare base perno select - entities - areas - attached to - volumes: ok

**NB:** in questo modo sono attive solo le aree attaccate al volume relativo!

2) Si applica la mesh

3) Alla fine si seleziona di nuovo tutto select - everything

Mesh di 1 mm, il resto del pezzo di 4 mm (area elementi contact)

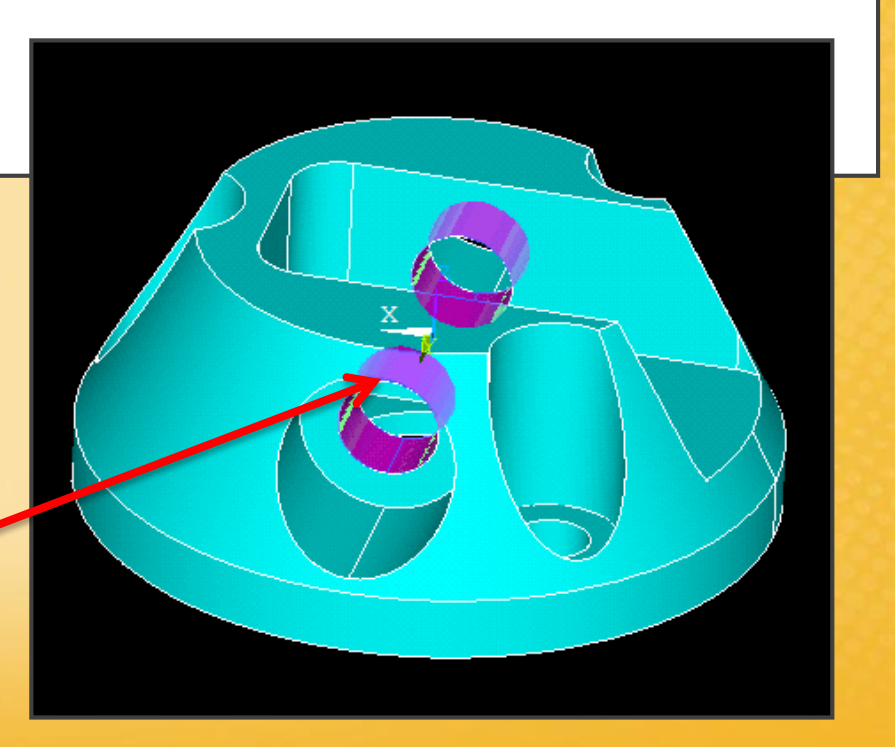

Selezione del perno:
 select - entities - volumes - by num pick: selezionare volume perno
 select - entities - areas - attached to - volumes: ok

**NB:** in questo modo sono attive solo le aree attaccate al volume relativo!

2) Si applica la mesh

3) Alla fine si seleziona di nuovo tutto select - everything

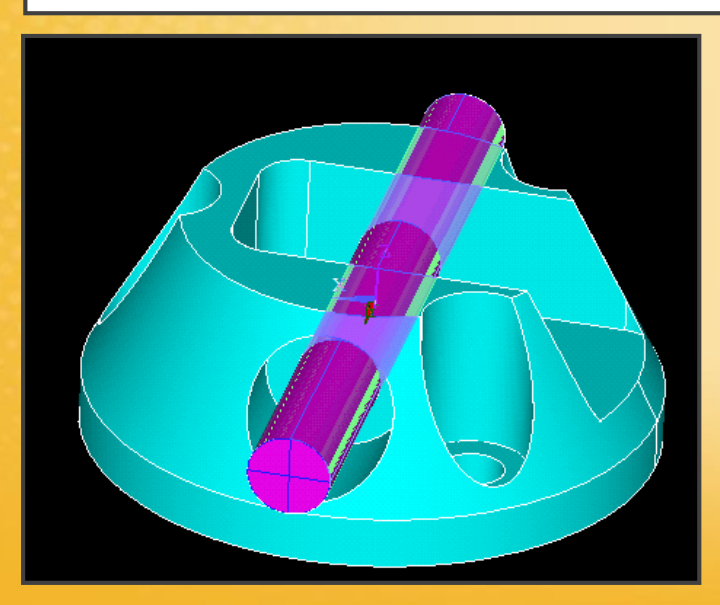

Mesh di 1,5 mm Area elementi target

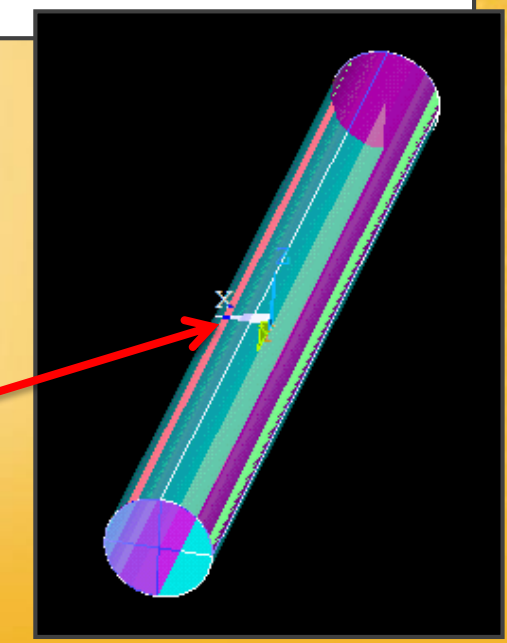

# Esercitazione N.10 (Vincoli)

I bulloni agenti sulla base, bloccano tutti i gradi di liberta: ALL DOF

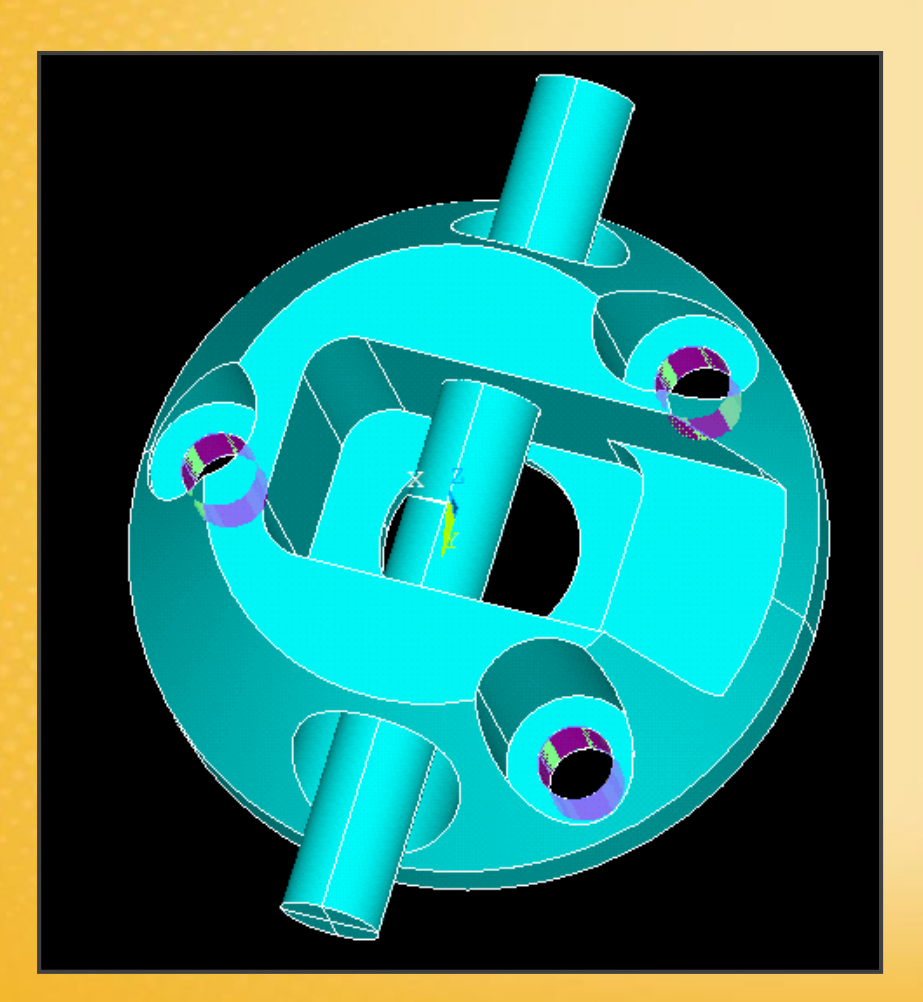

# Esercitazione N.10 (Vincoli)

Il contatto con il perno funge da vincolo.

Per mantenere l'equilibrio in direzione assiale, blocco l'area della base inferiore ad esempio verso UY.

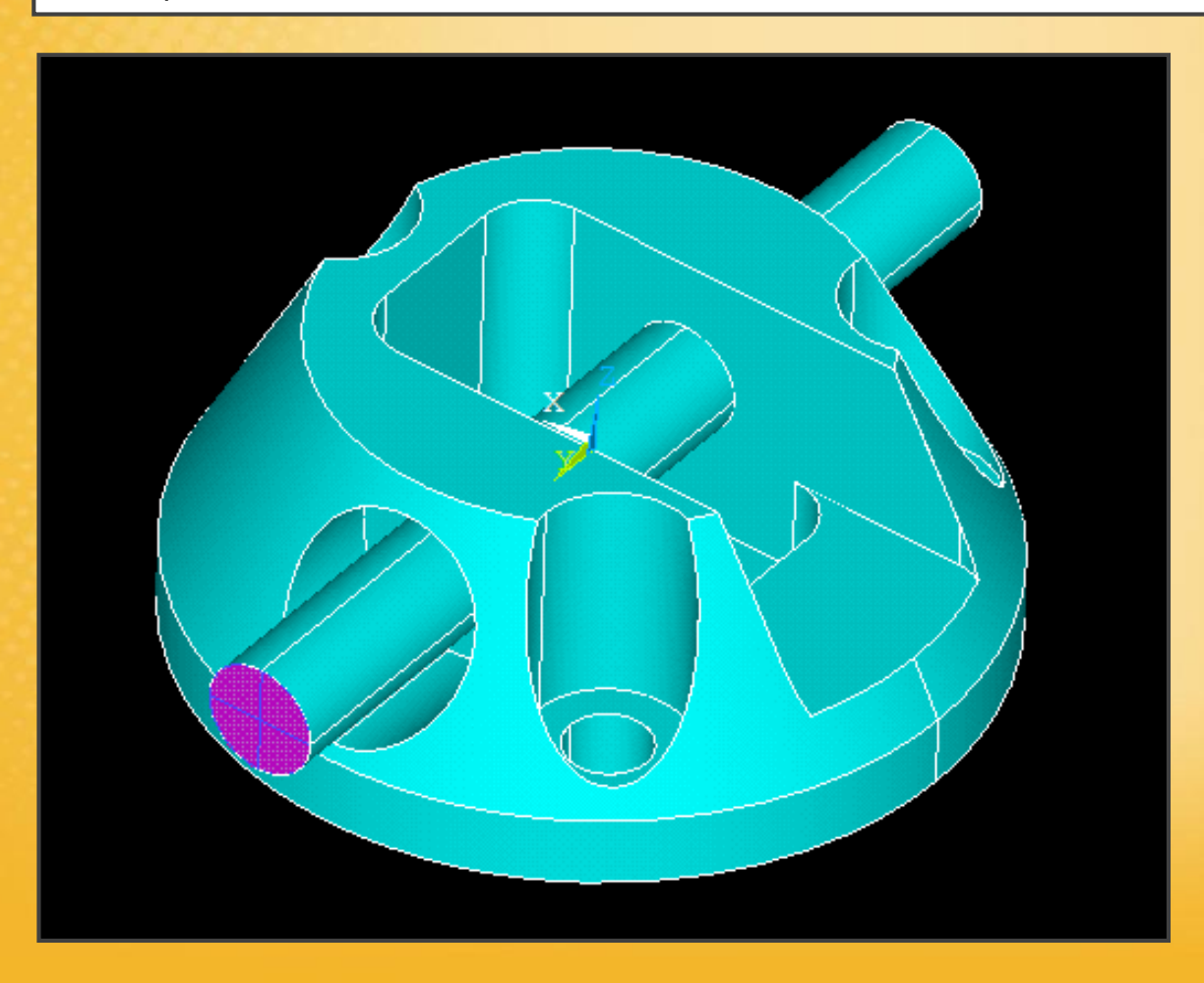

# Esercitazione N.10 (Carico)

Scomporre il carico concentrato secondo le sue componenti ed applicarlo ad un nodo crea problemi all'analisi lineare.

Per questo motivo si applica il carico su un gruppo di nodi appartenenti al perno:

1) Select – node - by num pick - box

n.389 nodi selezionati

2) Plot nodes

3) Applicare le forze concentrate ai nodi selezionati

Fx: -10000/1.41/389

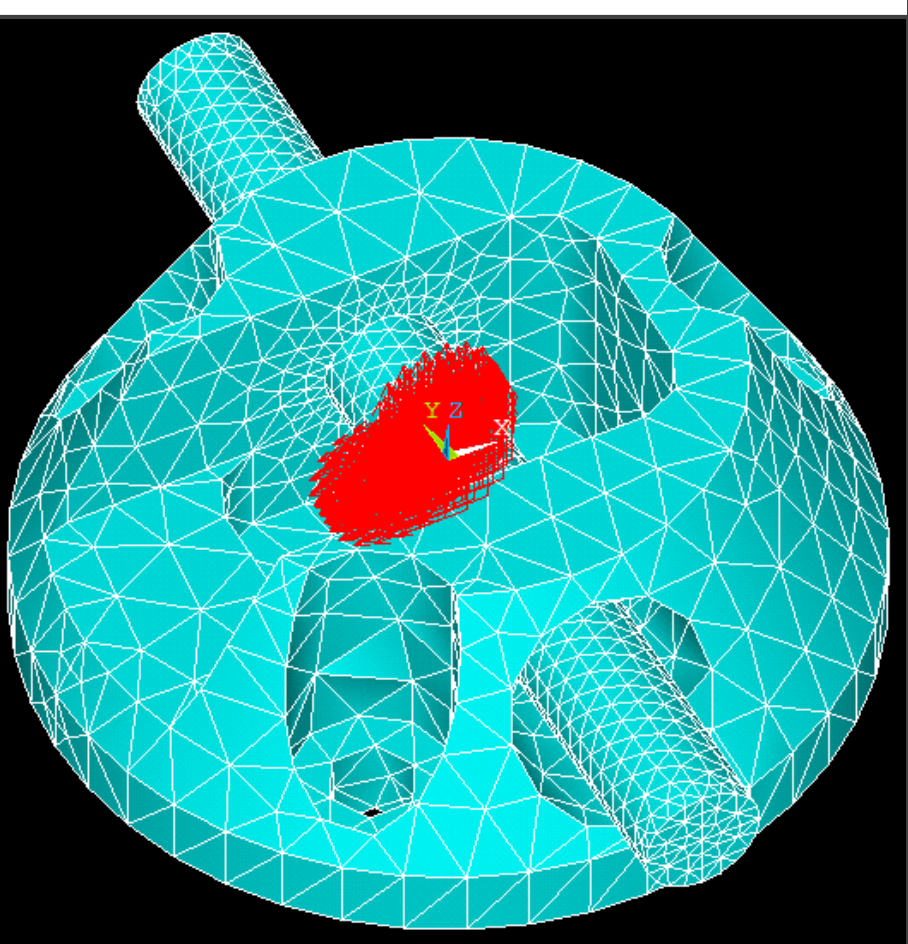

#### **Contact Manager**

- 1) selezione aree targer: perno
- 2) selezione arre contact: aree forate interne alla base

**Contact Wizard** 

3) impostare le opzioni di contatto

| <u>M</u> acro Me <u>n</u> uCtrls <u>H</u> elp |          |                      |                            |         |
|-----------------------------------------------|----------|----------------------|----------------------------|---------|
|                                               |          | • 差                  |                            |         |
| Contact Manager                               |          |                      | Contact Manager            | ×       |
| 🛐 🚰 🔀 Contact & Target                        | - 🕅 🔹 🍇  | 🗐 🗊 No Model Context | 🚽 🛛 🔀 Choose a result item | *       |
| Contact Pairs                                 |          |                      |                            | ۲       |
| ID Contact Behavior                           | Target   | Contact              | Pilot Node Pilot Name      | <u></u> |
| 3 Standard                                    | Flexible | Surface-to-Surface   | No pilot                   |         |
|                                               |          |                      |                            |         |
|                                               |          |                      |                            |         |
|                                               |          |                      |                            |         |
|                                               |          |                      |                            |         |
|                                               |          |                      |                            |         |
|                                               |          |                      |                            |         |

| Contact Wizard | A contact pair consists of a target surf<br>You will first define the target surface. | face and contact surface.                                 |
|----------------|---------------------------------------------------------------------------------------|-----------------------------------------------------------|
|                | Target Surface:                                                                       | Target Type:                                              |
|                | • Areas                                                                               | • Flexible                                                |
|                | <ul> <li>Body (volume)</li> </ul>                                                     | C Rigid                                                   |
|                | C Nodes                                                                               | Rigid w/ Pilot                                            |
|                | C Nodal Component                                                                     | <ul> <li>Pilot Node Only<br/>(Advanced Option)</li> </ul> |
|                |                                                                                       | Pick Target                                               |
|                | < <u>B</u> ack <u>N</u> ext >                                                         | C <u>a</u> ncel <u>H</u> elp                              |
|                |                                                                                       |                                                           |

Selezionare le aree target

| Contact Wizard |                                        |                                     |               |
|----------------|----------------------------------------|-------------------------------------|---------------|
|                | The contact surface moves into the tar | get surface.                        |               |
|                | Contact Surface:                       | Contact Element Type:               |               |
|                | C Lines                                | Surface-to-Surface                  |               |
|                | <ul> <li>Areas</li> </ul>              | <ul> <li>Node-to-Surface</li> </ul> |               |
|                | <ul> <li>Body (volume)</li> </ul>      |                                     |               |
|                | <ul> <li>Nodes</li> </ul>              |                                     |               |
|                | Nodal Component                        |                                     |               |
|                |                                        |                                     |               |
|                |                                        | Pick Contact                        |               |
|                |                                        | Selezionar                          | e le aree coi |
|                | < <u>B</u> ack <u>N</u> ext >          | Cancel <u>H</u> elp                 |               |
|                |                                        |                                     |               |

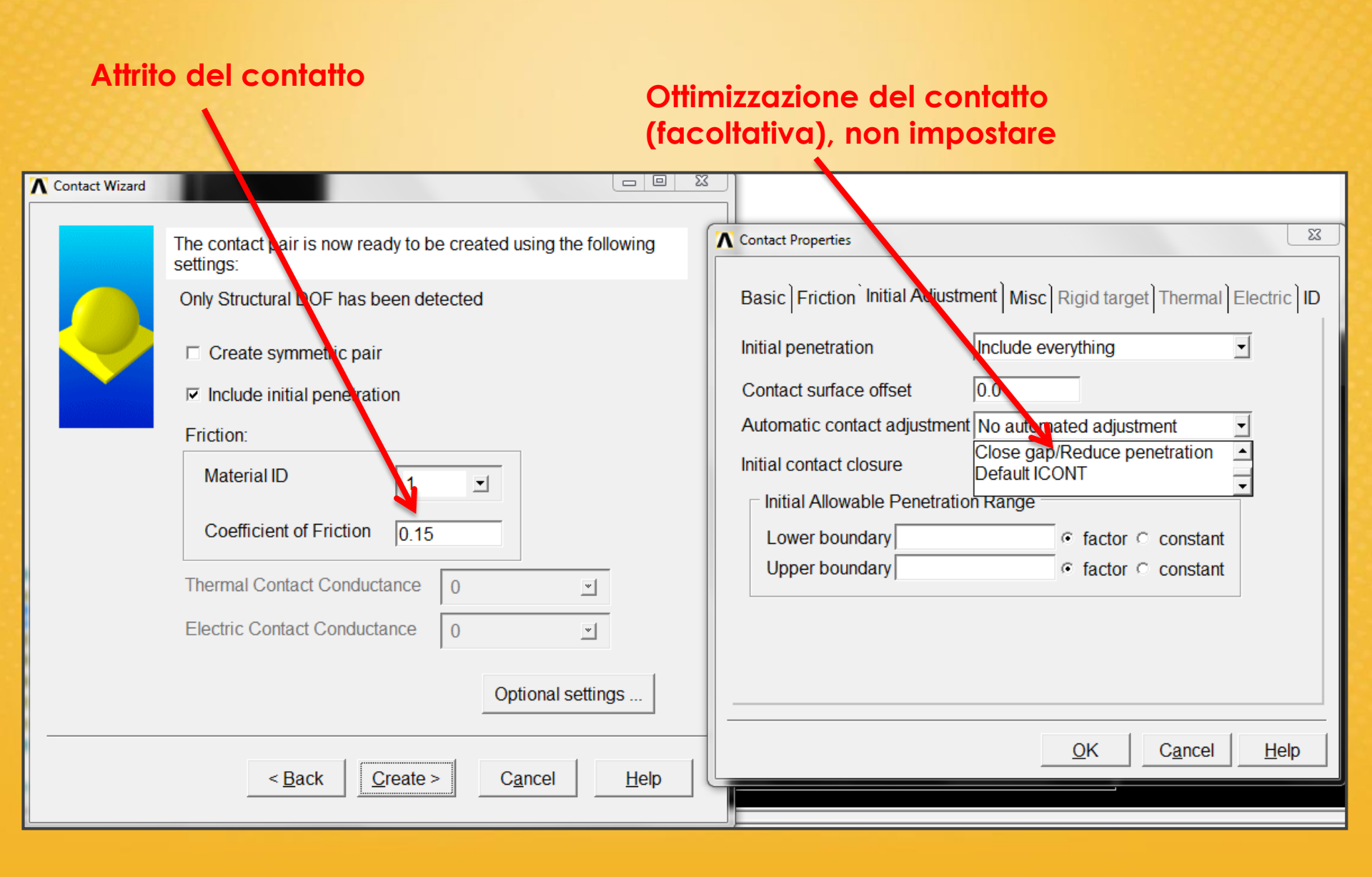
# Esercitazione N.10 (Gestione del CONTATTO)

Dopo aver impostato il contatto, nell'element type compaiono automaticamente gli elementi target e contact.

| ANSYS Main Menu          |                        |
|--------------------------|------------------------|
| Preferences Preprocessor | Element Types          |
| Element Type             |                        |
| Add/Edit/Delete          | Defined Element Types: |
| Add DOF                  | Type 1 SOLID187        |
| Remove DOFs              | Type 2 TARGE170        |
| Elem Tech Control        | Type 3 CONTA174        |
| Real Constants           |                        |
| Material Props           |                        |
| Sections     Modeling    |                        |
| Meshing     Meshing      |                        |
| Checking Ctrls           |                        |

#### Esercitazione N.10 (Soluzione)

#### Solution - Analysis type - Sol'n ctrl: small displacement time at end of loadstep 1 automatic steppin on

Contourn plot Von mises stress

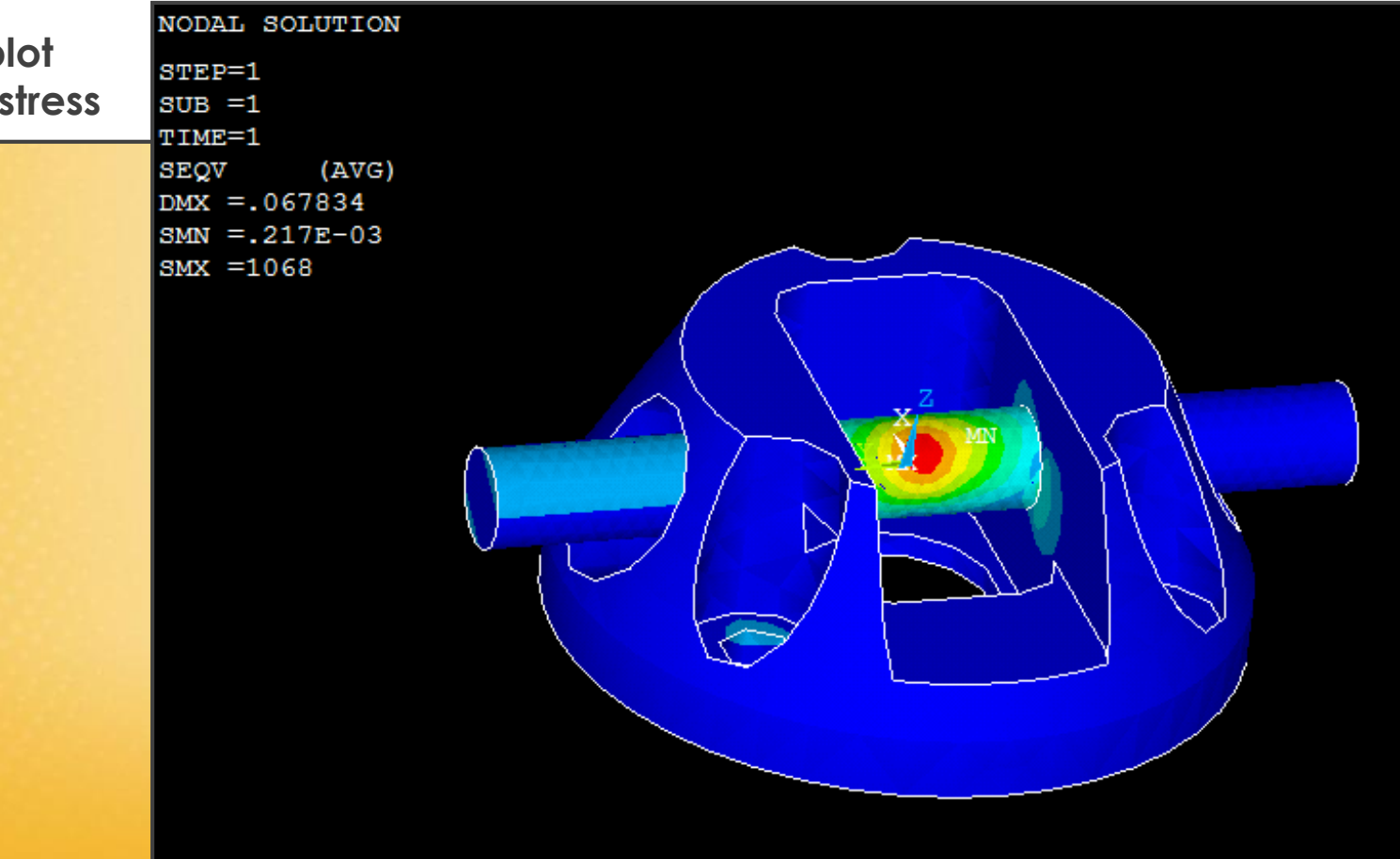

#### Esercitazione N.10 (Soluzione)

Selezionare solo gli elementi a contatto (quelli target): select - entities - volumes - by num pick: selezionare volume base select - entities – element - attached to – volumes: ok

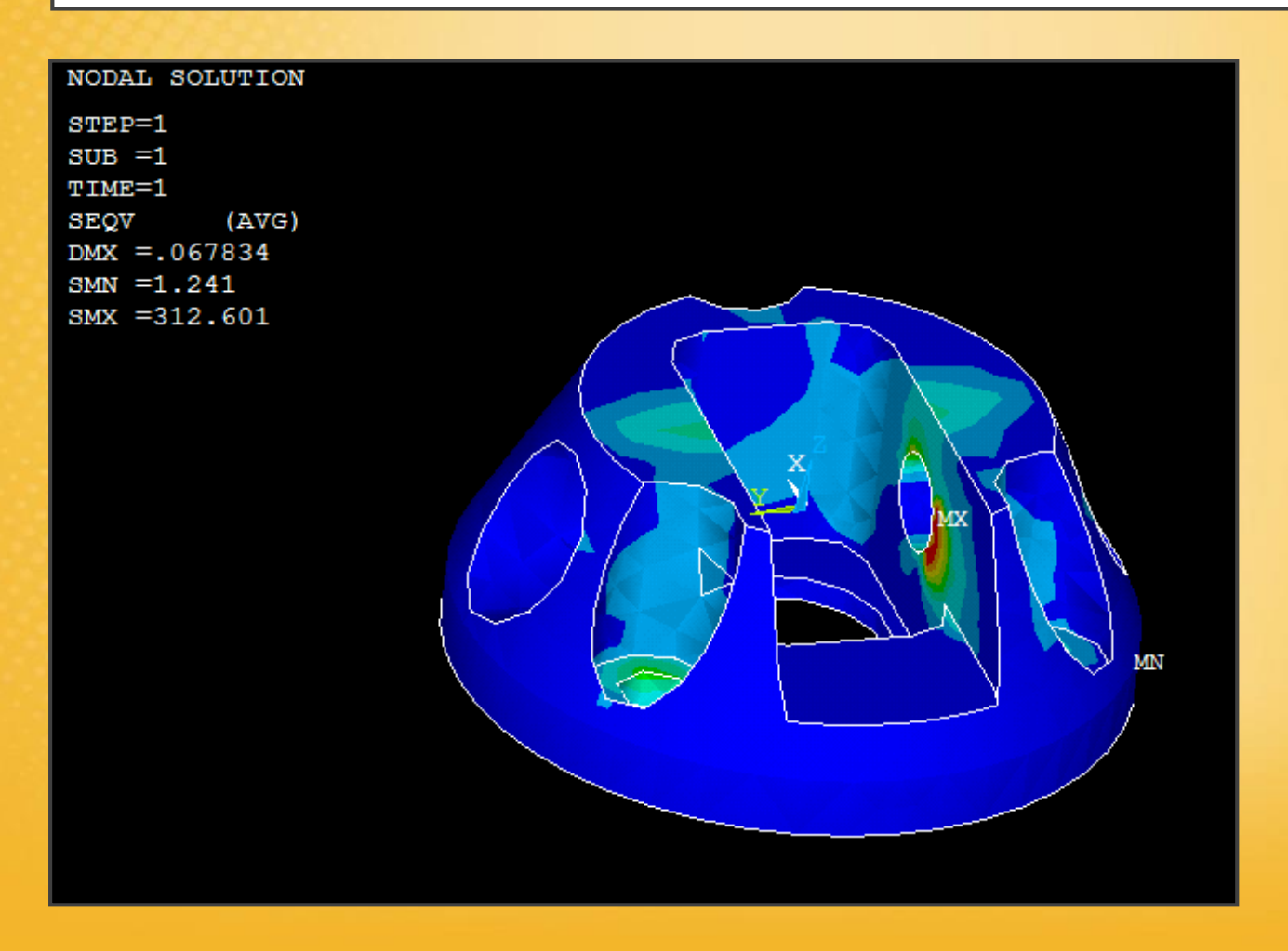

# Esercitazione N.10 (Soluzione)

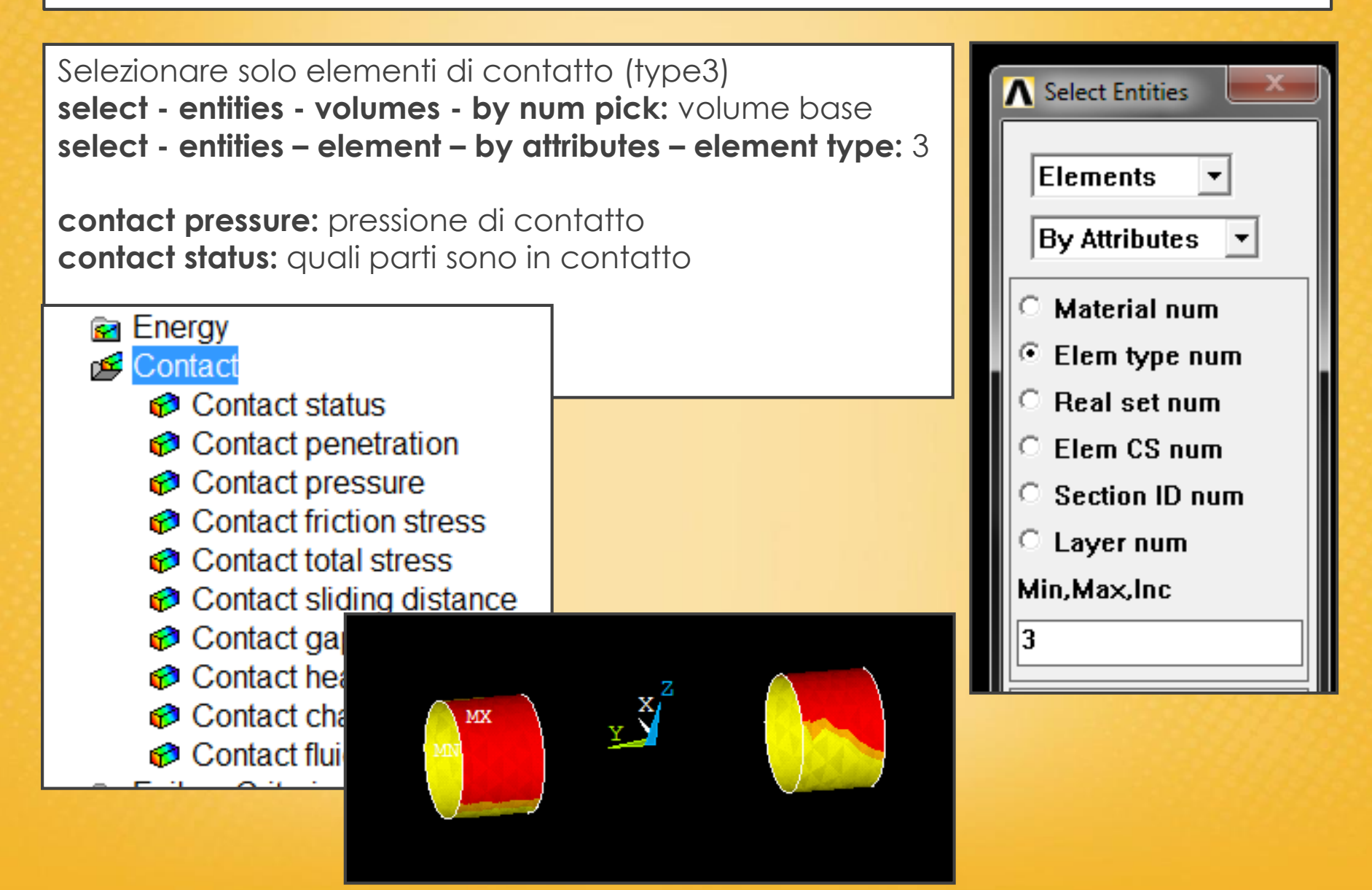

# Esercitazione N.11 (Strutture a spessore sottile)

Studiare la piastra rettangolare a spessore costante in figura, appoggiata (snodi sferici) sui lati lunghi ed incastrata sui lati corti. Sulla piastra agisce una pressione uniforme *p*.

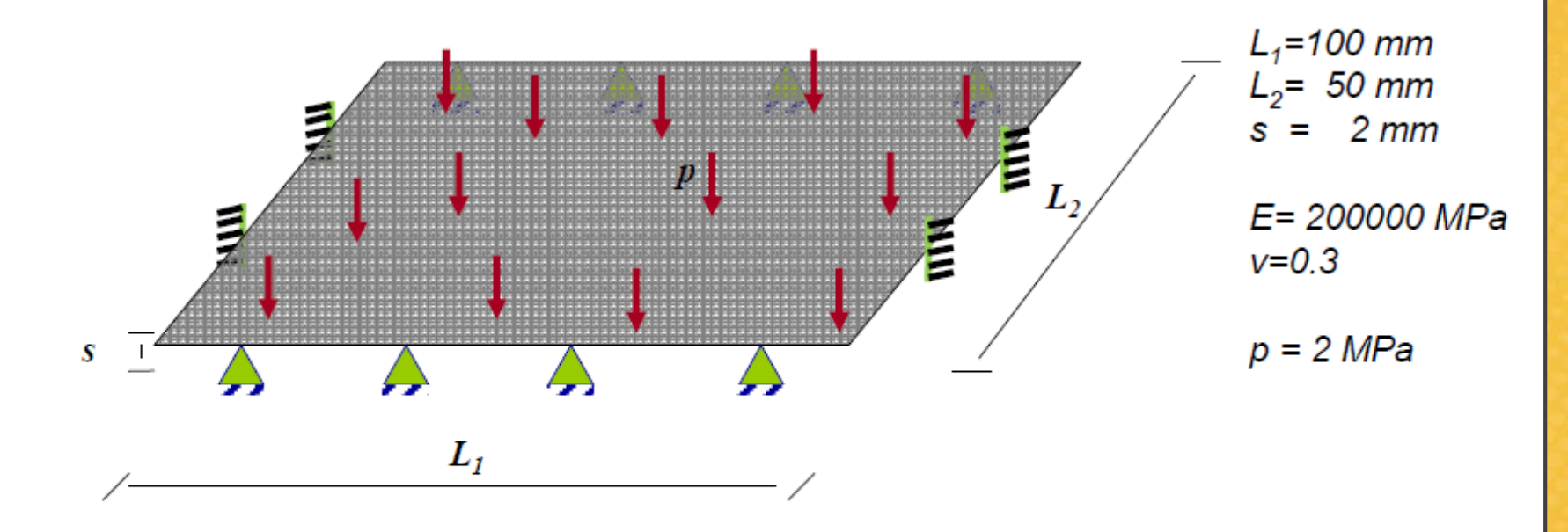

Si studi inoltre l'ulteriore problema in cui:

- il carico rimane inalterato.

- i vincoli su tutti e quattro i lati impediscono le sole traslazioni nel piano della piastra, mentre in direzione perpendicolare si comportano come molle lineari con costante elastica *K*=10 *N/mm*.

# Esercitazione N.11 (Strutture a spessore sottile)

#### New:

- Elementi shell per problemi spaziali a spessore sottile: piastre, gusci, lamiere, etc.
- Elementi molla-smorzatore.
- Operazioni di duplicazione di entità geometriche, nodi, elementi.
- Collegamento elementi mediante merging.
- Cenni su comportamento ortotropo/anisotropo dei materiali.

# Esercitazione N.11 (Introduzione)

Per questo tipo di analisi si usa un elemento di tipo piano SHELL a 4 o 8 nodi.

Questo elemento rappresenta una porzione del volume della piastra che in realtà possiede un proprio spessore.

E' come se l'elemento fosse posizionato sulla superficie media della piastra.

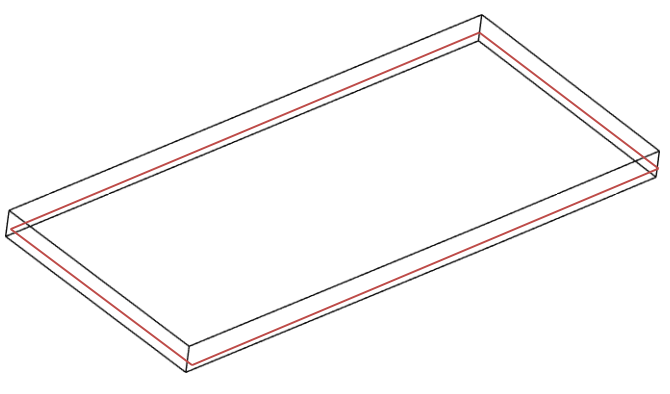

Quando si effettua la modellazione geometrica, si realizza in realtà la superficie media della piastra e si discretizza tale superficie con gli elementi SHELL. Questi elementi in realtà considerano anche il volume, che può essere impostato all'interno delle Real Constat.

Se si hanno piastra con spessori variabili, si possono associare i vari spessori agli elementi SHELL sempre tramite le Real Constant (si imposta il valore dello spessore ai nodi).

# Esercitazione N.11 (Impostazione ELEMENTO)

Elemento utilizzato: elastic 4node63 plastic 4node63

L'elemento più generale che verrà usato in questa esercitazione: elastic 4node181

NB: i gradi di libertà dei nodi degli elementi SHELL sono 6 = 3 forze + 3 momenti (3 spostamenti e 3 rotazioni)

| Library of Element Types      |       |                                                                          |   |                                                                                       | × |
|-------------------------------|-------|--------------------------------------------------------------------------|---|---------------------------------------------------------------------------------------|---|
| Library of Element Types      |       | Structural Mass<br>Link<br>Beam<br>Pipe<br>Solid<br>Shell<br>Solid-Shell | • | Elastic 4node 63<br>8node 93<br>4node 181<br>8node 281<br>Hyper 4node181<br>4node 181 | • |
| Element type reference number |       | 1                                                                        |   |                                                                                       |   |
| ОК                            | Apply | Cancel                                                                   |   | Help                                                                                  | ] |

# Esercitazione N.11 (Real Constant)

Attraverso le Real Constant si imposta lo spessore della piastra: si imposta il valore ai 4 nodi a 2 mm

| Real Constant Set Number 1, for SHELL181 | L X |  |  |  |  |  |
|------------------------------------------|-----|--|--|--|--|--|
| Element Type Reference No. 1             |     |  |  |  |  |  |
| Real Constant Set No.                    | 1   |  |  |  |  |  |
| Real Constants for SHELL181              |     |  |  |  |  |  |
| Shell thickness at node I TK(I)          | 2   |  |  |  |  |  |
| at node J TK(J)                          | 2   |  |  |  |  |  |
| at node K TK(K)                          | 2   |  |  |  |  |  |
| at node L TK(L)                          | 2   |  |  |  |  |  |
| Element X-axis rotation THETA            |     |  |  |  |  |  |

Impostazione materiale: Modulo E = 200 e5 N/mm<sup>2</sup> Poisson = 0.3

# Esercitazione N.11 (Modellazione)

Si modella ¼ della piastra sfruttando la geometria.

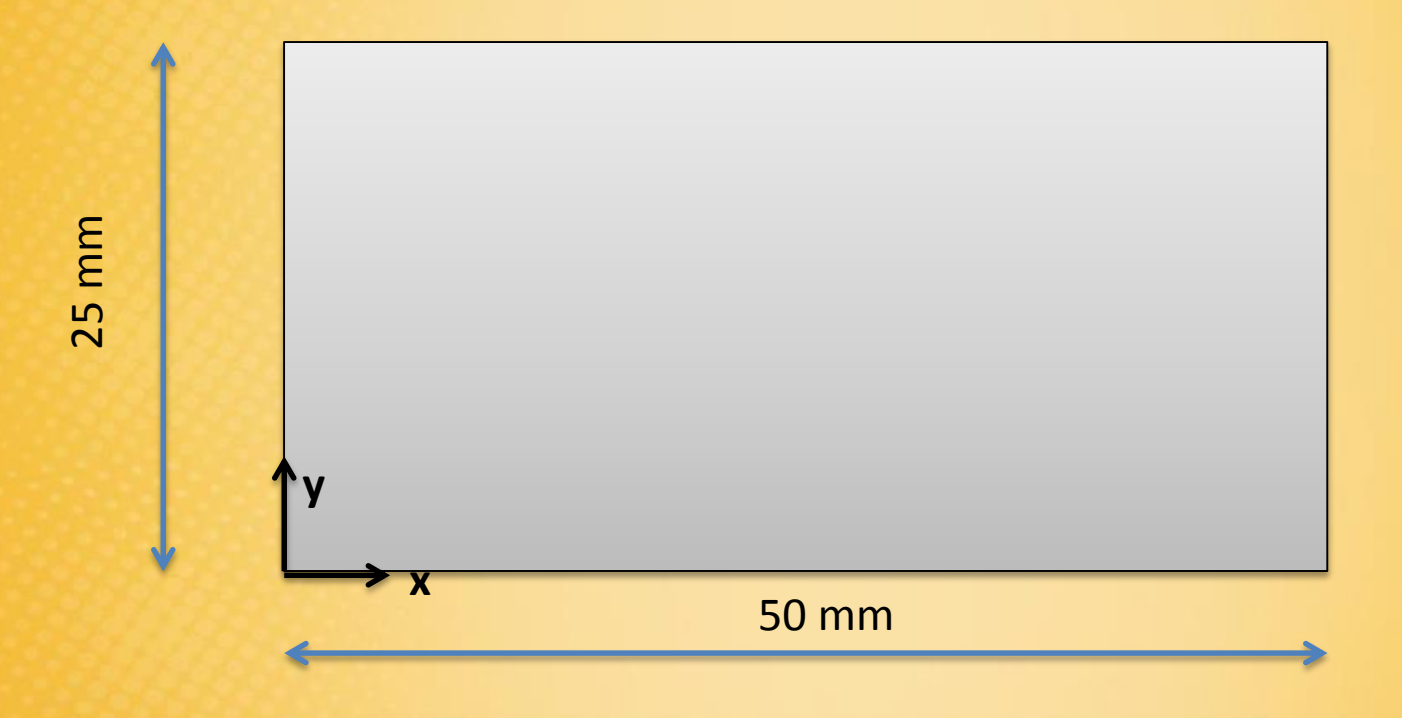

# Esercitazione N.11 (Meshing)

Si imposta lo stesso numero di elementi su tutti i lati.

Si effettua il sizing delle aree con 1 mm (è necessario sapere quanti sono i nodi e gli elementi per la 2° parte dell'esercitazione)

Mesh - Mapped - 3 or 4 side

|   |          |     |   |   |   |   |          |    |   |   |   |   |          |    |   |   | _ | _ |   |   |   |    | _  |          | _  |          | _ | _ |   |   |    | _ |   |   |   |   |          |    |   |   |
|---|----------|-----|---|---|---|---|----------|----|---|---|---|---|----------|----|---|---|---|---|---|---|---|----|----|----------|----|----------|---|---|---|---|----|---|---|---|---|---|----------|----|---|---|
|   |          |     |   |   |   |   |          |    |   |   |   |   |          |    |   |   |   |   |   |   |   |    |    |          |    |          |   |   |   |   |    |   |   |   |   |   |          |    |   |   |
|   |          |     |   |   |   |   |          |    |   |   |   |   |          |    |   |   |   |   |   |   |   |    |    |          |    |          |   |   |   |   |    |   |   |   |   |   |          |    |   |   |
|   |          |     |   |   |   |   |          |    |   |   |   |   |          |    |   |   |   |   |   |   |   |    |    |          |    |          |   |   |   |   |    |   |   |   |   |   |          |    |   |   |
|   |          |     |   |   |   |   |          |    |   |   |   |   |          |    |   |   |   |   |   |   |   |    |    |          |    |          |   |   |   |   |    |   |   |   |   |   |          |    |   |   |
|   |          |     |   |   |   |   |          |    |   |   |   |   | +        |    |   |   |   |   |   |   | + |    | T  | +        |    |          |   |   |   |   |    |   |   |   |   |   |          |    |   |   |
|   |          | + + |   |   |   |   | +        | +  |   | - | + | + | +        | +  |   | - | - | - | - | + | + | +  | +  | +        | ⊢  |          |   |   | + | - | +  |   | - | + | - | + |          | +  |   |   |
|   | -        | + + | - |   | - | - | +-       | +  |   | - | + | + | +        | +  |   | - | - | - | - | + | + | +  | +  | +        | ⊢  |          |   |   | + | + | +  |   | - | + | - | + | -        | +  |   |   |
|   | -        | + + | _ |   | - | - | +        | +  |   | - | - | + | +-       | -  |   | - | - | - | - | - | + | +- | +  | +        | -  |          |   |   | - | - | +  |   | - | - | - | - | -        | -  |   | _ |
|   | -        | F I |   |   |   |   | <b>—</b> | Ε. |   |   |   | _ | <b>—</b> | Ŧ  |   |   |   |   |   |   | - |    | ₽- | <b>—</b> | Ŧ. | <b>F</b> |   |   |   | _ | Ŧ. |   |   |   |   | _ | -        | Ŧ. |   |   |
|   |          |     |   |   |   |   |          |    |   |   |   | 4 | 1        |    |   |   |   |   | _ |   | 4 | 1  | Į. |          |    |          |   |   |   | 1 |    |   |   |   |   |   |          |    |   |   |
|   | <b>—</b> |     |   |   |   |   | Ţ        | Ę_ |   |   |   |   | <b>—</b> | Τ_ |   |   |   |   |   |   |   |    | Į_ | 1        | Ţ_ |          |   |   |   |   | Ţ_ |   |   |   |   |   |          | Ţ_ |   |   |
|   |          |     |   |   |   |   |          |    |   |   |   |   |          |    |   |   |   |   |   |   |   |    |    |          |    |          |   |   |   |   |    |   |   |   |   |   |          |    |   |   |
|   |          |     |   |   |   |   |          |    |   |   |   |   |          |    |   |   |   |   |   |   |   |    |    |          |    |          |   |   |   |   |    |   |   |   |   |   |          |    |   |   |
|   |          |     |   |   |   |   |          |    |   |   |   |   |          |    |   |   |   |   |   |   |   |    |    |          |    |          |   |   |   |   |    |   |   |   |   |   |          |    |   |   |
|   |          |     |   |   |   |   |          |    |   |   |   |   |          |    |   |   |   |   |   |   |   |    |    |          |    |          |   |   |   |   |    |   |   |   |   |   |          |    |   |   |
|   |          |     |   |   |   |   | +        |    |   |   | + |   | +        |    |   |   |   |   | - |   | + | +  | +  | +        | +  |          |   |   | + |   | +  |   |   | + |   |   |          |    |   |   |
|   |          |     |   |   |   |   | +        | +  |   | - | + |   | +        | +  |   |   | - | - | - | + | + |    | +  | +        | ⊢  |          |   |   | + | + | +  |   | - | + | - | + |          | +  |   |   |
|   | -        | + + |   |   |   |   | +        | +  |   | - | + | + | +        | +  |   | - | - | - | - |   | + | +  | +  | +        | +  |          |   |   | + | + | +  |   | - | + | - |   | +        | +  |   |   |
|   | -        | + + | _ |   |   | - | +        | +  |   | - | - | + | +-       | -  |   | - | - | - | - | - | + | +- | +  | -        | -  |          |   |   | - | - | -  |   | - | - | - | - | -        |    |   | _ |
|   | _        | + + | _ |   |   | _ | +-       | +  |   | - | - | + | +        | -  |   | - | - | - | - | + | + | +  | +  | +-       | +  |          |   |   | - | - | +  |   | - | - | - | - | -        | -  |   | _ |
|   | <b>—</b> | F   | _ | F |   | _ | <b>—</b> | F- |   |   | _ | - | +        | Ŧ  |   |   |   | _ |   | _ | - | -  | ₽  | +-       | Ŧ- | <b>F</b> |   |   | _ | _ | Ŧ- |   |   |   | _ | _ | —        | Ŧ. |   |   |
|   | <b>—</b> | F I |   |   |   |   | <b>—</b> | F_ |   |   |   |   | <b>—</b> | Ŧ. |   |   |   |   |   |   | _ |    | Į_ | <b>—</b> | Ţ_ | <b>F</b> |   |   |   |   | Ţ_ |   |   |   |   |   | <b>—</b> | Ţ_ |   |   |
|   | <b>—</b> |     |   |   |   |   | Ţ        | Γ_ |   |   |   |   | <b>—</b> | Τ_ |   |   |   |   |   |   |   |    | Į_ |          | Τ_ |          |   |   |   |   | Ţ_ |   |   |   |   |   |          | Ţ_ |   |   |
|   |          |     |   |   |   |   |          | Γ. |   |   |   |   |          |    |   |   |   |   |   |   |   |    | L  |          | L  |          |   |   |   |   | L  |   |   |   |   |   |          |    |   |   |
| Y |          |     |   |   |   |   |          |    |   |   |   |   |          |    |   |   |   |   |   |   |   |    |    |          |    |          |   |   |   |   |    |   |   |   |   |   |          |    |   |   |
|   |          |     |   |   |   |   |          |    |   |   |   |   |          |    |   |   |   |   |   |   |   |    |    |          |    |          |   |   |   |   |    |   |   |   |   |   |          |    |   |   |
|   |          |     |   |   |   |   |          | Г  |   |   |   |   |          | T  |   |   |   |   |   |   |   |    | Т  |          | T  |          |   |   |   |   | T  |   |   |   |   |   |          | T  |   |   |
| Z | 72       | t i |   | F |   |   | Ŧ        | F  | F |   |   |   | Ŧ        | Ŧ  | F |   |   |   |   |   | + |    | Ŧ  | Ŧ        | F  | F        |   |   |   |   | Ŧ  |   |   | - |   |   | +        | F  | F |   |
|   |          |     |   |   |   |   |          |    |   |   |   |   |          |    |   |   |   |   |   |   |   |    |    |          |    |          |   |   |   |   |    |   |   |   |   |   |          |    |   |   |

# Esercitazione N.11 (Vincoli)

Impostazione vincoli <sup>1</sup>/<sub>4</sub> della piastra: on lines

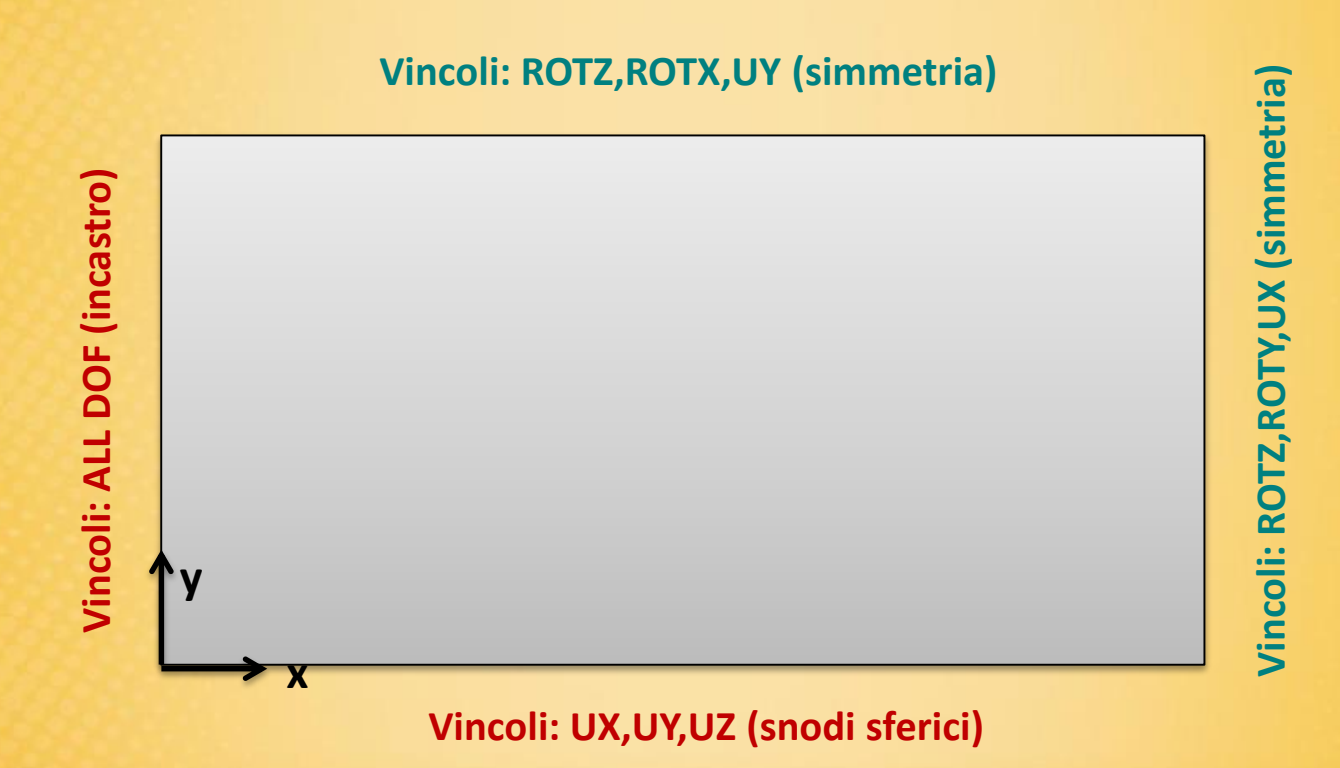

#### Per la simmetria i vincoli sono: lato lungo: uy, rotz, rotx

lato corto: ux, rotz, roty

# Esercitazione N.11 (Carichi)

Per impostare il carico di pressione sull'area è necessario conosce il verso della normale uscente all'area:

#### Plotcrtl – Symbols – ADIR (on)

Il verso positivo della pressione segue quello della normale uscente.

In questo caso il valore della pressione essendo entrante è di -2 N/mm<sup>2</sup>.

| If Constant value then:<br>VALUE Load PRES value                      | -2 |
|-----------------------------------------------------------------------|----|
| LKEY Load key, usually face no.<br>(required only for shell elements) | 1  |

### Esercitazione N.11 (Soluzione)

Solution - Solve - Current LS: soluzione lineare

Risultati: stress - von mises stress

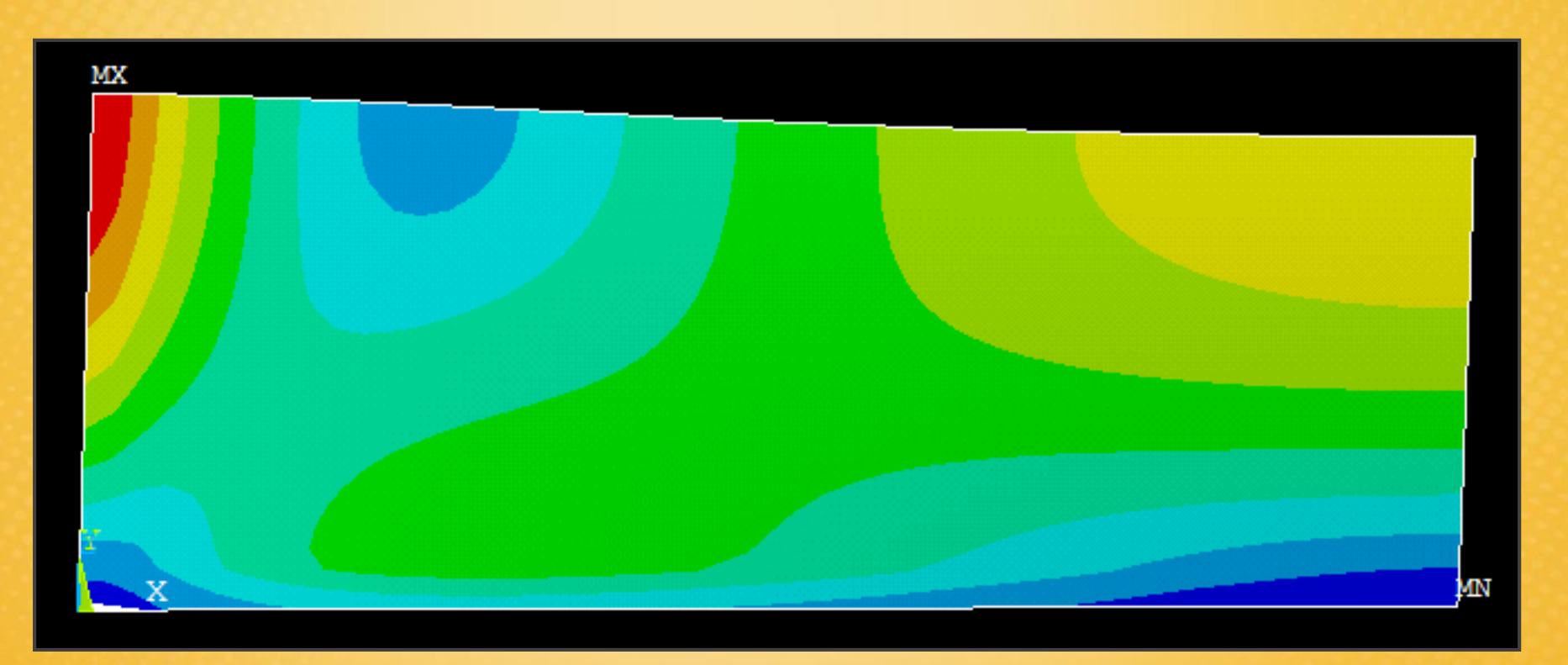

### Esercitazione N.11 (Risultati)

#### Risultati: deformata

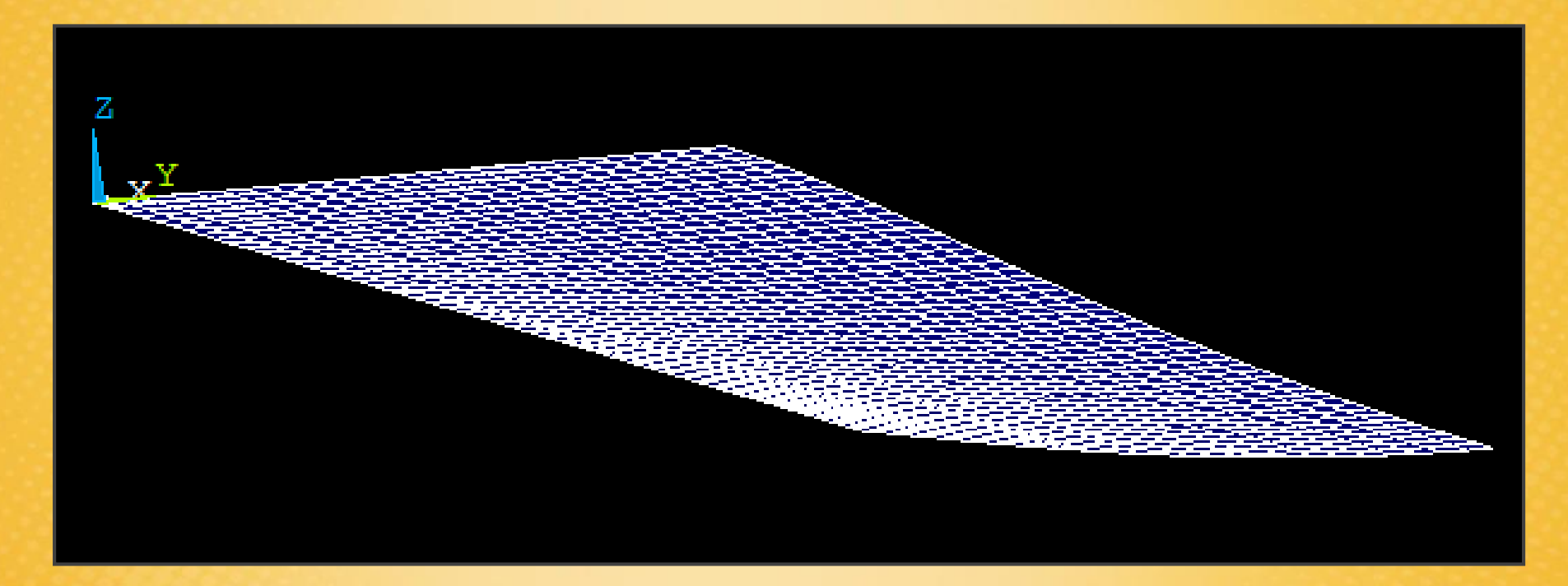

Si sostituiscono i vincoli lungo i lati con degli elementi molla: combin 14

Element Type: combination - spring - damper14 (vedere HELP molla+smorzatore)

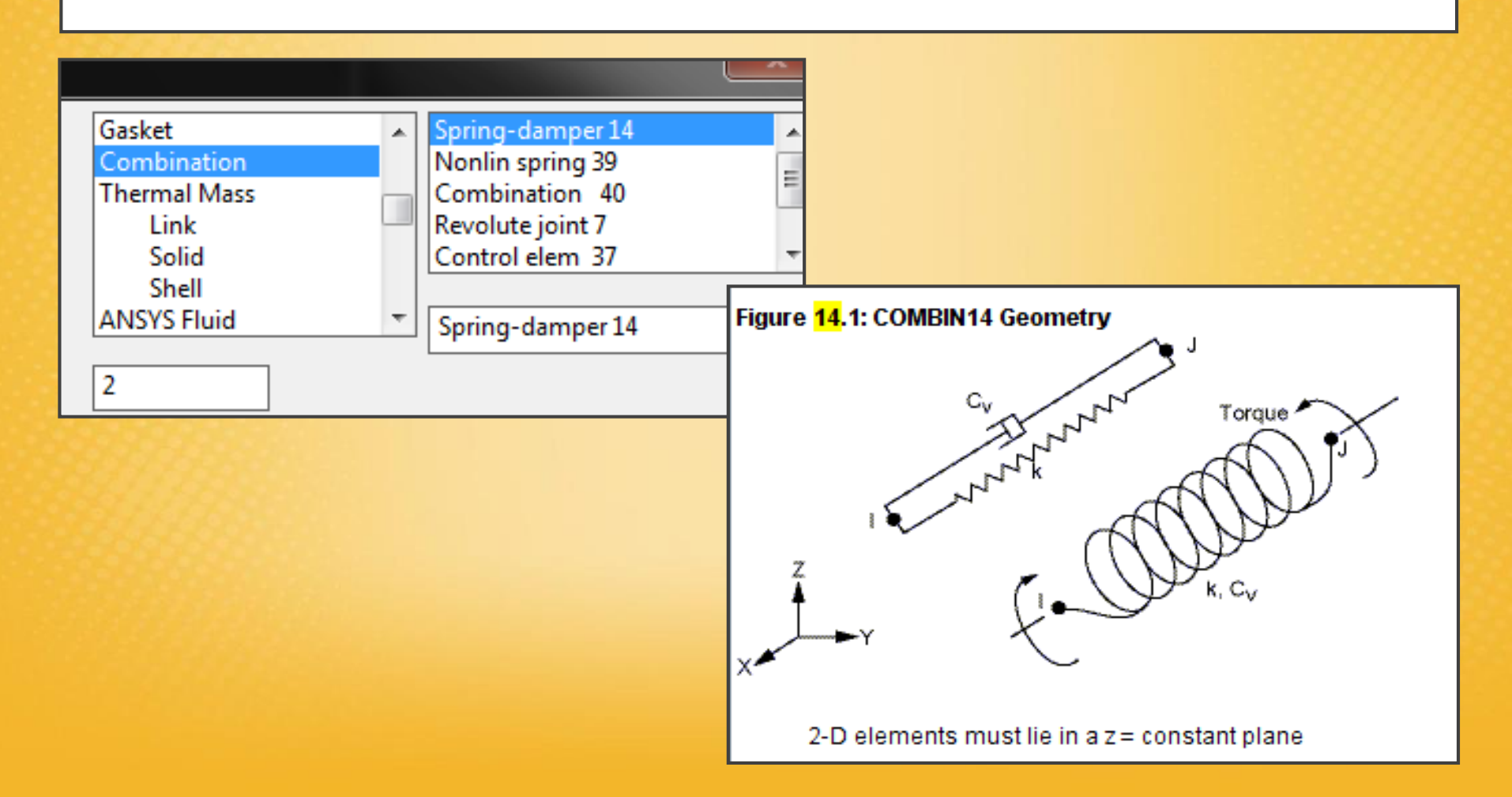

#### Esercitazione N.11 (Real Constant)

#### **Real constant:** rigidezza della molla k = 10 N/mm

| Real Constant Set Number 2, for COMBIN14 | ×    |
|------------------------------------------|------|
| Element Type Reference No. 2             |      |
| Real Constant Set No.                    | 2    |
| Spring constant K                        | 10   |
| Damping coefficient CV1                  |      |
| Nonlinear damping coeff CV2              |      |
| Initial Length ILEN                      |      |
| Initial Force IFOR                       |      |
|                                          |      |
|                                          |      |
| OK Apply Cancel                          | Help |
|                                          |      |

Esercitazione N.11 (Vincoli)

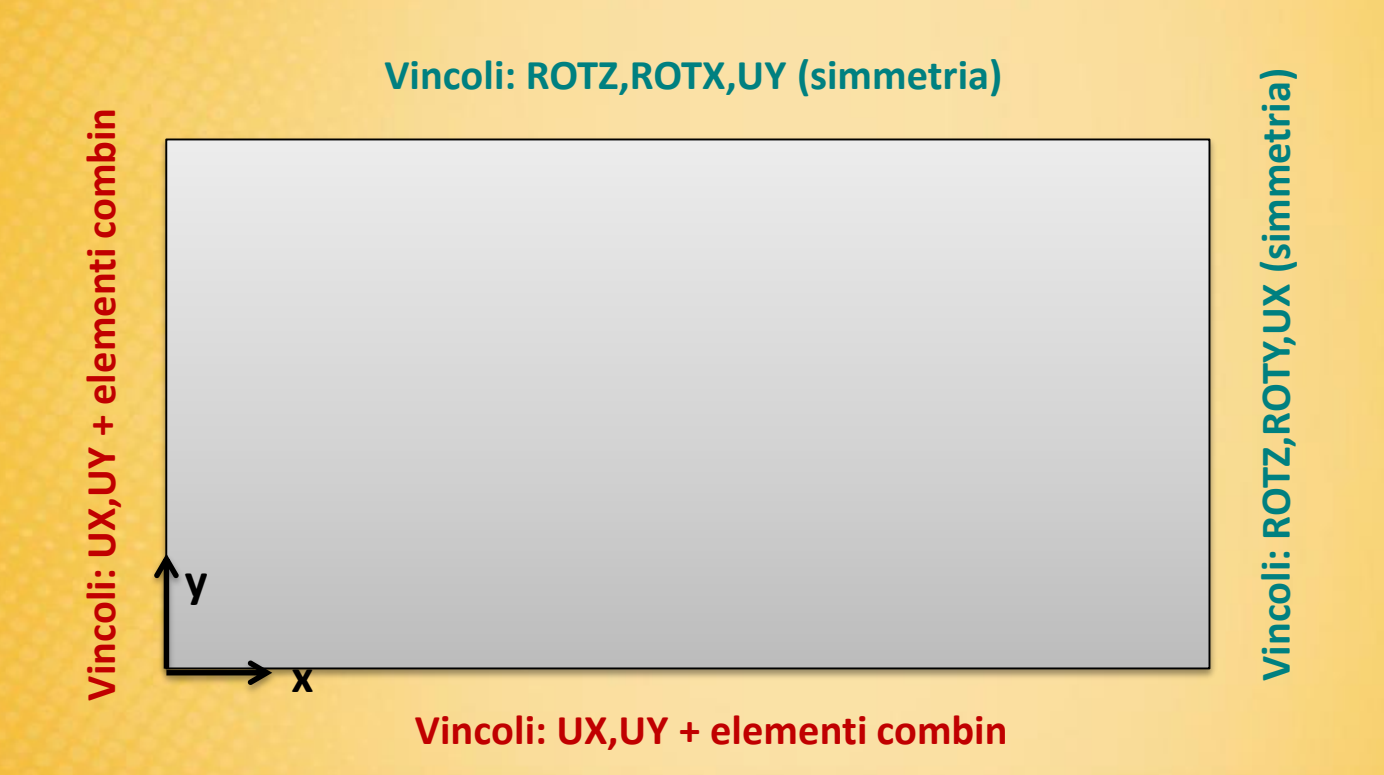

Bisogna creare dei keypoing lungo i lati sui quali verranno collegati gli elementi combin:

Create – Keypoint - In Active CS: 0, 0, -2

| ▲ Create Keypoints in Active Coordinate System   |             |
|--------------------------------------------------|-------------|
| [K] Create Keypoints in Active Coordinate System |             |
| NPT Keypoint number                              |             |
| X,Y,Z Location in active CS                      | 0 0 -2      |
|                                                  |             |
| OK Apply                                         | Cancel Help |
|                                                  |             |

Si creano le linee che uniscono i keypoint:

Create – Lines – Straight Line: 1,5

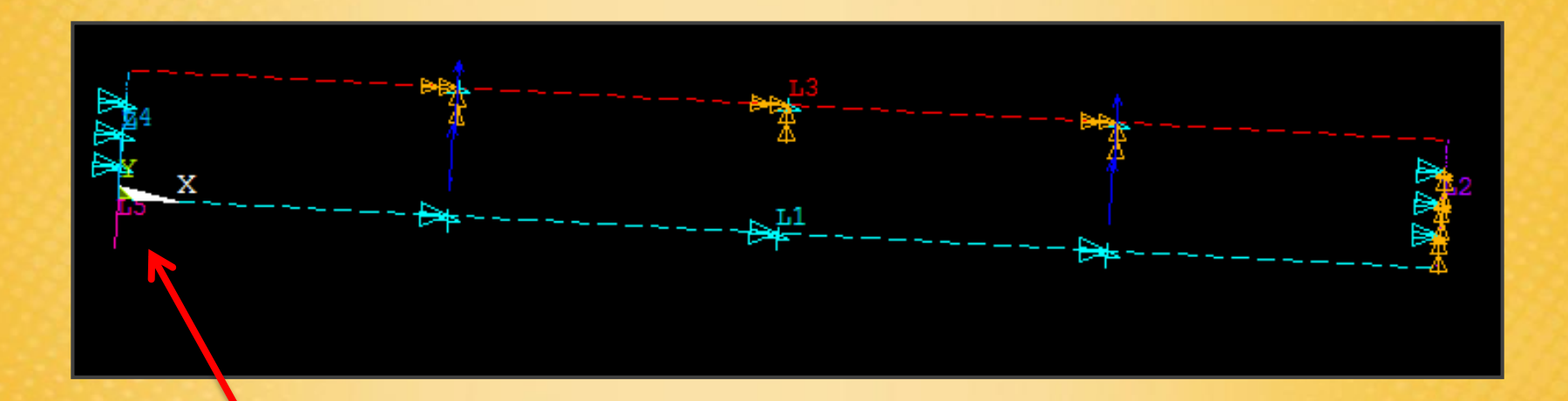

In pratica unisco il punto a coordinata y=-2 con l'origine con una linea

#### Mesh attributes: selezionare linea, proprietà, real const, impostare 2

| ▲ Line Attributes                        |                |
|------------------------------------------|----------------|
| [LATT] Assign Attributes to Picked Lines |                |
| MAT Material number                      | 1 🔹            |
| REAL Real constant set number            | 2              |
| TYPE Element type number                 | 2 COMBIN14 -   |
| SECT Element section                     | None defined 🗨 |
| Pick Orientation Keypoint(s)             | □ No           |
|                                          |                |

#### Meshing - manual size - lines: 1 elemento

| [LESIZE] Element sizes on picked lines                                                  |     |
|-----------------------------------------------------------------------------------------|-----|
| SIZE Element edge length                                                                |     |
| NDIV No. of element divisions                                                           | 1   |
| (NDIV is used only if SIZE is blank or zero)                                            |     |
|                                                                                         |     |
| KYNDIV SIZE,NDIV can be changed                                                         | Ves |
| KYNDIV SIZE,NDIV can be changed<br>SPACE Spacing ratio                                  | Ves |
| KYNDIV SIZE,NDIV can be changed<br>SPACE Spacing ratio<br>ANGSIZ Division arc (degrees) | Ves |
| KYNDIV SIZE,NDIV can be changed<br>SPACE Spacing ratio                                  | Ves |

Mesh - lines: selezionare la linea

Replicazione dell'elemento per tutti i nodi presenti sui lati, prima x e poi y.

Modelling - Copy - Lines: selezionare la linea

**Numero di copie inclusa l'originale:** 51 lungo x, 26 lungo y distanza 1 mm

| [LGEN]                    |                          |    |
|---------------------------|--------------------------|----|
| ITIME Number of copies -  | 51                       |    |
| - including original      |                          |    |
| DX X-offset in active CS  | 1                        |    |
| DY Y-offset in active CS  | [LGEN]                   |    |
| DZ Z-offset in active CS  | ITIME Number of copies - | 26 |
| KINC Keypoint increment   | - including original     |    |
| NOELEM Items to be copied | DX X-offset in active CS |    |
|                           | DY Y-offset in active CS | 1  |
|                           | DZ Z-offset in active CS |    |

#### Risultato della replicazione dell'elemento.

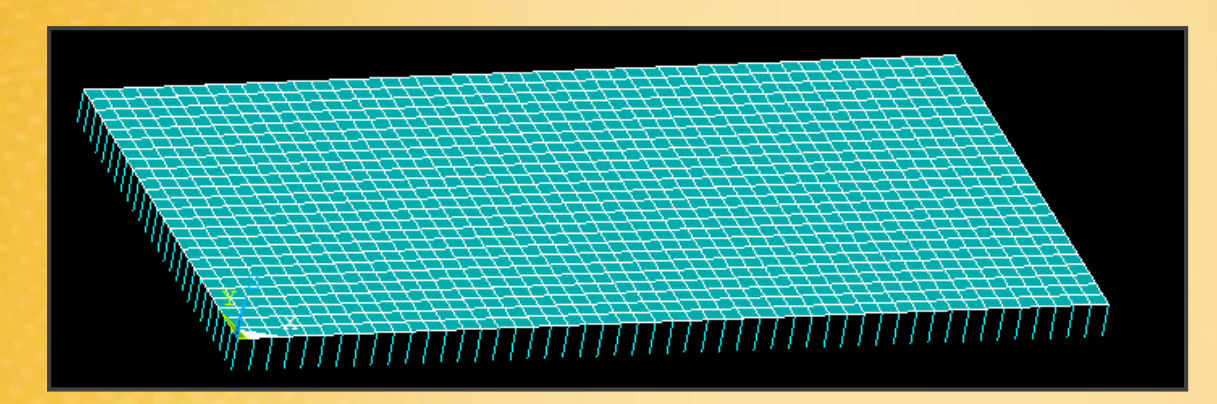

Bisogna ora collegare i nodi creati con la duplicazione degli elementi combine ai rispettivi nodi della piastra: infatti la duplicazione ha creato 2 nodi sovrapposti, 1 della piastra e 1 dell'elemento combine.

#### Preprocessor - Numebr Ctrl – Merge Items: node

| [NUMMRG] Merge Coincident or Equivalently Defined Items |         |
|---------------------------------------------------------|---------|
| Label Type of item to be merge                          | Nodes 🗸 |
| TOLER Range of coincidence                              |         |
| GTOLER Solid model tolerance                            |         |
| ACTION Merge items or select?                           |         |

Successivamente bisogna impedire gli spostamenti, in particolare le 3 traslazioni dell'elemento COMBINE (l'elemento possiede solo 3gdl).

Selezionare tutti nodi alla base e fare ALL DOF

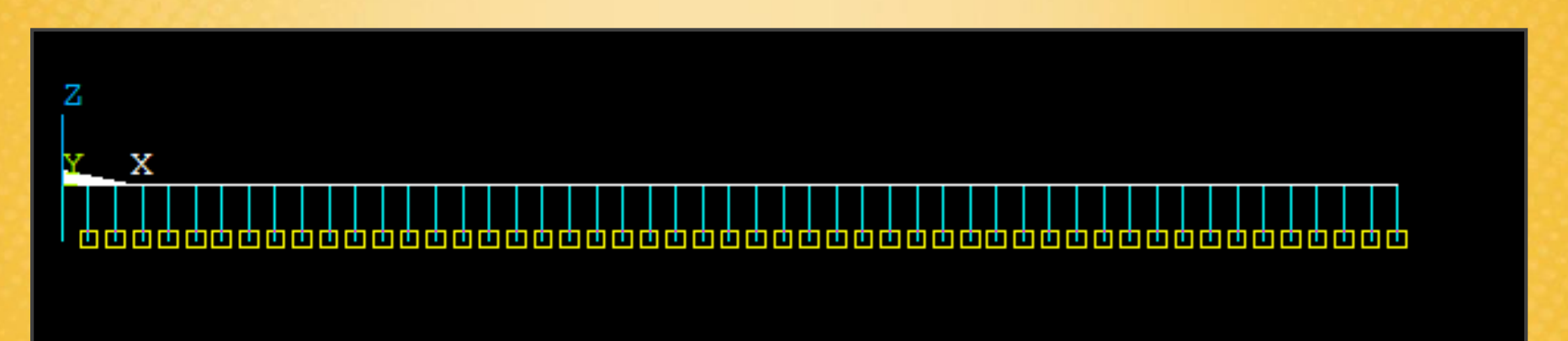

### Esercitazione N.11 (Soluzione)

Solution - Solve - Current LS: soluzione lineare

Risultati: z-component of displacement

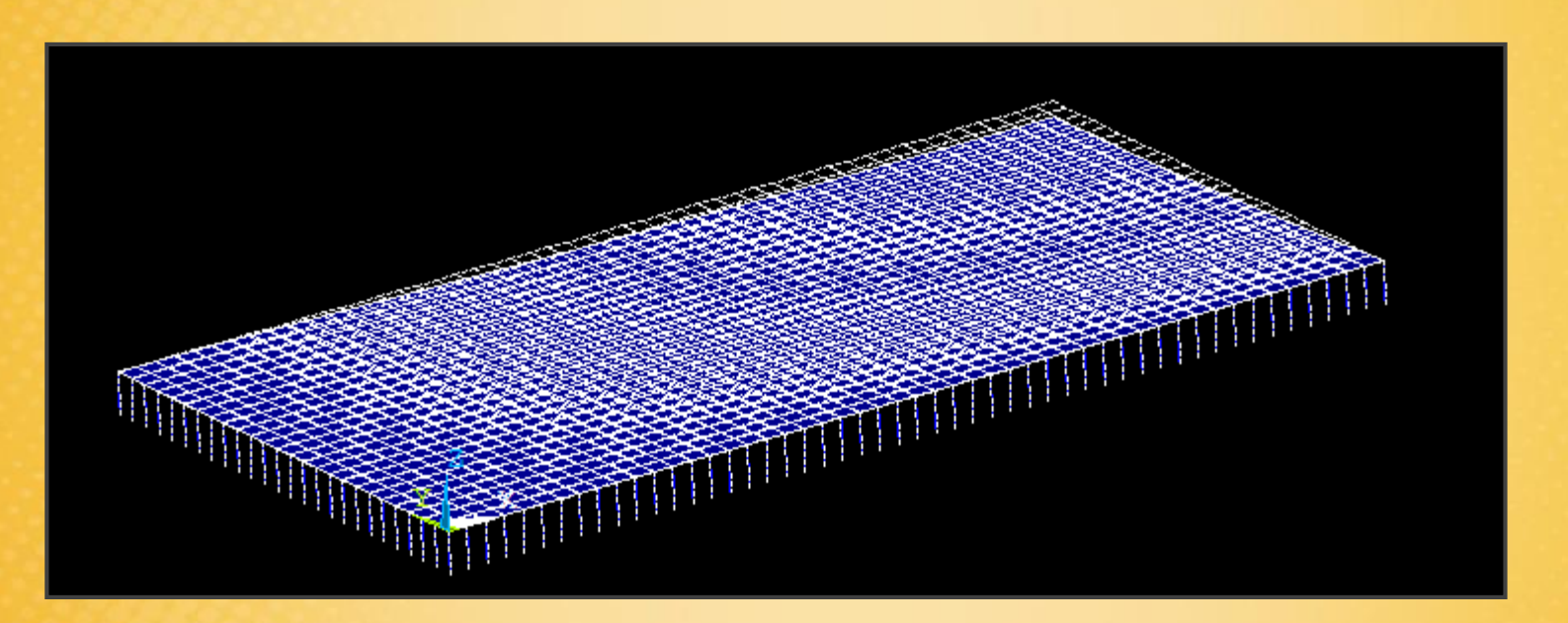

### Esercitazione N.11 (Risultati)

Risultati: von mises stress

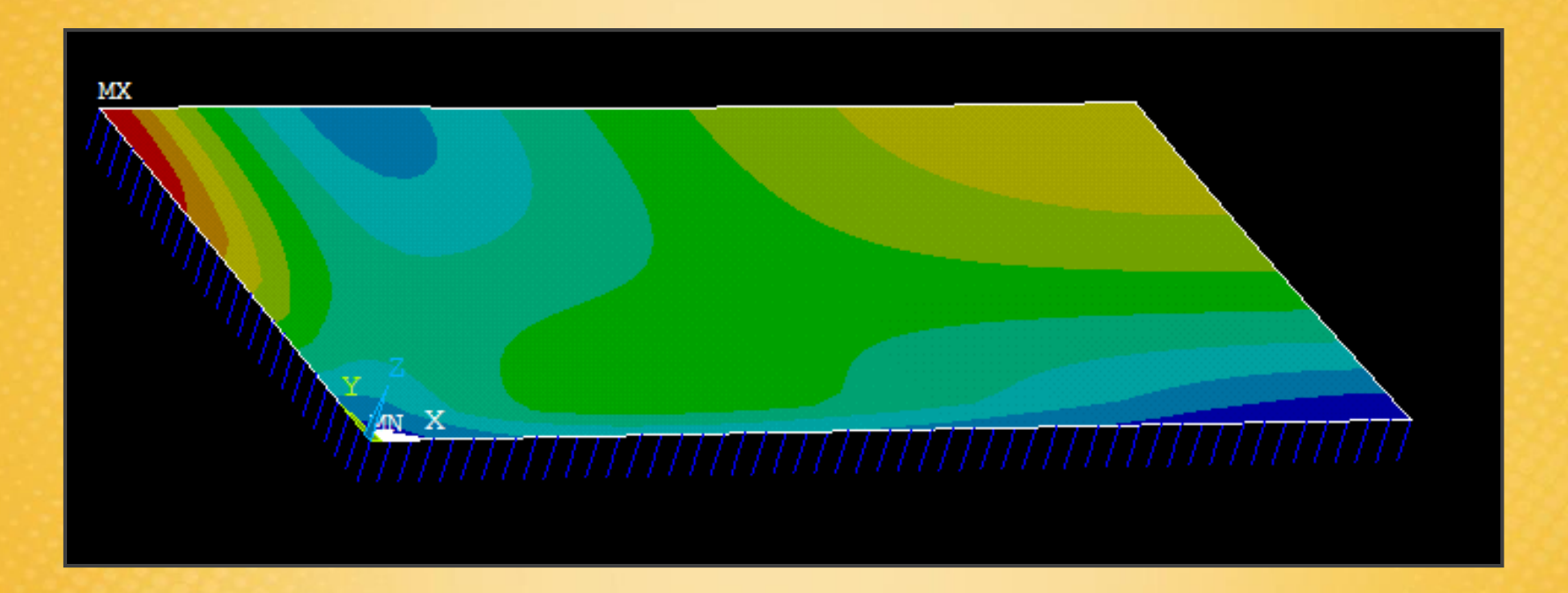

# Esercitazione N.11 (Risultati)

Risultati: selezionare solo gli elementi SHELL senza selezionare gli elementi COMBINE

Select - Entities - Element - By Attributes: type number 1

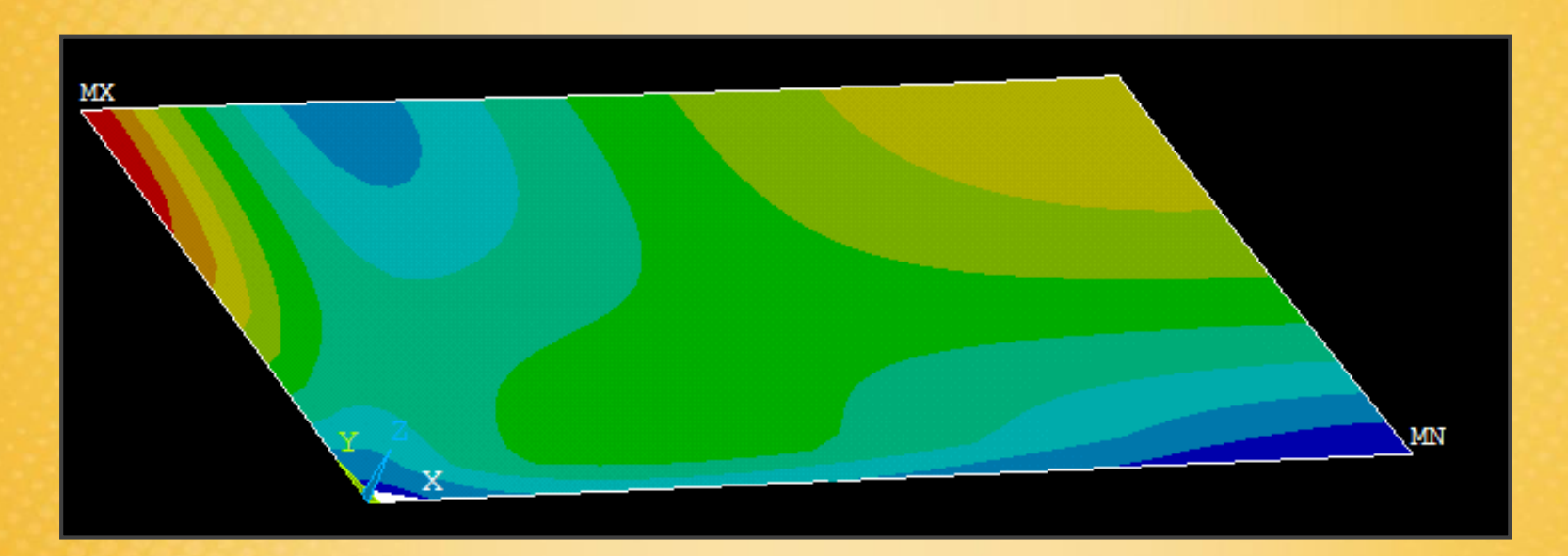

# Esercitazione N.12 (Ottimizzazione di progetto)

Ottimizzare il progetto della mensola trapezoidale in acciaio riportata in figura, soggetta ad un carico verticale all'estremità, cercando di *ridurne il peso*, compatibilmente con le condizioni sottoelencate.

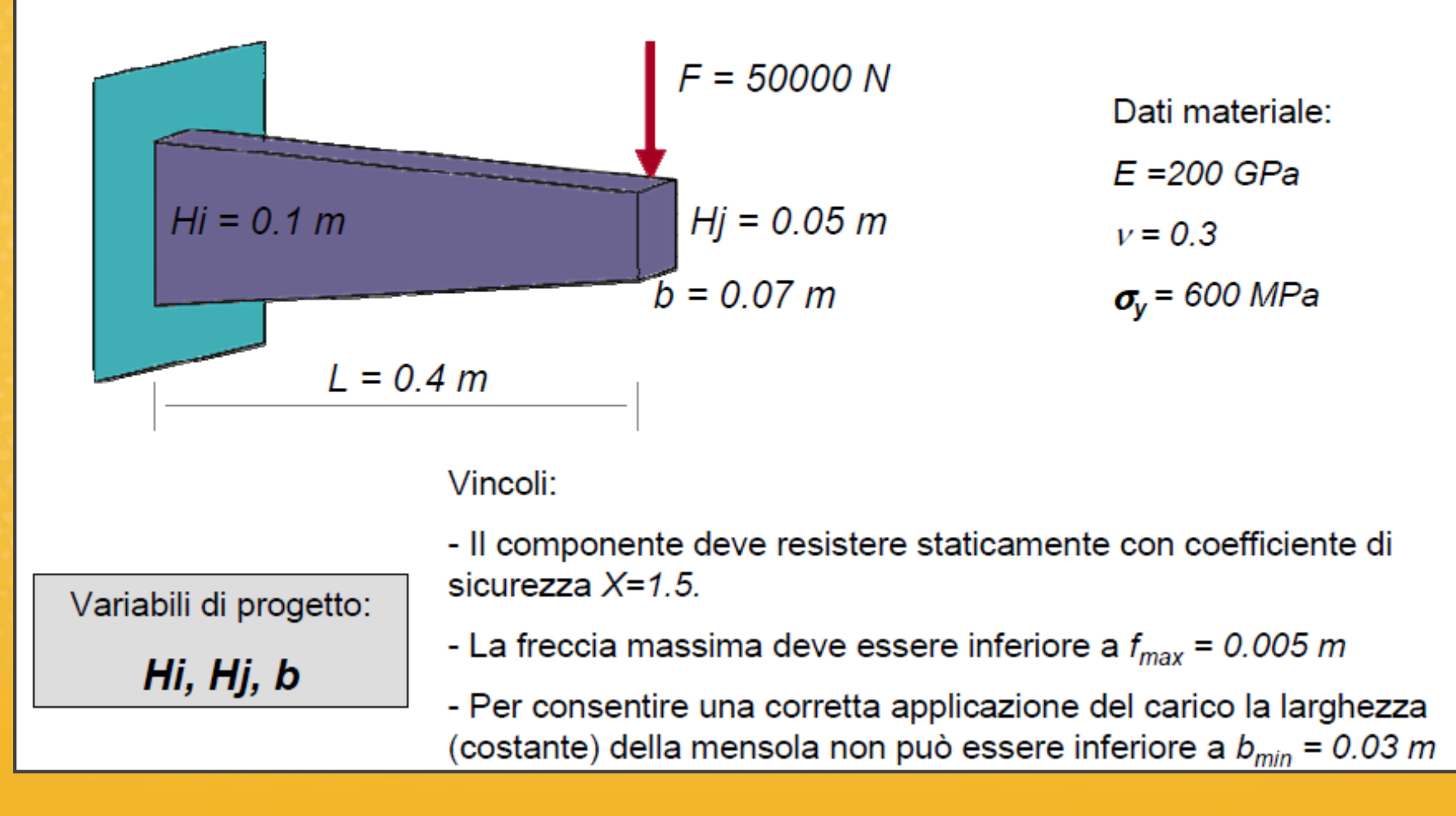

# Esercitazione N.12 (Ottimizzazione di progetto)

#### New:

- Logica di ottimizzazione: variabili di progetto, variabili di stato, condizioni di vincolo, funzione obiettivo, algoritmi di minimizzazione.

- Il linguaggio di scripting orientato all'ottimizzazione: modello parametrizzato in funzione di variabili di progetto, di stato e funzione obiettivo.

- Comandi testuali per la manipolazione dei risultati in fase di post-processing.

-Uso delle funzionalità di ottimizzazione automatiche nei codici agli elementi finiti.

### Esercitazione N.12 (Ottimizzazione di progetto)

Importazione del modello già realizzato tramite il file: mensolapara.txt

Tipologia del problema: stato di tensione piana, elemento utilizzato PLANE42

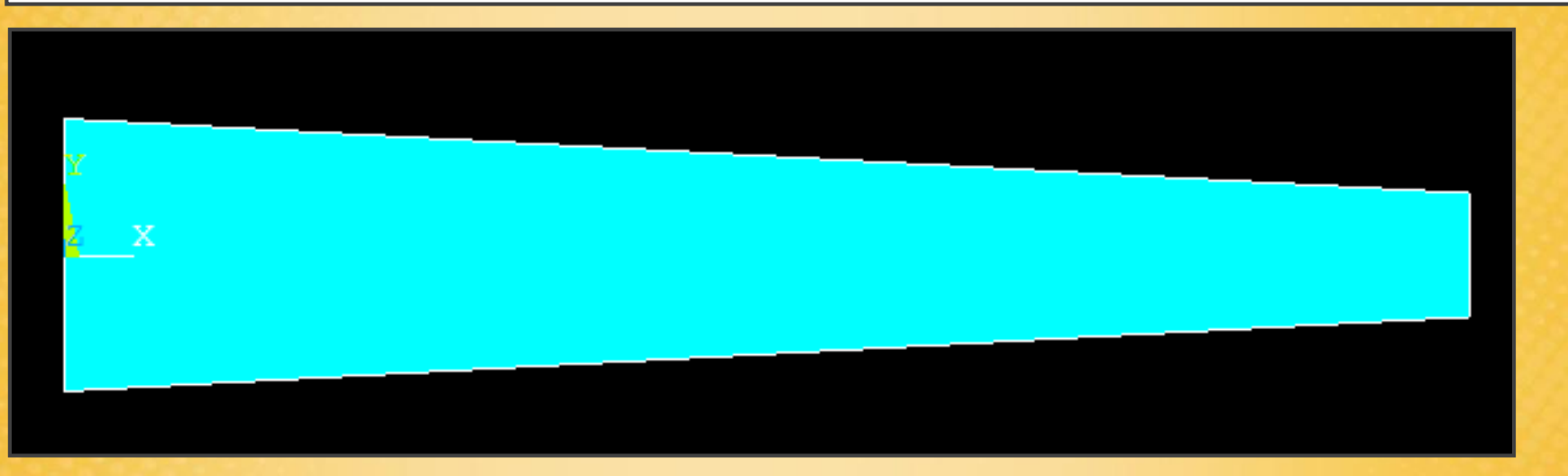

# Esercitazione N.12 (Introduzione)

ANSYS è in grado di **ottimizzare automaticamente le variabili di progetto** al fine di ottenere il migliore risultato per la progettazione.

La logica che segue il programma per il processo di ottimizzazione è la seguente:

1) Definizione delle variabili di progetto: nel nostro caso Hi, Hj, b

- 2) Definizione della funzione obiettivo: funzione scalare delle variabili di progetto. Nel nostro caso è rappresentata dal volume da minimizzare f(Hi, Hj, b, ecc.)
- **3) Definizione delle funzioni di stato:** condizioni di vincolo del sistema  $g(\sigma_{eq}, Y_{MAX})$ Nel nostro caso sono i valori massimi della sigma eq. e della freccia massima:

 $\sigma_{\rm eq}$  < 400 MPa Y<sub>MAX</sub> < 0,005 m

#### Esercitazione N.12 (Ottimizzazione: es\_12\_ottimizzazione.lgw)

File di ottimizzazione contenente la modellazione parametrica (parte 1)

```
FINISH
 2
    /CLEAR
 3
    !* Replace current parameter set with these parameters
 4
    PARRES, NEW
 5
 6
 7
    FINISH
 8
    /PREP7
 9
10
    ET, 1, PLANE42
11
12
    MPTEMP,,,,,,,,
13
   MPTEMP, 1, 0
14
   MPDATA, EX, 1,, 200e9
15
16
   MPDATA, PRXY, 1,, 0.3
    K,1,0,-Hi/2,0
17
18 K,2,L,-Hj/2,0
19 K,3,L,Hj/2,0
    K,4,0,Hi/2,0
20
21
   LSTR, 1,
22
                         2
23 LSTR, 2,
                         3
   LSTR, 3,
                         4
24
25
  LSTR,
                4,
                         1
```

#### Esercitazione N.12 (Ottimizzazione: es\_12\_ottimizzazione.lgw)

File di ottimizzazione contenente la modellazione parametrica (parte 2)

| 26 |                    |
|----|--------------------|
| 27 | AL,ALL             |
| 28 | AESIZE, ALL, Hj/8, |
| 29 | MSHKEY,1           |
| 30 | AMESH, ALL         |
| 31 | MSHKEY,0           |
| 32 |                    |
| 33 | DL,4, ,ALL,        |
| 34 |                    |
| 35 | p=F/b              |
| 36 | FK,2,FY,-p/2       |
| 37 | FK,3,FY,-p/2       |
| 38 |                    |
| 39 | FINISH             |
| 40 | /SOL               |
| 41 | SOLVE              |

#### Esercitazione N.12 (Ottimizzazione: es\_12\_ottimizzazione.lgw)

File di ottimizzazione contenente la modellazione parametrica (parte 3):

```
42
43
    FINISH
44
    /POST1
45
    PLNSOL, S,EQV, 0,1.0
46
    !* prende il valore max dell'ultimo grafico plottato e lo mette nella variabile SQMAX
47
48
    *GET, SQMAX, PLNSOL, 0, MAX
49
    !* prende il valore della freccia massima nel nodo imposto (coordinate) e direzione UY
50
51
    *GET, YMAX, NODE, NODE (L, 0, 0), U, Y
52
    !* inverto la grandezza la UY è negativa
53
54
    XAMY-=XAMY
55
56
    vol=(Hi+Hj)/2*L*b
57
    PARSAVE, ALL
58
```

# Esercitazione N.12 (Ottimizzazione: es\_12\_variabili.lgw)

File contenente le variabili di progetto aggiornate durante i cicli di ottimizzazione.

| 1  | FINISH                                            |
|----|---------------------------------------------------|
| 2  | /CLEAR                                            |
| 3  |                                                   |
| 4  | Hi=0.1                                            |
| 5  | Hj=0.05                                           |
| 6  | L=0.4                                             |
| 7  | b=0.07                                            |
| 8  | F=50000                                           |
| 9  |                                                   |
| 10 | !* salva in un file tutte le variabili d'ambiente |
| 11 | PARSAVE, ALL                                      |
| 12 |                                                   |
|    |                                                   |
Scegliere il file da richiamare nell'ottimizzazione:
 Design Opt – Analysis File - Assign

| Assign Analysis File         |                        |      | ×      |
|------------------------------|------------------------|------|--------|
| [OPANL] Assign Analysis file | es_12_ottimizzazione.l | gw   | Browse |
|                              |                        |      |        |
| ОК                           | Cancel                 | Help |        |
|                              |                        |      |        |

- 2) Definire le variabili di progetto: Design Opt – Design variables – Add
  - Inserire Hi, Hj, b con i loro vincoli:

```
Hi = max 0.1
Hj = max 0.05
b = min 0.03
```

| ▲ Define a Design Variable                                            | X                                                    |
|-----------------------------------------------------------------------|------------------------------------------------------|
| [OPVAR] Define a Design Variable                                      |                                                      |
| NAME Parameter name                                                   | B<br>F<br>HI<br>HJ<br>L<br>P<br>SQMAX<br>VOL<br>YMAX |
| MIN Minimum value<br>MAX Maximum value<br>TOLER Convergence tolerance | B<br>0.03                                            |
| OK Apply Cancel                                                       | Help                                                 |

|                                    |              |                                 | -                     | ~                                        |
|------------------------------------|--------------|---------------------------------|-----------------------|------------------------------------------|
| 3) Definire le variabili di stato: |              | A Define a State Variable       |                       |                                          |
| ,                                  |              | [OPVAR] Define a State Variable |                       |                                          |
| Design Opt – State Variables       |              | NAME Parameter name             |                       | B<br>F<br>HI                             |
| SQMAX = 400e6 Pa                   |              |                                 |                       | HJ<br>L<br>P                             |
| YMAX = 0.005 m                     |              |                                 |                       | VOL<br>YMAX                              |
|                                    |              |                                 |                       | SOMAX                                    |
| 1) Definire funzione obiettivo:    |              |                                 |                       | Semon                                    |
| Design Opt Objective               |              | MIN Lower limit (blnk=none)     |                       |                                          |
| Design Opt – Objective             |              | MAX Upper limit (blnk=none)     |                       | 400e6                                    |
| Variabile da minimizzare:          |              | TOLER Feasibility tolerance     |                       |                                          |
|                                    | ▲ Define Obj | ective Function                 |                       |                                          |
|                                    | [OPVAR] Def  | ine Objective Function          |                       | Help                                     |
| volume v                           | NAME Para    | meter name                      | B                     |                                          |
|                                    |              |                                 | н                     |                                          |
|                                    |              |                                 | HJ<br>L<br>P<br>SQMAX |                                          |
|                                    |              |                                 | YMAX                  |                                          |
|                                    |              |                                 | VOL                   | 1.1.1.1.1.1.1.1.1.1.1.1.1.1.1.1.1.1.1.1. |
|                                    | TOLER Com    | vergence tolerance              |                       |                                          |
|                                    | TOLER COM    |                                 |                       |                                          |
|                                    |              | OK Cancel                       | Help                  |                                          |

5) Definire algoritmo di soluzione:

| Design Opt - | - Method | Tool: | First | Order |
|--------------|----------|-------|-------|-------|
|--------------|----------|-------|-------|-------|

Bisogna indicare un algoritmo da utilizzare per minimizzare il volume.

**First-Order:** trova un minimo locale, il più vicino alla soluzione di partenza, ma bisogna partire da una soluzione possibilmente già ottimizzata.

| ▲ Specify Optimization Method             | ×                |
|-------------------------------------------|------------------|
| [OPTYPE] Specify Optimization Method/Tool |                  |
| MNAME Select Method/Tool                  |                  |
|                                           | O Single Run     |
|                                           | C Random Designs |
|                                           | C Factorial      |
|                                           | C Gradient       |
|                                           | O DV Sweeps      |
|                                           | C Sub-Problem    |
|                                           | First-Order      |
|                                           | O User Optimizer |
| OK Cancel                                 | Help             |

| 6) Calcolo soluzione ottimizzata: <b>Design Opt – RUN</b>                                  | Scalar Parameters                                                                                                    |
|--------------------------------------------------------------------------------------------|----------------------------------------------------------------------------------------------------|
| STEP=1<br>SUB =1<br>TIME=1<br>SEQV (AVG)<br>DMX =.004569<br>SMN =.110E+07<br>SMX =.398E+09 | Items         B       = 5.401181517E-02         F       = 50000         HI       = 7.732972483E-02         HJ       = 3.511792937E-02         L       = 0.4         P       = 925723.378         SQMAX       = 398460128         VOL       = 1.214700383E-03         YMAX       = 4.541915764E-03         Selection |
| A_MNX                                                                                      |                                                                                                    |

7) Mostrare i risultati ottenuti nei vari tentativi di ottimizzazione: Design Sets - List - All sets

### Esercitazione N.13 (Analisi modale e risposta dinamica)

Individuare le frequenze proprie e i corrispondenti modi di vibrazione della trave a mensola rastremata riportata in figura. Si studi inoltre la risposta nel tempo della struttura a seguito dell'applicazione di un carico impulsivo all'estremo libero con direzione a piacere.

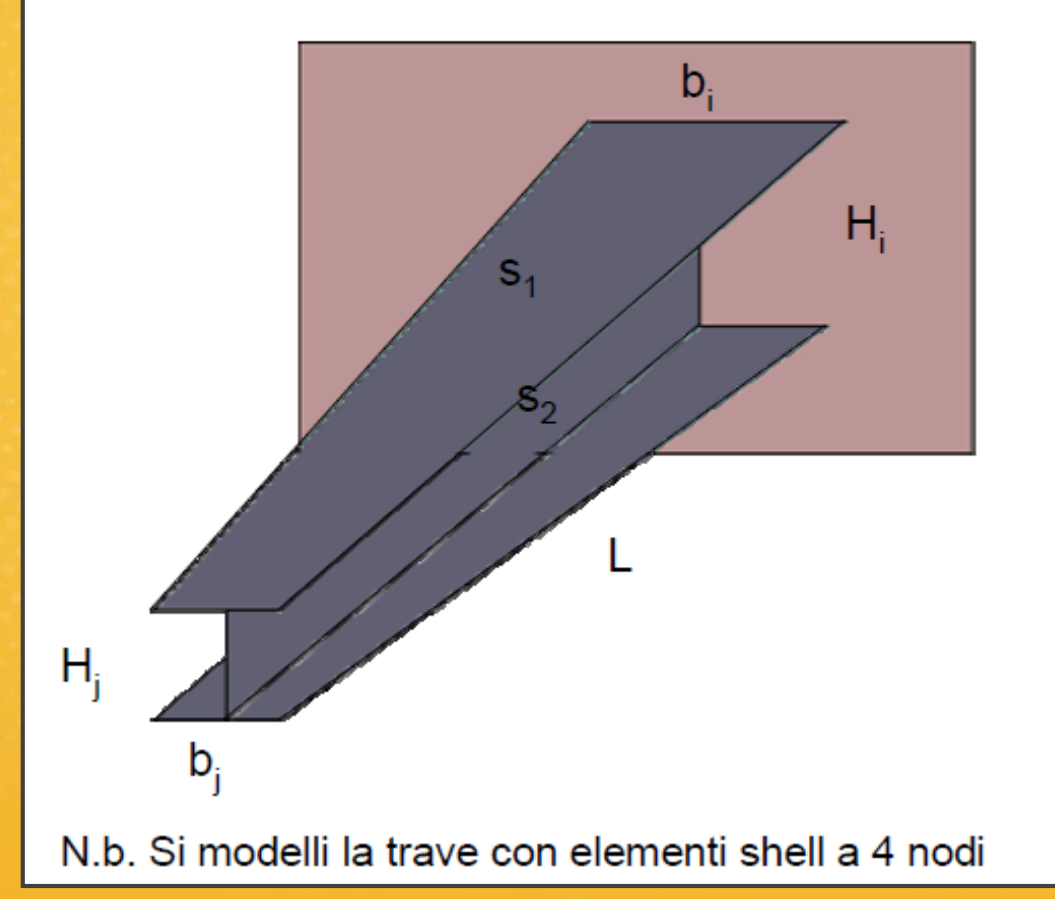

Dati geometrici:

$$H_i = 0.08 m$$
  
 $b_i = 0.04 m$   
 $H_j = 0.04 m$   
 $b_j = 0.02 m$   
 $L = 0.6 m$   
 $s_1 = 0.002 m$  (spessore ali)  
 $s_2 = 0.0015 m$  (spessore anima)

Dati materiale:

E= 200 GPa v= 0.3

## Esercitazione N.13 (Analisi modale e risposta dinamica)

#### New:

- Modellazione di travi e in generale di strutture scatolate con elementi shell.

- Analisi modale: considerazioni generali, indicazioni sull'impostazione dei parametri e sulla scelta degli algoritmi del solutore, individuazione delle frequenze proprie e dei corrispondenti modi di vibrazione. Visualizzazione grafica dei modi in fase di postprocessing.

- Analisi di tipo transiente, considerazioni generali, applicazione carichi variabili nel tempo o impulsivi, indicazioni sull'impostazione dei parametri e sulla scelta degli algoritmi del solutore, inclusione degli effetti dinamici, studio della risposta della struttura nel tempo. Visualizzazione delle principali grandezze in una analisi di tipo transiente: time history post-processing.

- Considerazioni sulla strategia di discretizzazione e sulla scelta del passo di integrazione.

## **Esercitazione N.13 (Modellazione)**

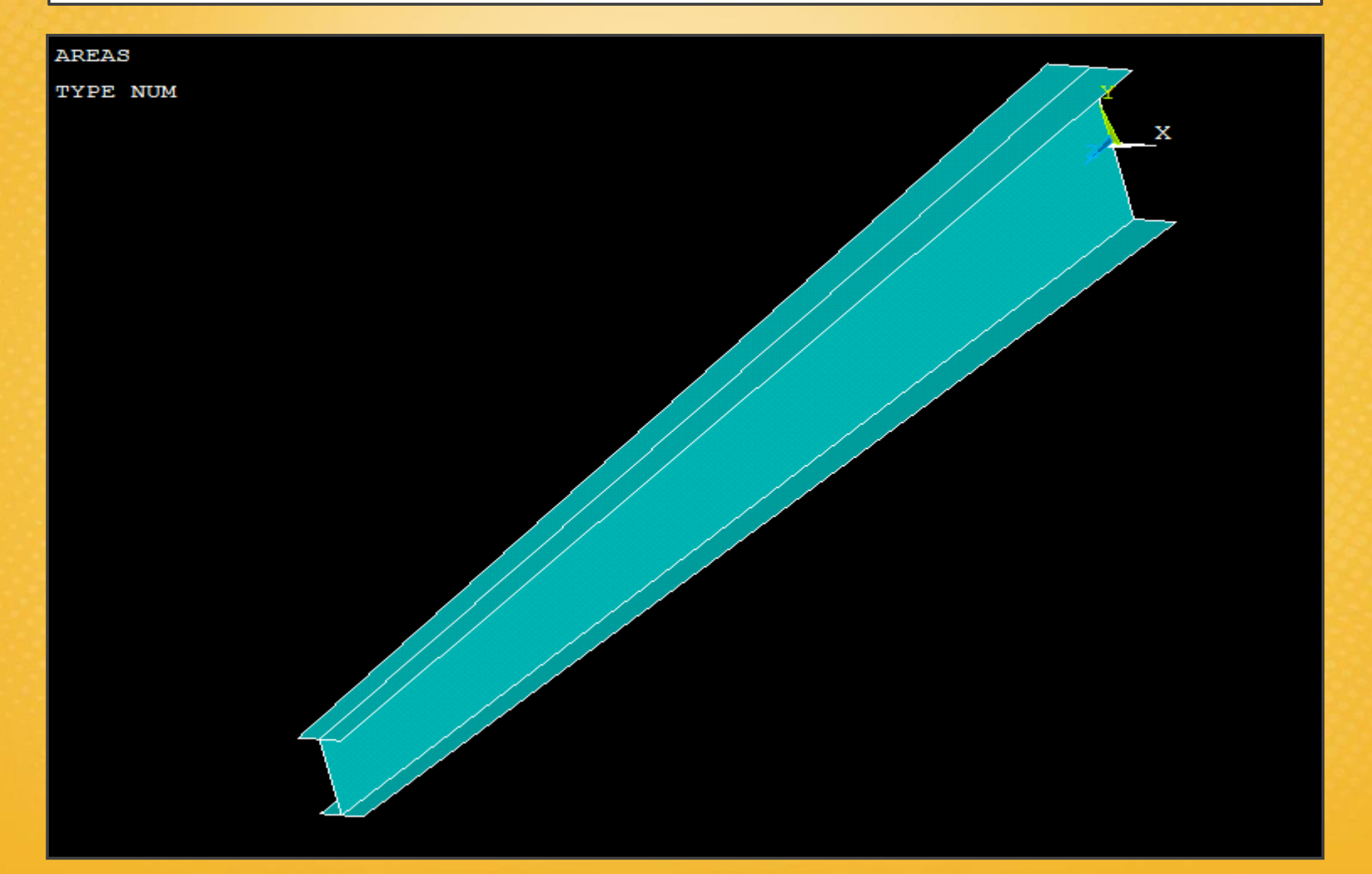

### Esercitazione N.13 (Modellazione)

Element Type: SHELL181

**Real Constant:** bisogna impostare due differenti spessori per l'anima e la piattabanda della trave, quindi sono necessari due set di costanti: Set 1= biattabanda Set 2= anima

Materiale: acciaio, lineare-elastico-isotropo + densità materiale per l'analisi modale

Geometria: bisogna creare le aree come in figura e poi unirle con il comando GLUE. Per duplicare le aree simmetriche si può usare il comando: Preproc – Modelling – Reflect – Areas

Meshing: assegnare i set di costanti alla singole aree.

**Mesh:** viene impostata una mesh uniforme su tutte le aree di 0.01 m La finezza della mesh dipende da quanti modi di vibrazione si vogliono visualizzare: per vedere i modi più elevati è necessaria una mesh più fitta, finché i modi e le frequenze proprie calcolate con l'analisi modale non si stabilizzano.

Vincoli: si bloccano tutti i gradi di libertà (ALL DOF) sulle linee dell'incastro della trave.

## Esercitazione N.13 (Analisi MODALE)

Impostazione dell'analisi modale nel solutore:
 Solution - Analysis Type - New Analysis: Modal

| ▲ New Analysis            |        | ×                         |  |
|---------------------------|--------|---------------------------|--|
| [ANTYPE] Type of analysis |        |                           |  |
|                           |        | C Static                  |  |
|                           |        | <ul> <li>Modal</li> </ul> |  |
|                           |        | C Harmonic                |  |
|                           |        | C Transient               |  |
|                           |        | C Spectrum                |  |
|                           |        | C Eigen Buckling          |  |
|                           |        | C Substructuring/CMS      |  |
| ОК                        | Cancel | Help                      |  |

## Esercitazione N.13 (Analisi MODALE)

# 2) Impostare il tipo di analisi modale: Solution - Analysis Type - Analysis Options: Block Lanczos

| ▲ Modal Analysis                                                                                                    |                          |                                |
|----------------------------------------------------------------------------------------------------|--------------------------|--------------------------------|
| [MODOPT] Mode extraction method                                                                                                    |                          |                                |
|                                                                                                    | Block Lanczos            |                                |
|                                                                                                    | O PCG Lanczos            | Numero di modi da visualizzare |
|                                                                                                    | C Reduced                |                                |
|                                                                                                    | O Unsymmetric            |                                |
|                                                                                                    | O Damped                 |                                |
|                                                                                                    | O QR Damped              |                                |
|                                                                                                    | C Supernode              |                                |
| No. of modes to extract                                                                                                    | 10                       |                                |
|                                                                                                    |                          |                                |
| (must be specified for all methods except the Reduced me                                                                                                    | thod)                    | Numero di modi da espandere    |
| (must be specified for all methods except the Reduced me<br>[MXPAND]                                                                                                    | thod)                    | Numero di modi da espandere    |
| (must be specified for all methods except the Reduced me<br>[MXPAND]<br>Expand mode shapes                                                                                                    | thod)                    | Numero di modi da espandere    |
| (must be specified for all methods except the Reduced me<br>[MXPAND]<br>Expand mode shapes<br>NMODE No. of modes to expand                                                                                                    | thod) Ves 10             | Numero di modi da espandere    |
| (must be specified for all methods except the Reduced me<br>[MXPAND]<br>Expand mode shapes<br>NMODE No. of modes to expand<br>Elcalc Calculate elem results?                                                                        | thod)<br>Ves<br>10<br>No | Numero di modi da espandere    |
| (must be specified for all methods except the Reduced me<br>[MXPAND]<br>Expand mode shapes<br>NMODE No. of modes to expand<br>Elcalc Calculate elem results?<br>[LUMPM] Use lumped mass approx?                                     | thod) Ves 10 No No       | Numero di modi da espandere    |
| (must be specified for all methods except the Reduced me<br>[MXPAND]<br>Expand mode shapes<br>NMODE No. of modes to expand<br>Elcalc Calculate elem results?<br>[LUMPM] Use lumped mass approx?<br>[PSTRES] Incl prestress effects? | thod) Ves 10 No No No No | Numero di modi da espandere    |

## Esercitazione N.13 (Analisi MODALE)

3) Successivamente si avrà la seguente schermata dove è possibile impostare eventuali limiti sulle frequenze da visualizzare nell'analisi:

| A Block Lanczos Method                                  | x                |  |  |  |
|---------------------------------------------------------|------------------|--|--|--|
| [MODOPT] Options for Block Lanczos Modal Analysis       |                  |  |  |  |
| FREQB Start Freq (initial shift)<br>FREQE End Frequency | 0                |  |  |  |
| Nrmkey Normalize mode shapes                            | To mass matrix 🔹 |  |  |  |
| OK Cancel                                               | Help             |  |  |  |
|                                                         |                  |  |  |  |
|                                                         |                  |  |  |  |

4) Soluzione: Solution – Solve – Current LS

## Esercitazione N.13 (Analisi MODALE: Risultati)

5) Visualizzazione frequenze proprie: General Postproc - Results Summary

| xolololok                                         | INDEX OF D                                                                                                    | ata sets on re                                                   | SULTS FIL                                                  | E xotototok                                                   |
|---------------------------------------------------|----------------------------------------------------------------------------------------------------|------------------------------------------------------------------|------------------------------------------------------------|---------------------------------------------------------------|
| SET<br>2<br>3<br>4<br>5<br>6<br>7<br>8<br>9<br>10 | TIHE/FREQ<br>72.275<br>138.18<br>280.42<br>338.31<br>464.25<br>686.24<br>909.83<br>997.09<br>1061.4<br>1156.5 | LOAD STEP<br>1<br>1<br>1<br>1<br>1<br>1<br>1<br>1<br>1<br>1<br>1 | SUBSTEP<br>1<br>2<br>3<br>4<br>5<br>6<br>7<br>8<br>9<br>10 | CUHULATIVE<br>1<br>2<br>3<br>4<br>5<br>6<br>7<br>8<br>9<br>10 |
|                                                   |                                                                                                    |                                                                  |                                                            |                                                               |

## Esercitazione N.13 (Analisi MODALE: Risultati)

6) Per visualizzare i modi di vibrazione associati alle diverse frequenze:
 General Postproc – Read Results – First Set (scelgo il 1° modo di vibrazione)

Per vedere l'animazione del modo di vibrazione: Plotctrl - Animate - Mode Shape

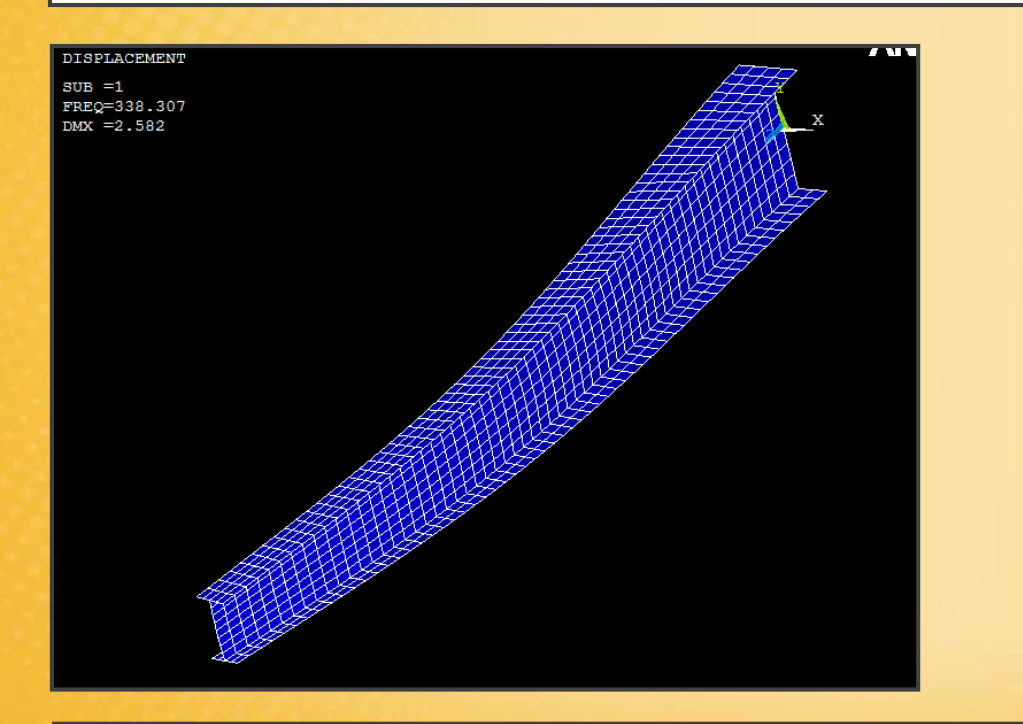

Infine per visualizzare i modi di vibrazione successivi: General Postproc – Read Results – Next Set (ecc...)

La **risposta di un sistema** soggetto ad un carico dinamico è una combinazione dei vari modi di vibrazione, dipende dai modi che vengono eccitati, cioè da come viene sollecitata nel complesso la struttura. Nel nostro caso si ha un carico impulsivo orizzontale sull'estremità della trave.

**NB:** conviene fare sempre un analisi modale prima dell'analisi dinamica per analizzare le possibili risposte della struttura.

#### Logica risoluzione sistema dinamico

La soluzione avviene sempre per passi, il programma risolve una serie di problemi statici all'avanzare del tempo: si tiene conto delle inerzie e degli smorzamenti.

E' necessario scegliere il passo temporale di avanzamento della soluzione: se il problema è lineare il  $\Delta t$  dipende dalla risposta che si vuole osservare:

Algoritmo di Newmark:  $\Delta t = < 1/(20*f)$ 

Più è alta la frequenza che si vuole osservare e più bisogna abbassare il  $\Delta t$ : è necessario quindi capire a priori quali sono le frequenze di interesse per poter scegliere il  $\Delta t$ .

#### Come applicare un carico arbitrario nel tempo (metodo più semplice)

Per applicare un carico arbitrario nel tempo bisogna definire una serie di **Load Step**. I Load Step sono una combinazione di carichi e vincoli. Una volta definiti e salvati si dice al programma di risolverli in successione.

In particolare bisogna dire ad ANSYS il valore del carico ed il tempo trascorso al termine del Load Step. Inoltre bisogna definire se il carico è di tipo **Ramped** (lineare) o **Stepped** (costante): in questo modo è possibile approssimare un carico arbitrario nel tempo.

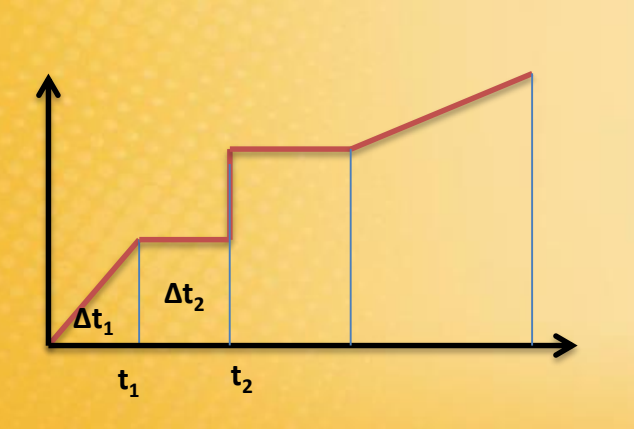

#### Schematizzazione carico impulsivo

Bisogna applicare una forza per un certo tempo e successivamente rimuoverla per osservare cosa accade in un certo intervallo di tempo successivo.

Il primo intervallo di tempo è quello dell'impulso vero e proprio con un carico definito, mentre il secondo intervallo di tempo corrisponderà al tempo di osservazione della struttura mentre vibra: ad esso sarà assegnato un carico nullo.

Nel nostro caso si vogliono osservare i primi due modi di vibrazione sul piano orizzontale: si vogliono cioè osservare il 1°modo fino a 72Hz e poi il 4°modo a 338Hz, cioè i modi che hanno una componente orizzontale.

Quindi per osservare la risposta dinamica della struttura bisogna osservare le Frequenze almeno fino a 338Hz.

Il passo di avanzamento temporale che è in grado di cogliere frequenze di quell'ordine è dato dalla relazione:

 $\Delta t = < 1/(20*f) = 1/(20*338)$ 

| xotototok                                                                  | INDEX OF DAT                                                                                          | 'A Sets on Re                                                    | SULTS FIL                                                  | E xolodolok                                                   |
|----------------------------------------------------------------------------|----------------------------------------------------------------------------------------------------|------------------------------------------------------------------|------------------------------------------------------------|---------------------------------------------------------------|
| SET<br>1 7<br>2 1<br>3 2<br>4 3<br>5 4<br>6 6<br>7 9<br>8 9<br>9 1<br>10 1 | TIME/FREQ<br>2.275<br>38.18<br>80.42<br>38.31<br>164.25<br>86.24<br>09.83<br>197.09<br>061.4<br>156.5 | LOAD STEP<br>1<br>1<br>1<br>1<br>1<br>1<br>1<br>1<br>1<br>1<br>1 | SUBSTEP<br>1<br>2<br>3<br>4<br>5<br>6<br>7<br>8<br>9<br>10 | CUHULATIVE<br>1<br>2<br>3<br>4<br>5<br>6<br>7<br>8<br>9<br>10 |

Il  $\Delta t$  corrisponde al passo in cui vengono trovate le singole soluzioni statiche definite dai Load Step.

**Stesso discorso vale per l'impulso.** Se bisogna eccitare fino a frequenze di 338Hz l'impulso deve avere una durata al massimo di  $\Delta t_1 = < 1/(20*f) = 1/(20*338)$ Il numero di sottopassi in cui bisogna dividere il  $\Delta t_1$  è soltanto 1.

Successivamente bisogna rimuovere il carico ed andare a visualizzare la risposta per un tempo più lungo della durata dell'impulso  $\Delta t_2$ .

#### Quanto deve durare il $\Delta t_2$ ?

Se il tempo è troppo lungo, l'analisi transitoria è lunga da risolvere

Se il 1°modo è a 72Hz, vuol dire che la struttura vibrerà con il primo modo 72 volte al secondo, quindi se voglio vedere ad esempio 3 oscillazioni, il tempo finale sarà:

 $\Delta \dagger 2 = 3^*(1/72)$ 

In realtà l'oscillazione sul piano orizzontale sarà una composizione del 1° e del 4° modo.

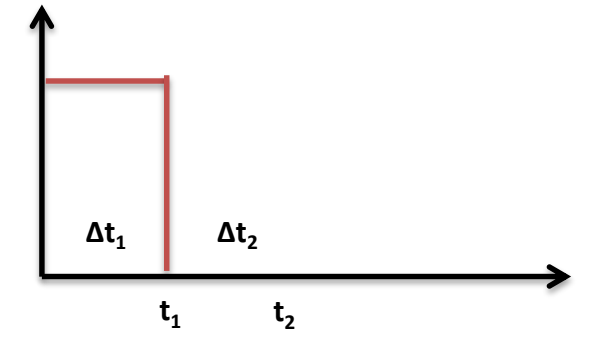

1) Cambio del tipo di analisi, da Modale a Transitoria

Solution – Analysis Type - New Analysis: Transiet

| New Analysis              |        |                      |
|---------------------------|--------|----------------------|
| [ANTYPE] Type of analysis |        |                      |
|                           |        | O Static             |
|                           |        | C Modal              |
|                           |        | © Harmonic           |
|                           |        | • Transient          |
|                           |        | C Spectrum           |
|                           |        | O Eigen Buckling     |
|                           |        | O Substructuring/CMS |
| ОК                        | Cancel | Help                 |

Ci sono tre modi di soluzione:

Full: risolve il sistema dinamico completo, è lento se si usa per sistemi complessi
Reduce\*: considera solo i gradi di libertà importanti per la dinamica
Mode Superpos'n\*: trova la risposta dinamica considerando la composizione dei modi

(\*) gli ultimi due hanno limitazioni, si usano di solito solo per problemi lineari

| ▲ Transient Analysis            | X                 |  |
|---------------------------------|-------------------|--|
| [TRNOPT] Solution method        |                   |  |
|                                 | Full              |  |
|                                 | C Reduced         |  |
|                                 | C Mode Superpos'n |  |
| [LUMPM] Use lumped mass approx? | ∏ No              |  |
| OK Cancel                       | Help              |  |

### 2) Definizione dei Load Step:

Descrizione della storia di carico nel tempo

#### Prima combinazione di carico (impulso):

- Applicazione del carico
- Impostazione del tempo di durata del carico
- Impostazione del numero di sottopassi per arrivare al tempo finale t<sub>1</sub>
- Salvataggio Load Step 1

#### Seconda condizione di carico (osservazione):

- Rimozione del carico
- Impostazione del tempo t<sub>2</sub> di osservazione delle oscillazioni
- Si divide il t<sub>2</sub> in certo numero di sottopassi
- Salvataggio Load Step 2

Prima combinazione di carico (impulso):

Impostazione tempo finale t1 e numero di sottopassi: Solution – Analysis Type - Sol'n Controls

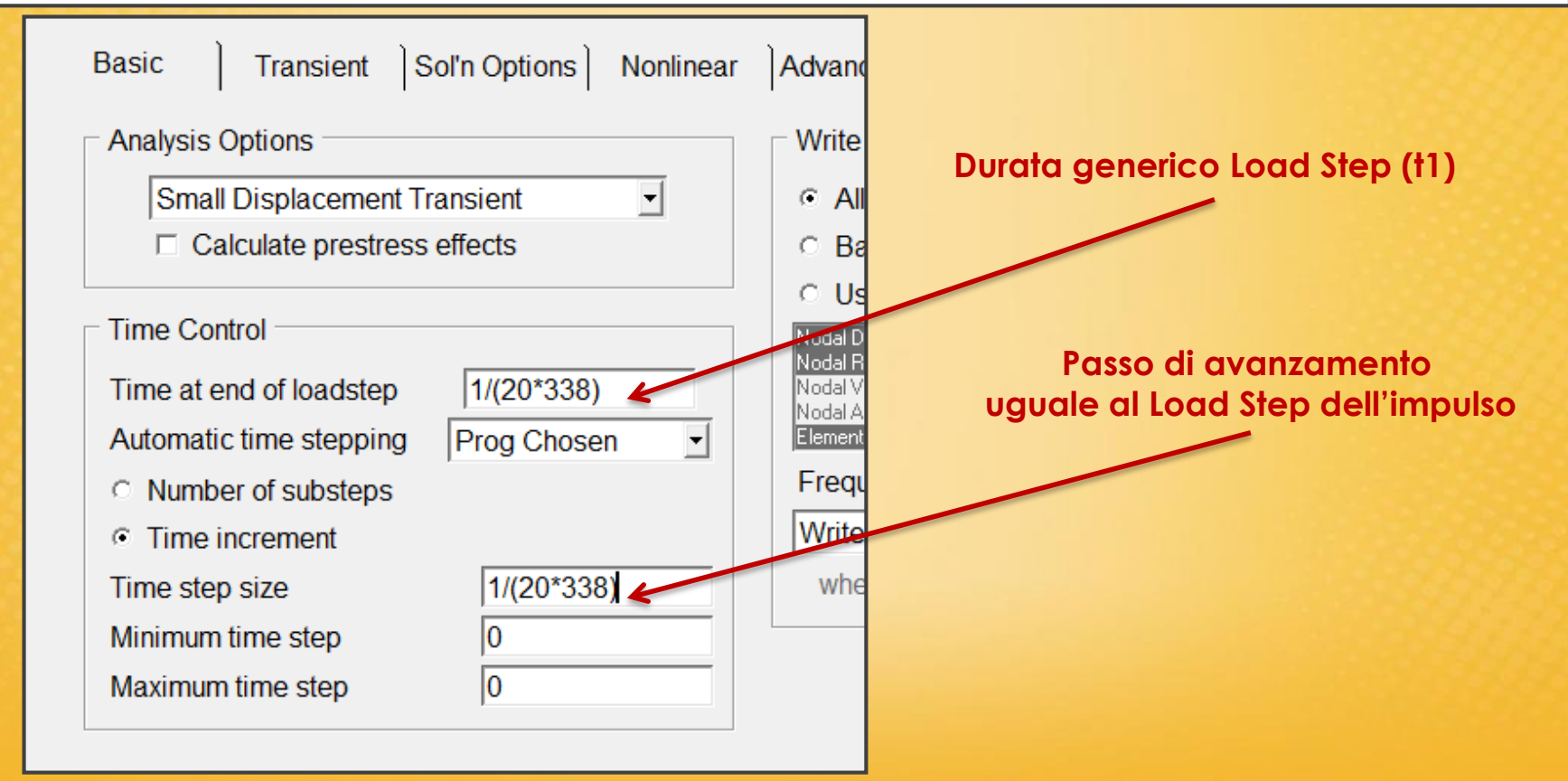

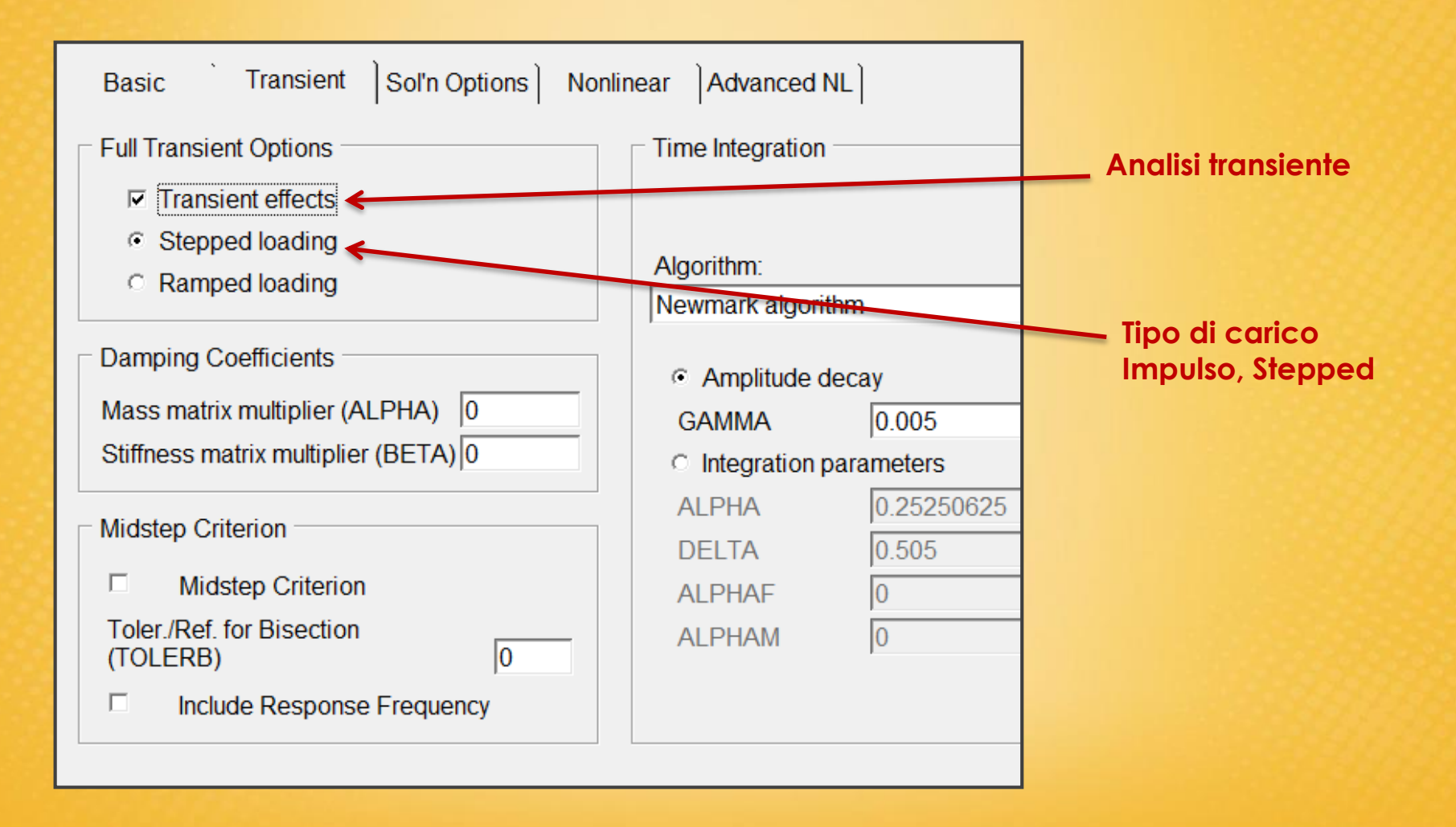

Applicazione del carico:

Solution - Define Loads - Apply - Structural – Force/Moment - On Keypoints

|                                                                                                    | XXXXXXXXX                            |                  |
|----------------------------------------------------------------------------------------------------|--------------------------------------|------------------|
|                                                                                                    | Apply F/M on KPs                     |                  |
| HAXXXX                                                                                                    | [FK] Apply Force/Moment on Keypoints |                  |
| TTXXXXX                                                                                                    | Lab Direction of force/mom           | FX 🔻             |
| HAR XXXXX                                                                                                    | Apply as                             | Constant value 🔻 |
|                                                                                                    | If Constant value then:              |                  |
| CONSTRUCTION OF THE OWNER OF THE OWNER OWNER OF THE OWNER OWNER OWNER OWNER OWNER OWNER OWNER OWNER OWNER OWNER OWNER OWNER OWNER OWNER OWNER OWNER OWNER OWNER OWNER OWNER OWNER OWNER OWNER OWNER OWNER OWNER OWNER OWNE | VALUE Force/moment value             | 100/6            |
| N.S.T.                                                                                                    |                                      |                  |
|                                                                                                    | OK Apply Cance                       | l Help           |
|                                                                                                    |                                      |                  |
|                                                                                                    |                                      |                  |

Salvataggio prima combinazione dei Load Step creata.

Solution - Load Step Opts - Write LS File: scrivere 1 per il primo Load Step

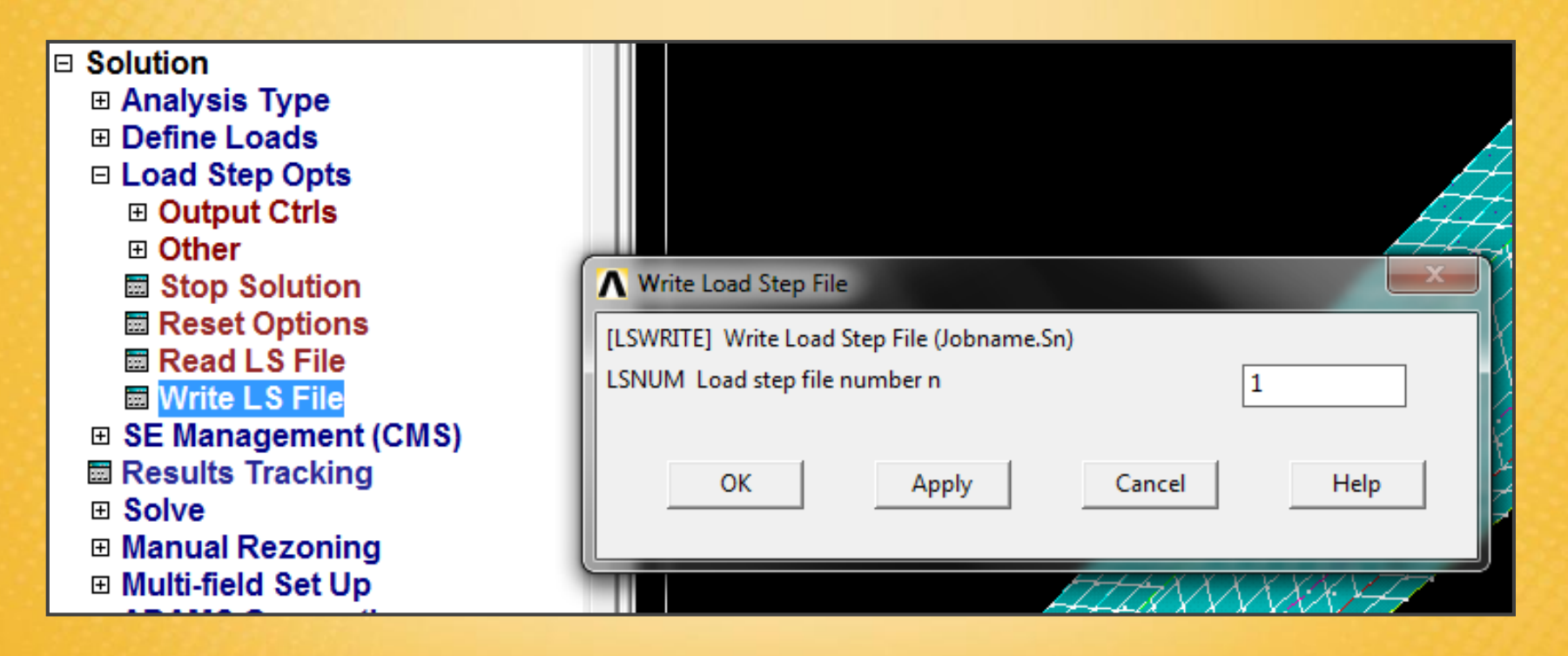

Attraverso Read LS File posso ricaricare in ogni momento le condizioni di carico e vincoli impostate

Seconda combinazione di carico (osservazione)

Impostazione tempo finale t<sub>2</sub> e numero sottopassi: Solution – Analysis Type - Sol'n controls

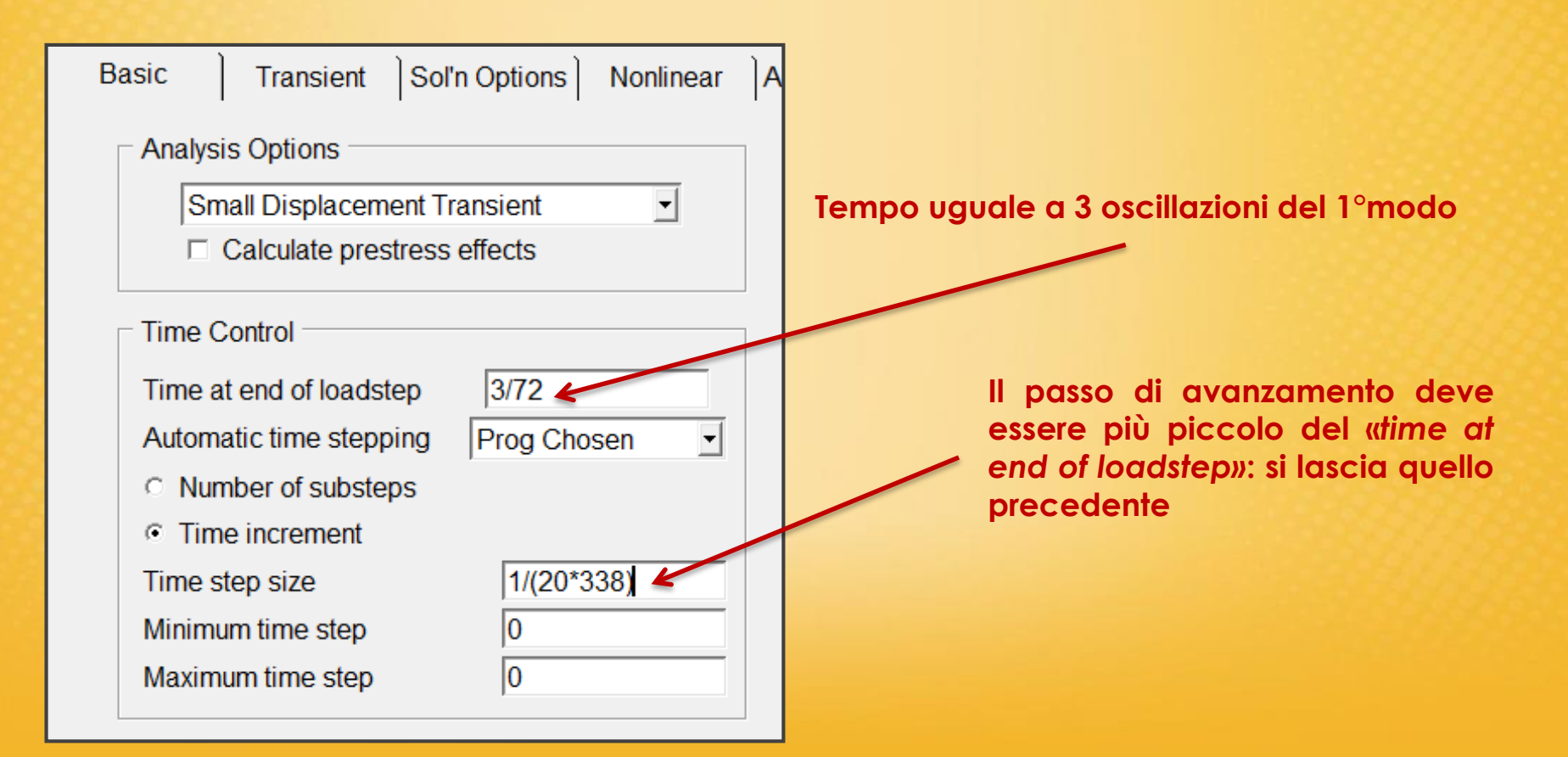

#### Solution – Analysis Type - Sol'n controls

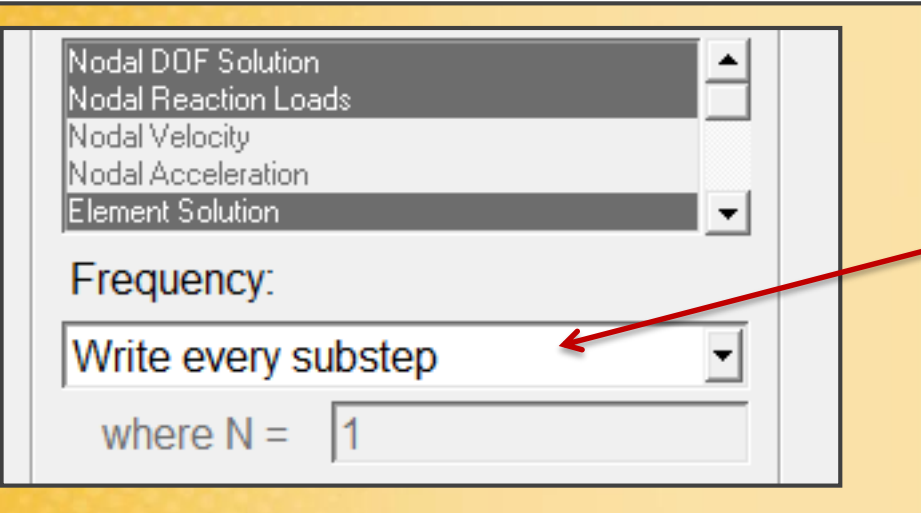

Bisogna salvare più sottopassi per vedere l'andamento della soluzione nel tempo: vengono salvati al massimo 1000 substeps

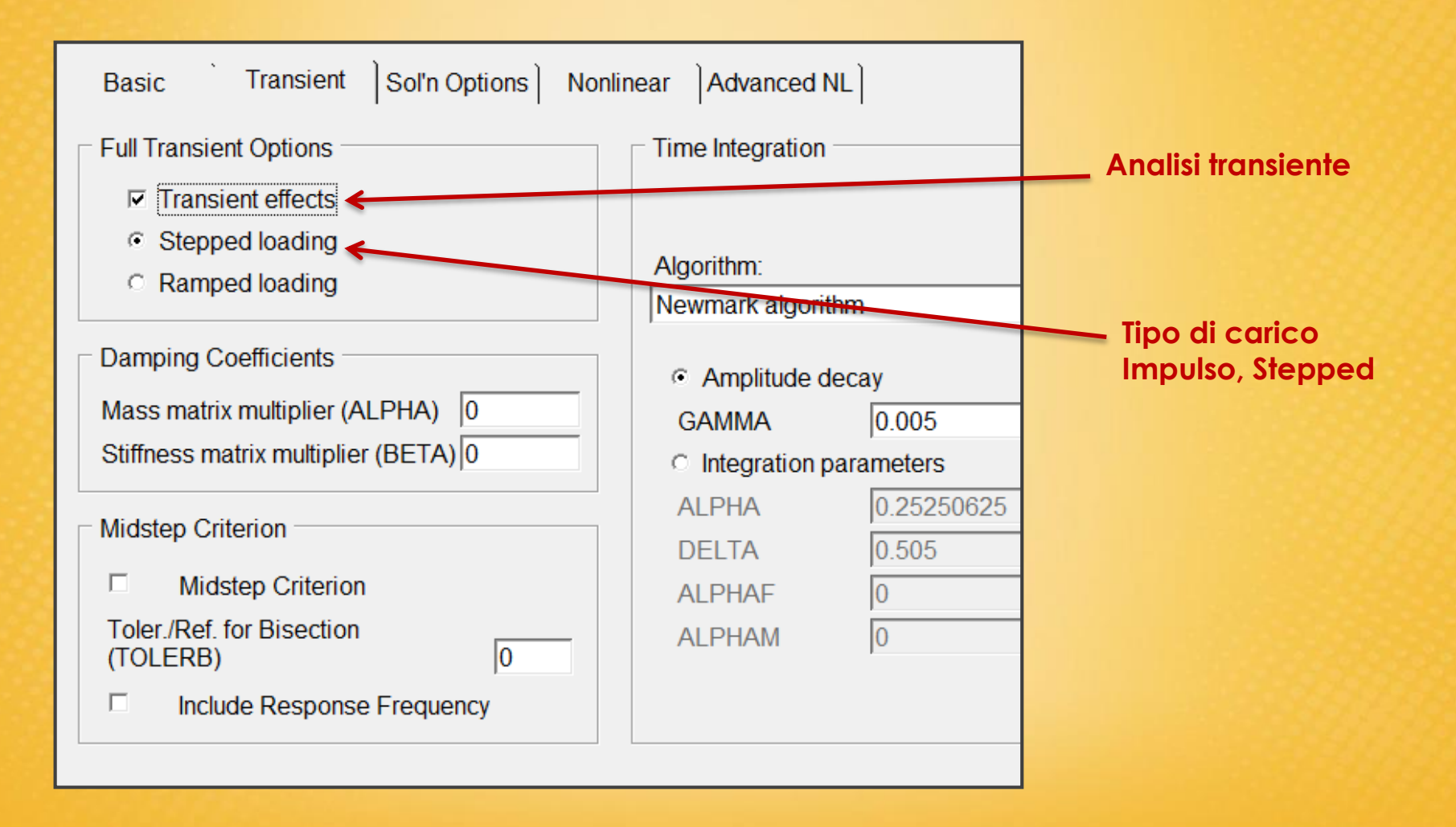

Rimozione del carico: Solution - Define Loads – Delete - Structural – Force/Moment - On Keypoints: ALL

|   | HIXXXXXXII                                |
|---|-------------------------------------------|
|   | ▲ Delete F/M on KPs                       |
|   | [FKDELE] Delete Force/Moment on Keypoints |
| 4 | Lab Force/moment to be deleted            |
|   | OK Apply Cancel                           |
|   |                                           |
|   |                                           |

Salvataggio prima combinazione dei Load Step creata:

Solution - Load Step Opts - Write LS File: scrivere 2 per il primo Load Step

| <b>N</b> W    | rite Load Step File                      |                                  |        | x    |
|---------------|------------------------------------------|----------------------------------|--------|------|
| [LSWI<br>LSNU | RITE] Write Load S<br>M Load step file r | Step File (Jobname.S<br>number n | in)    | 2    |
|               | ОК                                       | Apply                            | Cancel | Help |

#### 3) Soluzione del problema

Solve - From LS File:

bisogna indicare il Load Step iniziale, quello finale e l'incremento

| ▲ Solve Load Step Files                                   |      |
|-----------------------------------------------------------|------|
| [LSSOLVE] Solve by Reading Data from Load Step (LS) Files |      |
| LSMIN Starting LS file number                             | 1    |
| LSMAX Ending LS file number                               | 2    |
| LSINC File number increment                               | 1    |
|                                                           |      |
| OK Cancel                                                 | Help |
|                                                           |      |

Solution is Done è relativo sempre ad un singolo Load Step.

L'avanzamento della soluzione dei singoli Load Step si vede nella finestra DOS di ANSYS

4) Analisi della risposta dinamica: la soluzione è stata salvata ad ogni sottopasso

**General Postproc - Read Results – Next Step** Si vede la soluzione ad ogni sottopasso. Nel nostro caso sono 281, procedura lunga.

**General Postproc - Read Results – By Time/Freq** Si posso indicare il tempo e la frequenza e vedere la relativa la soluzione.

| [SET] [SUBSET] [APPEND]        |                |
|--------------------------------|----------------|
| Read results for               | Entire model 🗨 |
| TIME Value of time or freq     | (3/72)/2       |
| LSTEP Results at or near TIME  | At TIME value  |
| FACT Scale factor              | 1              |
| ANGLE Circumferential location |                |

□ General Postproc
 □ Data & File Opts
 □ Results Summary
 □ Read Results
 □ First Set
 □ Next Set
 □ Previous Set
 □ Last Set
 □ By Pick
 □ By Load Step
 □ By Set Number
 □ FLOTRAN 2.1A

Soluzione a metà del tempo

Visualizzazione delle deformata al tempo impostato

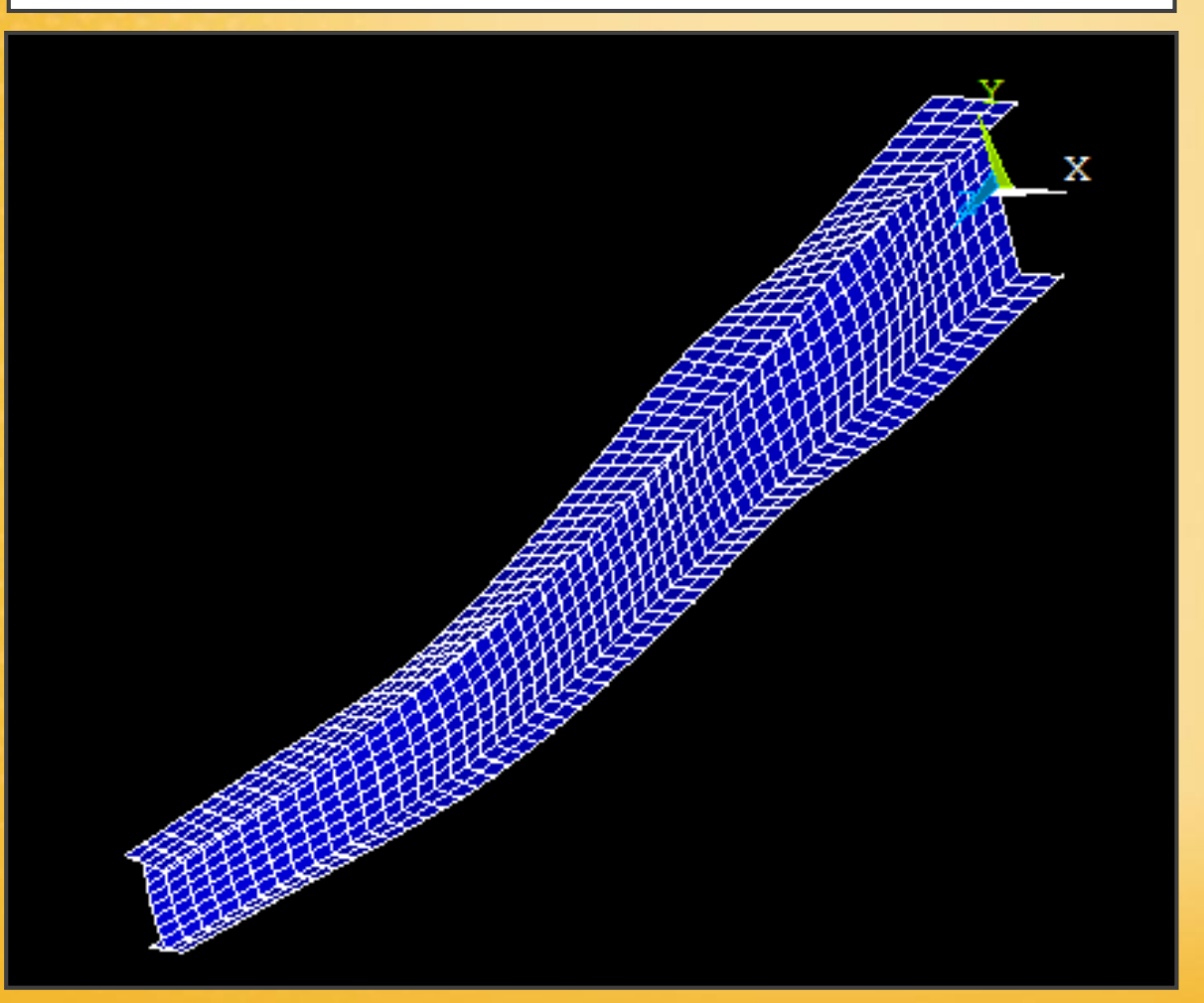

Visualizzazione Von Mises al tempo impostato

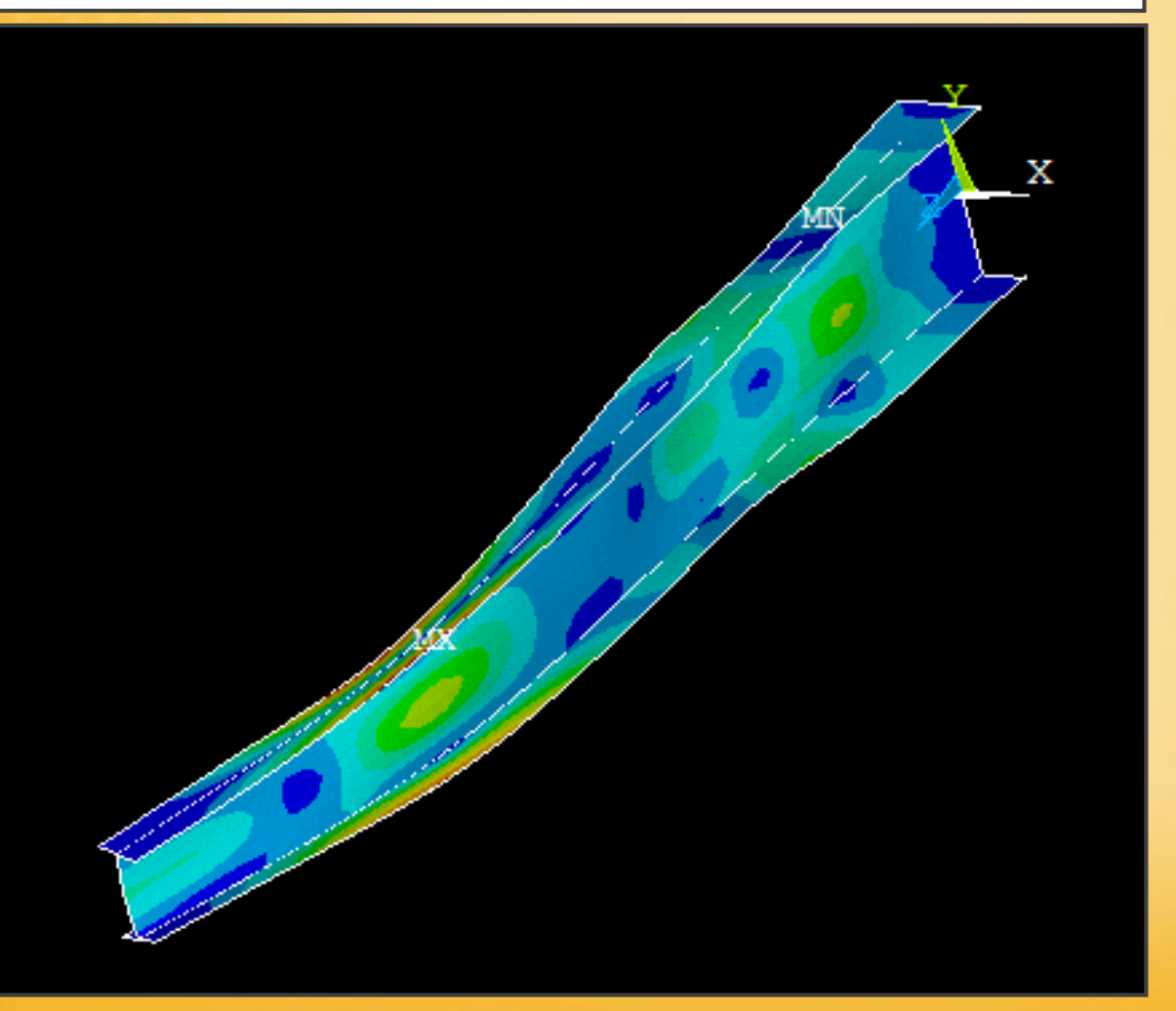

#### **Esercitazione N.13** (Analisi Transitoria/Dinamica) Per vedere la risposta nel tempo: Numero di Frame Plotcrl - Animate - Overtime Intervallo: dal ▲ Animate Over Time primo al secondo [ANTIME] Animate over time (interpolation of results) Load Step Number of animination frames 20 Model result data Current Load Stp Coad Step Range C Time Range Grandezza da Range Minimum, Maximum 2 1 mappare: UX Auto contour scaling 🔽 On Animation time delay (sec) 0.5 [PLDI, PLNS, PLVE, PLES, PLVFRC] Contour data for animation Use Last Display ormed Shape Translation UX DOF solution = Stress UY Strain-total U7 Energy USUM Strain ener dens Strain-elastic Deformed Shape OK Cancel Help

Andamento della grandezza in esame in un punto particolare nel tempo:

**Time History Postproc** 

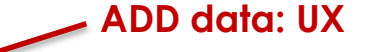

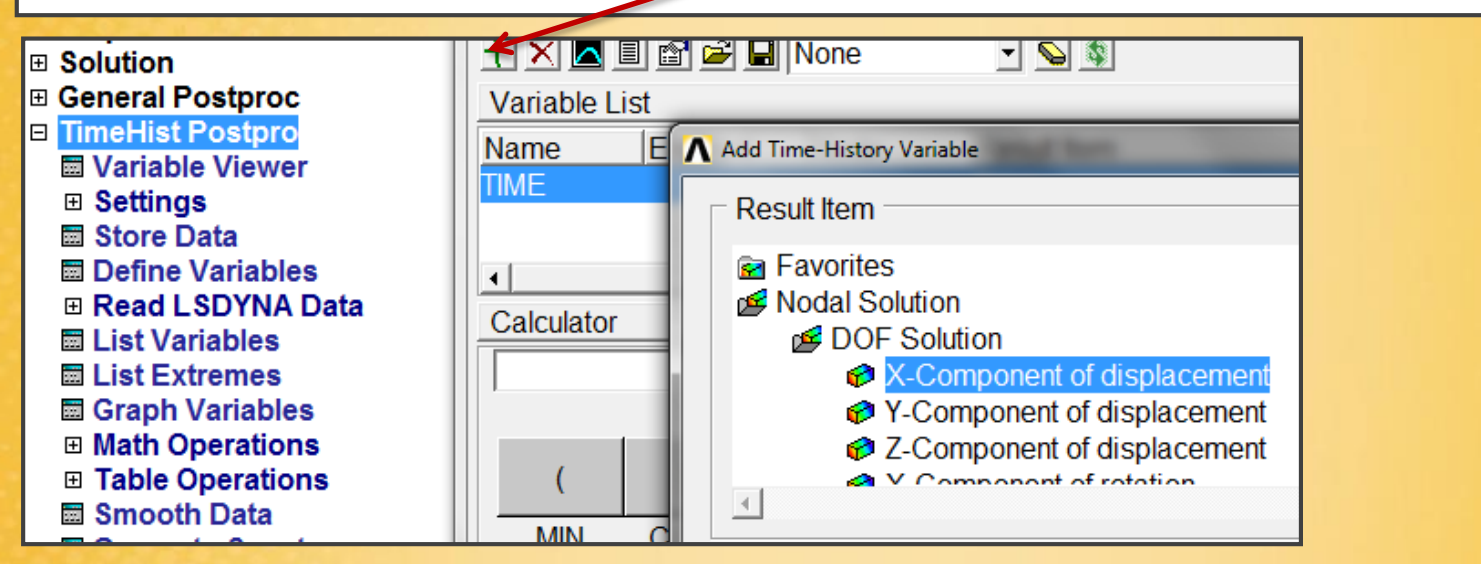

Selezionare il nodo in cui vedere l'andamento della grandezza UX, poi plottare il risultato con GRAPH DATA \_\_\_\_\_

| ▲ Time History Variables - file. | rst  |     |
|----------------------------------|------|-----|
| File Help                        |      |     |
|                                  | None |     |
|                                  |      | - 1 |
| Graph Data                       |      |     |
| Name Element                     | Node | R€  |
| TIME                             |      | Tir |
| UX_2                             | 67   | X-  |
|                                  |      |     |

Andamento della UX nel nodo selezionato: 3 oscillazioni

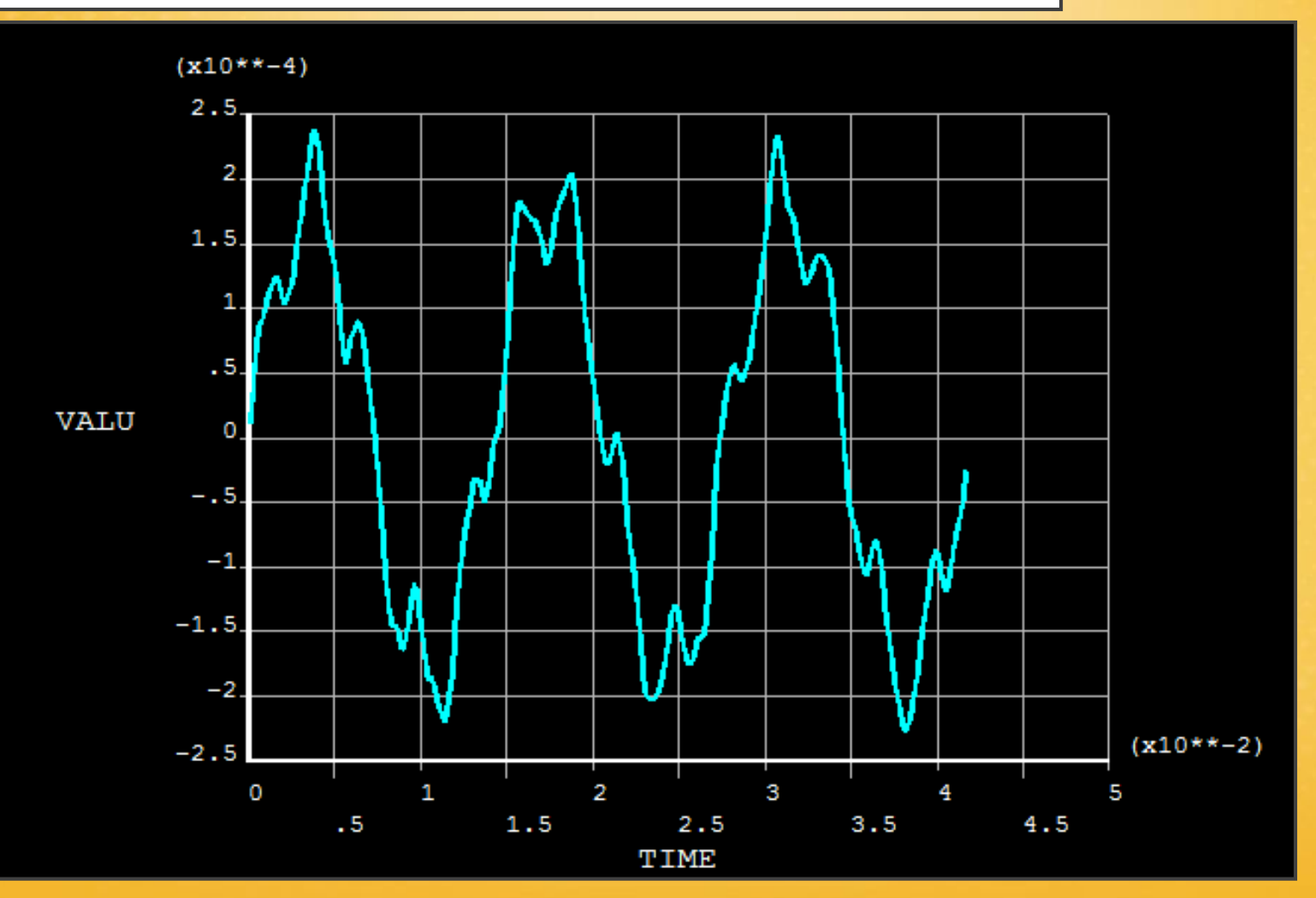
### Materiali Ortotropi = Compositi

Hanno diverse caratteristiche a seconda della direzione della sollecitazione.

Material Models - Structural - Liner - Elastic - Orthotropic

| Linear Orthotropic Properties for Material Number 1          | <b></b> |  |  |
|--------------------------------------------------------------|---------|--|--|
| Linear Orthotropic Material Properties for Material Number 1 |         |  |  |
| Choose Poisson's Ratio                                       |         |  |  |
| T1                                                           |         |  |  |
| Temperatures                                                 |         |  |  |
| EX                                                           |         |  |  |
| EY                                                           |         |  |  |
| EZ                                                           |         |  |  |
| PRXY                                                         |         |  |  |
| PRYZ                                                         |         |  |  |
| PRXZ                                                         |         |  |  |
| GXY                                                          |         |  |  |
| GYZ                                                          |         |  |  |
| GXZ                                                          |         |  |  |
|                                                              |         |  |  |
|                                                              |         |  |  |
| Add Temperature Delete Temperature                           | Graph   |  |  |
| OK Cancel                                                    | Help    |  |  |

Bisogna orientare il sistema di riferimento locale degli elementi della mesh, nello stesso modo del sistema di riferimento globale a cui si sono assegnate le proprietà del materiale ortotropo nelle diverse direzioni.

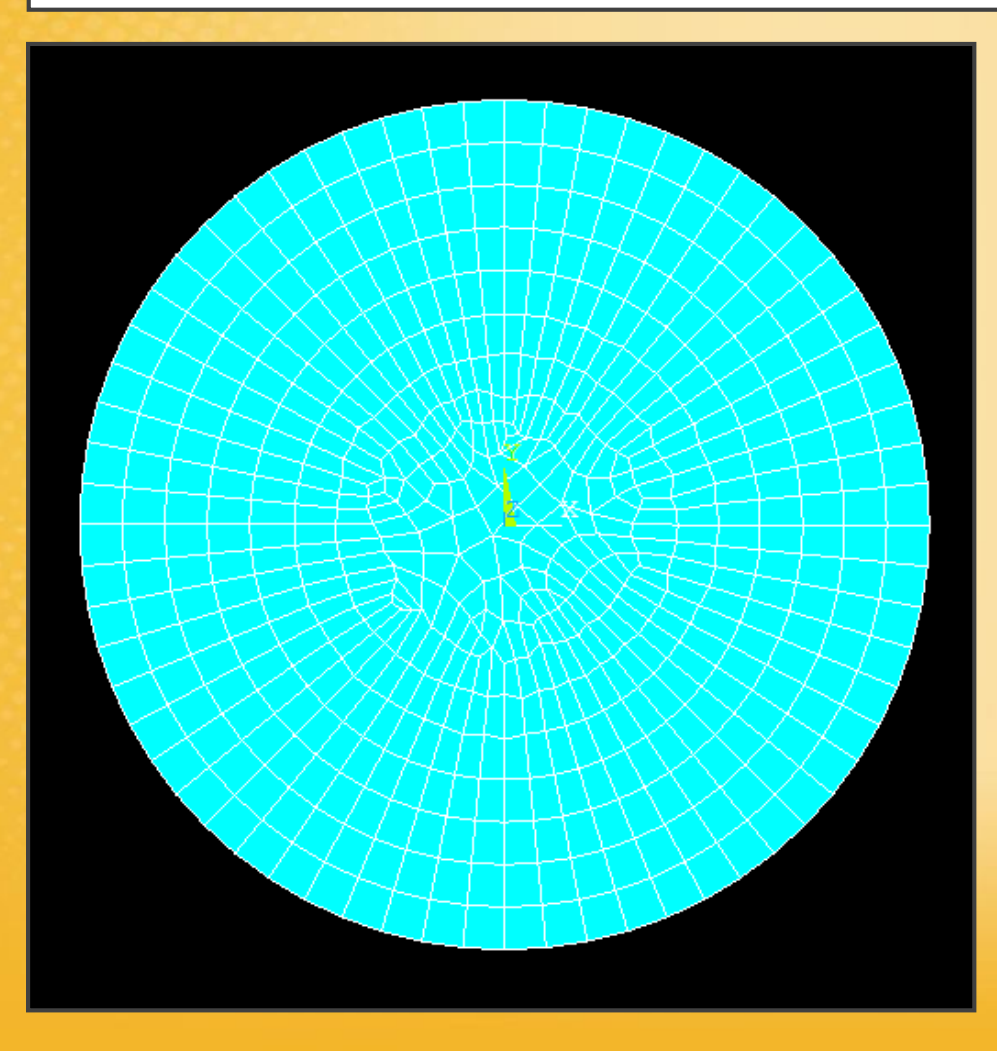

Per visualizzare il sistema di riferimento locale degli elementi delle mesh:

### PlotCtrls - Symbols - ESYS Nodal coordinate system

| NDIR Nodal coordinate system | C Off    |
|------------------------------|----------|
| ESYS Element coordinate sys  | 🔽 On     |
| LDIV Line element divisions  | Meshed 💌 |
|                              |          |
|                              |          |

Bisogna ora orientare il sistema locale nello stesso modo del sistema globale.

Per fare questo bisogna creare un nuovo sistema di riferimento orientato come il globale ed associarlo agli elementi della mesh.

#### WorkPlane - Local Coordinate System - Create Local CS - At Wp Origin

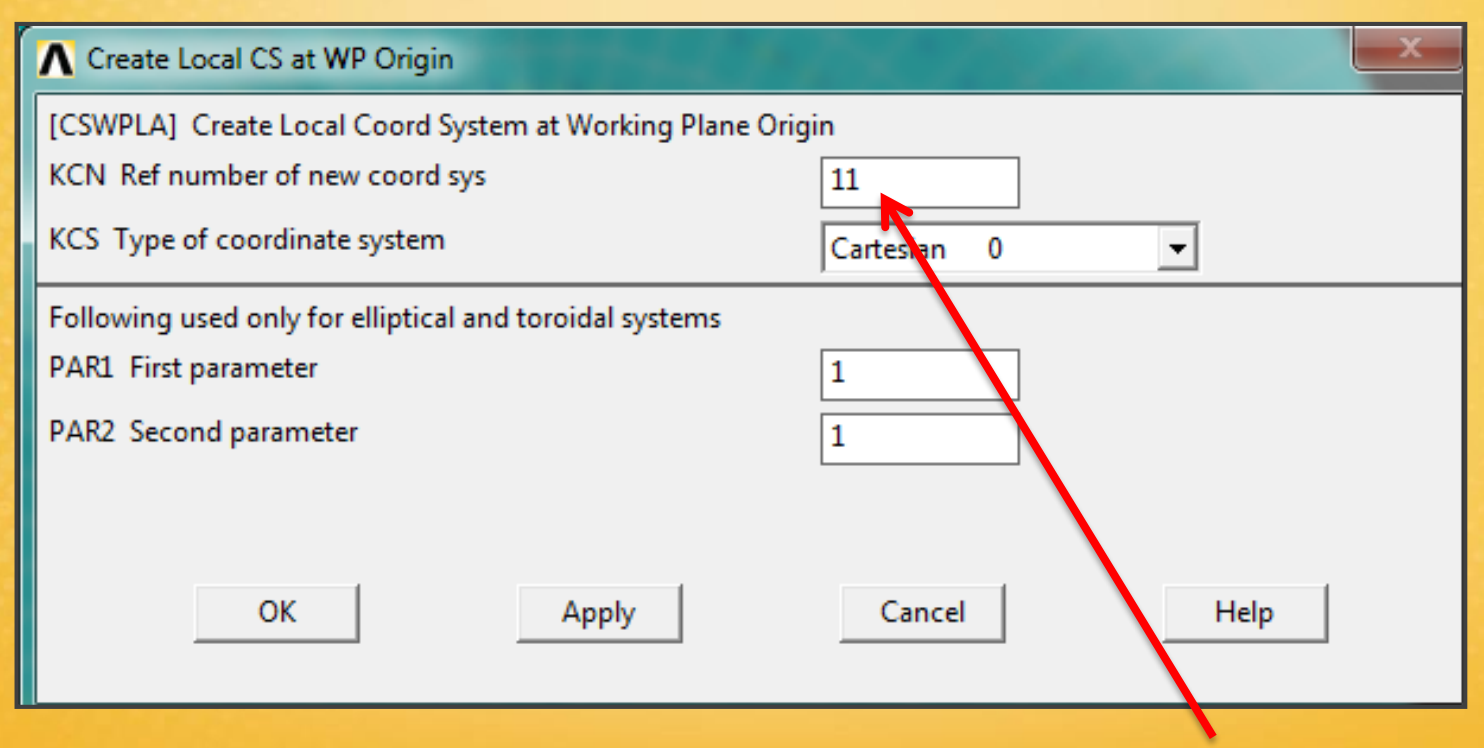

Numero del nuovo sistema riferimento

Bisogna assegnare il sistema di riferimento creato agli elementi.

#### Meshing - Mesh Attributes - Picked Areas

| ∧ Area Attributes                              |                |
|------------------------------------------------|----------------|
| [AATT] Assign Attributes to All Selected Areas |                |
| MAT Material number                            | None defined 💌 |
| REAL Real constant set number                  | None defined 💌 |
| TYPE Element type number                       | 1 SHELL181 💌   |
| ESYS Element coordinate sys                    |                |
| SECT Element section                           | None define    |
|                                                |                |
| OK Apply                                       | Cancel Help    |

#### Selezionare il sistema di riferimento

Bisogna ora rifare la mesh ed i nuovi elementi avranno gli assi di riferimento locali orientati come quello globale a cui sono state assegnate le proprietà del materiale.

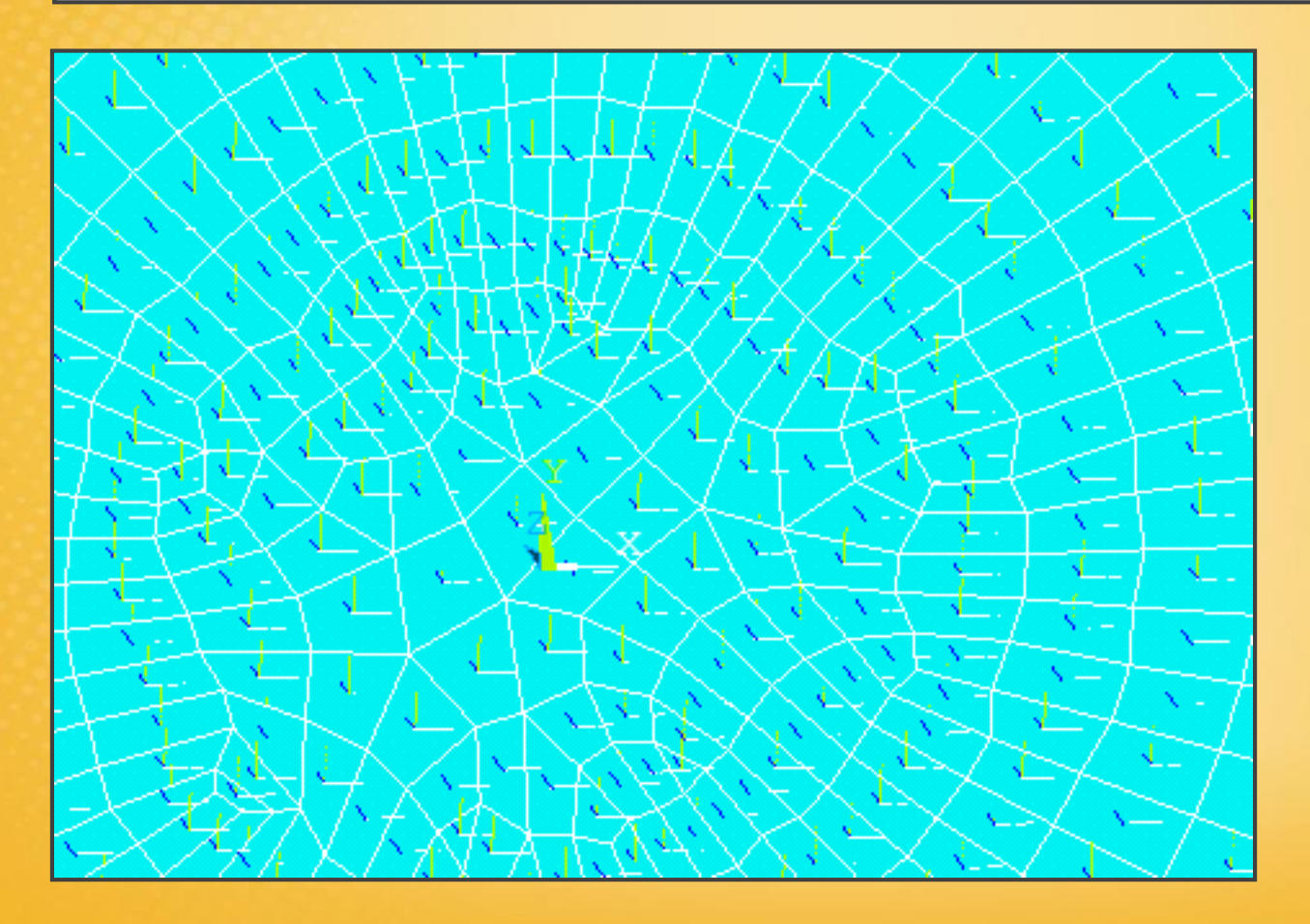